SIMATIC Ident

# RFID システム SIMATIC RF600

設定マニュアル

| はじめに                                  | 1  |
|---------------------------------------|----|
| セキュリティに関する推奨<br>事項                    | 2  |
| 説明                                    | 3  |
| コミッショニング                              | 4  |
| STEP 7 を介した設定<br>(PROFINET デバイス)      | 5  |
| Studio 5000 Logix Designer<br>を使用した設定 | 6  |
| WBM を使用した設定                           | 7  |
| SIMATIC コントローラを使<br>用したプログラミング        | 8  |
| Rockwell コントローラを使<br>用したプログラミング       | 9  |
| XML インターフェースによ<br>るプログラミング            | 10 |
| OPC UA インターフェース<br>によるプログラミング         | 11 |
| 適用例                                   | 12 |
| 整備と保守                                 | 13 |
| 付録                                    | Α  |
| Syslog メッセージ                          | В  |
| サポートとサービス                             | С  |

### 法律上の注意

#### 警告事項

本書には、ユーザーの安全性を確保し製品の損傷を防止するうえ守るべき注意事項が記載されています。ユーザ ーの安全性に関する注意事項は、安全警告サインで強調表示されています。このサインは、物的損傷に関する注 意事項には表示されません。以下に表示された注意事項は、危険度によって等級分けされています。

#### 

回避しなければ、直接的な死または重傷に至る危険状態を示します。

#### 

回避しなければ、死または重傷に至るおそれのある危険な状況を示します。

#### ⚠注意

回避しなければ、軽度または中度の人身傷害を引き起こすおそれのある危険な状況を示します。

#### 通知

回避しなければ、物的損傷を引き起こすおそれのある危険な状況を示します。

複数の危険レベルに相当する場合は、通常、最も危険度の高い事項が表示されることになっています。安全警告 サイン付きの人身傷害に関する注意事項があれば、物的損傷に関する警告が付加されます。

#### 有資格者

本書が対象とする製品/システムは必ず有資格者が取り扱うものとし、各操作内容に関連するドキュメント、特 に安全上の注意及び警告が遵守されなければなりません。有資格者とは、訓練内容及び経験に基づきながら当該 製品/システムの取り扱いに伴う危険性を認識し、発生し得る危害を事前に回避できる者をいいます。

#### シーメンス製品を正しくお使いいただくために

以下の事項に注意してください。

#### ▲警告

シーメンス製品は、カタログおよび付属の技術説明書の指示に従ってお使いください。他社の製品または部品 との併用は、弊社の推奨もしくは許可がある場合に限ります。製品を正しく安全にご使用いただくには、適切 な運搬、保管、組み立て、据え付け、配線、始動、操作、保守を行ってください。ご使用になる場所は、許容 された範囲を必ず守ってください。付属の技術説明書に記述されている指示を遵守してください。

#### 商標

®マークのついた称号はすべて Siemens AG の商標です。本書に記載するその他の称号は商標であり、第三者が 自己の目的において使用した場合、所有者の権利を侵害することになります。

#### 免責事項

本書のハードウェアおよびソフトウェアに関する記述と、実際の製品内容との一致については検証済みです。 しかしなお、本書の記述が実際の製品内容と異なる可能性もあり、完全な一致が保証されているわけではありません。 記載内容については定期的に検証し、訂正が必要な場合は次の版て更新いたします。

# 目次

| 1 | はじめに                                                                 |                                                                                                    | 7      |
|---|----------------------------------------------------------------------|----------------------------------------------------------------------------------------------------|--------|
| 2 | セキュリ                                                                 | ティに関する推奨事項                                                                                              | 11     |
| 3 | 説明                                                                   |                                                                                                    |        |
| • | 3.1                                                                  | UHF リーダーのプロパティ                                                                                          |        |
|   | 3.2                                                                  | ユーザー固有の手順                                                                                               | 24     |
| 4 | コミッシ                                                                 | ョニング                                                                                                    | 29     |
|   | 4.1                                                                  | デバイスの使用に関する重要な注意事項                                                                                      |        |
|   | 4.2                                                                  | ハードウェアの接続                                                                                               | 31     |
|   | 4.3                                                                  | セットアップ/ネットワークトポロジ                                                                                       | 34     |
|   | 4.4<br>4.4.1<br>4.4.2<br>4.4.3                                       | IP アドレス/デバイス名の割り付け<br>PST での IP アドレス/デバイス名の割り付け<br>STEP 7 での IP アドレス/デバイス名の割り付け<br>IP アドレスの DHCP での割り付け |        |
| 5 | STEP 7 2                                                             | を介した設定 <b>(PROFINET</b> デバイス <b>)</b>                                                                   | 45     |
|   | 5.1                                                                  | STEP 7(Basic/Professional)へのリーダーのリンク                                                                    | 45     |
|   | 5.2                                                                  | STEP 7 プロジェクト(Basic/Professional)の作成                                                                    |        |
|   | 5.3                                                                  | 設定可能プロパティの概要                                                                                            |        |
| 6 | Studio 50                                                            | 000 Logix Designer を使用した設定                                                                              | 49     |
| 7 | WBM を住                                                               | 使用した設定                                                                                                  | 51     |
|   | 7.1                                                                  | <b>WBM</b> の起動                                                                                          | 51     |
|   | 7.2                                                                  | WBM                                                                                                    | 53     |
|   | 7.3.1<br>7.3.2<br>7.3.3<br>7.3.4<br>7.3.5<br>7.3.6<br>7.3.7<br>7.3.8 | [Start page]メニュー項目                                                                                      | 59<br> |
|   | 7.3.9<br>7.3.10                                                      | [Settings - Activation power]メニュー項目<br>[Diagnostics - Tag monitor]メニュー項目                                |        |

|    | 7.3.11     | [Diagnostics - Log]メニュー項目            | 123 |
|----|------------|--------------------------------------|-----|
|    | 7.3.12     | [Diagnostics - Messages]メニュー項目       | 125 |
|    | 7.3.13     | [Diagnostics - Syslog logbook]メニュー項目 | 126 |
|    | 7.3.14     | [Edit transponder]メニュー項目             | 127 |
|    | 7.3.15     | [User management]メニュー項目              | 133 |
|    | 7.3.16     | [System]メニュー項目                       | 138 |
|    | 7.3.17     | [Help]メニュー項目                         | 140 |
| 8  | SIMATIC =  | マントローラを使用したプログラミング                   | 141 |
|    | 8.1        | デジタル入/出力                             | 142 |
| 9  | Rockwell ⊐ | ントローラを使用したプログラミング                    | 143 |
| 10 | XML インタ    | 'ーフェースによるプログラミング                     | 145 |
|    | 10.1       | XML インターフェースの機能                      | 146 |
|    | 10.2       | デモアプリケーション                           | 147 |
|    | 10.2.1     | デモアプリケーションの構造                        | 147 |
|    | 10.2.2     | デモアプリケーションのユーザーインターフェース              | 149 |
|    | 10.2.3     | デモアプリケーションの動作                        | 151 |
|    | 10.3       | XML コマンド                             | 152 |
|    | 10.3.1     | 接続                                   | 153 |
|    | 10.3.1.1   | hostGreetings                        | 154 |
|    | 10.3.1.2   | hostGoodbye                          | 156 |
|    | 10.3.1.3   | heartBeat                            | 157 |
|    | 10.3.1.4   | setIPConfig                          | 158 |
|    | 10.3.1.5   | getIPConfig                          | 159 |
|    | 10.3.2     | リーダーの設定                              | 161 |
|    | 10.3.2.1   | setConfiguration                     | 161 |
|    | 10.3.2.2   | getConfiguration                     | 163 |
|    | 10.3.2.3   | getConfigVersion                     | 164 |
|    | 10.3.2.4   | getActiveConfiguration               | 165 |
|    | 10.3.2.5   | getLogfile                           | 166 |
|    | 10.3.2.6   | resetLogfile                         | 168 |
|    | 10.3.2.7   | setParameter                         | 168 |
|    | 10.3.2.8   | getParameter                         | 172 |
|    | 10.3.2.9   | set lime                             | 175 |
|    | 10.3.2.10  | get I me                             | 1/6 |
|    | 10.3.2.11  | setiU                                | 1// |
|    | 10.3.2.12  |                                      | 180 |
|    | 10.3.2.13  | resetkeader                          | 182 |
|    | 10.3.2.14  | getReaderStatus                      | 183 |
|    | 10.3.2.15  | getAllSources                        | 185 |
|    | 10.3.2.16  | getAntennas                          | 187 |

|    | 10.3.3                                                                                                    | トランスポンダ処理                                                                                                    | 188                      |
|----|----------------------------------------------------------------------------------------------------|----------------------------------------------------------------------------------------------------|--------------------------|
|    | 10.3.3.1                                                                                                    | editBlackList                                                                                                    |                          |
|    | 10.3.3.2                                                                                                    | getBlackList                                                                                                    | 192                      |
|    | 10.3.3.3                                                                                                    | triggerSource                                                                                                    | 194                      |
|    | 10.3.3.4                                                                                                    | readTagIDs                                                                                                    | 196                      |
|    | 10.3.3.5                                                                                                    | getObservedTagIDs                                                                                                    |                          |
|    | 10.3.3.6                                                                                                    | writeTagID                                                                                                    |                          |
|    | 10.3.3.7                                                                                                    | readTagMemory                                                                                                    |                          |
|    | 10.3.3.8                                                                                                    | write I agMemory                                                                                                    |                          |
|    | 10.3.3.9                                                                                                    | read l aghield                                                                                                    |                          |
|    | 10.3.3.10                                                                                                    | killTea                                                                                                    |                          |
|    | 10.3.3.11                                                                                                    | Kill Lag.                                                                                                    | 234                      |
|    | 10.3.3.12                                                                                                    | TOCKT AyDank<br>不定的た XMI 広な                                                                                                    | 239<br>247               |
|    | 10.0.4                                                                                                    |                                                                                                    |                          |
|    | 10.4                                                                                                    | XML EventReports                                                                                                    |                          |
|    | 10.4.1                                                                                                    | イベント                                                                                                    |                          |
|    | 10.4.1.1                                                                                                    | tagEventReport                                                                                                    |                          |
|    | 10.4.1.2                                                                                                    | isEventReport                                                                                                    |                          |
|    | 10.4.1.3                                                                                                    |                                                                                                    |                          |
|    | 10.4.2                                                                                                    |                                                                                                    |                          |
| 11 | OPC UA イ                                                                                                    | ンターフェースによるプログラミング                                                                                                    |                          |
|    |                                                                                                    |                                                                                                    |                          |
|    | 11.1                                                                                                    | サポートされるメソッド/ファンクション                                                                                                    |                          |
|    | 11.1<br>11.2                                                                                                    | サポートされるメソッド/ファンクション<br>OPC UA 変数                                                                                                    | 269<br>274               |
|    | 11.1<br>11.2<br>11.2.1                                                                                                    | サボートされるメソッド/ファンクション<br>OPC UA 変数<br>変数の説明                                                                                                    | 269<br>274<br>274        |
|    | 11.1<br>11.2<br>11.2.1<br>11.2.2                                                                                                    | サポートされるメソッド/ファンクション<br>OPC UA 変数変数の説明<br>CommonSettings                                                                                                    | 269<br>274<br>274<br>275 |
|    | 11.1<br>11.2<br>11.2.1<br>11.2.2<br>11.2.3                                                                                                    | サポートされるメソッド/ファンクション<br>OPC UA 変数                                                                                                    |                          |
|    | 11.1<br>11.2<br>11.2.1<br>11.2.2<br>11.2.3<br>11.2.4                                                                                                    | サポートされるメソッド/ファンクション<br>OPC UA 変数                                                                                                    |                          |
| 12 | 11.1<br>11.2<br>11.2.1<br>11.2.2<br>11.2.3<br>11.2.4<br>適用例                                                                                                    | サポートされるメソッド/ファンクション<br>OPC UA 変数<br>変数の説明<br>CommonSettings<br>RfidSettings<br>DigitallOPorts                                                                                                    |                          |
| 12 | 11.1<br>11.2<br>11.2.1<br>11.2.2<br>11.2.3<br>11.2.4<br>適用例<br>12.1                                                                                            | サボートされるメソッド/ファンクション<br>OPC UA 変数                                                                                                    |                          |
| 12 | 11.1<br>11.2<br>11.2.1<br>11.2.2<br>11.2.3<br>11.2.4<br>適用例<br>12.1<br>12.2                                                                                    | サボートされるメソッド/ファンクション<br>OPC UA 変数                                                                                                    |                          |
| 12 | 11.1<br>11.2<br>11.2.1<br>11.2.2<br>11.2.3<br>11.2.4<br>適用例<br>12.1<br>12.2<br>12.3                                                                            | サボートされるメソッド/ファンクション<br>OPC UA 変数                                                                                                    |                          |
| 12 | 11.1<br>11.2<br>11.2.1<br>11.2.2<br>11.2.3<br>11.2.4<br>適用例<br>12.1<br>12.2<br>12.3<br>12.4                                                                    | サボートされるメソッド/ファンクション<br>OPC UA 変数<br>変数の説明<br>CommonSettings<br>RfidSettings<br>DigitallOPorts<br>放射出力の最小化<br>光バリアによるトリガの開始<br>オーバーシュートにより検出されたトランスポンダをフィルタリング<br>「ブラックリスト」を使用してトランスポンダをフィルタリングする |                          |
| 12 | 11.1<br>11.2<br>11.2.1<br>11.2.2<br>11.2.3<br>11.2.4<br>適用例<br>12.1<br>12.2<br>12.3<br>12.4<br>整備と保守                                                           | <ul> <li>サボートされるメソッド/ファンクション</li> <li>OPC UA 変数</li></ul>                                                                                                    |                          |
| 12 | 11.1<br>11.2<br>11.2.1<br>11.2.2<br>11.2.3<br>11.2.4<br>適用例<br>12.1<br>12.2<br>12.3<br>12.4<br>整備と保守<br>13.1                                                   | <ul> <li>サボートされるメソッド/ファンクション</li> <li>OPC UA 変数</li></ul>                                                                                                    |                          |
| 12 | 11.1<br>11.2<br>11.2.1<br>11.2.2<br>11.2.3<br>11.2.4<br>適用例<br>12.1<br>12.2<br>12.3<br>12.4<br>整備と保守<br>13.1<br>13.1.1                                         | サボートされるメソッド/ファンクション         OPC UA 変数                                                                                                    |                          |
| 12 | 11.1<br>11.2<br>11.2.1<br>11.2.2<br>11.2.3<br>11.2.4<br>適用例<br>12.1<br>12.2<br>12.3<br>12.4<br>整備と保守<br>13.1<br>13.1.1<br>13.1.2                               | サボートされるメソッド/ファンクション                                                                                                    |                          |
| 12 | 11.1<br>11.2<br>11.2.1<br>11.2.2<br>11.2.3<br>11.2.4<br>適用例<br>12.1<br>12.2<br>12.3<br>12.4<br>整備と保守<br>13.1<br>13.1.1<br>13.1.2<br>13.1.3                     | サボートされるメソッド/ファンクション                                                                                                    |                          |
| 12 | 11.1<br>11.2<br>11.2.1<br>11.2.2<br>11.2.3<br>11.2.4<br>適用例<br>12.1<br>12.2<br>12.3<br>12.4<br>整備と保守<br>13.1<br>13.1.1<br>13.1.2<br>13.1.3<br>13.1.4           | サボートされるメソッド/ファンクション                                                                                                    |                          |
| 12 | 11.1<br>11.2<br>11.2.1<br>11.2.2<br>11.2.3<br>11.2.4<br>適用例<br>12.1<br>12.2<br>12.3<br>12.4<br>整備と保守<br>13.1<br>13.1.1<br>13.1.2<br>13.1.3<br>13.1.4<br>13.1.5 | サボートされるメソッド/ファンクション                                                                                                    |                          |

|   | 13.2             | エラーメッセージ                     | 297 |
|---|------------------|------------------------------|-----|
|   | 13.2.1           | LED ステータス表示の仕組み              | 298 |
|   | 13.2.2           | XML/PLC エラーメッセージ             | 300 |
|   | 13.2.3           | OPC UA エラーメッセージ              | 310 |
|   | 13.3             | モジュールの交換                     | 315 |
|   | 13.3.1           | 設定データのバックアップ                 | 315 |
|   | 13.3.2           | モジュールの交換                     | 318 |
|   | 13.4             | ファームウェア更新                    | 320 |
|   | 13.5             | 出荷時の設定                       | 321 |
| А | 付録               |                              | 325 |
|   | A 1              | UHF 読み取りポイントの計画とインストール       | 325 |
|   | A.1.1            | 技術的な基礎                       |     |
|   | A.1.2            | UHE REID の取り付け               |     |
|   | A.1.2.1          | 準備段階                         | 328 |
|   | A.1.2.2          | テスト段階                        | 331 |
|   | A.1.2.3          | 読み取りポイントの設定                  | 331 |
|   | A.1.3            | 電磁界妨害の対処                     | 335 |
|   | A.1.3.1          | 解決策のタイプとアプローチ                | 335 |
|   | A.1.3.2          | 電磁界妨害を除去するための方法              | 337 |
|   | A.2              | コマンドおよび確認応答フレーム              | 339 |
|   | A.2.1            | 適合されたコマンドフレームの一般的な構造         | 340 |
|   | A.2.2            | READER-STATUS または DEV-STATUS | 341 |
|   | A.2.3            | INVENTORY                    | 342 |
|   | A.2.4            | PHYSICAL-READ                | 344 |
|   | A.2.5            | PHYSICAL-WRITE               | 346 |
|   | A.2.6            |                              | 348 |
|   | A.2.7            |                              | 350 |
|   | A.2.8            |                              | 351 |
|   | A.2.9            |                              | 352 |
|   | A.2.10           |                              | 354 |
|   | A.Z.11<br>A 2 12 | WRITE-CONFIG                 | 356 |
|   | Δ3               | 国プロファイルの一覧(承認)               | 358 |
| в |                  |                              | 265 |
| D |                  |                              | 305 |
|   | B.1              | Syslog メッセージの構造              | 365 |
|   | B.2              | Syslog メッセージの変数              | 367 |
|   | B.3              | Syslog メッセージのリスト             | 368 |
| С | サポートと            | サービス                         | 375 |

# はじめに

1

#### このマニュアルの目的

このマニュアルには、SIMATIC RF600 システムの SIMATIC RF610R、RF615R、 RF650R、RF680R および RF685R リーダーのパラメータ割り付けおよびコミッショニ ング(試運転)に必要なすべての情報が含まれています。

このマニュアルの対象者:

- コミッショニングエンジニア
- 設定エンジニア
- サービスエンジニア

#### このマニュアルの適用範囲

このマニュアルは、SIMATIC RF610R/RF615R/RF650R/RF680R/RF685R リーダーの 提供されるすべてのバージョンで有効であり、2018 年 11 月から提供されるデバイスお よびファームウェアバージョン V3.2.1 について説明しています。

#### 登録商標

SIMATIC<sup>®</sup>、SIMATIC RF<sup>®</sup>、MOBY<sup>®</sup>、RF MANAGER<sup>®</sup>および SIMATIC Sensors<sup>®</sup>は、 Siemens AG の登録商標です。

#### ドキュメント分類

RF600 リーダーのプロパティ、技術仕様、および考えられるアプリケーションに関す る追加情報については、「SIMATIC RF600 システムマニュアル (https://support.industry.siemens.com/cs/ww/en/view/22437600)」を参照してください。 通信モジュール(PROFIBUS 動作)を介したリーダーの操作については、該当する通信モ ジュール (https://support.industry.siemens.com/cs/ww/en/ps/15105/man)のマニュアル を参照してください。 「プロキシ Ident ファンクションブロック」プロトコルに基づく Ident プロファイルお よび Ident ブロックに関する詳細情報については、このマニュアルの「Ident プロファ イル、Ident ブロックおよび Ident システムの標準機能 (https://support.industry.siemens.com/cs/ww/en/ps/14971/man)」を参照してください。 独自のコマンドおよび確認応答フレームを作成する S7 プログラマの場合、必要な通信 ルールおよびフレームについては、付録の「コマンドおよび確認応答フレーム (ペー ジ 339)」セクションを参照してください。XML プログラマの場合、必要な通信ルール およびフレームについては、「XML インターフェースによるプログラミング (ペー ジ 145)」セクションを参照してください。

#### 履歴

設定マニュアルでは以下の版が発行されています。

| 版       | 注記                     |
|---------|------------------------|
| 10/2014 | 第1版                    |
|         |                        |
| 10/2016 | 改訂版および拡張版              |
|         | このマニュアルの追加内容は次のとおりです。  |
|         | • WBM V3.0 の新機能        |
|         | • Rockwell コントローラの機能   |
|         | • OPC UA インターフェース      |
|         | • EtherNet/IP インターフェース |
| 02/2018 | 改訂版および拡張版              |
|         | このマニュアルの追加内容は次のとおりです。  |
|         | • WBM V3.1 の新機能        |
| 11/2018 | 改訂版および拡張版              |
|         | このマニュアルの追加内容は次のとおりです。  |
|         | SIMATIC RF615R         |
| 06/2019 | 改訂版および拡張版              |
|         | このマニュアルの追加内容は次のとおりです。  |
|         | SIMATIC RF610R         |

#### 略語および表記規則

次の用語/略語が本書で同義的に使用されています。

リーダー 読み取り/書き込み装置(SLG)
 トランスポンダ、タグ データキャリア、モバイルデータ格納、(MDS)
 通信モジュール(CM) インターフェースモジュール(ASM)

# セキュリティに関する推奨事項

不正アクセスを防止するために、リーダーおよび WBM (Web Based Management)の操作時には以下のセキュリティに関する推奨事項を順守してください。

#### 全般

- デバイスがこれらの推奨事項および/またはその他の社内セキュリティポリシーに準拠しているか定期的にチェックします。
- セキュリティの面からプラント全体を評価します。適切な製品によるセル保護の概 念を使用します。
- デバイスをインターネットに直接接続しないでください。保護されたネットワーク 領域内でデバイスを動作させます。

#### 物理的アクセス

- デバイスへの物理的アクセスは、有資格者のみに制限してください。
- デバイスの未使用の物理ポート(例、Ethernet ポート)をロックしてください。未使用のポートを使用して、承認なしでシステムにアクセスできてしまいます。

#### ソフトウェア(セキュリティ機能)

- ソフトウェアを最新状態に保ってください。製品の安全に関する更新について定期 的に情報を確認してください。
   これに関する追加情報は、次のリンク (<u>http://www.siemens.com/industrialsecurity</u>)で 確認できます。
- デバイスを使用するのに実際に必要なプロトコルのみを有効にします。
- アクセス制御リスト(ACL)のファイアウォールや規則を使用してデバイスへのアクセスを制限してください。
- 設定ファイルは、簡単な使用のために XML 形式で利用できます。デバイス外の設定ファイルが適切に保護されていることを確認します。たとえば、ファイルの暗号化、安全な場所へのファイルの保存、安全な通信チャンネルを介したファイルの転送を実行できます。

#### パスワード

- ユーザー管理を有効にし、新しいユーザープロファイルを作成します。
- デバイスを運転させる前に、すべてのユーザーのデフォルトパスワードを変更して ください。
- 高いパスワード強度のパスワードのみを使用してください。password1、 123456789、abcdefgh などの、弱いパスワードは避けてください。
- デバイスの使用およびパスワードの割り付けに関する規則を定義します。
- すべてのパスワードが保護されており、許可されない人がアクセスできないようにしてください。
- 異なるユーザー名やシステムに同じパスワードは使用しないでください。
- セキュリティを向上するため、定期的にパスワードおよびキーを変更してください。

#### キーおよび証明書

このセクションは、SSLを設定するために必要なセキュリティキーおよび証明書について説明します。

 独自の SSL 証明書を作成し、使用可能にすることを強くお勧めします。プリセット された証明書およびキーがデバイスに存在しています。

プリセットされた自動作成の SSL 証明書は自己署名です。信頼できる外部証明書機 関または内部証明書機関のいずれかによって署名された証明書を使用することをお 勧めします。

デバイスには、証明書およびキーをインポート可能なインターフェースがあります。

- 少なくとも 2048 ビットのキー長を持つ証明書を使用することをお勧めします。
- プロトコルが両方の証明書およびキーをサポートする場合、証明書を優先する必要 があります。

| 証明書           | フォーマット              |
|---------------|---------------------|
| HTTPS         | *.p12               |
| OPC UA サーバー   | *.pfx               |
| HTTPS         | *.pem <sup>1)</sup> |
| OPC UA サーバー   |                     |
| OPC UA クライアント |                     |
| OPC UA CA     |                     |
| OPC UA 発行者    |                     |
| HTTPS         | *.cer               |
| OPC UA サーバー   | *.cert              |
| OPC UA クライアント | *.pem               |
| OPC UA CA     | *.der               |
| OPC UA 発行者    |                     |

• 以下の証明書フォーマットがインポート用にサポートされます。

1) 秘密鍵が含まれています。

• 以下のアルゴリズムが暗号化用にサポートされます。

| プロトコル    | サポートされる<br>署名アルゴリズム | サポートされる鍵およ<br>びサイズ  |
|----------|---------------------|---------------------|
| Web ブラウザ | SHA1                | <b>RSA 2048</b> ビット |
|          | SHA224、DSA 使用       | <b>RSA 4096</b> ビット |
|          | SHA256、DSA 使用       |                     |
|          | SHA256、RSA 使用       |                     |
|          | SHA384、RSA 使用       |                     |
|          | SHA512、RSA 使用       |                     |
| OPC UA   | SHA256、RSA 使用       | <b>RSA 2048</b> ビット |
|          | SHA384、RSA 使用       | <b>RSA 4096</b> ビット |
|          | SHA512、RSA 使用       |                     |

• 以下の暗号化スイートが HTTPS 用にサポートされます。

| OpenSSL 名                   | 値    | ブラウザ                 |
|-----------------------------|------|----------------------|
| ECDHE-RSA-AES128-GCM-SHA256 | 0x2F | Chrome、Firefox       |
| ECDHE-RSA-AES256-GCM-SHA384 | 0x30 | Chrome、Firefox       |
| ECDHE-RSA-AES128-CBC-SHA256 | 0x27 | Internet Explorer 11 |
| ECDHE-RSA-AES256-CBC-SHA384 | 0x28 | Internet Explorer 11 |

ファームウェア暗号化

ファームウェア本体は署名され、暗号化されています。これにより、本物のファームウェアのみをデバイスにダウンロードできます。

#### 安全な/安全でないプロトコル

- SNMPv1 を使用することが必要かどうかを確認してください。SNMPv1 は、安全で ないものとして分類されています。書き込みアクセスを防ぐために使用可能かどう か確認します。製品は、これに関する対応する設定を提供しています。
- SNMP が有効にされている場合、コミュニティ名を変更します。無制限のアクセスが必要でない場合、SNMP を介したアクセスを制限します。
- デバイスへのアクセスが物理的に保護されていない場合、安全なプロトコルを使用します。

次のプロトコルは、安全な選択肢を提供しています。

#### $\mathsf{HTTP} \to \mathsf{HTTPS}$

- デバイスやネットワークへの許可されないアクセスを防ぐため、安全でないプロトコルに対して適切な保護措置を講じます。
- デバイス上で実際に使用されるサービス(プロトコル)のみを有効にします。同じことが取り付けられたインターフェース/ポートにも当てはまります。未使用のポートを使用して、デバイスからダウンストリームのネットワークにアクセスできます。

#### 使用可能なプロトコルの一覧

SIMATIC RF600 リーダーと併用可能なすべての使用可能なプロトコルおよびそのポートは、下記に列挙されています。

表 2-1 使用可能なプロトコルの一覧

| サービス/<br>プロトコル    | プロトコ <i>ル</i> /<br>ポート番号           | 事前設定の<br>ポートステ<br>ータス | ポートの構<br>成可能性 | ポート番号<br>の構成可能<br>性 | 認証      | 暗号化     |
|-------------------|------------------------------------|-----------------------|---------------|---------------------|---------|---------|
| SSH<br>(OEM only) | TCP/22                             | 開                     |               |                     | はい      | はい      |
| XML サービ<br>ス      | TCP/10001                          | 開                     |               |                     | いいえ     | いいえ     |
| DHCP              | UDP/68                             | 閉                     | 1             |                     | いいえ     | いいえ     |
| PROFINET          | UDP/34964                          | 開                     | 1             |                     | いいえ     | いいえ     |
|                   | UDP/49152-<br>65535                |                       |               |                     |         |         |
| HTTP              | TCP/80                             | 開                     |               |                     | いいえ     | いいえ     |
| HTTPS             | TCP/443                            | 閉                     | 1             |                     | はい      | はい      |
| NTP               | UDP/123                            | 閉                     | 1             |                     | いいえ     | いいえ     |
| SNMP              | UDP/161                            | 閉                     | 1             |                     | いいえ     | いいえ     |
| OPC UA            | TCP/4840                           | 開                     | 1             | 1                   | はい(設定時) | はい(設定時) |
| EtherNet/IP       | TCP/44818<br>UDP/44818<br>UDP/2222 | 開                     | $\checkmark$  |                     | いいえ     | いいえ     |
| Syslog            | UDP/514                            | 開                     | 1             |                     | いいえ     | いいえ     |

テーブルの説明:

認証

通信パートナーの認証が行われるかどうかを指定します。

● 暗号化

転送が暗号化されるかどうかを指定します。

#### セキュリティ機能に関する情報

シーメンスは、セキュアな環境下でのプラント、システム、機械およびネットワークの 運転をサポートする産業用セキュリティ機能を有する製品およびソリューションを提供 します。

プラント、システム、機械およびネットワークをサイバー脅威から守るためには、総体 的かつ最新の産業用セキュリティコンセプトを実装し、それを継続的に維持することが 必要です。シーメンスの製品とソリューションは、そのようなコンセプトの1つの要素 を形成します。

お客様は、プラント、システム、機械およびネットワークへの不正アクセスを防止する 責任があります。システム、機械およびコンポーネントは、企業内ネットワークのみに 接続するか、必要な範囲内かつ適切なセキュリティ対策を講じている場合にのみ(例: ファイアウォールやネットワークセグメンテーションの使用など)インターネットに接 続することとするべきとシーメンスは考えます。

産業用セキュリティ対策に関する詳細な情報は、次をご覧下さい。

リンク: (http://www.siemens.com/industrialsecurity)

シーメンスの製品とソリューションは、セキュリティをさらに強化するために継続的に 開発されています。シーメンスは、利用可能になったらすぐ製品の更新プログラムを適 用し、常に最新の製品バージョンを使用することを強くお勧めします。サポートが終了 した製品バージョンを使用すること、および最新の更新プログラムを適用しないことで、 お客様はサイバー脅威にさらされる危険が増大する可能性があります。

製品の更新プログラムに関する最新情報を得るには、次からシーメンス産業セキュリティ RSS フィードを購読してください。

リンク: (http://www.siemens.com/industrialsecurity)

説明

## 3.1 UHF リーダーのプロパティ

#### 適用領域

SIMATIC RF600 製品ファミリーのリーダーは、物流およびオートメーションでの使用 を目的としています。RF610R、RF615R、RF680R および RF685R リーダーは、特に 製造ラインなどのオートメーション環境での使用を目的としていますが、同様に物流の 用途にも適しています。これらの要件を満たすために、リーダーは高い伝送出力と高い 保護レベルを備えています。保護クラスおよび伝送出力に関する要求がそれほど厳しく ない物流での利用では、RF650R リーダーはコスト効率に優れた代替製品となります。 すべてのリーダーは、広範な診断オプションを備えており、ISO 18000-62 および ISO 18000-63 トランスポンダを処理できます。

**RF685R**には、内蔵のアダプティブアンテナ(アンテナ **RF680A** と同様)が付属します。 これにより、読み取り/書き込みの信頼性が大幅に向上し、厳しい無線条件にも対応で きます。

**RF610R** および **RF615R** リーダーは、(伝送電力を低減した)非常にコンパクトなデザインと内蔵アンテナを特徴としています。

RF610R、RF615R、RF680R および RF685R リーダーはいずれも、統合 PROFINET コネクタまたは RS-422 インターフェースを介した SIMATIC S7 オートメーションシス テム、および PROFIBUS を介した ASM 456 通信モジュールで問題なく統合されます。 適切なプログラミングブロックが利用可能です。PC 環境および Rockwell コントローラ への接続は、TCP/IP および XML プロトコル、OPC UA または EtherNet/IP を使用した Ethernet 経由になります。RF680R および RF685R リーダーの場合、動作中の診断に は、上位レベルシステムへの接続を中断しなくても済むように、2 番目の Ethernet イン ターフェース(両方とも M12)を使用できます。または、2 番目の Ethernet インターフェ ースは、PROFINET ライン/リングトポロジに使用できます。

RF650R は Ethernet インターフェース(RJ-45)を1つ備えています。これは、PC シス テムへの接続に加え、設定および診断用の両方に使用され、動作中にも使用できます。 上位レベルのソフトウェアは、TCP/IP、XML プロトコル、または OPC UA を使用して リーダーと通信します。

WBM(Web Based Management)により、インターネットブラウザを使用して3つのす べてのデバイスのコミッショニング、設定、および診断を行うことができます。これに より、設定/診断ソフトウェアの追加の更新およびインストールが不要になります。 <u>説明</u> 3.1 UHF リーダーのプロパティ

## 特性

RF600 リーダーは次の機能を特徴としています。

表 3-1 リーダーの特性

| 特性                               | RF610R                                       | RF615R                                                            | RF650R                                  | RF680R                          | RF685R                                                                                           |
|----------------------------------|----------------------------------------------|-------------------------------------------------------------------|-----------------------------------------|---------------------------------|--------------------------------------------------------------------------------------------------|
| アンテナ                             | <b>1 x</b> 内蔵ア<br>ンテナ                        | <ol> <li>1x内蔵ア<br/>ンテナ</li> <li>1x外部ア<br/>ンテナコネ<br/>クタ</li> </ol> | 4 x 外部アン <sup>、</sup>                   | テナコネクタ                          | <ol> <li>1x内蔵ア</li> <li>ダプティブ</li> <li>アンテナ</li> <li>1x外部ア</li> <li>ンテナコネ</li> <li>クタ</li> </ol> |
| 伝送出力 <b>(</b> 最<br>大 <b>)</b> ¹) | 400                                          | mW                                                                | 1000 mW                                 | 2000 mW                         |                                                                                                  |
| デジタル入力/<br>出力                    |                                              | 1x DI/DQ                                                          | 4x DI および 4x DQ                         |                                 |                                                                                                  |
| <b>RS-422</b> インタ<br>ーフェース       | 1x ソケ<br>M12 (8                              | `ット、<br>3ピン)                                                      |                                         | 1x ソケット、M12 (8 ピン)              |                                                                                                  |
| PROFIBUS 接<br>続<br>(CM 経由)       |                                              |                                                                   | ASM 456<br>(115.2 kbps)                 |                                 |                                                                                                  |
| Ethernet インタ<br>ーフェース            | <sup>7</sup> 1 x Industrial Ethernet、<br>M12 |                                                                   | 1 x<br>Industrial<br>Ethernet、<br>RJ-45 | 2 x Industrial Ethernet、<br>M12 |                                                                                                  |
| 転送速度(最大)                         |                                              |                                                                   | 100 Mbps                                |                                 |                                                                                                  |
| 保護等級                             | IP                                           | 67                                                                | IP30                                    | IP65                            |                                                                                                  |

3.1 UHF リーダーのプロパティ

| 特性       | RF610R            | RF615R    | RF650R    | RF680R                  | RF685R    |
|----------|-------------------|-----------|-----------|-------------------------|-----------|
| 設定/診断オプ  | WBM (ブラウザ)        |           | WBM       | WBM (ブラウザ)              |           |
| ション      | STEP              | 7 (S7)    | (ブラウザ)    | STEP 7 (S7)             |           |
| PC/コントロー | XMLインタ            | ーフェース     | XMLインタ    | XMLインターフェース             |           |
| ラのインターフ  | SIMATIC インターフェー   |           | ーフェース     | SIMATIC インターフェー         |           |
| エース      | ス                 |           | (XML プロ   | >                       | ス         |
|          | (OPC UA、Ethernet、 |           | トコルによ     | (XML プロト                | 、コルによる    |
|          | EtherNet/IP、      |           | る TCP/IP、 | TCP/IP、(                | OPC UA    |
|          | PROFINET、         | PROFIBUS) | OPC UA)   | A) Ethernet、EtherNet/II |           |
|          |                   |           |           | PROFINET、               | PROFIBUS) |

1) 使用する国によって最大伝送出力は制限されます。

#### 通知

#### IRT はサポートされません。

RF610R/RF615R/RF680R/RF685R リーダーは、IRT (Isochronous Real Time)はサポ ートしていないことに注意してください。また、リーダーは(たとえば、バス構造の)IRT コンダクタとして機能することもできません。

リーダーは、MRP リングでクライアントとして設定することが可能です。SNMP を 介したネットワーク診断はリーダーによってサポートされます。

#### 通知

#### VLAN での動作

ID が 0 以外の VLAN ではリーダーは動作できません。

#### 証明書

RF600 リーダーは、次の証明書および承認をサポートしています。

- RF610R 証明書 (https://support.industry.siemens.com/cs/ww/en/ps/25390/cert)
- RF615R 証明書 (https://support.industry.siemens.com/cs/ww/en/ps/25391/cert)
- RF650R 証明書 (https://support.industry.siemens.com/cs/ww/en/ps/15085/cert)
- RF680R/RF685R 証明書 (https://support.industry.siemens.com/cs/ww/en/ps/15088/cert)

3.1 UHF リーダーのプロパティ

## 統合

以下の図は、リーダーのいくつかの統合オプションの例を示しています。すべての例で、 RF610R、RF615R、RF680R および RF685R の接続は、Industrial Ethernet/PROFINET 経由および PROFIBUS 経由で SIMATIC コントローラを介して行うことができます。

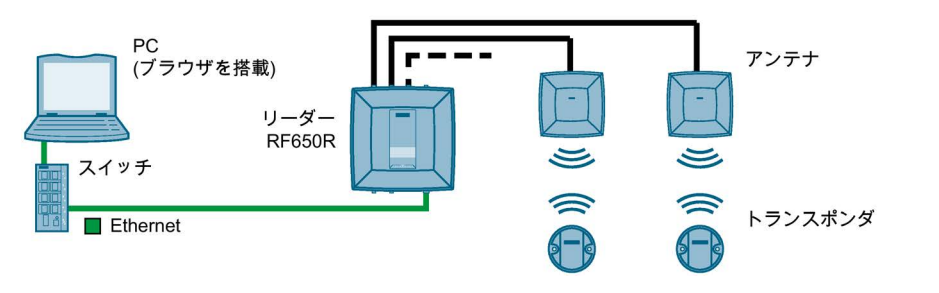

図 3-1 IT 環境における RF650R リーダー

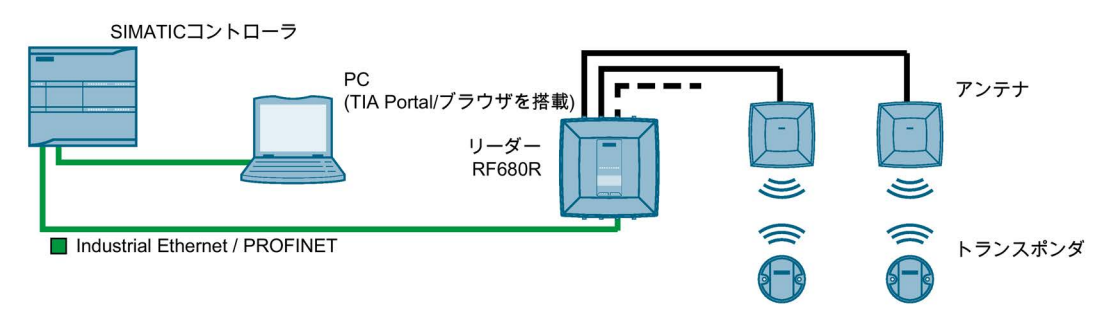

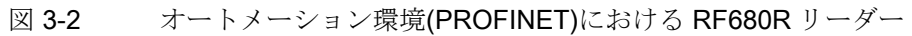

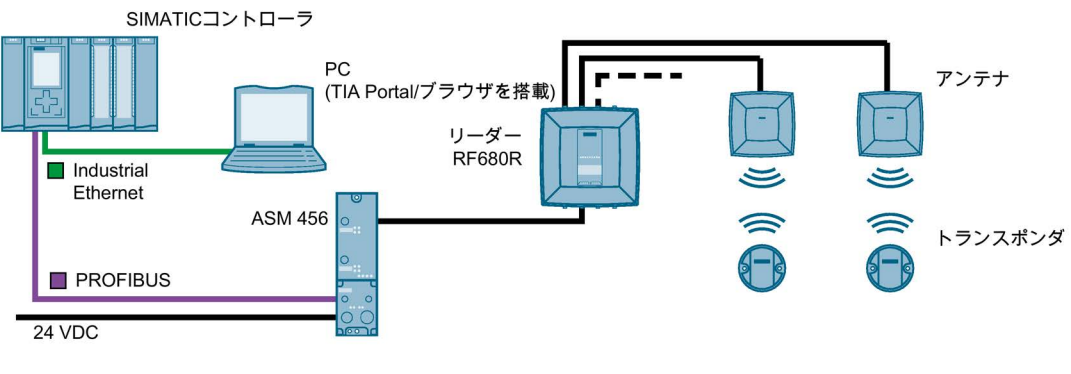

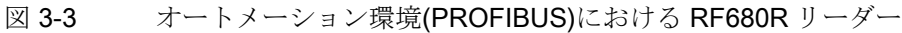

3.1 UHF リーダーのプロパティ

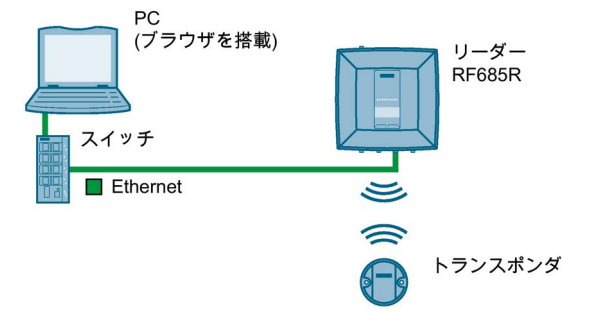

図 3-4 IT 環境における RF685R(外部アンテナなし)

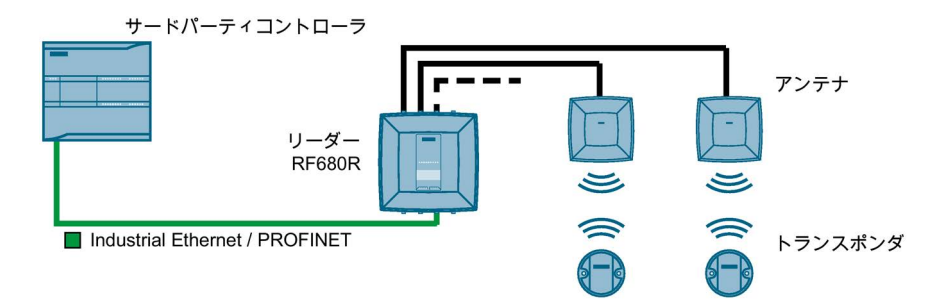

図 3-5 サードパーティのコントローラを使用するオートメーション環境(PROFINET) における RF680R リーダー

3 つのすべてのリーダーは IT 環境(XML、OPC UA)での統合が可能です。RF68xR リー ダーは、IT 環境とオートメーション環境(S7)の両方での統合が可能です。

RF610R、RF615R および RF685R リーダーは、外部アンテナなしでも動作可能です。

3.2 ユーザー固有の手順

# 3.2 ユーザー固有の手順

SIMATIC RF600 製品ファミリーのリーダーは、出荷時に事前設定済みであり、追加の 設定をせずに動作させることができます。リーダーは工場出荷時に以下のように事前設 定されています。

- 使用される最初のアンテナコネクタ:RF650A
- 伝送出力:20 dBm
- IPアドレス:
  - RF650R:192.168.0.254
  - RF610R/RF615R/RF680R/RF685R:DHCP

前のセクションで説明したように、RF600 リーダーは、異なる環境および要件に対応 できるように設計されています。

RF610R、RF615R、RF680R および RF685R リーダーをオートメーション環境で動作 させる場合、これらのリーダーは S7 ユーザーの観点から設定、プログラムされます。 当然のことながらサードパーティ製コントローラ(Rockwell コントローラなど)への統合 も可能です。この場合、設定、エンジニアリング、およびプログラミングは、Rockwell ユーザーの観点から実行されます。RF600 リーダーを XML 環境で動作させる場合、こ れらのリーダーは XML ユーザーの観点から設定、プログラムされます。RF600 リーダ ーを OPC UA 環境で動作させる場合、これらのリーダーは OPC UA ユーザーの観点か ら設定、プログラムされます。

リーダーを独自の要件に適合させたい場合は、以下のユーザー固有の手順をお勧めしま す。

#### S7 ユーザーとしての手順

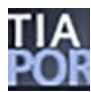

1. ハードウェアの接続

これに関する情報については、「ハードウェアの接続 (ページ 31)」セクションを参照してください。

2. IP アドレス/デバイス名の割り付け

これに関する情報については、「PST での IP アドレス/デバイス名の割り付け (ページ 37)」または「STEP 7 での IP アドレス/デバイス名の割り付け (ページ 39)」セクションを参照してください。

3. リーダーおよび通信モジュール(該当する場合)の設定

これに関する情報については、「STEP 7 を介した設定(PROFINET デバイス) (ページ 45)」および「WBM を使用した設定 (ページ 51)」セクションを参照してください。

4. リーダーコマンドの設定/プログラム

これに関する情報については、「SIMATIC コントローラを使用したプログラミング (ページ 141)」セクションを参照してください。

#### Rockwell ユーザーとしての手順

RW

1. ハードウェアの接続

これに関する情報については、「ハードウェアの接続 (ページ 31)」セクションを参照してください。

2. IP アドレス/デバイス名の割り付け

これに関する情報については、「PST での IP アドレス/デバイス名の割り付け (ページ 37)」または「IP アドレスの DHCP での割り付け (ページ 43)」セクションを参照 してください。

3. リーダーの設定

これに関する情報については、「Studio 5000 Logix Designer を使用した設定 (ページ 49)」および「WBM を使用した設定 (ページ 51)」セクションを参照してください。

4. リーダーコマンドの設定/プログラム

これに関する情報については、「Rockwell コントローラを使用したプログラミング (ページ 143)」セクションを参照してください。 3.2 ユーザー固有の手順

#### XML ユーザーとしての手順

- XML
- 1. ハードウェアの接続

これに関する情報については、「ハードウェアの接続 (ページ 31)」セクションを参照してください。

2. IP アドレス/デバイス名の割り付け

これに関する情報については、「PST での IP アドレス/デバイス名の割り付け (ページ 37)」セクションを参照してください。

- リーダーの設定 これに関する情報については、「WBM を使用した設定 (ページ 51)」セクションを 参照してください。
- 4. リーダーコマンドのプログラム

これに関する情報については、「XML インターフェースによるプログラミング (ペ ージ 145)」セクションを参照してください。

#### OPC UA ユーザーとしての手順

- 1. ハードウェアの接続 これに関する情報については、「ハードウェアの接続 (ページ 31)」セクションを参照してください。
  - 2. IP アドレス/デバイス名の割り付け

これに関する情報については、「PST での IP アドレス/デバイス名の割り付け (ページ 37)」セクションを参照してください。

3. リーダーの設定

これに関する情報については、「WBM を使用した設定 (ページ 51)」 セクションを 参照してください。

4. リーダーコマンドのプログラム

これに関する情報については、「OPC UA インターフェースによるプログラミング (ページ 267)」セクションを参照してください。

#### 注記

#### リーダーの日時を同期させる

リーダークロックは UTC 時間に対応しており、タイムゾーンに適合させることはでき ません。ただし、オペレーティングシステムに格納されているローカルの日時をリーダ ーに転送することは可能です。この日時は、電源なしでも最低2日間リーダーに保持さ れます。リーダーが電源から長時間切断されている場合は、時間をリセットする必要が あります。これは、WBM または NTP を使用して、あるいはプログラム内で手動で行 うことができます。

本ドキュメントの後半では以下のシンボルが、本ドキュメントを読み進める際のガイド となり、そのセクションが自分が目的としている対象のセクションであるかどうかを示 してくれます。以下のシンボルは、ユーザー固有のコンテンツ(つまり、ツール/インタ ーフェース固有のコンテンツ)を含むセクションのみに含まれています。以下のシンボ ルがないセクションは一般的な事項であり、両方の適用領域に関連します。

*説明* 3.2 ユーザー固有の手順

# コミッショニング

#### 注記

#### PROFIBUS 動作でのリーダーのコミッショニング

通信モジュール(PROFIBUS 動作)を介した RF680R リーダーおよび RF685R リーダー のコミッショニングについては、該当する通信モジュールのマニュアルを参照してくだ さい。

## 4.1 デバイスの使用に関する重要な注意事項

#### デバイスの使用に関する安全上の注意

デバイスのセットアップと操作時、およびデバイスに関するすべての作業時(取り付け、 接続、デバイスの交換、またはデバイスのオープン)時には、以下の安全に関する通知 を遵守する必要があります。

注記

| <u>不</u> 警告 |  |
|-------------|--|
|             |  |

#### 安全特別低電圧

この装置は、限定電源(LPS)による安全特別低電圧(SELV)で作動するように設計されています。(これは、100 V~240 Vのデバイスには適用されません。)

これは、IEC 60950-1/EN 60950-1/VDE 0805-1 に適合する SELV/LPS だけを電源端子 に接続すべきことを意味しています。装置の電源のための電源ユニットは、国家電気 法(r) (ANSI/NFPA 70)で説明されている NEC クラス 2 に適合している必要がありま す。

デバイスが冗長電源で作動する場合は、追加の要件が存在します。

装置が冗長電源(2台の別々の電源)に接続されている場合は、両方ともこれらの要件を 満たしている必要があります。 4.1 デバイスの使用に関する重要な注意事項

## 

#### デバイスを開ける

通電時にはデバイスを開けないでください。

#### 通知

通知

#### 改変は許可されていない

デバイスの改変は許可されていません。これが遵守されない場合、無線の承認、該当する国の承認(たとえば、CEまたはFCC)および製造者の保証は無効にされます。

#### 過電圧保護

# 外部 24 VDC 電圧の保護

モジュールが広範囲の24V電源ラインまたはネットワークで電力供給されている場合、落雷やより大きな負荷への切り替えなどで、供給ラインへの強い電磁パルスによる干渉が発生する可能性があります。

外部 24 VDC 電源のコネクタは強い電磁パルスから保護されていません。落雷を受け る可能性のあるケーブルにはすべて適切な過負荷保護具を装着するようにしてください。

修理

# 

#### 修理は有資格者のみに許可されています。

修理を行うことができるのは、許可を受けた有資格者だけです。装置を無許可で開けたり不適切な修理を行うと、装置に実質的な損傷を与えることや、ユーザーに人身傷害を負わせることがあります。

## 4.2 ハードウェアの接続

#### 設置およびコミッショニングの前に

#### 通知

#### 使用するコントローラのマニュアルをお読みください。

設置、接続およびコミッショニングの前に、使用するコントローラのマニュアルの該 当するセクションをお読みください。設置し接続するときは、マニュアルで説明され ている手順に従ってください。

#### 通知

#### 電源オフの状態での取り付け/取り外し

PC またはコントローラおよびモジュールを接続するときは、必ず電源をオフにして ください。デバイスを設置/取り外しするときは必ず電源をオフにしてください。

#### 手順

以下の手順に従って、Ethernet を介してリーダーを接続します。

- 1. リーダーを取り付けます。
- 2. Ethernet ケーブルを使用してリーダーを PC、スイッチまたはコントローラに接続します。
  - RF650R リーダーの Ethernet 接続では、RJ-45 プラグ付き接続ケーブルを両端で 使用します。
  - RF610R/RF615R/RF680R/RF685R リーダーの Ethernet 接続では、M12 プラグ(4 ピン)付き接続ケーブルを使用します。
- 3. 必要に応じて、リーダーを1つ以上の外部アンテナに接続します。
- 4. 接続ケーブルを使用して、リーダーを電源に接続します。

リーダーの動作準備が完了すると「R/S」LED が緑色で点灯/点滅します。「R/S」LED が点滅している場合は、リーダーは接続待機中です。「R/S」LED が点灯し続けている ときは、リーダーはコントローラまたは PC に接続されています。 <u>コミッショニング</u> 4.2 ハードウェアの接続

以下の手順に従って、PROFIBUS を介してリーダーを接続します。

- 1. リーダーを取り付けます。
- 2. リーダー接続ケーブルを使用して、RF680R/RF685R リーダーを通信モジュールに 接続します。
- 3. PROFIBUS ケーブルを使用して通信モジュールをコントローラに接続します。
- 4. 必要に応じて、リーダーを1つ以上の外部アンテナに接続します。
- 5. 接続ケーブルを使用して通信モジュールを電源に接続します。

リーダーの動作準備が完了すると「R/S」LED が緑色で点灯/点滅します。「R/S」LED が点滅している場合は、リーダーは接続待機中です。「R/S」LED が点灯し続けている ときは、リーダーはコントローラまたは PC に接続されています。

<u>コミッショニング</u> 4.2 ハードウェアの接続

このため、事前に組み立てられたケーブルにより、リーダーの最適かつ簡単な接続が可 能になります。ケーブルおよびワイドレンジ電源ユニットに関する詳細情報は、 「SIMATIC RF600」システムマニュアルで確認できます。

リーダーのインターフェースおよびアンテナコネクタ 表 4- 1

| 画像                                         | 説明                                        |
|--------------------------------------------|-------------------------------------------|
|                                            | RF610R/RF615R リーダーのインターフェース               |
| X80 DC24V X10 DI/DO X1 P1                  | ① 24 V DC 電源                              |
|                                            | (M12、8 ピン)                                |
| 0 2 3                                      | ② DI/DQ インターフェース(M12、12 ピン) <sup>1)</sup> |
|                                            | ③ Ethernet インターフェース(M12、4 ピン)             |
| X10 DI/D0 X60 0C24V X1 P1 X1 P2<br>v v v v | RF680R/RF685R リーダーのインターフェース               |
|                                            | ① DI/DQ インターフェース(M12、12 ピン)               |
|                                            | ② 電源 24 VDC および RS-422(M12、8 ピン)          |
| 0 2 3 4                                    | ③ Ethernet インターフェース(M12、4 ピン)             |
|                                            | ④ Ethernet インターフェース(M12、4 ピン)             |
| X10 DI/D0 X80 DC24V X1 P1                  | RF650R リーダーのインターフェース                      |
|                                            | ① DI/DQ インターフェース(M12、12 ピン)               |
|                                            | ② 24 V DC 電源                              |
| 0 2 3                                      | (M12、8 ピン)                                |
|                                            | ③ Ethernet インターフェース(RJ-45、8 ピン)           |
|                                            | RF615R リーダーのアンテナコネクタ                      |
|                                            | 1x外部アンテナ用アンテナコネクタ(RP-TNC)                 |
|                                            |                                           |
| ANTZ                                       |                                           |
|                                            | RF650R/RF680R リーダーのアンテナコネクタ               |
|                                            | <b>4 x</b> 外部アンテナ用アンテナコネクタ(RP-TNC)        |
| ลทั่า ลทั่าว ลก้าง สากัง                   |                                           |
|                                            | RF685R リーダーのアンテナコネクタ                      |
|                                            | <b>1 x</b> 外部アンテナ用アンテナコネクタ(RP-TNC)        |
| ANT2                                       |                                           |

1) RF610R にはありません。

<u>コミッショニング</u> 4.3 セットアップ/ネットワークトポロジ

リーダーの取り付け、およびリーダーとケーブルの注文データの詳細については、 「SIMATIC RF600 システムマニュアル

(https://support.industry.siemens.com/cs/ww/en/view/22437600)」 セクションを参照し てください。

セットアップ/ネットワークトポロジ 4.3

> RF680R および RF685R リーダーの通信は、スター、バス、またはリングトポロジと して設定が可能です。RF610R、RF615R リーダーの通信は、スタートポロジとして、 専用に設定が可能です。

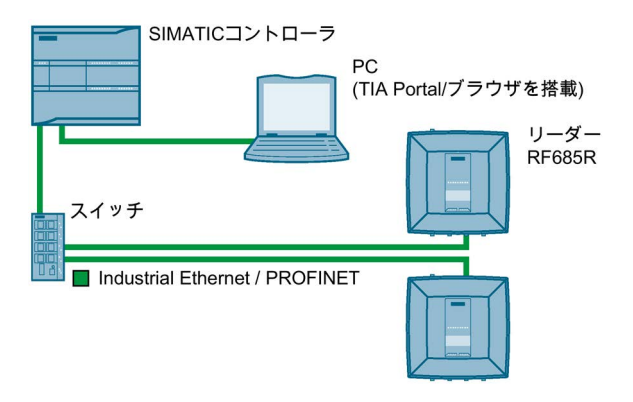

図 4-1 スタートポロジの設定例

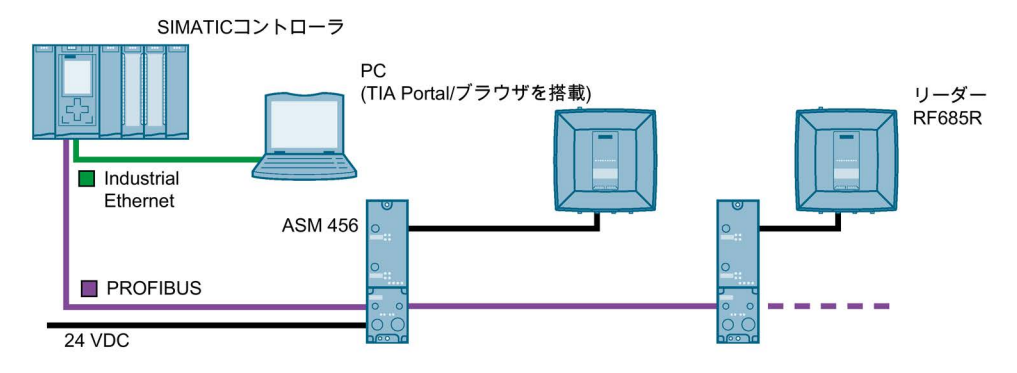

バストポロジの設定例 図 4-2

バストポロジの場合、リーダーとコントローラの通信接続が中断されると、ダウンスト リームのすべてのリーダーとの通信接続も中断されます。

<u> コミッショニング</u> 4.3 セットアップ/ネットワークトポロジ

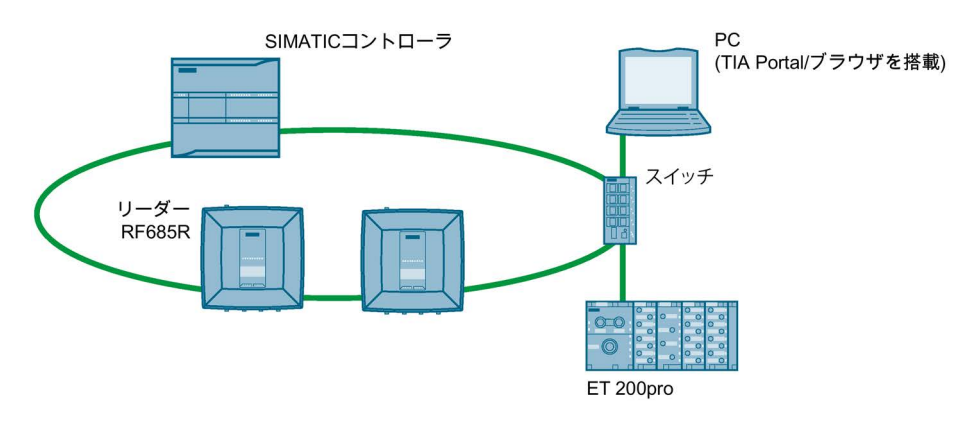

図 4-3 MRP リングトポロジの設定例

#### メディアの冗長化

メディアの冗長化は、ネットワークおよびシステムの使用可能性を保証するための機能 です。MRP トポロジの冗長伝送リンクにより、伝送リンクに障害が発生した場合、代 替の通信経路が確実に使用可能になります。これを可能にするには、RF680R および RF685R リーダーを STEP 7 (Basic/Professional)のメディア冗長プロトコル(MRP)のク ライアントとして設定する必要があります。

MRP は、IEC 61158 に準拠する PROFINET 標準化の一部です。

#### 注記

#### オプション「12」のサポート

DHCP 経由でアドレスが割り付けられると、オプション「12」(hostname)もサポート されます。ホスト名は SNMP 変数「sysName」から取得できます。 SNMP ツールを使用して変数を記述できます。

#### MRP リングトポロジのセットアップ

メディアの冗長化付きの MRP リングトポロジをセットアップするには、同じデバイス でラインネットワークトポロジの接続されていない両端を接続する必要があります。リ ングを形成するライントポロジの閉鎖は、1つのデバイスの2つのネットワークポート (リングポート)を介して行われます。RF680R および RF685R リーダーは、ネットワー クポート「X1P1」と「X1P2」を介して MRP リングトポロジ内でクライアントとして 統合できます。

<u>コミッショニング</u> 4.4 IP アドレス/デバイス名の割り付け

MRP リングトポロジのセットアップに関する追加情報については、STEP 7 オンライ ンヘルプおよび「SIMATIC PROFINET システムの説明 (https://support.industry.siemens.com/cs/ww/en/view/19292127)」を参照してください。

#### 4.4 IP アドレス/デバイス名の割り付け

PC とリーダー間またはコントローラとリーダー間で最適な通信を実現するには、個々 のリーダーに一意の IP アドレスまたはデバイス名を割り付ける必要があります。リー ダーをどのインフラで動作させるかによって、以下に説明するように手順が異なります。

● IT 環境で XML ユーザーとして RF600 リーダーを動作させる場合

一意の割り付けは、Primary Setup Tool (PST) V4.2 以降を使用した IP アドレスに基 づきます。

● IT 環境で OPC UA ユーザーとして RF600 リーダーを動作させる場合

一意の割り付けは、Primary Setup Tool (PST) V4.2 以降を使用した IP アドレスに基 づきます。

 オートメーション環境でS7ユーザーとしてRF610R/RF615R/RF680R/RF685Rリ ーダーを動作させる場合

PROFINET 動作の一意の割り付けは、TIA Portal を使用したデバイス名に基づきま す(STEP 7 Basic/Professional V13 以降)。

通信モジュールを介した PROFIBUS 動作では、設定と診断目的でのみ IP アドレス の割り付けが必要になります。

 オートメーション環境で Rockwell ユーザーとして RF680R/RF685R リーダーを動 作させる場合

一意の割り付けは、IP アドレスを使用して行われます。

RF650R リーダーには工場出荷時に IP アドレス「192.168.0.254」が設定されます。出 荷時の設定では、RF610R、RF615R、RF680R および RF685R リーダーは DHCP に設 定されています。一覧表示されたツールと WBM(ファームウェア V3.0 以降)を使用して、 IP アドレスを変更できます。

これらの代替方法を以下に示します。
<u>コミッショニング</u> 4.4 IP アドレス/デバイス名の割り付け

#### PST での IP アドレス/デバイス名の割り付け 4.4.1

## 必要条件

Primary Setup Tool (V4.2 以降)がインストールされており、RF600 リーダーが接続され、 起動していること。Primary Setup Tool は、「Siemens Industry Online Support (https://support.industry.siemens.com/cs/ww/de/view/19440762)」のページで参照でき ます。

## 手順

リーダーに新しい一意の IP アドレスおよび一意のデバイス名を割り付けるには、以下 の手順に従います。

- 1.  $[X \land y b] > [f \land (x \land y) > [Siemens Automation] > [SIMATIC] > [Primary]$ Setup Tool]を選択して、Primary Setup Tool を起動します。
- 2. [Settings] > [Set PG/PG interface...]の下のメニューバーで、PC とリーダーが接続さ れているネットワークアダプタを選択して、[OK]をクリックして確認します。
- 3. ツールバーで[Search] ヽアイコンをクリックします。

ダイアログボックスが開いて、ネットワークでデバイスが検出されたことが示され ます。

<u>コミッショニング</u> 4.4 IP アドレス/デバイス名の割り付け

4. 構造ツリーの中のフォルダシンボルの横の[+]文字をクリックして、[Ind.Ethernet interface]エントリをクリックします。

| Primary Setup Tool - ASIX AX88179 USB 3.0 to Gigabit Ether | net Adapter - s7wnpstx.exe                                                                                                    |
|------------------------------------------------------------|----------------------------------------------------------------------------------------------------|
| Network Module Settings Options ?<br>ふ 🏜 🕸 F 白江 差江 玉江 玉江 R |                                                                                                    |
| A M F AI EI EI EI AI R                                     | Ethernet interface         MAC address       00-1B-1B-A1-0F-2D <ul> <li>Assign IP parameters</li> <li>IP address</li> <li>I92 . 168 . 0 . 254</li> <li>Subject mask</li> <li>255 . 255 . 255 . 0</li> <li>IUse rguter</li> <li>I192 . 168 . 0 . 254</li> </ul> <ul> <li>G Receive IP address from DHCP server</li> <li>Identified by</li> <li>C Device name</li> <li>Client ID</li> </ul> Assign Device Name       Device name         Device name:       Assign Name |
| Ready                                                      | Displayed stations: 1 - Stations found: 1 - (Filter: off)                                                                                                    |

図 4-4 IP アドレスの割り付け

- 5. リーダーに新しい IP アドレスを割り付けるには、[Assign IP parameters] ラジオボタ ンを選択します。
- 6. 新しい一意の IP アドレスを[IP address]入力ボックスに入力します。
- 7. ネットワークのサブネットマスクを[Subnet mask]入力ボックスに入力します。
- 8. [Assign Name]をクリックして、一意のデバイス名をリーダーに割り付けます。
- 9. [Load] Mシンボルをクリックし、設定をリーダーに転送します。
- 10. 次のダイアログボックスの[Yes]をクリックして確認します。

#### 注記

#### 待機時間

IP アドレス/デバイス名が更新されるまで待機します。変更を表示するには、 [Search]アイコンへを使用して検索機能をアクティブ化する必要があります。

結果:リーダーに新しい IP アドレスと新しいデバイス名が割り付けられます。

## 4.4 IP アドレスIデバイス名の割り付け

## ステーションバズ(点滅)テスト

複数のリーダーがネットワーク/PC に接続されている場合、デバイスの LED を点滅さ せることができます。ノード点滅テストを使用すると、必要なリーダーを迅速かつ簡単 に識別できます。

以下の手順に従って、点滅機能を使用して該当のリーダーを識別します。

- 1. メニューバーで、[Network] > [Browse]メニューコマンドを選択します。
- 2. デバイスリストで、必要なモジュールを選択します。
- 3. メニューバーで、[Module] > [Flashing]メニューコマンドを選択します。
- 4. [Start]ボタンをクリックします。

選択したリーダーの LED が点滅します。

5. 点滅を停止する場合は、[Stop]ボタンをクリックします。

**4.4.2** STEP 7 での IP アドレス/デバイス名の割り付け

このセクションは、S7 ユーザー(RF610R/RF615R/RF680R/RF685R)のみを対象として います。

## 注記

#### IP アドレス割り付け時の制限

RF610R、RF615R、RF680R および RF685R リーダーのみが、STEP 7 を使用して PROFINET デバイスとして設定可能です。RF650R リーダーは PROFINET をサポート していないため、Primary Setup Tool と WBM を使用してのみ一意の IP アドレスを割 り付けることができます。

#### 必要条件

STEP 7 がインストールされており、RF610R/RF615R/RF680R/RF685R リーダーが接 続され、起動していること。

TIA Portal へのリーダーのリンクに関する詳細情報は、「STEP 7(Basic/Professional)へのリーダーのリンク (ページ 45)」セクションを参照してください。

<u>コミッショニング</u> 4.4 IP アドレス/デバイス名の割り付け

## 手順

以下の手順に従って、一意のデバイス名をリーダーに割り付けます。

- 1. [スタート] > [すべてのプログラム] > [Siemens Automation] > [TIA Portal Vxx]を選択 して、TIA Portal を開きます。
- 2. 新規プロジェクトを作成します。
- 3. プロジェクトビューに切り替えます。
- 4. プロジェクトツリーを使用して、[Add new device]メニューコマンドを使用してプロ ジェクトに SIMATIC コントローラを挿入します。

デバイスビューが開き、コントローラが表示されます。

- 5. ネットワークビューに移動し、必要なリーダーをハードウェアカタログからプロジ ェクトにドラッグします。
- 6. リーダーをコントローラに割り付けます。
- 7. リーダーを右クリックします。

<u>コミッショニング</u> 4.4 IP アドレス/デバイス名の割り付け

8. ショートカットメニューで、[Assign device name]メニューコマンドを選択します。

| Assign PROFINET devic    | ce name.           |                          |                       |                  |               | ×     |
|--------------------------|--------------------|--------------------------|-----------------------|------------------|---------------|-------|
|                          |                    | Confi                    | gured PROFINET de     | vice             |               |       |
|                          |                    | PF                       | ROFINET device name:  | rf600device      |               | •     |
|                          |                    |                          | Type:                 | RF680R ETSI      |               |       |
|                          |                    | Online                   | e access              |                  |               |       |
|                          |                    | Type of the PG/PC interf | ace: PN/IE            |                  |               |       |
| L.                       |                    | PG/PC interf             | ace: 🔟 Intel(R) PRO/  | 1000 MT-Netzwer  | kverbindung   | • • • |
| 2                        |                    |                          |                       |                  |               |       |
|                          |                    | Devic                    | e filter              |                  |               |       |
|                          |                    | 6                        | Only show devices of  | the same type    |               |       |
|                          |                    |                          | Only show devices wit | th bad parameter | rsettings     |       |
|                          |                    |                          | Only show devices wi  | thout names      | , sectings    |       |
|                          |                    |                          | _only show devices wi | anouchannes      |               |       |
|                          | Erreichbare Teilne | hmer im Netzwerk:        |                       |                  |               |       |
|                          | IP address         | MAC address              | Туре                  | Name             | Status        |       |
| Flash LED                | 192.168.0.27       | 00-18-18-A1-0F-DB        | ident Systems         | noudevice        | V UK          |       |
|                          |                    |                          |                       |                  |               |       |
|                          |                    |                          |                       |                  |               |       |
|                          |                    |                          |                       |                  |               |       |
|                          |                    |                          |                       |                  |               |       |
|                          |                    |                          |                       |                  |               |       |
|                          |                    |                          |                       | Update           | Assign        | name  |
|                          |                    |                          |                       |                  |               |       |
| Online status informatio | on:                |                          |                       |                  |               |       |
|                          |                    |                          |                       |                  |               |       |
|                          |                    |                          |                       |                  |               |       |
|                          |                    |                          |                       |                  |               |       |
|                          |                    |                          |                       |                  |               |       |
|                          |                    |                          |                       |                  |               |       |
|                          |                    |                          |                       |                  | Clos          | e     |
|                          |                    |                          |                       |                  | ta di secondo |       |

応答:[Assign PROFINET device name] ウィンドウが開きます。

図 4-5 デバイス名の割り付け

- 9. [Online access]領域の[Type of the PG/PC interface]ドロップダウンリストで接続タ イプを選択します。
- 10. [Online access]領域の[PG/PC interface] ドロップダウンリストで、リーダーと PC を接続しているネットワークアダプタを選択します。
- 11. [Refresh]ボタンをクリックして、ネットワークに到達可能なすべてのノードを表 示します。
- 12. リストで、必要なノードを選択します。
- 13. 次に、[Assign name]ボタンをクリックして、PROFINET デバイス名をリーダー に割り付けます。

*コミッショニング* 4.4 IP アドレス/デバイス名の割り付け

結果:リーダーには、プロジェクトから設定済みの PROFINET デバイス名が割り付けら れます。

#### 注記

#### モジュール交換時のデバイス名の割り付け

モジュールの交換時、デバイス名を自動的に割り付けることができます。これに関する 詳細情報は、「モジュールの交換 (ページ 318)」セクションで参照できます。

## ステーションバズ(点滅)テスト

複数のリーダーがコントローラに接続されている場合、デバイスの LED を点滅させる ことができます。この場合、デバイスの MAC アドレスと表示される MAC アドレスを 比較して、必要なリーダーを選択します。ノード点滅テストを使用すると、必要なリー ダーを迅速かつ簡単に識別できます。

以下の手順に従って、点滅機能を使用して該当のリーダーを識別します。

1. プロジェクトツリーで、[Online access] > <お使いのオンラインアクセス> > [Update accessible devices]メニューコマンドを選択します。

使用可能なデバイスが表示されます。

- 2. 必要な RF600 リーダーを選択し、選択したデバイスのフォルダ内のIOnline & Diagnostics]エントリをクリックします。
- 3. [Functions] > [Assign name]オプションを選択します。
- 4. [Flash LED]ボタンをクリックします。

選択したリーダーの LED が点滅します。

5. 点滅を停止する場合は、[Flash LED]ボタンをもう一度クリックします。

## <u>コミッショニング</u> 4.4 IP アドレス/デバイス名の割り付け

#### 4.4.3 IP アドレスの DHCP での割り付け

このセクションは、すべてのユーザータイプを対象としていますが、主に Rockwell ユ ーザー(RF680R/RF685R)向けです。

Rockwell コントローラの場合、IP アドレスは DHCP サーバーを使用して割り付けられ ます。その後、リーダーは DHCP クライアントとして機能します。DHCP を介してリ ーダーに IP アドレスを割り付けるには、DHCP サーバーを同じサブネットに設定する 必要があります。Rockwell Automation™では、Windows 用の BOOTP/DHCP サーバー を使用して、IP アドレスデータをリーダーの MAC アドレスに割り付けることができま す。

#### 必要条件

Studio 5000 Logix Designer と現在のバージョンの BOOTP/DHCP サーバーがインスト ールされ、RF680R/RF685R リーダーがリンクされ、RF680R/RF685R リーダーが接続 され、起動していること。BOOTP/DHCP サーバーは事前設定されており、使用可能で あること。

Studio 5000 Logix Designer へのリーダーのリンクに関する詳細情報は、「Studio 5000 Logix Designer を使用した設定 (ページ 49)」 セクションを参照してください。

## 手順

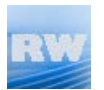

- 以下の手順に従って、一意のデバイス名をリーダーに割り付けます。
- 1. BOOTP/DHCP サーバーを起動します。
- 2. [Tools] > [Network Settings]メニューコマンドをクリックします。 [Network Settings]入力画面が開きます。
- 3. サーバーのサブネットマスクを[Subnet Mask]入力ボックスに入力します。
- 4. サーバーのゲートウェイを[Gatewav]入力ボックスに入力します。
- 5. [OK]をクリックして入力を確定します。
- 6. [Request History]領域でエントリをダブルクリックします。 [New Entry]入力画面が開きます。
- 7. [IP Address]入力ボックスに新しい一意の IP アドレスを入力します。

<u>コミッショニング</u> 4.4 IP アドレス/デバイス名の割り付け

8. [OK]をクリックして入力を確定します。

[Request History]領域でエントリにはその IP アドレスが割り付けられます。

| そのエント | ・リは[Relatio | n List]領域にも | っ表示されます。 |
|-------|-------------|-------------|----------|
|-------|-------------|-------------|----------|

| ()              | Turne             | Ethermore And |                    | 10.4      | 1.1         | Hartmann      |        |
|-----------------|-------------------|---------------|--------------------|-----------|-------------|---------------|--------|
| nr:min:sec)     | туре              | Ethernet Ad   | aress (MAL)        | IP AC     |             | Hostname      |        |
| 1:16:15         | DHCP              | 00:18:18:A    | 1:0F:12            | 192.1     | 168.0.111   |               |        |
| 1:16:15         | DHCP              | 00:18:18:A    | 1:0F:12            |           |             |               | 1      |
| 1:10:02         | DHCP              | 00:18:18:A    | 1:0F:12<br>1:0E:12 |           |             |               |        |
| 1.15.45         | DHCP              | 00.1B.1B.A    | 1.0F.12            |           |             |               |        |
| 1.15.23         | DHCP              | 00:18:18:A    | 1.0F.12            |           |             |               |        |
| 1:15:20         | DHCP              | 00:18:18:A    | 1:0F:12            |           |             |               |        |
|                 | 51100             |               | ( <u></u>          |           |             |               |        |
| lation List     |                   |               |                    |           |             |               |        |
|                 | 1                 |               |                    | D: 11 D   |             | 1             |        |
| New Delet       | e Enab            | IE BUUTP E    |                    | Disable B | UUTP/DHLP   |               |        |
| Ethernet åddr   | ess (MAC)         | Tupe          | IP Address         |           | Hostname    | Description   | 1      |
| D 1D 1D A1 0    | Ess (MAC)<br>E 10 | - Type        | 100 100 0          | 444       | riostrianie | 1 Description |        |
| IU. 15. 15.AT.U | F:12              | DHCF          | 132.166.0          | - FIE     |             |               | 14 - C |
|                 |                   |               |                    |           |             |               |        |
|                 |                   |               |                    |           |             |               |        |
|                 |                   |               |                    |           |             |               |        |
|                 |                   |               |                    |           |             |               |        |

図 4-6 BOOTP/DHCP サーバーソフトウェア

9. [Disable BOOTP/DHCP]ボタンをクリックして、リーダーの IP アドレスを保存しま す。

結果:リーダーには IP アドレスが静的に割り付けられます。

# STEP 7 を介した設定(PROFINET デバイス)

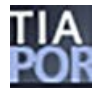

このセクションは、S7 ユーザー(RF610R/RF615R/RF680R/RF685R)のみを対象として います。

## 通知

V14 SP1 以降の TIA Portal にある Ident プロファイルまたは Ident ブロックの説明 テクノロジオブジェクト「SIMATIC Ident」と併用される Ident プロファイルまたは Ident ブロック(V5.0 以降のライブラリバージョン)の新機能は、TIA Portal ヘルプで説 明されています。 → TIA Portal ヘルプで、次を検索します。テクノロジオブジェクト「SIMATIC Ident」

## 注記

## PROFIBUS 動作向けに STEP 7 を使用したリーダーの設定

PROFIBUS 動作向けに使用する通信モジュールの設定については、該当する通信モジュールのマニュアルを参照してください。

## 5.1 STEP 7(Basic/Professional)へのリーダーのリンク

RF680R/RF685R リーダーは、STEP 7 Basic/Professional V14 以降の TIA Portal、 V15.1 以降の RF615R リーダーおよび V16 以降の RF610R リーダーに含まれています。 GSDML ファイルを使用して、リーダーを STEP 7 Classic またはサードパーティ製シ ステムにリンクすることもできます。

現在の GSDML ファイルは、リーダー上およびインターネット上の Siemens Industry Online Support (<u>https://support.industry.siemens.com/cs/ww/en/view/72341852</u>)ページ で参照できます。ここで指定されている指示に従って、HSP/GSDML ファイルをシステムに統合します。

GSDML ファイルのダウンロードに関する詳細情報は、「[System]メニュー項目 (ページ 138)」セクションに記載されています。

STEP 7 を介した設定(PROFINET デバイス)

5.2 STEP 7 プロジェクト(Basic/Professional)の作成

## 5.2 STEP 7 プロジェクト(Basic/Professional)の作成

RF680R/RF685R リーダーは、STEP 7 Basic/Professional V14 (TIA Portal)以降を使用 して SIMATIC オートメーションシステムに統合できます。接続は PROFINET 経由です。 続いて、WBM を使用してリーダーを設定し、TIA Portal の Ident ライブラリを使用して リーダーに関する作業を制御できます。

### 必要条件

リーダーが接続され、起動しており、デバイス名がリーダーに割り付けられていること。 TIA Portal が起動していること。

## 手順

以下の手順に従って、新しいプロジェクトを作成します。

- 1. [スタート] > [すべてのプログラム] > [Siemens Automation] > [TIA Portal Vxx]を選択 して、TIA Portal を開きます。
- 2. 新規プロジェクトを作成します。
- 3. プロジェクトビューに切り替えます。
- 4. プロジェクトツリーを使用して、[Add new device]メニューコマンドを使用してプロ ジェクトに SIMATIC コントローラを挿入します。

デバイスビューが開き、コントローラが表示されます。

- ネットワークビューを開き、必要なリーダータイプをハードウェアカタログからプロジェクトにドラッグします([Detecting & Monitoring] > [Ident systems] > [PROFINET] > [SIMATIC RF600])。
- 6. リーダーをコントローラに接続します。

## 注記

## プロジェクトのダウンロード

**RF600** プロジェクトを作成済みの場合は、**TIA Portal** の開始ビューでこれを選択し、 [Load project]ボタンを使用して開きます。

5.3 設定可能プロパティの概要

## 5.3 設定可能プロパティの概要

リーダーのプロパティを表示するには、デバイスビューでリーダーを選択し、 [Properties]タブを開きます。

| RF68×R [RF680R ETSI]                                                                                                    |                           |                  |                   |             | <b>Properties</b> | 🗓 Info 🔒 🗓 Diagnostics |     |
|----------------------------------------------------------------------------------------------------|---------------------------|------------------|-------------------|-------------|-------------------|------------------------|-----|
| General                                                                                                    | IO tags                   | System constants | Texts             |             |                   |                        |     |
| <ul> <li>General</li> <li>PROFINET int<br/>General</li> <li>Ethernet</li> </ul>                                                              | terface [X1]<br>addresses | PROFINET inte    | rface [X1]        |             |                   |                        | Ē   |
| Advanced options     Web based Management     Module parameters     Configuration management     RFID communication     General     the util |                           | t -              | Name:<br>Comment: | PROFINET IO |                   |                        | ~   |
| <ul> <li>Digital inputs / outputs</li> <li>General</li> </ul>                                                                                |                           | Ethemet addre    | sses              |             |                   |                        |     |
| I/O addresses                                                                                                    |                           | Interface ne     | tworked with      |             |                   |                        |     |
|                                                                                                    |                           |                  | Subnet:           | PN/IE_1     |                   |                        | • • |

図 5-1 リーダーのプロパティ

以下の表は、基本的な設定可能リーダーパラメータの概要を示します。

表 5-1 リーダーの設定可能パラメータ

| ノ                    | ペラメータ                  | 機能性                                                                                                    |
|----------------------|------------------------|----------------------------------------------------------------------------------------------------|
| G                    | eneral                 | リーダーの全般設定                                                                                                    |
| Ρ                    | ROFINET interface [X1] | PROFINET インターフェースのすべての設定                                                                                                    |
|                      | General                | PN インターフェースの名前                                                                                                    |
|                      | Ethernet addresses     | IP アドレス/デバイス名の設定                                                                                                    |
|                      | Advanced options       | 更新時間、ポート設定、MRP ドメインへの所属などの高<br>度な PROFINET オプション                                                                                                    |
| Web Based Management |                        | リーダーの WBM の起動                                                                                                    |
|                      |                        | 注:WBM は、CPU とリーダー間に PROFINET 接続が確<br>立されている場合、またはプロジェクトに保存されてい<br>る IP アドレスがリーダーに割り付けられている場合にの<br>み起動できます。これは、デバイス名が割り付けられて<br>いること、また TIA 設定を SIMATIC コントローラにロ<br>ードする必要があることを意味します。 |
| Μ                    | lodule parameters      | 読み取りポイントに関連する診断メッセージの有効化/無<br>効化                                                                                                    |

| バ                        | ジラメータ                 | 機能性                                                                      |
|--------------------------|-----------------------|--------------------------------------------------------------------------|
| Configuration management |                       | <ul> <li>STEP 7 プロジェクトから設定データをリーダーにロードする。</li> </ul>                     |
|                          |                       | <ul> <li>リーダーの設定データをSTEP7プロジェクトに保存<br/>する。</li> </ul>                    |
| R                        | FID communication     | リーダーのアドレスパラメータ                                                           |
|                          | General               | 一般設定                                                                     |
|                          | I/O addresses         | リーダーの I/O アドレスパラメータ(「LADDR」)。この<br>パラメータは、「IID_HW_CONNECT」変数で使用され<br>ます。 |
| D                        | igital inputs/outputs | リーダーのデジタル入力/出力のアドレスパラメータ。                                                |
|                          | General               | 一般設定                                                                     |
|                          | I/O addresses         | デジタル入力/出力の I/O アドレスパラメータ。                                                |
|                          |                       | 設定されたアドレス範囲(I/O アドレス)を使用して、リー<br>ダーの WBM に設定されたデジタル入出力にアクセスで<br>きます。     |

## Studio 5000 Logix Designer を使用した設定

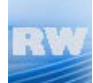

このセクションは、Rockwell コントローラ(RF610R/RF615R/RF680R/RF685R)のみを 対象としています。

このセクションでは、Rockwell コントローラ経由でアドオン命令を使用して RF680R および RF685R リーダーを設定できます。Ident プロファイルおよびアドオン命令の詳 細な説明は、『Rockwell システムの Ident プロファイル、アドオン命令 (https://support.industry.siemens.com/cs/ww/en/ps/14971/man)』ファンクションマニュ アルで参照できます。

## 注記

## Studio 5000 Logix Designer のシリアル番号

Studio 5000 Logix Designer で示されているシリアル番号はリーダーのシリアル番号と は一致しません。Logix Designer に示されているシリアル番号は、リーダーの MAC ア ドレスの最後の4 バイトを形成します。

## 注記

テスト済みのプログラム

このセクションで説明する内容は、「Studio 5000 Logix Designer」(V21~V28)および 「RSLogix 5000」(V20)プログラムでテスト済みです。

## WBM を使用した設定

RF600 リーダーは、リーダーを設定するための WBM (Web Based Management)を提 供する Web サーバーを装備しています。接続は Ethernet 経由です。伝送出力、アンテ ナの数およびタイプなどの設定は WBM を使用して行うことができます。これは、Web ブラウザを使用して開くことができます。

## 7.1 WBM の起動

#### 必要条件

リーダーが接続され、電源がオンにされ、動作の準備が完了(「R/S」LED が緑色で点 灯または点滅)し、該当のリーダーに IP アドレスが割り付けられていること。

WBM を使用して最適なワークフローを実現するには、以下の最小要件を満たす PC を 使用することをお勧めします。

- CPU:DualCore
- RAM:2 GB

以下の Web ブラウザを使用して WBM を開くことができます。Microsoft Internet Explorer V10 以上、Microsoft Edge、Mozilla Firefox V48 以上および Google Chrome V53 以上。WBM のユーザーインターフェースは、1366 x 786 ピクセルの画面解像度向 けに設計されています。

## 手順

下の手順に従って WBM を起動します。

- 1. Web ブラウザを起動します。
- 2. ブラウザのアドレスフィールドにリーダーの IP アドレスを入力します。
- 3. <Enter>キーを押して入力を確定します。

結果:リーダーの WBM が開きます。

7.1 WBM の起動

| SIEMENS                                                                                                    |                                                                                                    | SIMATIC RF680R                                          |
|----------------------------------------------------------------------------------------------------|----------------------------------------------------------------------------------------------------|---------------------------------------------------------|
| Welcome<br>admin <u>Log out</u>                                                                            | 🖞 🗊 📕 📉<br>Start page                                                                                                    | Reader status: 🛄 kide 🛛 06/12/2018 11:33:56 📲 English 💌 |
| Start page  Start page  Start page  Settings  Diagnostics  Edit transponder  User management  System  Help | Device specific information         Device type:       SMATIC_RF680R         Hardware:       I         Serial number:       VFH2026038         Firmware:       V3.2         Configuration ID:       581P9149         Uotable firmware       Default configuration         Decice tidentifier:       Default configuration         Decice tidentifier:       Default configuration         Contact:       Image: Contact to the configuration         ID:       Image: Contact to the configuration         ID:       Image: Contact to the configuration         ID:       Image: Contact to the configuration         ID:       Image: Contact to the configuration         ID:       Image: Contact to the configuration         ID:       Image: Contact to the configuration         ID:       Image: Contact to the configuration         ID:       Image: Contact to the configuration         ID:       Image: Contact to the configuration         ID:       Image: Contact to the configuration         ID:       Image: Contact to the configuration         ID:       Image: Contact to the configuration         ID:       Image: Contact to the configuration         IP:       Image: Contact tot to the configuration <t< th=""><th>Read point 1</th></t<> | Read point 1                                            |

図 7-1 WBM の開始ページ

## 注記

## リーダーへの接続が確立できません

リーダーとの接続が確立できない場合は、以下の点を確認してください。

- すべてのケーブルが正しく接続されていることを確認してください。
- リーダーが起動していることを確認してください(「R/S LED」が緑色で点灯/点滅)。
- PC とリーダーの IP アドレスおよびサブネットマスクを確認してください。両方の IP アドレスが同じサブネット内に存在する必要があります。
- 接続がファイアウォールによってブロックされていないことを確認してください。
- ping 要求を使用して PC とリーダー間の接続を確認してください。

## 7.2 WBM

WBM を使用して、RF600 リーダーを設定できます。

## 通知

## セキュリティに関する推奨事項:ユーザー管理の有効化

WBM の初回の起動時にはユーザー管理は有効になりません。不正な人物がリーダー 設定にアクセスできないようにするために、初回のログイン後にユーザー管理を有効 にし、新しいユーザープロファイルを作成することをお勧めします。ユーザー管理 は、管理者のみが有効化できることに注意してください。

管理者として初めてログインしているとき(User:admin / password:admin)、セキュリ ティ上の理由でパスワードを変更する必要があります。

WBM へのログインおよびユーザープロファイルの作成/削除の詳細については、「[User management]メニュー項目 (ページ 133)」セクションを参照してください。

## 通知

リーダーへのアクセス

**2**つのブラウザを使用したリーダーへの同時アクセスは可能ですが、推奨されません。

**2**つのブラウザが同時にリーダーにアクセスしているときに変更が行われた場合、これは設定のエラーまたは望ましくない結果につながります。

新しいユーザープロファイルを作成したら、WBM の再起動時にこれらのユーザープロファイルのいずれかを使用してログインする必要があります。

## WBM のレイアウト

リーダーへの接続が正常に確立されると、WBMの開始ウィンドウが表示されます。

| SIEMENS              |                                                                                                    | SIMATIC RF680R                                        |
|----------------------|----------------------------------------------------------------------------------------------------|-------------------------------------------------------|
| U                    |                                                                                                    | Reader status: 🗌 Idle 06/12/2018 11:33:56 🏦 English 💌 |
| Welcome 3            | Start page                                                                                                    | (4)                                                   |
| admin <u>Loq out</u> |                                                                                                    | $\bigcirc$                                            |
| Start page           | Device-specific information                                                                                                    | Read point 1                                          |
| ▶ Settings           | Device type:         SIMATIC_RF680R         MLFB:         8GT2 811-6AA10-0AA           Hardware:         1         Serial number:         VPH2005038 |                                                       |
| Diagnostics          | Firmware: V3.2 Firmware V03.02.00.00_01.04.0                                                                                                    |                                                       |
| Edit transponder     | Configuration ID: 581F9149 Default configuration                                                                                                    | n RF650A RF650A<br>ANT 1 ANT 2                        |
| User management      | Project identifier                                                                                                    | 4 dB                                                  |
|                      | Description:                                                                                                    |                                                       |
| ▶ Help               | Location: Contact:                                                                                                    |                                                       |
|                      | Address information                                                                                                    | ☐ Flashing<br>Reader (RF680R)                         |
|                      | IP address: 192.168.0.254 Gateway: 0.0.0.0                                                                                                    |                                                       |
|                      | Subnet mask: 255.255.255.0 DHCP:                                                                                                    |                                                       |
|                      | IP address                                                                                                    | -                                                     |
|                      | Reader clock                                                                                                    |                                                       |
|                      | Reader clock: Synchronize with PC                                                                                                    |                                                       |
|                      |                                                                                                    |                                                       |
|                      |                                                                                                    | 6                                                     |
|                      |                                                                                                    | $\bigcirc$                                            |
|                      |                                                                                                    |                                                       |
|                      |                                                                                                    |                                                       |
|                      |                                                                                                    |                                                       |

WBM の開始ウィンドウは以下の4つの領域に分かれています。

- 1 ツールバー
- 2 ステータスバー
- ③ ログイン/メニューツリー
- ④ メインウィンドウ
- ⑤ メッセージ領域
- 情報バー
- 図 7-2 WBM の開始ウィンドウ

## ツールバー/ステータスバー

メインウィンドウの左上に、表示された設定を転送/ロード/保存するための4つのボタンがあります。これらのボタンは、キーの組み合わせで直接操作することもできます。

表 7-1 WBM のツールバー

| アイコン     | 説明                                                   |
|----------|------------------------------------------------------|
| <b>€</b> | Transfer configuration to reader                     |
|          | このボタンを使用して、WBM で設定された設定データをリーダーに転                    |
|          | 送できます。                                               |
|          | キーの組み合わせ:Ctrl + L                                    |
| Ť        | Load configuration from reader                       |
|          | このボタンを使用して、リーダーに現在設定されている設定データを<br>WBM にロードできます。     |
|          | キーの組み合わせ:Ctrl + G                                    |
|          | Save configuration as                                |
|          | このボタンを使用して、WBM で設定された設定データを PC に保存でき                 |
|          | ます。                                                  |
|          | キーの組み合わせ:Ctrl + S                                    |
| 3        | Load configuration from PC                           |
|          | このボタンを使用して、PC に保存されている設定データを WBM にロー                 |
|          | ドできます。                                               |
|          | このデータは WBM のみにロードされます。データをリーダーに転送す                   |
|          | るには、[Transfer configuration to reader]ボタンをクリックする必要があ |
|          | ります。                                                 |
|          | キーの組み合わせ:Ctrl + O                                    |

## 注記

## 設定の転送

設定の転送は、ユーザーアプリケーションの実行を中断させることがあることに注意してください。この場合、WBMでは、情報領域のオレンジ色のバーによって警告されます。

## 注記

### 設定のロード

設定ファイルを使用してユーザープロファイルとパスワードを他のリーダーに転送する ことはできません。新しいリーダーに設定ファイルをロードしたら、ユーザー管理を有 効にして、新しいユーザープロファイルとパスワードを作成する必要があります。

メインウィンドウの右上に、以下の情報を含むステータスバーがあります。

- リーダーステータスの表示
- リーダーの日付/時刻の表示
- ユーザーインターフェース言語を選択するためのドロップダウンリスト

### ログイン/メニューツリー

WBM の左上端には、ログインおよびメニューツリーがあります。ログイン/ログアウト 領域の下には、各種メニュー項目があります。現在選択されているメニュー項目は濃い 青色で強調表示されます。

以下の表は、メニュー項目および提供される機能の概要を示しています。

表 7-2 WBM のメニュー構造

| メニ  | ニュー項目       | 機能                                   |
|-----|-------------|--------------------------------------|
| Sta | rt page     | • システムの概要                            |
|     |             | • デバイス固有の情報の表示                       |
|     |             | • 顧客固有のプラント指定の入力                     |
| Set | tings       |                                      |
|     | General     | <ul> <li>国プロファイルとチャンネルの選択</li> </ul> |
|     |             | • ログイベントのカテゴリの有効化/無効化                |
|     | Read points | • 読み取りポイントの定義とアンテナの割り付け              |
|     |             | <ul> <li>アンテナパラメータの指定</li> </ul>     |
|     |             | • 読み取り品質を向上させるアルゴリズムの設定              |
|     |             | <ul> <li>タグフィールドの割り付け</li> </ul>     |
|     |             | • フィルタの割り付け                          |
|     |             | <ul> <li>トリガの設定</li> </ul>           |
|     | Tag fields  | • タグフィールドの作成と編集                      |

| メニュー項目           | 機能                                                |
|------------------|---------------------------------------------------|
| Filters          | <ul> <li>フィルタの作成と編集</li> </ul>                    |
| Digital outputs  | <ul> <li>デジタル出力の動作の設定</li> </ul>                  |
| Communication    | <ul> <li>通信設定の実行</li> </ul>                       |
| Adjust antennas  | <ul> <li>アンテナ配列の最適化</li> </ul>                    |
| Activation power | <ul> <li>起動電力の検出</li> </ul>                       |
| Diagnostics      |                                                   |
| Tag monitor      | • 読み取り品質の表示                                       |
|                  | <ul> <li>識別されたトランスポンダの概要</li> </ul>               |
|                  | <ul> <li>デジタル入力/出力の表示</li> </ul>                  |
| Log              | • ログエントリの概要                                       |
| Messages         | • WBM のメッセージの概要                                   |
| Syslog logbook   | <ul> <li>Syslog メッセージの概要</li> </ul>               |
| Edit transponder | • EPC-ID の変更                                      |
|                  | <ul> <li>トランスポンダデータの読み出しとタグフィールドへの書き込み</li> </ul> |
|                  | <ul> <li>トランスポンダアクセスのロック</li> </ul>               |
|                  | • トランスポンダの「破棄」                                    |
| User management  | • ユーザー管理の有効化/無効化                                  |
|                  | • ユーザープロファイルの作成と削除                                |
|                  | <ul> <li>パスワードの変更</li> </ul>                      |
| System           | • ファームウェアの更新                                      |
|                  | • 出荷時設定へのリーダーのリセット                                |
|                  | • IP アドレスの指定                                      |
|                  | • 証明書のインポート                                       |
|                  | • PLC デバイス記述ファイルの転送                               |
| Help             | <ul> <li>リーダーに関連するドキュメント</li> </ul>               |

[ユーザー]役割を使用して WBM にログインしている場合、一部のメニュー項目を制限 付きでのみ使用できます。制限事項のリストは、「[User management]メニュー項目 (ページ 133)」セクションで参照できます。

## メインウィンドウ

メインウィンドウには、選択したメニュー項目の内容が表示されます。ここでは、メニ ューに依存する各種パラメータを設定できます。

### 注記

### テキストボックスへの値の入力

手動での値の入力に加え、以下のボタンを使用して値を変更することもできます。

- 上/下矢印 値は1刻みで増減します。
- PgUp / PgDn 値は 10 刻みで増減します。
- Home / End

値は最小値または最大値に設定されます。

## メッセージ領域

メッセージ領域には、すべての WBM 関連のエラーメッセージおよび警告(転送エラー など)が表示されます。ここに表示されるメッセージは、[Settings] - [Messages]メニュ 一項目に自動的に入力されます。

情報バー

情報バーには、WBM のユーザーインターフェースの設定と、接続されているリーダー に保存されている設定間の偏差が表示されます。マイナーな偏差はオレンジ色の背景で 表示されます。リーダーの再起動が必要な変更は赤色の背景で表示されます。

## 7.3.1 [Start page]メニュー項目

WBM の[Start page]メニュー項目は以下の5つの領域に分かれています。

- Device-specific information
- Project ID
- Address information
- Reader clock
- Configuration display

| 1 🛍 📕 ڬ                                                               |                                                            |                                                 |                                                                                     |                              | Reader status: 📘 Idle | 06/12/2018 11:34:04 | 🔠 English |
|-----------------------------------------------------------------------|------------------------------------------------------------|-------------------------------------------------|-------------------------------------------------------------------------------------|------------------------------|-----------------------|---------------------|-----------|
| tart page                                                             |                                                            |                                                 |                                                                                     |                              |                       |                     |           |
| Device-specific info                                                  | rmation                                                    |                                                 |                                                                                     | Read point 1                 | _                     |                     |           |
| Device type:<br>Hardware:<br>Firmware:<br>Configuration ID:           | SIMATIC_RF680R<br>1<br>V3.2<br>581F9149<br>Uddate firmware | MLFB:<br>Serial number:<br>Firmware<br>version: | 6GT2 811-6AA10-0AA0<br>VPH2005038<br>V03.02.00.00_01.04.01<br>Default configuration | RF650A RF650A<br>ANT 1 ANT 2 |                       |                     |           |
| Project identifier<br>Description:<br>Location:<br>Contact:<br>ID:    |                                                            |                                                 |                                                                                     | 4 dB 4 dE                    | 3                     |                     |           |
| Address information<br>IP address:<br>Subnet mask:<br>PN device name: | 192.168.0.254<br>255.255.255.0<br>IP address               | Gateway:<br>DHCP:<br>MAC address:               | 0.0.0.0<br>00:1b:1b:eb:67:ef                                                        |                              |                       |                     |           |
| Reader clock                                                          |                                                            |                                                 |                                                                                     |                              |                       |                     |           |
| Reader clock:                                                         | Synchronize with PC                                        |                                                 |                                                                                     |                              |                       |                     |           |

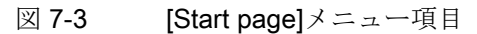

## **Device-specific information**

最初の領域には、デバイス固有の情報が含まれています。[Device type]、[MLFB]、 [Hardware]および[Serial number]ボックスは、工場出荷時に指定されています。 [Firmware]および[Firmware version]ボックスの内容は、リーダーに保存されているファ

ームウェアによって異なります。[Update firmware]リンクを使用して、[System]メニュ ー項目にジャンプし、ファームウェアを更新できます。[Configuration ID]ボックスには、 最後にリーダーでアクティブ化された、またはリーダーにロードされた設定の一意の識 別子が含まれています。[Default configuration]ボタンをクリックすると、ユーザーイン ターフェースに表示されているパラメータがデフォルト値にリセットされます。デフォ ルトの設定にリセットすると、アドレス情報(IP アドレス、デバイス名)が保持されます。

## **Project ID**

2番目の領域には、独自のデバイス固有の情報をリーダーに保存できる入力ボックスが 含まれています。とりわけ、これは個々のリーダーの識別を容易にするためのものです。

## Address information

3番目の領域には、PCまたはコントローラがリーダーの識別に利用できる重要なアド レス情報がすべて含まれています。「PST」ツールと「STEP 7」ツールを使用して、 IP アドレスおよび PN デバイス名をリーダーに割り付けることができます。[IP Address]リンクを使用して、[System]メニュー項目にジャンプし、IP アドレスを再割り 付けすることもできます。

### **Reader clock**

[Synchronize with PC]ボタンを使用すると、リーダークロックとオペレーティングシス テムの時刻を同期させることができます。

## 注記

#### リーダー時間は常に UTC 時間に対応する

リーダークロックの日時は UTC 時間に対応しており、タイムゾーンに適合させること はできません。ただし、このボタンをクリックすることにより、オペレーティングシス テムに格納されているローカルの日時はリーダーに転送されます。この日時は、電源な しでも最低2日間リーダーに保持されます。

## **Configuration display**

現在の設定は、これら4つの領域の右側に表示されます。図式表示には、接続されているリーダータイプとアンテナ、およびケーブル損失を含む使用されているアンテナケーブルに関する情報が含まれています。

[Flash]チェックボックスをオンにして、接続されているリーダーの LED を点滅させる ことができます。これにより、接続されたリーダーの視覚的な識別を迅速かつ簡単に行 うことができます。

## 7.3.2 [Settings - General]メニュー項目

WBM の[Settings - General]メニュー項目は以下の4つの領域に分かれています。

- Country profile
- Channels
- Advanced settings
- Log settings

| centry profile     Attention, Select the correct country profile before commissioning the readed     You find the suitable profile by our country inside the manual:     List of country profile before commissioning the readed   You find the suitable profile by our country inside the manual:   List of country profile before commissioning the readed   You find the suitable profile by our country inside the manual:   List of country profile before commissioning the readed   You find the suitable profile by our country inside the manual:   List of country profile before commissioning the readed   Y channels   Y channels   Expected number of transponders:   20   Status AB flip   Modulation scheme:   33 Trx-40kbpg/Rc:62.5kbps/Miller4   Modulation scheme:   33 Trx-40kbpg/Rc:62.5kbps/Miller4   Courier of diagi (s):   0   Count of the count of transponders:   20   Status AB flip   Internision:   3 Trx-40kbpg/Rc:62.5kbps/Miller4   •   Count of the count of transponders:   0   Count of the count of transponders:   1   Internision:   3   •   •   •   •   •   •   •   •   •   •   •   •   •   •   •   •   •                                                                                                    | 单 🔒 ڬ                                                                                                    |                                                                        | Reader status: 📕 Idle 🛛 10/05/2016 11:31:22 🚟 English |
|----------------------------------------------------------------------------------------------------|----------------------------------------------------------------------------------------------------|------------------------------------------------------------------------|-------------------------------------------------------|
| Country profile           Standard, ETSI           v           r channels           2           v4 (805.7 MHz)         7 7 (806.3 MHz)           7 7 (806.3 MHz)         10 (805.9 MHz)           9 4 (805.7 MHz)         7 7 (806.3 MHz)           9 4 (805.7 MHz)         7 7 (806.3 MHz)           9 10 (805.9 MHz)         10 (805.9 MHz)           9 10 (805.9 MHz)         1 10 (805.9 MHz)           9 10 (805.9 MHz)         1 10 (805.9 MHz)                                                                                                    | ettings - General                                                                                        |                                                                        |                                                       |
| unity profile           tertion: Select the correct country profile before commissioning the reader.<br>In the suitable profile for your country inside the manual:<br>attrictionary profile.           tertion: Select the correct country profile before commissioning the reader.<br>In the suitable profile for your country inside the manual:<br>attrictionary profile.           tertion: Select the correct country profile before commissioning the reader.<br>In the suitable profile for your country inside the manual:<br>attriction: The suitable select the suitable select the suitable                                                     |                                                                                                    |                                                                        |                                                       |
| Attention: Select the correct country profile before commissioning the reader.   for the suitable profile for your country inside the manual:   is of contine rooted   Standard, ETSI                                                                                                    | Country profile                                                                                          |                                                                        |                                                       |
| Standard, FTS1       •         • channels       •         • channels       •         • d (865.7 MHz)       • 7 (866.3 MHz)       • 10 (860.9 MHz)       • 13 (867.5 MHz)         • dvanced settings       •       •         • dvanced settings       •       •         Expected number of transponders:       20       •         Status A/B flip       •       •         Modulation scheme:       33 - Tx:40kbps/Rx:62.5 kbps/Miller4       •         Carrier of delay [s]:       0       •         Orventories without intermission:       3       •         Type:       0       •         Optical antenna text       Ø       •         Optical antenna text       Ø       •         Status deligt (to VDA 5500)       •       •         • to settings       •       •         General       Additional information       Service information         © Coll parameters       •       •         © PIO       •       •       •         @ PERRORS       •       •       •       •         @ PINAPUS       •       •       •       •       •         @ PINAPUS       •       •<                                                                                                    | ttention: Select the correct country<br>ou find the suitable profile for your<br>ist of country profiles | profile before commissioning the reader.<br>country inside the manual: |                                                       |
| Channels                                                                                                    | Standard, ETSI                                                                                           |                                                                        |                                                       |
| Image: Control of Control of Contro | Channels                                                                                                 |                                                                        |                                                       |
|                                                                                                    | ☑ 4 (865.7 MHz) ☑ 7 (866                                                                                 | .3 MHz) 🖉 10 (866.9 MHz) 🖉 13 (867.5 MHz)                              |                                                       |
| Expeded number of transponders:       20         Status AB flip       Image: Constraint of delay [s]:       0         Nodulation scheme:       33 - Tx:40kbps/Rx:62.5kbps/Miller4 •       Image: Constraint of delay [s]:       0         Carrier off delay [s]:       0       Image: Constraint of delay [s]:       0         Intermission max (ms):       0       Image: Constraint of delay [s]:       0         Scalaide dror codes (LED)       Image: Constraint of delay [s]:       Image: Constraint of delay [s]:       Image: Constraint of delay [s]:         In constraint of delay [s]:       Image: Constraint of delay [s]:       Image: Constraint of delay [s]:       Image: Constraint of delay [s]:       Image: Constraint of delay [s]:         Scalaide dror codes (LED)       Image: Constraint of delay [s]:       Image: Constraint of delay [s]: <td>Advanced settings</td> <td></td> <td></td>                                                                                                    | Advanced settings                                                                                        |                                                                        |                                                       |
| Status AB flip   Aodulation scheme:   33 - Tx:40kbps/Rx:62.5kbps/Miller4   Carrier off delay [s]:   0   netmission:   3   0   cyclic antenna test   0   cyclic antenna test   0   cyclic antenna test                                                                                                    | Expected number of transponders:                                                                         | 20                                                                     |                                                       |
| todulation scheme: 33 - Tx:40kbps/Rx:62.5kbps/Miller4   Carrier off delay (s): 0   nventories without intermission: 3   3 - Tx:40kbps/Rx:62.5kbps/Miller4 •   Dyclic antenna test 0   Optication codes (LED) •   Optication codes (LED) •   •>bit coding (to VDA 5500) •                                                                                                    | Status A/B flip                                                                                          |                                                                        |                                                       |
| Carrier off delay [s]:                                                                                                    | Iodulation scheme:                                                                                       | 33 - Tx:40kbps/Rx:62.5kbps/Miller4                                     |                                                       |
| nventories without intermission: 3   ntermission max. (ms): 0   Optication test 7   Obtailed error codes (LED) 7   >>bit coding (to VDA 5500) 7                                                                                                    | Carrier off delay [s]:                                                                                   | 0                                                                      |                                                       |
| Image: Image: | nventories without intermission:                                                                         | 3                                                                      |                                                       |
| Cyclic antenna test     Image: Cyclic antenna test       Detailed error codes (LED)     Image: Cyclic antenna test       Detailed error codes (LED)     Image: Cyclic antenna test       FLog settings     Additional information       Service information     Service information       Image: Cyclic antenna test     Image: Cyclic antenna test       Image: Cyclic antenna test     Image: Cyclic antenna test       Image: Cyclic antenna test     Image: Cyclic antenna test       Image: Cyclic antenna test     Image: Cyclic antenna test       Image: Cyclic antenna test     Image: Cyclic antenna test       Image: Cyclic antenna test     Image: Cyclic antenna test       Image: Cyclic antenna test     Image: Cyclic antenna test       Image: Cyclic antenna test     Image: Cyclic antenna test       Image: Cyclic antenna test     Image: Cyclic antenna test       Image: Cyclic antenna test     Image: Cyclic antenna test       Image: Cyclic antenna test     Image: Cyclic antenna test                                                                                                    | ntermission max. [ms]:                                                                                   | 0                                                                      |                                                       |
| Detailed error codes (LED)   F-bit coding (to VDA 5500)     Cog settings     Cog settings     Common ①     Additional information   Service information   Common ②     Return values ③     Common ③     Return values ③     Common ③     Common ③     Return values ③     Common ③     Return values ③     Common ③     Return values ③     Common ③     Common ③     Return values ③     Common ③     Return values ③     Common ④     Return values ③     Common ④     Return values ③     Common ④     Return values ④     Common ④     Return values ④     Common ④     Return values ④     Common ④     Return values ④     Common ④     Return values ④     Common ④     Return values ④     Common ④     Return values ④     Common ④     Return values ④     Common ④     Return values ④     Common ④     Return values ④                                                                                                    | Cyclic antenna test                                                                                      |                                                                        |                                                       |
| Additional information     Service information       General     Additional information     Service information       V COMMON     Return values     CMD_VML ©       VERRORS     Call parameters     CMD_VLC ©       GPIO     Extended acquired values     CMD_VLE ©       FILTER     Reader status commands     UHF_LOGIC ©       I on the information     Internal heartbeat telegrams     Internal heartbeat telegrams                                                                                                    | Detailed error codes (LED)                                                                               |                                                                        |                                                       |
| Cog settings         General       Additional information       Service information         IC COMMON       0       IReturn values       0       IC MD_XML       0         IC RERORS       0       IC Call parameters       0       IC MD_PLC       0         IC PIC       0       IE bedneded acquired values       0       IC MD_WEB       0         IF ILTER       0       Reader status commands       0       IUHF_LOGIC       0         IC MOMANDS       0       Internal heartbeat telegrams       0       0       0       0                                                                                                    | b-bit coding (to VDA 5500)                                                                               | E1                                                                     |                                                       |
| General     Additional information     Service information       IC COMMON     Image: Comparison of the comparison of the comp                                    | r Log settings                                                                                           |                                                                        |                                                       |
| Image: Common       Image: Common       Image: Common<                                                                                                    | General                                                                                                  | Additional information                                                 | Service information                                   |
| Image: Call parameters       Image: Call parameters       I                                                                                                    | COMMON (2)                                                                                               | Return values 💿                                                        | CMD_XML ③                                             |
| Image: CPIO       Image: CPIO                                                                                                    | ERRORS (2)                                                                                               | Call parameters 💿                                                      | CMD_PLC ③                                             |
| FILTER     O     Reader status commands     O     UHF_LOGIC       COMMANDS     O     Internal heartbeat telegrams                                                                                                    | C GPIO ⑦                                                                                                 | Extended acquired values 💿                                             | CMD_WEB ③                                             |
| COMMANDS O Internal heartbeat telegrams O                                                                                                    | FILTER (2)                                                                                               | Reader status commands 🛛 💿                                             | UHF_LOGIC ③                                           |
|                                                                                                    | COMMANDS (2)                                                                                             | 🥅 Internal heartbeat telegrams 💿                                       |                                                       |
| EVENIS (2)                                                                                                    | EVENTS (2)                                                                                               |                                                                        |                                                       |
|                                                                                                    |                                                                                                    |                                                                        |                                                       |

図 7-4 [Settings - General]メニュー項目

## Country profile

[Country profile]ドロップダウンリストから、リーダーが使用する無線プロファイルを選 択できます。[Channels]領域は、選択された無線プロファイルに応じて適応されます。 無線プロファイルは国または地域によって異なります。リーダーがローカルの無線規則 を遵守できるように、居住する国に属する国プロファイルを選択してください。適用さ れる国プロファイルに関する情報については、「国プロファイルの一覧(承認)(ペー ジ 358)」で参照できます。

## Channels

[Channels]領域には、選択した国プロファイルの周波数を持つチャンネルが表示されま す。リーダーによる使用を禁止するチャンネルのチェックボックスをオフ(無効)にしま す。FCC 国プロファイルの場合、チェックボックスをオフ(無効)にすることはできませ ん。

## Advanced settings

[Advanced settings]領域には、さまざまな、特定のリーダーパラメータが含まれていま す。これらのパラメータの中には、訓練を受けたユーザーのみを対象としており、標準 設定用のデフォルト設定があります。精通しているパラメータのみを変更します。

表 7-3 パラメータの内容

| パラメータ                                  | 説明                                                                                                    |         |  |
|----------------------------------------|----------------------------------------------------------------------------------------------------|---------|--|
| Expected number<br>of transponders     | リーダーで読み取る予定のトランスポンダの数。この入力によ<br>り、リーダーはトランスポンダ識別を最適化できます。できる限<br>り具体的な値を入力します。トランスポンダの期待数と実際数の<br>間に大きな隔たりがある場合、読み取り速度に悪影響を及ぼすこ<br>とがあります。                                                             |         |  |
|                                        | 値の範囲                                                                                                    | 1 1000  |  |
|                                        | 増分                                                                                                    | 1       |  |
| Inventories<br>without<br>intermission | 送信休止(中断)によって中断されずに実行されるインベントリの<br>数。1)<br>取得サイクル数と混同しないようにしてください。1つのインベン<br>トリでは、すべてのアンテナに対応し、すべての偏波を使用する<br>取得サイクルがクエリされます。例えば、それぞれ3つの偏波を<br>持つ2つのアンテナがリーダーに接続されている場合、1つのイン<br>ベントリには6つの取得サイクルが含まれます。 |         |  |
|                                        | 値の範囲                                                                                                    | 1 65535 |  |
|                                        | 増分                                                                                                    | 1       |  |

 WBM を使用した設定

 7.3 WBM のメニュー項目

| 説明                                                                                                    |
|----------------------------------------------------------------------------------------------------|
| A/B フリップ機能のアクティブ化/非アクティブ化                                                                                                    |
| A/B フリップは、トランスポンダを識別するためのリーダーの拡張<br>された方法です。この機能により、大きなトランスポンダ個体群<br>を迅速かつ確実に識別できます。これは、ステータス「A」または<br>「B」になる可能性があるトランスポンダのターゲットステータス<br>を考慮に入れます。<br>この機能は、各識別プロセスを2つのステップに分けます。最初<br>の識別のステップでは、すべてのトランスポンダがステータスを<br>持ちます。アンテナ電磁界に位置する「A」(デフォルトステータ<br>ス)が識別されます。トランスポンダが識別されると、設定された<br>セッションに応じて、一時的にステータス「B」に変わり、その直<br>後に自動的にステータス「A」に戻ります。識別の2番目のステッ<br>プでは、すべてのトランスポンダがステータスを持ちます。アン<br>テナ電磁界に位置する「B」が識別されます。 |
|                                                                                                    |
| 計細エフーコートの有効化/無効化                                                                                                    |
| この領域は、RF680R/RF685R リーターにのみ存在します。                                                                                                    |
| 発生するエラーメッセージは、赤色で点滅するステータス LED<br>(RF680R/RF685R)と赤色で点滅する「ER」LED で示されます。                                                                                                    |
| [Detailed error codes (LED)]チェックボックスが選択されている場                                                                                                    |
| 合、LED ステータス表示のすべてのエラーに個別の LED パターン                                                                                                    |
| が割り付けられます。RF610R、RF615R および RF650R リーダ                                                                                                    |
| ーの場合、エラーが「PRESENCE」LED (PRE)によっても表示さ                                                                                                    |
| れます。[Detailed error codes (LED)]チェックボックスを選択解除                                                                                                    |
| すると、代替 LED エフー表示が無効になります。LED エラー表示                                                                                                    |
| に関9の評神旧報は、「LEU ヘアーク へ衣示の仕組み (へー<br>ジ 208)」 セクションを参昭してください                                                                                                    |
|                                                                                                    |

WBM を使用した設定

7.3 WBM のメニュー項目

| パラメータ            | 説明                                                                                                    |                                      |  |
|------------------|----------------------------------------------------------------------------------------------------|--------------------------------------|--|
| Cyclic           | サイクリックアンテナ                                                                                                    | テストのアクティブ化/非アクティブ化                   |  |
| antenna test     | サイクリックアンテナ                                                                                                    | テストがアクティブな場合、リーダーは、                  |  |
|                  | アンテナがリーダーに                                                                                                    | 差し込まれ、接続されているかどうかをチ                  |  |
|                  | ェックします。これを                                                                                                    | 行うために、アンテナは最小電力でアクセ                  |  |
|                  | スされます。これが特                                                                                                    | に必要な場合にのみアンテナが電力を放射                  |  |
|                  | するようにするには、                                                                                                    | このアンテナテストを無効にします。                    |  |
|                  | サイクリックアンテナ                                                                                                    | テストをオフにした場合、中断された接続                  |  |
|                  |                                                                                                    | へのアクセス時にのみ検出でさます。                    |  |
|                  | ケーフルの減まか 4 dl<br>け機能しません                                                                                                    | 3以上の場合、サイクリックアンテナテスト                 |  |
|                  |                                                                                                    |                                      |  |
| scheme           | アーク転达レート、悪                                                                                                    | 歳、ノロノアイル、わよいコーティンク(行                 |  |
| Scheme           | • Tv·リーダーからト                                                                                                    | ランスポンダへのデータ転送速度                      |  |
|                  | <ul> <li>Rv:トランスポンダ</li> </ul>                                                                                                   | ハンス ハンノ シン ノム 広応及<br>からリーダーへのデータ転送速度 |  |
|                  | <ul> <li>Millor/EMO:トランコ</li> </ul>                                                                                              | パリノノ ションノノ メビビを及                     |  |
|                  | Miller は[Dense Reader Mode]で使用されます。[Dense Reader Mode]では、同一の周波数チャンネル上での隣接するリーダーシステムの動作が可能になります。FMO プロファイルが選択さ                    |                                      |  |
|                  | れている場合、隣接<br>可能性があります。                                                                                                    | 妾するリーダーは相互に大きな影響を及ぼす                 |  |
|                  | <ul> <li>ISO 18000-62:トランスポンダ規格の切り替え         ISO 18000-62 規格(UCODE HSL)のトランスポンダを使用する場合、この方式を使用する必要があります。ISO 18000-62 と</li></ul> |                                      |  |
|                  | もはや使用すべきではありません。データ転送速度が速いと、エラーを起こしやすくなる可能性があることに注意してください。                                                                       |                                      |  |
| Intermission max | [Inventories without inf                                                                                                    | termission]間の中断の最大持続時間(ミリ秒単          |  |
| [ms]             | 位)。個々の送信休止の<br>ンダムに変化します。                                                                                                    | D時間の長さは、指定された値の範囲内でラ<br>1)           |  |
|                  | 値の範囲                                                                                                    | 0~65535 ミリ秒                          |  |
|                  | 増分                                                                                                    | 1ミリ秒                                 |  |

| パラメータ                             | 説明                                                                                                    |                                                                                             |  |
|-----------------------------------|----------------------------------------------------------------------------------------------------|---------------------------------------------------------------------------------------------|--|
| Carrier off delay<br>[s]          | キャリア(搬送波)周波数のオフディレイ(秒単位)。このメカニズム<br>により、連続して複数回にわたってアクセスされるトランスポン<br>ダへのアクセスに必要な時間を短縮することができます。この時<br>間は、トランスポンダアクセス後に UHF キャリア周波数がアクテ<br>ィブな状態を保持する期間を示します。オフディレイ時間の間 |                                                                                             |  |
|                                   | に、すでにアクセスさ<br>合、リーダーの処理は                                                                                                    | れたトランスポンダに再アクセスする場<br>より迅速になります。                                                            |  |
|                                   | 値の範囲                                                                                                    | 0~25.5 秒                                                                                    |  |
|                                   | 増分                                                                                                    | 0.1 秒                                                                                       |  |
| 6 bit coding (acc.<br>So VDA5500) | 6 ビットコーディング<br>6 ビットコーディング<br>従って書き込まれたト<br>されたユーザーデータ<br>れます。                                                                                                    | (符号化)の有効化/無効化<br>を有効にした場合、リーダーは VDA5500 に<br>ランスポンダを識別します。6 ビットに格納<br>へのアクセスは透過的に 8 ビットに変換さ |  |
|                                   | ユーザーメモリ領域「<br>Indicator]の最上位ビッ<br>の制限は、128 バイト<br>す。                                                                                                    | MB11」へのアクセス時、[Data Byte-Count<br>トはリーダーによって評価されません。こ<br>を超えるユーザーデータにのみ適用されま                 |  |

1) 詳細については、以下の中断パラメータを参照してください。

## Log settings

[Log settings]領域では、チェックボックスを使用して log に入力するイベントを決定で きます。log は、サーキュラ(循環)バッファで構成されています。データの詳細レベル が高い場合、循環バッファが満杯になる速度が速まり、デバイスのパフォーマンスに悪 影響を及ぼす可能性があるという点に注意してください。

表 7-4 ログのパラメータの説明

| パラメータ               | 説明                                   |
|---------------------|--------------------------------------|
| General             |                                      |
| COMMON              | 一般的なイベントに関連するメッセージ:                  |
|                     | たとえば、リーダーの起動、WBM へのログインなど            |
| ERRORS              | リーダーのエラーおよびアラームメッセージ                 |
| GPIO                | デジタル入力/出力の変更                         |
| FILTER              | フィルタされたトランスポンダ                       |
| COMMANDS            | ユーザーアプリケーションのコマンド                    |
| EVENTS              | すべてのタグイベントの記録(たとえば、glimpsed など)      |
| Additional informat | ion                                  |
| Return value        | ユーザーアプリケーションのコマンド、および書き込み/読み取り       |
|                     | トランスポンダデータの戻り値                       |
| Call parameters     | ユーザーアプリケーションのコマンドの呼び出しパラメータ          |
| Extended            | トランスポンダ識別時に取得された追加データ(アンテナ、偏波、       |
| acquired values     | チャンネルなど)                             |
| Reader status       | PLC 通信でのリーダーステータスコマンドの記録。リーダーステ      |
| commands            | ータスコマンドがケーブルモニタリングとして使用される場合、        |
|                     | オフにすることができます。このようにして、ログブックにはユ        |
|                     | ーザーデータを残さないようにしています。                 |
| Internal heartbeat  | サービス情報での heartBeat テレグラムの記録。このようにして、 |
| telegrams           | ログブックにはユーザーデータを残さないようにしています。         |
| Service information | <u>ו</u>                             |
| CMD_XML             | XMLインターフェースのフレーム                     |
| CMD_PLC             | PLC インターフェースの内部フレーム                  |
| CMD_WEB             | Web サーバーとリーダー間の内部フレーム                |
| UHF_LOGIC           | リーダーの UHF 部分への内部フレーム                 |

中断(インターミッション)

リーダー密度が高い環境では、ランダムな中断を使用して RFID デバイス間の相互影響 を低減できます。

中断の発生および持続時間は、RFID データの必要な可用性に応じて設定できます。以下の図は、中断の効果を示しています。

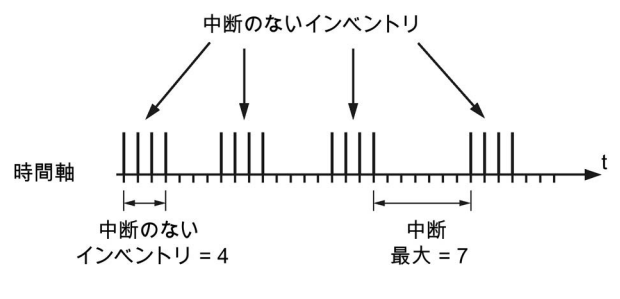

図 7-5 中断の例

## 注記

## 中断による遅延

中断によって他のアルゴリズムに遅延が生じます。

## 7.3.3 [Settings - Read points]メニュー項目

[Settings - Read points]メニューでは、リーダータイプに応じて最大4つの論理読み取 りポイントを定義できます。論理読み取りポイントとは、たとえば、物流の入荷ゲート または製造ラインのマシンインフィードになります。一方、読み取りポイントには、読 み取りポイントの識別領域をカバーするために必要になるアンテナを1つ以上割り付け ることが可能です。

これらの設定は、読み取りポイントごとに同じように構成され、以下の6つの領域に分かれています。

- Read point name
- Assigned antennas
- Algorithms
- Tag fields
- Filters
- Trigger

### 注記

## 読み取りポイントの並列動作

複数の読み取りポイントへの同時読み取り/書き込み/インベントリアクセスにより、遅 延が発生します。遅延の長さは、コマンドに必要な時間およびコマンドの数によって異 なります。

[Read points]タブのアイコンの横にあるインデックス番号には、特定の読み取りポイン トに割り付けられているアンテナの数が表示されます。

| \$ 🛈 📙 📡                       |                                  |            |         |               |                   | R             | eader status: 🔲 Idle | 05/27/2019 10:08:17 | 😹 English |
|--------------------------------|----------------------------------|------------|---------|---------------|-------------------|---------------|----------------------|---------------------|-----------|
| Settings - Read points         |                                  |            |         |               |                   |               |                      |                     |           |
|                                |                                  |            |         |               |                   |               |                      |                     |           |
| ✓ № <sup>2</sup> Read point 1  | point 2   Read point 3   Read po | int 4      |         |               |                   |               |                      |                     |           |
| Read point name                |                                  |            |         |               |                   |               |                      |                     |           |
| Readpoint_1                    | ]                                |            |         |               |                   |               |                      |                     |           |
| Assigned antennas              |                                  |            |         |               |                   |               |                      |                     |           |
| Antenna 1                      | Antenna 1                        |            |         |               |                   |               |                      |                     |           |
| Antenna 2 🔉                    | Anterina I.                      | -          |         |               |                   |               |                      |                     |           |
| Antenna 3                      | Description:                     | Antenna 1  |         |               |                   |               |                      |                     |           |
| Antenna 4                      |                                  |            |         |               |                   |               |                      |                     |           |
|                                | Radiated power (EIRP):           | 20         | dBm     | 100           | mW                |               |                      |                     |           |
|                                | Gain:                            | 3.5        | dBi     | 6GT2812-0     | GB08 (RF650A 902  | 2-928 U: ▼    |                      |                     |           |
|                                | Cable loss:                      | 4          | dB      | 6GT2815-0     | BN10 (10 m, 4 dB) | •             |                      |                     |           |
|                                |                                  | Use parame | eter on | all antennas. |                   |               |                      |                     |           |
|                                | Effective radiated power (EIRP): | 20.00      | dBm     | 100           | mW                |               |                      |                     |           |
|                                | RSSI threshold:                  | 0          |         |               | Vendor-specific   | 🗹 Circular    |                      |                     |           |
|                                | Input attenuation:               | 0          | dB      | Polarization: | Linear (vertical) | Linear (horiz | contal)              |                     |           |
|                                | Sensitivity of the antenna test: | 5          | dBr     |               |                   |               |                      |                     |           |
| <ul> <li>Algorithms</li> </ul> |                                  |            |         |               |                   |               |                      |                     |           |
| / Algoritamia                  |                                  |            |         |               |                   |               |                      |                     |           |
| Tag fields                     |                                  |            |         |               |                   |               |                      |                     |           |
|                                |                                  |            |         |               |                   |               |                      |                     |           |
| Filters                        |                                  |            |         |               |                   |               |                      |                     |           |
| Triager                        |                                  |            |         |               |                   |               |                      |                     |           |
|                                |                                  |            |         |               |                   |               |                      |                     |           |
|                                |                                  |            |         |               |                   |               |                      |                     |           |
|                                |                                  |            |         |               |                   |               |                      |                     |           |

図 7-6 [Settings - Read points]メニュー項目

## Read point name

入力ボックスで、読み取りポイントに名前を割り付けることができます(たとえば、 「incoming goods gate 5」または「welding robot 21」)。

## Assigned antennas

[Assigned antennas]領域では、接続されているリーダータイプに応じて、読み取りポイントごとに 1~4 のアンテナを割り付けることができます。これを行うには、リスト内の該当するアンテナのチェックボックスをオンにします。アンテナがすでに読み取りポ

イントに割り付けられている場合は、右側に緑色のアイコンが表示されます。チェック ボックスがオン(有効)になっている場合、該当のアンテナは選択された読み取りポイン トに割り付けられます。個々のアンテナのアンテナパラメータを指定するには、必要な アンテナをリストから選択します。

| パラメータ                       | 説明                                                  |                                         |            |  |  |
|-----------------------------|-----------------------------------------------------|-----------------------------------------|------------|--|--|
| Description                 | デバイス固有情報を格<br>たとえば、アンテナの                            | デバイス固有情報を格納するための入力ボックス。<br>たとえば、アンテナの位置 |            |  |  |
| Radiated power              | アンテナが出力する必                                          | 要がある放射電力。                               |            |  |  |
|                             | 注:ユニット(ERP/EIRF<br>なります。                            | <b>P)</b> は、選択した無線プロ                    | コファイルによって異 |  |  |
|                             | <b>2</b> つの入力ボックスは                                  | 相互にリンクしていま                              | す。どちらかの入力ボ |  |  |
|                             | ックスの値が変更され                                          | ると、もう一方の入力                              | ボックスの値が自動  |  |  |
|                             | 的に適合されます。放                                          | 射される実際の放射電                              | 力は、他のコンポー  |  |  |
|                             | ネントおよび/または/                                         | ペラメータの原因により                             | 、低くなる可能性が  |  |  |
|                             | あります。                                               |                                         |            |  |  |
|                             | 値の範囲 5~36 dBm <sup>1)</sup> 3~4000 mW <sup>1)</sup> |                                         |            |  |  |
|                             | 增分 0.25 dBm                                         |                                         |            |  |  |
|                             | 1) 最大値は、使用され<br>す。                                  | ているリーダータイプ                              | によって異なりま   |  |  |
| Gain                        | アンテナゲインは実際                                          | の放射電力に影響を及                              | ぼします。      |  |  |
|                             | アンテナのゲインは、給電された電力のうちどれだけの電力が大                       |                                         |            |  |  |
|                             | テナによって異なり                                           |                                         |            |  |  |
| ます。ここでは、名前に基づいてアンテナを選択するか、こ |                                                     |                                         |            |  |  |
|                             | 直接使用されているアンテナのアンテナゲインの値を入力する                        |                                         |            |  |  |
|                             | とができます。                                             |                                         |            |  |  |
|                             | 値の範囲                                                | -15 $\sim$ 15 dBi                       |            |  |  |
|                             | 増分                                                  | 0.25 dBi                                |            |  |  |

表 7-5 アンテナパラメータの説明

WBM を使用した設定

7.3 WBM のメニュー項目

| パラメータ            | 説明                                                                    |                                                |  |  |
|------------------|-----------------------------------------------------------------------|------------------------------------------------|--|--|
| Cable loss       | ケーブル損失は実際の放射電力に影響を及ぼします。                                              |                                                |  |  |
|                  | ケーブル損失は、使用されているケーブルによって異なります。                                         |                                                |  |  |
|                  | ここでは、名前に基づ                                                            | いてケーブルを選択するか、または直接使                            |  |  |
|                  | 用されているケーブル                                                            | のケーブル損失の値を入力することができ                            |  |  |
|                  | ます。                                                                   |                                                |  |  |
|                  | 値の範囲                                                                  | 直の範囲 0~63.75 dB                                |  |  |
|                  | 増分                                                                    | 0.25 DB                                        |  |  |
| Apply parameters | このアンテナの入力値                                                            | (放射電力、ゲイン、ケーブル損失)を他のす                          |  |  |
| to all antennas  | べてのアンテナに転送                                                            | するボタン。                                         |  |  |
| Effective        | 実効放射電力は、リー                                                            | ダーから放射される送信電力、ケーブル損                            |  |  |
| radiated power   | 失、およびアンテナゲ                                                            | インで構成されます。実際には、長いケー                            |  |  |
|                  | ブルと低ゲインのアン                                                            | テナを使用するため、放射電力のターゲッ                            |  |  |
|                  | ト(目標)値に到達でさ                                                           | ない可能性かめります。                                    |  |  |
|                  | 注:ユニット(ERP/EIRF<br>  わります                                             | -)は、選択した無線フロファイルによって異                          |  |  |
| DCCI threehold   |                                                                       | ランフポングが禁则されて信号改産なテレオ                           |  |  |
| RSSI Illesholu   | す。識別されたトラン                                                            | ファスホンダが戦力される信号強度を示しま<br>スポンダのリストには RSSI しきい値に到 |  |  |
|                  | 達したトランスポンダ                                                            | のみが入力されます。                                     |  |  |
|                  | 反射環境(金属は UHF                                                          | 波を反射する)では、アンテナ電磁界に直接                           |  |  |
|                  | 位置していない、つま                                                            | 位置していない、つまり実際には「読み取り」対象になっていな                  |  |  |
|                  | いトランスポンダを検出する可能性があります。通常、これらの                                         |                                                |  |  |
|                  | トランスポンダの RSSI 値は、アンテナ電磁界に直接位置するトラ                                     |                                                |  |  |
|                  | ンスボンダの RSSI 値よりも者しく低くなります。このようなトフ                                     |                                                |  |  |
|                  | ン ヘ 小 ノ ク は、 適 切 は <b>NOOI</b> しさい 恒 を 使用 して ノ イ ル ダ り る こ と が 可能 で す |                                                |  |  |
|                  | IDiagnostics - Tag monitorlメニュー佰日でけ 絵出されたオベア                          |                                                |  |  |
|                  | のトランスポンダが RSSI 値とともに表示されます。読み取り対象                                     |                                                |  |  |
|                  | のトランスポンダの <b>R</b>                                                    | のトランスポンダの RSSI 値と読み取り対象になっていないトラン              |  |  |
|                  | スポンダの RSSI 値か                                                         | ら、RSSI しきい値を導出することが可能で                         |  |  |
|                  | す。                                                                    |                                                |  |  |
|                  | 値の範囲                                                                  | 0 255                                          |  |  |
|                  | 増分                                                                    | 1                                              |  |  |

 WBM を使用した設定

 7.3 WBM のメニュー項目

| パラメータ              | 説明                                                                                                    |                      |  |
|--------------------|----------------------------------------------------------------------------------------------------|----------------------|--|
| Input attenuation  | 入力減衰は、リーダー入力で受信されるトランスポンダ信号の強<br>度を弱めます。減衰を大きくすると、受信したトランスポンダ信<br>号が弱い場合にはリーダーによって識別されません。この減衰<br>は、トランスポンダの応答と隣接するリーダーの信号の両方に適<br>用されます。このパラメータの適用は、隣接するリーダーとトラ<br>ンスポンダ個体群によって生じる中断を減らすのに役立ちます。                                                                                                    |                      |  |
|                    | 値の範囲                                                                                                    | 0∼31.75 dB           |  |
|                    | 増分                                                                                                    | 0.25 DB              |  |
| Sensitivity of the | アンテナケーブルが断                                                                                                    | 「線した場合、リーダーからケーブルに供給 |  |
| antenna test       | される伝送出力が反射されます。この効果は、断線などの場合<br>に、接続の中断を検出するのに役立ちます。<br>望ましくない周囲条件下(例、金属製、反射表面などのため)では、<br>伝送出力は、環境によって反射され、アンテナに反射して返され<br>ます。これは、望ましくないアンテナエラーを引き起こすことが<br>あります。<br>このパラメータを使用するとき、アンテナテストの感度が変化す<br>ることがあります。ここで設定した dBr 値が高いほど、アンテナ<br>の反射伝送出力への感度が低くなります。値の設定が高すぎる場<br>合、接続の中断をもはや検出しなくなることがあります。27 dB<br>以上の伝送出力では、アンテナの保護機能が自動的に起動されま<br>す。この値は、自動的に5 dBr に設定され、入力ボックスがグレ<br>ーアウトされます。<br>注:V3.2.1 より前のファームウェアバージョンでは、このパラメー |                      |  |
|                    | 値の範囲                                                                                                    | 0∼6 dBr              |  |
|                    | 増分                                                                                                    | 0.25 dBr             |  |

| パラメータ        | 説明                                  |
|--------------|-------------------------------------|
| Polarization | 偏波は、アンテナの波のアラインメントを示し、使用されるアン       |
|              | テナによって異なります。ほとんどのアンテナの偏波は変わらず       |
|              | 一定しています。                            |
|              | RF680A アンテナと同様、RF685R リーダーの内蔵アンテナの偏 |
|              | 波は設定が可能です。RF685R リーダーの内蔵アンテナを使用す    |
|              | る場合は、対応するチェックボックスを使用して必要な偏波を有       |
|              | 効にする必要があります。複数のチェックボックスが選択されて       |
|              | いる場合、偏波はインベントリごとに変更されます。これによ        |
|              | り、厳しい無線条件下では識別の確率が高まりますが、アクセス       |
|              | 時間(追加インベントリに要する時間)が増えます。            |

## Algorithms

他の周波数帯域(LF、HF)と比較して、UHF RFID には次のような特別なプロパティがあります。

- 数メートル範囲の広い距離、
- 金属表面の波の反射、
- 規制により制限される地域依存の帯域幅

UHF 帯の電磁波は不可視であるという事実に関連して、UHF システムではこの事実に より、望ましくない、または不可解な応答が生じることがよくあります。一般的な簡単 な例を以下に示します。

- すべてが読み取られるわけではない、さらには何も読み取られない。
- 読み取りはできるが、書き込みができない。
- 対象としていないトランスポンダが識別される。

これらの応答の発生原因については簡単に説明がつき、通常は解決策もあります。アル ゴリズムは、厳しい無線条件下においても必要な機能を実現できるようにする追加機能 です。この応答の原因として、以下の環境条件が考えられます。

- 限られたスペースに複数のリーダーが存在する。たとえば、製造ラインに沿って3~5メートルごとにリーダーが存在する(高いリーダー密度)。
- 識別対象のオブジェクト、すなわちトランスポンダが互いに近接している(相互間の 距離はアンテナ電磁界より小さい)。
- 環境内に多くの金属が存在する(たとえば、金属コンベア技術を有する製造環境、金属ランプを有するドアを装填する)
- 識別対象のオブジェクトが金属表面上にある。
アルゴリズムの使用により、書き込み/読み取り設定を最適化して、リーダーとトラン スポンダ間で信頼性の高い通信を確立できます。いずれの条件にも当てはまらない場合 は、アルゴリズムの使用は通常不要です。

# 注記

#### 訓練を受けたユーザー向けのアルゴリズム

以下のアルゴリズムは、訓練を受けたユーザー専用に設計されています。個々のアルゴ リズムの設定は、他のアルゴリズムに影響を及ぼします。各種アルゴリズムとそれらの 目的の間の相互依存関係を認識している場合にのみ、アルゴリズムを使用するようにし てください。

アルゴリズムの使用方法について説明するいくつかのアプリケーション例が「適用例 (ページ 279)」セクションにあります。

[Adopt parameters from read point]ボタンをクリックすると、アルゴリズムおよびセッションのすべてのパラメータが別の読み取りポイントからこの読み取りポイントに転送されます。

アルゴリズムのアイコンは、アルゴリズムがアクティブになっている(**√**)、または非ア クティブになっている(**×**)ことを示します。

表 7-6 アルゴリズムの説明

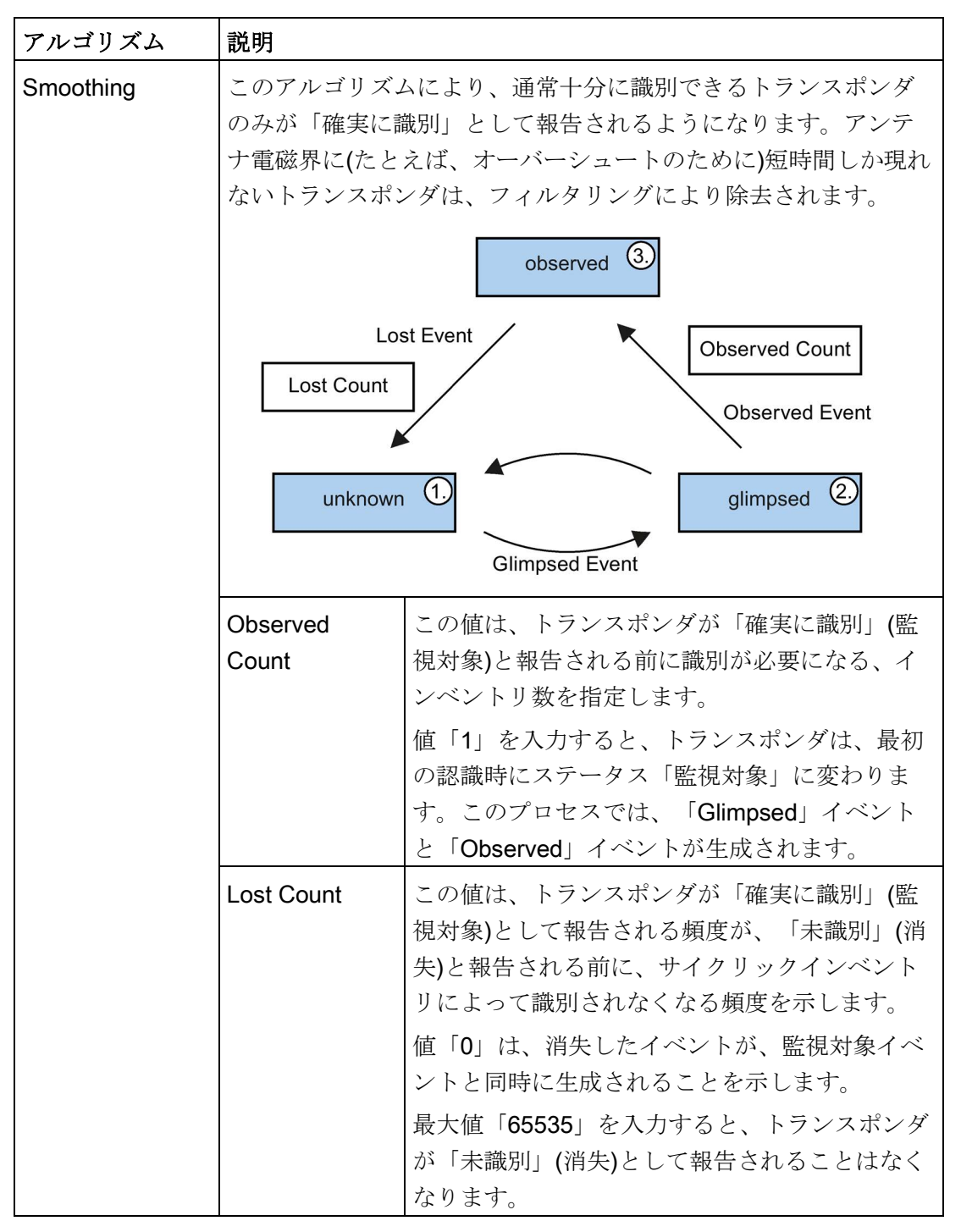

 WBM を使用した設定

 7.3 WBM のメニュー項目

| アルゴリズム                   | 説明                                                                                                    |                                                                                                    |
|--------------------------|----------------------------------------------------------------------------------------------------|----------------------------------------------------------------------------------------------------|
|                          | unknown                                                                                                    | トランスポンダはリーダーから認識されません。<br>トランスポンダは一度も識別されていないか、ま<br>たはリーダーによるトランスポンダデータの処理<br>が完了しています。                                                                                                    |
|                          | glimpsed                                                                                                    | 初めてトランスポンダがスキャンされました。                                                                                                    |
|                          | observed                                                                                                    | トランスポンダは少なくとも「x」インベントリ<br>で確実に識別されました。数字「x」は                                                                                                    |
|                          |                                                                                                    | 「Observed Count」で指定されます。                                                                                                    |
| Read/Write<br>Power Ramp | このアルゴリズ。<br>Kill)を実行するの<br>ドが実行に失敗しれます。電力が<br>定された最大値し<br>Inventory Power<br>す。<br>値「Boost」は、<br>す。読み取りアク<br>されます。値が<br>た場合、増加した<br>Power [dBm]<br>max | Aの効果により、コマンド(Read、Write、Lock、<br>Dに十分な電力があることが保証されます。コマン<br>した場合、コマンドは放射電力を上げて繰り返さ<br>コマンドを実行するのに十分となるか、または指<br>こ達するまで、放射電力は段階的に増加します。<br>Ramp は、Read/Write Power Ramp に依存しま<br>書き込みアクセスによる初期電力増加に対応しま<br>クセスは、最初のブーストなしで基本電力で実行<br>「Boost max」ではなく「Boost」にのみ入力され<br>た電力で書き込みアクセスのみが実行されます。 |
|                          | ① WRITE →<br>② WRITE fa                                                                                                    | Time<br>initial Boost<br>iiled ⇒ Boost                                                                                                    |
|                          |                                                                                                    | この値は、谷ヘノツノで放射電力が増加する OB<br>量を示します。                                                                                                    |
|                          | Boost Max [dB]                                                                                                    | この値は、放射電力を最大値として増加できる<br>dB 量を示します。                                                                                                    |

WBM を使用した設定

7.3 WBM のメニュー項目

| アルゴリズム        | 説明                            |                                  |  |
|---------------|-------------------------------|----------------------------------|--|
| Command Retry | このアルゴリズムの効果により、コマンドが確実に実行されるよ |                                  |  |
|               | うになります。ニ                      | コマンドが実行に失敗した場合(Read、Write、       |  |
|               | Lock、Kill)、そのコマンドが繰り返されます。    |                                  |  |
|               | このアルゴリズム                      | ムは、「Read/Write Power Ramp」アルゴリズム |  |
|               | にリンクしており                      | り、読み取り/書き込みパワーランプに関係なくコ          |  |
|               | マンドを実行でき                      | きない場合にのみ開始されます。読み取り/書き込          |  |
|               | みパワーランプな                      | が設定されていない場合、コマンドは現在の電力           |  |
|               | を使用して繰り返されます。                 |                                  |  |
|               | Power [dBm]                   | Retry Retry                      |  |
|               | max                           | Boost                            |  |
|               | current                       | Boost Max                        |  |
|               | -                             |                                  |  |
|               | <b>↓</b> ,                    | Time                             |  |
|               | Retries                       | この値は、指定された最大 dB 増加量を使用して         |  |
|               |                               | コマンドが繰り返される頻度を示します。              |  |

 WBM を使用した設定

 7.3 WBM のメニュー項目

| アルゴリズム                  | 説明                                                                                                    |                                                                                                    |
|-------------------------|----------------------------------------------------------------------------------------------------|----------------------------------------------------------------------------------------------------|
| Inventory Power<br>Ramp | このアルゴリズムは、指定された期待されるトランスポンダの数<br>が各インベントリで検出されない場合に、放射電力を段階的に自<br>動的に増加させます。必要な数のトランスポンダが検出される<br>か、または指定された最大値に達するまで、電力が増加します。<br>これにより、たとえば変動する無線条件が補償されます。 |                                                                                                    |
|                         | このアルゴリズム<br>(たとえば、PROF<br>り/書き込みコマン                                                                                                    | えは愛動する無線衆性が補貨されます。<br>は、インベントリの実行時にのみ使用されます<br>FINET 動作では「プレゼンスモード」)。読み取<br>~ドでは、このアルゴリズムは開始されません。                          |
|                         | Power [dBm]<br>max<br>current<br>urrent<br>max / Inve<br>個々の増加のステ<br>max / Inventories<br>例:                                                                  | Boost<br>Max<br>House to Jon Jon Jon Jon Jon Jon Jon Jon Jon Jo                                                             |
|                         | Expected Tags                                                                                                    | 、Inventories = 10 ⇒ スケックサイス = 0.5 dB<br>この値は、各インベントリの読み取りポイントあ<br>たりの識別対象となるトランスポンダの最小数を<br>示します。この値に達しない場合、放射電力が増<br>加します。 |
|                         | Boost Max [dB] この値は、放射電力を最大値として増加で<br>dB 量を示します。                                                                                                    |                                                                                                    |
|                         | Inventories                                                                                                    | この値は、最大放射電力に達するまでのインベン<br>トリの数を指定します。最大放射電力に達する前<br>に指定された数のトランスポンダが識別された場<br>合、放射電力は最大値まで増加しません。                           |

WBM を使用した設定

7.3 WBM のメニュー項目

| アルゴリズム     | 説明                                  | 説明                                   |  |  |
|------------|-------------------------------------|--------------------------------------|--|--|
| RSSI Delta | このアルゴリズムの効果により、識別されたトランスポンダの数       |                                      |  |  |
|            | 「 <b>x</b> 」から「最強                   | 「x」から「最強」のみが報告されるようになります。トランスポ       |  |  |
|            | ンダは、そのRS                            | ンダは、その RSSI 値が識別されたベストのトランスポンダの      |  |  |
|            | RSSI 値から RSSI Δ 値を差し引いた値以上になる場合にのみ、 |                                      |  |  |
|            | 「確実に識別」と報告されます。                     |                                      |  |  |
|            | このアルゴリズム                            | このアルゴリズムは、たとえば XML コマンド「readTagIDs」と |  |  |
|            | [readObserved]                      | TagIDs」、および PROFINET による「プレゼン        |  |  |
|            | スモード」でイン                            | バントリを実行する場合にのみ使用されます。                |  |  |
|            | RSSI                                |                                      |  |  |
|            |                                     | best                                 |  |  |
|            | @                                   |                                      |  |  |
|            |                                     |                                      |  |  |
|            |                                     | ۲                                    |  |  |
|            |                                     |                                      |  |  |
|            |                                     | -                                    |  |  |
|            | +                                   | i → I → I → I → I Iime               |  |  |
|            |                                     | Tine                                 |  |  |
|            | RSSI Delta                          | この値は、最高 RSSI 値と比較した場合のトラン            |  |  |
|            |                                     | スポンダの最大 RSSI の差を示します。                |  |  |
| Black List | このアルゴリズムの効果により、すでに処理されたトランスポン       |                                      |  |  |
|            | ダは隠ぺい(非表示)されます。この機能は、1 つの個別のトランス    |                                      |  |  |
|            | ポンダのみまたは数個のトランスポンダが識別対象になってい        |                                      |  |  |
|            | て、アンテナ電磁界が隣接するトランスポンダ間の距離よりも大       |                                      |  |  |
|            | きい読み取りポイントで特に有効に働きます。               |                                      |  |  |
|            | 適切な XML コマンドまたは制御コマンドの使用により、これらの    |                                      |  |  |
|            | トランスポンダをブラックリストに含めることができます。これ       |                                      |  |  |
|            | は、これらのトランスポンダはすでに識別または処理されている       |                                      |  |  |
|            | ためです。                               |                                      |  |  |
|            | Size この値は、ブラックリストに入力可能なトラン          |                                      |  |  |
|            |                                     | ポンダ(EPC-ID)の最大数を示します。                |  |  |
|            |                                     | ブラックリストは、設定可能なサイズを持つ循環               |  |  |
|            |                                     | バッファです。ブラックリストのすべてのエント               |  |  |
|            |                                     | リが占有されている場合、次の新しいエントリに               |  |  |
|            |                                     | よって最も古いエントリは削除されます。                  |  |  |

### Sessions

セッションの仕組みは非常に複雑であるため、訓練を受けたユーザーのみがセッション を使用することをお勧めします。セッションの仕組みについては、「EPCglobal 仕様 (http://www.gs1.org)」を参照してください。

# アルゴリズムのシーケンス

以下の表は、アルゴリズムの概要を示しています。

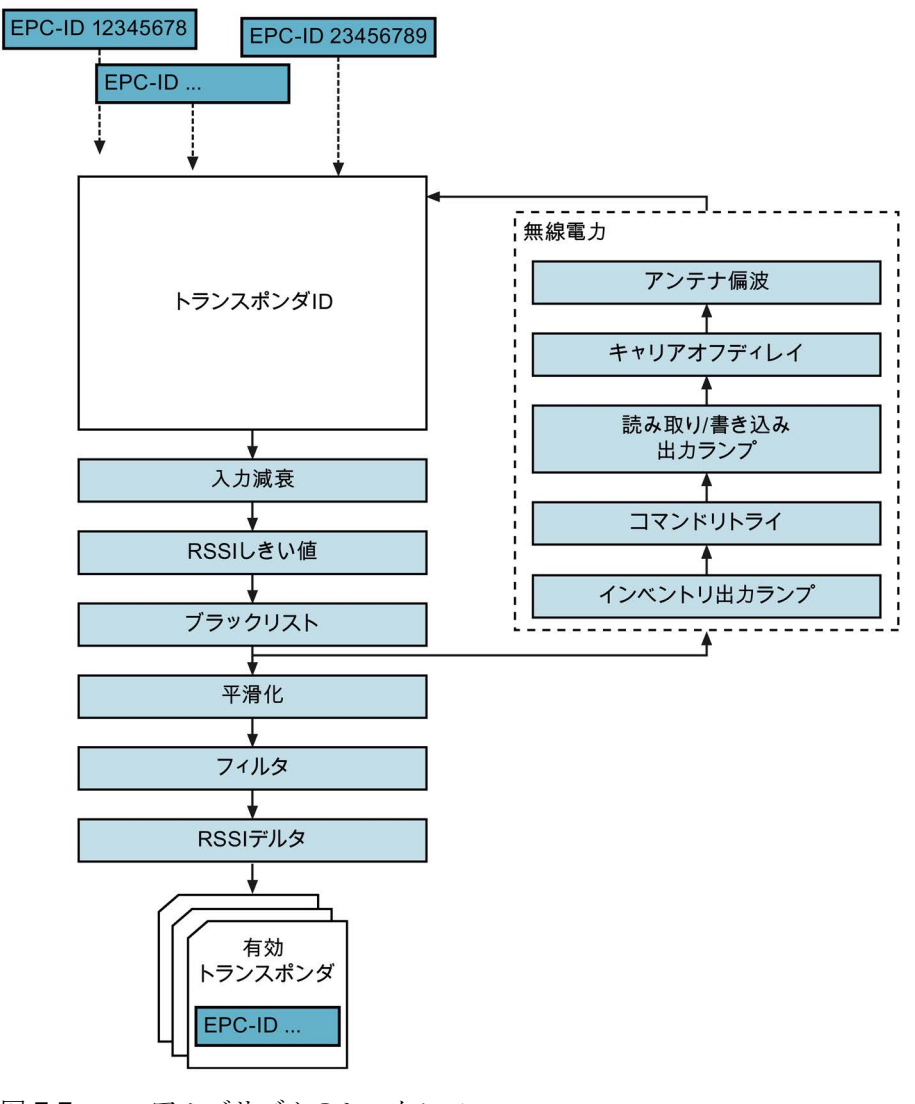

図 **7-7** アルゴリズムのシーケンス

# Tag fields

[Tag fields]領域では、タグフィールドを読み取りポイントに割り付けることができます。 タグフィールドは、シンボル名を持つトランスポンダの論理メモリ領域です。すべての トランスポンダからタグフィールドを自動的に読み取るには、これらを読み取りポイン トに割り付ける必要があります。この追加のデータは、XML インターフェースを介し て「TagEventReports」とともに送信されます。

タグフィールドの内容は、XML コマンドのタグイベント (ページ 251)を介してのみ出 力されます。

表 7-7 機能の説明

| アイコン | 説明                                                                             |
|------|--------------------------------------------------------------------------------|
| +    | Assign tag field                                                               |
|      | このボタンをクリックして、既存のタグフィールドを読み取りポイント<br>に割り付けます。ドロップダウンリストから必要なタグフィールドを選<br>択できます。 |
|      | Create new tag field                                                           |
|      | このボタンをクリックして、新しいタグフィールドを作成します。この                                               |
|      | ボタンは、[Settings - Tag fields]メニュー項目へのリンクとして機能しま                                 |
|      | す。                                                                             |
| ×    | Delete tag field                                                               |
|      | このボタンをクリックして、すでに読み取りポイントに割り付けられて                                               |
|      | いるタグフィールドを削除します。                                                               |
| Ø    | Edit tag field                                                                 |
|      | このボタンをクリックして、既存のタグフィールドを編集します。この                                               |
|      | ボタンは、[Settings - Tag fields]メニュー項目へのリンクとして機能しま                                 |
|      | す。                                                                             |

タグフィールドの詳細については、「[Settings - Tag fields]メニュー項目 (ページ 82)」 セクションを参照してください。

#### Filters

[Filters]領域では、フィルタを読み取りポイントに割り付けることができます。トラン スポンダの信頼できる識別後に、フィルタ条件との比較に必要なデータが読み出されま す。フィルタ評価(条件の適用/非適用)に応じて、識別されたトランスポンダはフィルタ リングにより除去されるか、または除去されないことになります。

| F 7 |
|-----|
|-----|

| アイコン | 説明                                                                            |
|------|-------------------------------------------------------------------------------|
| +    | Assign filter                                                                 |
|      | このボタンをクリックして、既存のフィルタフィールドを読み取りポイ<br>ントに割り付けます。ドロップダウンリストから必要なフィルタを選択<br>できます。 |
|      | Create new filter                                                             |
|      | このボタンをクリックして、新しいフィルタを作成します。このボタン                                              |
|      | は、[Settings - Filters]メニュー項目へのリンクとして機能します。                                    |
| ×    | Remove filters                                                                |
|      | このボタンをクリックして、すでに読み取りポイントに割り付けられて                                              |
|      | いるフィルタを削除します。                                                                 |
| Ø    | Edit filters                                                                  |
|      | このボタンをクリックして、既存のフィルタを編集します。このボタン                                              |
|      | は、[Settings - Filters]メニュー項目へのリンクとして機能します。                                    |

フィルタの詳細については、「[Settings - Filters]メニュー項目 (ページ 86)」セクション を参照してください。

#### Trigger

[Trigger]領域では、インベントリをトリガする条件を指定できます。Inventory Power Ramp が設定されている場合、これはトリガによって起動されます。割り付けられた条 件の1つが適用される場合、インベントリが実行されます。[Trigger action]では、トリ ガへの応答が以下のいずれかになるかどうかについて設定できます。

- 特定の/永続的な数のインベントリが実行されるかどうか
- インベントリが指定の/永続的な時間[ms]の間実行されるかどうか

これらの条件は、XML コマンド「triggerSource」でも使用されます。

トリガを指定しない場合、対応する XML コマンド(「triggerSource」)または SIMATIC ブロック(「Inventory」、「Read\_xxx」)または OPC UA コマンド(「Scan」)を使用し てインベントリをトリガできます。S7 を使用した操作では、トリガの設定は不要です。 ボタン◆をクリックすると、最大 2 つの条件を指定できます。ボタン★をクリックする と、すでに指定されている条件を削除できます。

| 条件         | 説明                                                                                        |
|------------|-------------------------------------------------------------------------------------------|
| IO_LEVEL   | この条件では、選択された入力/出力が「オン」または「オフ」<br>の指定された状態にある限り、リーダーはインベントリを中断<br>させることなく引き続き実行します。        |
| IO_EDGE    | この条件の場合、リーダーは[Trigger action]で設定されたインベントリを1回実行します。選択した入力にエッジ変更が存在する場合。                    |
| CONTINUOUS | この条件の場合、リーダーはインベントリを連続的に実行しま<br>す。                                                        |
| TIMER      | この条件の場合、リーダーは[Trigger action]で設定されたインベ<br>ントリを実行します。その後、[TIMER]ボックス[ms]に設定され<br>た値で休止します。 |

表 7-9 trigger conditions の説明

# 7.3.4 [Settings - Tag fields]メニュー項目

[Settings - Tag fields]メニュー項目では、タグフィールドを作成および編集できます。 タグフィールドは、シンボル名を持つトランスポンダの論理メモリ領域です。メモリ領 域は、論理名、メモリバンク、メモリアドレス、および長さによって定義されます。タ グフィールドが作成され、読み取りポイントに割り付けられると、確実に識別されたす べてのトランスポンダのデータが自動的に読み出されます。その後、このデータは、 XML インターフェースを介してそれぞれの「監視対象」「TagEventReport」で通知さ れます。

このページは3つの領域に分かれています。

- Tag fields
- Tag field properties
- Transponder memory configuration

| Field name<br>AccessPassword       Name       AccessPassword       Image: Carbon and the second and the second and t                                                                                                    | ag fields      | Tag field prope | rties               |      |
|----------------------------------------------------------------------------------------------------|----------------|-----------------|---------------------|------|
| Access Password<br>EPC_240Bit<br>EPC_240Bit<br>KillPassword<br>PC_ProtocolControlWord<br>Transponder memory configuration<br>F Transponder memory configuration<br>Bank 3<br>USER<br>EPC<br>Bank 1<br>EPC<br>EPC<br>Bank 1<br>EPC<br>ControlWord<br>ControlWord<br>C                                                                                                    | Field name     | Name            | AccessPassword      | 0    |
| EPC_240bit     Start address     Image: Detete       PC_ProtocolControlWord     Inser: Detete   Transponder memory configuration       * Transponder memory configuration   User data       Outor       Bank 3     USER       TID       Outor       Maddress       Ver data       Outor       Mask 2       TID       Outor       Mask 3       USER       Address       Mask 4       USER       Mask 5       USER       Mask 6       RESERVED       Mask 10       Mask 10       RESERVED       Mask 10       Mask 10       Mask 10       RESERVED       Mask 10       Mask 10 <td>AccessPassword</td> <td>Memory cell</td> <td>0 - GEN2 - RESERVED</td> <td></td>                                                                                                    | AccessPassword | Memory cell     | 0 - GEN2 - RESERVED |      |
| PC_Bolit<br>dilPassword<br>CC_ProtocolControlWord<br>Insert Delote<br>Transponder memory configuration<br>Bank 3<br>Bank 2<br>TID<br>Bank 1<br>RESERVED<br>Kill Password<br>Address<br>Data<br>Data | EPC_240Bit     | Start address   | 4                   | Byte |
| CC_ProtocolControlWord  Transponder memory configuration  User data  Address  Address  Bank 3 USER  H C C C C C C C C C C C C C C C C C C                                                                                                    | EPC_96Bit      | Length          | 4                   | Byte |
| PC_ProtocolControlWord  Insert Detete  Transponder memory configuration  User data Ox00 Address Ox00 Ox01 Ox02 Ox03 Ox01 Ox02 Ox03 Ox04 Ox04 Ox04 Ox42 Ox44 Ox45 KII Password Address Ox00 Ox01 Ox02 Ox03 Ox04 Ox05 Ox06 Ox07 KII Password Address Ox00 Ox01 Ox02 Ox03 Ox04 Ox05 Ox06 Ox07                                                                                                    | KillPassword   | Cengur          | -                   | Dite |
| Transponder memory configuration                                                                                                    | isert Delete   |                 |                     |      |
| MEB LEB MEB LEB                                                                                                    |                | T Data          | MS8 LS8             |      |

図 7-8 [Settings - Tag fields]メニュー項目

# Tag fields

[Tag fields]領域には、既存のすべてのタグフィールドのリストが含まれています。タグ フィールドを編集するには、リストから必要なフィールドを選択します。選択したタグ フィールドは色で強調表示されます。新しいタグフィールドを作成するには、[Insert]ボ タンをクリックします。選択したタグフィールドを削除するには、[Delete]ボタンをク リックします。

# Tag field properties

[Tag field properties]領域では、個々のタグフィールドのパラメータを調整できます。

| 表 7- 10 | タグフィールドのパラメータの説明 |
|---------|------------------|
|         |                  |

| パラメータ         | 説明                                     |             |
|---------------|----------------------------------------|-------------|
| Name          | 論理名/記述形式のタイトルをタグフィールドに割り付けるための入力フィールド。 |             |
| Bank          | メモリ領域があるメモリバンクを選択するためのドロップダ<br>ウンリスト。  |             |
| Start address | データの読み取り/書き込みが開始するアドレス。                |             |
|               | 値の範囲                                   | 0~65535 バイト |
| Length        | 開始アドレスで開始する読み取り/書き込みの対象バイト数。           |             |
|               | 値の範囲                                   | 1~1024 バイト  |

# Transponder memory configuration

[Transponder memory configuration]領域には、UHF トランスポンダのメモリ設定およびメモリ領域を示す図が含まれています。

# 例

製品の製造日は、トランスポンダの USER メモリ領域(メモリバンク 3)に格納されます。 製造日はアドレス 10 に位置し、8 バイト長です。対応するタグフィールドが作成され、 読み取りポイントに割り付けられます。その後、各オブジェクト/トランスポンダ識別 (TagEvent「Observed」)により、オブジェクトの製造日が自動的に読み出され、トラ ンスポンダの EPC-ID とともに XML ユーザーアプリケーションに送信されます。

# メモリ構造の説明

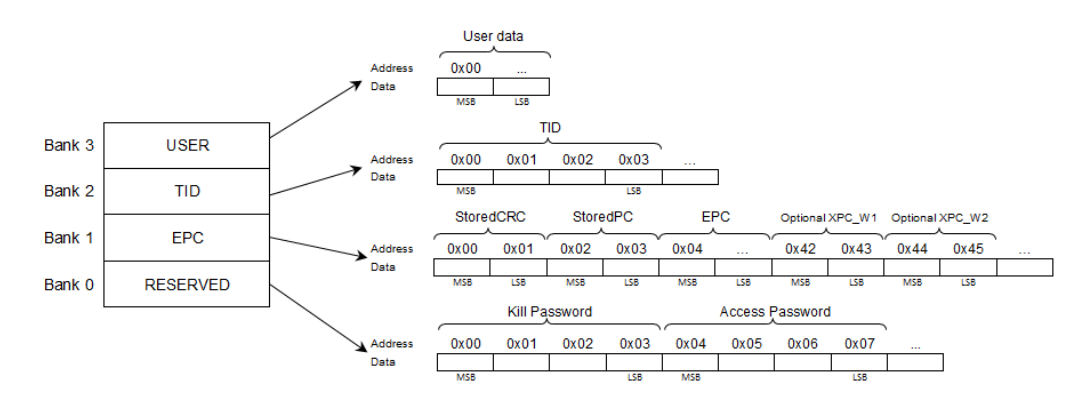

トランスポンダメモリは、4つの異なるメモリバンクに分割されています。

## ☑ 7-9 Transponder memory configuration

| メモリタイプ   | 説明                                                                                  |
|----------|-------------------------------------------------------------------------------------|
| USER     | 自由に書き込み可能な「USER」メモリ領域                                                               |
| TID      | 製造者によって指定されます。TID にはクラス識別子が含ま<br>れ、トランスポンダタイプによってはトランスポンダのシリ<br>アル番号も含まれます。         |
| EPC      | トランスポンダの EPC-ID データ、プロトコル情報(プロトコ<br>ル制御ワード)、CRC データが含まれます。EPC メモリ領域<br>への書き込みは可能です。 |
| RESERVED | アクセスおよび kill のパスワードが含まれます。                                                          |

| 衣  入てリハンクの説明 |
|--------------|
|--------------|

# 7.3.5 [Settings - Filters]メニュー項目

[Settings - Filters]メニュー項目では、フィルタを作成および編集できます。フィルタの 使用により、フィルタ条件に応じて、処理対象外の特定のトランスポンダを分離できま す。このページは3つの領域に分かれています。

- Filters
- Filter properties
- Transponder memory configuration

| 🖄 🏦 🚦                                                                                                    |                        | Reader status: 🗖 Idle 10/                                    | 105/2016 11:35:35 🚟 English 💌 |
|----------------------------------------------------------------------------------------------------|------------------------|--------------------------------------------------------------|-------------------------------|
|                                                                                                    | Filtoro                |                                                              |                               |
|                                                                                                    | Filters                |                                                              |                               |
| Filters                                                                                                    |                        | Eilter properties                                            |                               |
| City of the second second seco |                        |                                                              |                               |
| Dummy F                                                                                                    | Filter                 | Name Dummy_Filter ©                                          |                               |
|                                                                                                    |                        | Memory cell 1 - GEN2 - EPC                                   |                               |
|                                                                                                    |                        | Start address 0                                              |                               |
|                                                                                                    |                        | Length 8                                                     |                               |
|                                                                                                    |                        | 0x00 0x01 0x02 0x03 0x04 0x05 0x06 0x07                      |                               |
|                                                                                                    |                        |                                                              |                               |
|                                                                                                    |                        |                                                              |                               |
| Insert                                                                                                    | Delete                 | Advanced filter properties                                   |                               |
|                                                                                                    |                        | Filter example                                               |                               |
|                                                                                                    |                        |                                                              |                               |
| ▼ Transpo                                                                                                    | onder memory configura | ation                                                        |                               |
|                                                                                                    |                        | liserdata                                                    |                               |
|                                                                                                    |                        | Address 0x00                                                 |                               |
|                                                                                                    |                        | Data                                                         |                               |
| Paulo 2                                                                                                    | LIGED                  |                                                              |                               |
| Darik 5                                                                                                    | USER                   | Address 0x00 0x01 0x02 0x03                                  |                               |
| Bank 2                                                                                                    | TID                    | M58 L58                                                      |                               |
| Bank 1                                                                                                    | EPC                    | StoredCRC StoredPC EPC Optional XPC_W1 Optional XPC_W2       |                               |
|                                                                                                    | 050501/50              | Address 0x00 0x01 0x02 0x03 0x04 0x42 0x43 0x44 0x45<br>Data |                               |
| Bank U                                                                                                    | RESERVED               | Kill Password Access Password                                |                               |
|                                                                                                    |                        | Address 0x00 0x01 0x02 0x03 0x04 0x05 0x06 0x07              |                               |
|                                                                                                    |                        | Data Data 128 M58 L38                                        |                               |
|                                                                                                    |                        |                                                              |                               |
|                                                                                                    |                        |                                                              |                               |
|                                                                                                    |                        |                                                              |                               |
|                                                                                                    |                        |                                                              |                               |
|                                                                                                    |                        |                                                              |                               |

図 7-10 [Settings - Filters]メニュー項目

#### Filters

[Filters]領域には、作成されたすべてのフィルタのリストが含まれています。フィルタ プロファイルを編集するには、リストから必要なフィルタを選択します。選択したフィ ルタは色で強調表示されます。新しいフィルタを作成するには、[Insert]ボタンをクリッ クします。既存の選択したフィルタを削除するには、[Delete]ボタンをクリックします。

# Filter properties

[Tag field properties]領域では、個々のフィルタのプロパティを調整できます。フィルタ 機能を有効にするには、フィルタに定義された情報をトランスポンダから読み出し、フ ィルタ条件と比較する必要があります。

表 7-12 フィルタプロパティの説明

| プロパティ         | 説明                                                                                                    |                                                                                                    |  |  |
|---------------|----------------------------------------------------------------------------------------------------|----------------------------------------------------------------------------------------------------|--|--|
| Name          | 論理名/記述形式のタイトルをフィルタに割り付けるための入<br>力ボックス。                                                                                                    |                                                                                                    |  |  |
| Bank          | メモリ領域があるメモリバンクを選択するためのドロップダ<br>ウンリスト。                                                                                                    |                                                                                                    |  |  |
| Start address | フィルタのチェックが開始するアドレス。                                                                                                    |                                                                                                    |  |  |
|               | 値の範囲                                                                                                    | 0~65535 バイト                                                                                                    |  |  |
| Length        | 開始アドレスで開始するチェックの対象バイト数。ここで指定する値は、入力ボックス[Mask]と[Value]の長さに影響を及ぼします。                                                                                  |                                                                                                    |  |  |
|               | 値の範囲 1~1024 バイト                                                                                                    |                                                                                                    |  |  |
| Criterion     | チェック対象の位置に 16 進数表現を含める必要がある値を<br>指定します。                                                                                                    |                                                                                                    |  |  |
|               | 可能な文字                                                                                                    | 0~9、A~F                                                                                                    |  |  |
| ASCII         | ASCII ビューの表示/非表示を行                                                                                                    | テいます。                                                                                                    |  |  |
|               | ASCII ビューがアクティブな場<br>追加で表示されます。16 進数<br>値を編集できます。                                                                                                   | 合、条件の値が ASCII 表記で<br>形式または ASCII 形式の両方で                                                                                                    |  |  |
| Mask          | ASCII ビューがアクティブな場<br>追加で表示されます。16 進数7<br>値を編集できます。<br>[Overwrite]と[Insert]の2つの入<br>マスクの表示/非表示を行います                                                  | 合、条件の値が ASCII 表記で<br>形式または ASCII 形式の両方で<br>、カモードを選択できます。                                                                                                |  |  |
| Mask          | ASCII ビューがアクティブな場<br>追加で表示されます。16 進数7<br>値を編集できます。<br>[Overwrite]と[Insert]の2つの入<br>マスクの表示/非表示を行います<br>チェックする条件の位置を指定                                | <ul> <li>合、条件の値が ASCII 表記で</li> <li>形式または ASCII 形式の両方で</li> <li>、カモードを選択できます。</li> <li>け。</li> <li>こします。</li> </ul>                                     |  |  |
| Mask          | ASCII ビューがアクティブな場<br>追加で表示されます。16 進数<br>値を編集できます。<br>[Overwrite]と[Insert]の2つの入<br>マスクの表示/非表示を行います<br>チェックする条件の位置を指定<br>例:00FF → 条件の0~8 ビット;         | 合、条件の値が ASCII 表記で<br>形式または ASCII 形式の両方で<br>、カモードを選択できます。<br>す。<br>こします。<br>がチェックされます。                                                                   |  |  |
| Mask          | ASCII ビューがアクティブな場<br>追加で表示されます。16 進数刊<br>値を編集できます。<br>[Overwrite]と[Insert]の2つの入<br>マスクの表示/非表示を行います<br>チェックする条件の位置を指定<br>例:00FF→条件の0~8 ビット;<br>可能な文字 | <ul> <li>合、条件の値が ASCII 表記で</li> <li>形式または ASCII 形式の両方で</li> <li>カモードを選択できます。</li> <li>た。</li> <li>こします。</li> <li>がチェックされます。</li> <li>0~9、A~F</li> </ul> |  |  |

| プロパティ                     | 説明                                                                                                    |
|---------------------------|----------------------------------------------------------------------------------------------------|
| Advanced filter propertie | es                                                                                                    |
| Inclusive/exclusive       | トランスポンダ処理を続行する際の条件を指定するラジオボ                                                                                                    |
|                           | <ul> <li>Inclusive filter:</li> <li>トランスポンダは、フィルタ条件のマスクと値が一致する<br/>場合に引き続き処理されます。</li> </ul>                                          |
|                           | <ul> <li>Exclusive filter:<br/>トランスポンダは、フィルタ条件のマスクと値が一致しな<br/>い場合に処理されます。</li> </ul>                                                  |
| Unreadable filter data    | フィルタデータを判読できない場合に発生させるイベントを<br>指定するラジオボタン。たとえば、トランスポンダがアンテ<br>ナ電磁界に十分な長さで配置されていないなど。この設定に<br>応じて、該当のトランスポンダは破棄されるか、または引き<br>続き処理されます。 |

## Transponder memory configuration

[Transponder memory configuration]領域には、メモリ設定およびメモリ領域を示す図が 含まれています。メモリ構造の詳細については、「[Settings - Tag fields]メニュー項目 (ページ 82)」セクションを参照してください。

## フィルタの仕組みの説明

フィルタの使用により、フィルタ条件に応じて、処理対象外の特定のトランスポンダを 分離できます。たとえば、さまざまな製品タイプが存在する環境の場合、フィルタを使 用して、アプリケーションに重要でない製品タイプを除外したり、関連の製品タイプの みを識別したりすることができます。これは、トランスポンダのメモリ領域内の情報が 適宜処理されている場合にのみ可能です。

#### シナリオ例

フォークリフトトラックが、倉庫に保管するために商品を積んだパレットをコンベアベルトから取り出します。それを行う際にトラックはRFIDゲートを行き来します。パレットおよびパレット上の商品の両方にトランスポンダが取り付けられています。残りのプロセスで必要になるのはパレットに関する情報のみです。パレットのトランスポンダにフィルタ関連IDを割り付けます。たとえば、すべてのパレットのトランスポンダのEPC-IDの10番目の位置に値「3」を書き込みます。一方、商品のトランスポンダのEPC-IDでは10番目の位置に「3」が存在してはいけません。

適切なフィルタ(EPC-IDの 10番目の位置の値「3」)を使用することで、すべての商品のトランスポンダを除外し、パレットのトランスポンダのみを識別して処理できます。

フィルタがアクティブな場合、識別されたトランスポンダから該当のデータが読み出さ れ、フィルタ条件に対してチェックされます。このチェックに応じて、トランスポンダ は破棄されるか、または引き続き処理されます。包括的フィルタリングと排他的フィル タリングを区別して使用することが可能です。

#### フィルタの例 - 「パレット」

以下のフィルタ例は、上記のサンプルシナリオに適したフィルタの作成方法を示してい ます。

- 1. [Insert]ボタンをクリックして、新規作成したフィルタを選択します。
- 2. Name:入力ボックスに名前を入力します。
- 3. Bank:ドロップダウンリストからメモリ領域「1-GEN2-EPC」を選択します。
- 4. Start address:入力ボックスに開始アドレスとして「8」を入力します。

EPC-ID は、「EPC」メモリ領域の4番目のバイトから開始します。各バイトは、 EPC-ID の2つの位置を書き込みます。EPC-ID の10番目の位置に対応するには、8 番目のバイトを選択する必要があります。

5. Length:入力ボックスにバイト数として「1」を入力します。

各バイトには EPC-ID の 2 つの位置が含まれます。この例では 1 つの位置のみが関 連するため、2 番目の位置をマスクして除外する必要があります。

6. Criterion:入力ボックスに条件として「03」を入力します。

この例では2番目の位置のみが関連するため、条件の最初の位置には他の任意の値 を示すことができます。

7. Mask:入力ボックスに値「0F」を入力します。

これは、フィルタリングによる除外に関連する EPC-ID の位置を指定します。

- Filter properties Name Beispiel Palette Bank 1 - GEN2 - EPC -Start address 8 Length 1 0x08 0x09 0x0a 0x0h 0x0c 0x0d 0x0e 0x0f 0x0008 03 0F ASCII 🔽 Mask 🔲 Initialize data Advanced filter properties Inclusive filter Exclusive filter Accept transponder, even if filter data is unreadable. Discard transponder if filter data is unreadable.
- 8. Inclusive/exclusive filters:[Inclusive filter]フィルタタイプを選択します。

- 図 7-11 フィルタの例
- **9.** Unreadable filter data:フィルタデータの読み出しができないトランスポンダについてのリーダーの処理方法を選択します。
- **10.** [Settings Read points]メニュー項目でフィルタを有効にし、設定をリーダーに転送します。

# 7.3.6 [Settings - Digital outputs]メニュー項目

[Settings - Digital outputs]メニュー項目では、デジタル出力のプロパティを設定し、機能を個々の出力に割り付けることができます。各出力には、2つの領域に分割された同 一のタブがあります。

- Basic settings
- Events

| 4 û 📕 🔁              |                     |                            |                     |     | Reader status: 🔜 Idle | 10/05/2016 11:38:22 🚟 English | h 🔻 |
|----------------------|---------------------|----------------------------|---------------------|-----|-----------------------|-------------------------------|-----|
|                      |                     |                            |                     |     |                       |                               |     |
|                      | Output 2 F Output 3 |                            |                     |     |                       |                               |     |
| ▼ Basic settings     |                     |                            |                     |     |                       |                               |     |
| Inactivity           | Resettime           | Toggle inte                | rval                |     |                       |                               |     |
| Off                  | 0                   | ms 0                       | ms                  |     |                       |                               |     |
| ▼ Events             |                     |                            |                     |     |                       |                               |     |
| On PLC output change | PLC output 0        | Falling                    | • then Output 0 Off | - × |                       |                               |     |
| On PLC output change | PLC output 0        | <ul> <li>Rising</li> </ul> | then Output 0 On    | - × |                       |                               |     |
| +                    |                     |                            |                     |     |                       |                               |     |
|                      |                     |                            |                     |     |                       |                               |     |

図 7-12 [Settings - Digital outputs]メニュー項目

# **Basic settings**

[Basic settings]領域では、以下の設定を行うことができます。

表 7-13 ステータスプロパティの説明

| ボックス            |                                                                                                    |             |  |  |  |
|-----------------|----------------------------------------------------------------------------------------------------|-------------|--|--|--|
| Inactivity      |                                                                                                    |             |  |  |  |
| Reset time      | リセット時間が値 ≠0 に設定されている場合、リセット時間が経<br>過すると、出力は自動的に非アクティビティステータスに戻りま<br>す。値0の場合、出力のステータスはこの自動機能による影響を<br>受けません。                                |             |  |  |  |
|                 | 値の範囲                                                                                                    | 0~65535 ミリ秒 |  |  |  |
|                 | 増分 1ミリ秒                                                                                                    |             |  |  |  |
| Toggle interval | 値 ≠ 0 が設定されている場合、アプリケーションまたは機能割<br>付けによって出力がアクティブ化された場合、出力は「点滅」<br>ます。点滅の頻度は、トグル間隔の値(ミリ秒単位)に対応しま<br>値 0 の場合、出力のステータスはこの自動機能による影響を受<br>ません。 |             |  |  |  |
|                 | 値の範囲 0~65535 ミリ秒                                                                                                    |             |  |  |  |
|                 | 増分                                                                                                    | 1ミリ秒        |  |  |  |

# Events

[Events]領域では、デジタル出力が以下のいずれかのステータスに変わるイベント/条件を定義できます。

• On

出力はオンになります。

• Off

出力はオフになります。

• Inverted

出力は、イベント発生時にアクティブになる状態から開始してステータスを変更します。

ボタン**↓**をクリックすると、新しいイベントを追加できます。ボタン★をクリックする と、すでに指定されているイベントを削除できます。

表 7-14 イベントの説明

| イベント                  | 説明                                                                  |
|-----------------------|---------------------------------------------------------------------|
| Antenna error         | 選択したアンテナでアンテナエラーが発生すると、出力はここで<br>指定されたステータスに変わります。                  |
| Transponder<br>edited | トランスポンダの編集が完了した場合、出力はここで指定された<br>状態に変更されます。                         |
| Input change          | 選択されたデジタル入力の状態が変化すると、出力はここで指定<br>された状態に設定されます。                      |
| Output change         | 選択されたデジタル出力の状態が変化すると、出力はここで指定<br>された状態に設定されます。                      |
| PLC<br>output change  | 選択された PLC 出力の状態が変化すると、出力はここで指定され<br>た状態に設定されます。<br>RF680R/RF685R のみ |

### 注記

### デジタル出力の反応時間

デジタル出力(および入力)の反応時間は、リーダーの負荷によって異なり、平均で 100 ~200 ms です。

以下のデジタル出力のプロパティに注意してください。

出力は、イベント発生時に一度だけ変更されます。

イベントがもはや保留中でない場合でも、出力は変更されません。

- 保留中のイベントは出力に影響を及ぼしません。
- アンテナエラー検出時に出力が変更された場合、アンテナエラーが解消された場合でもこの出力は変更されません。

# 7.3.7 [Settings - Communication]メニュー項目

[Settings - Communication]メニュー項目は3つのタブに分かれています。

- Network interfaces
- XML
- OPC UA

[Network interfaces]タブでは、ネットワークポート(RF680R/RF685R)、SNMP、および NTP プロトコルを有効/無効にできます。[XML]タブでは、XML インターフェースを介 して送信されるデータを指定できます。[OPC UA]タブでは、リーダーの OPC UA サー バー機能を有効化および編集できます。

# [Network interfaces]タブ

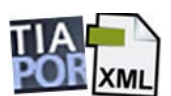

[Network interfaces]タブには、以下の領域が含まれています。

- Network ports
- SNMP
- NTP
- Syslog messages

| 🕸 û 📕 🐚                         |                    | Reader status: 📃 Idle | 05/27/2019 10:09:00 🚟 English 💌 |
|---------------------------------|--------------------|-----------------------|---------------------------------|
| Settings - Communication        |                    |                       |                                 |
|                                 |                    |                       |                                 |
|                                 | OPC UA             |                       |                                 |
| Network ports                   |                    |                       |                                 |
| X1P1                            | X1P2               |                       |                                 |
| Port active                     | Port active        |                       |                                 |
| ✓ LLDP                          | C LLDP             |                       |                                 |
| ▶ SNMP                          |                    |                       |                                 |
| Enable                          |                    |                       |                                 |
| Community string reading:       | public             |                       |                                 |
| Community string writing:       | private            |                       |                                 |
|                                 | Allow write access |                       |                                 |
| ▶ NTP                           |                    |                       |                                 |
| Enable                          |                    |                       |                                 |
| IP address of the NTP server1:  | 1.1.1.1            |                       |                                 |
| IP address of the NTP server2:  |                    |                       |                                 |
| IP address of the NTP server3:  |                    |                       |                                 |
| IP address of the NTP server4:  |                    |                       |                                 |
| Update interval in seconds:     | 3600               |                       |                                 |
| Accept time from unsynchronize  | d NTP server       |                       |                                 |
| Syslog logbook                  |                    |                       |                                 |
| Enable                          |                    |                       |                                 |
| IP address of the Syslog server | 1.1.1.1            |                       |                                 |
| Default port::                  | 514                |                       |                                 |
|                                 |                    |                       |                                 |
|                                 |                    |                       |                                 |
|                                 |                    |                       |                                 |
|                                 |                    |                       |                                 |
|                                 |                    |                       |                                 |
|                                 |                    |                       |                                 |

図 7-13 [Settings -- Communication]メニュー項目、[Network interfaces]タブ

#### Network ports

[Network ports]領域では、リーダーのネットワークポートを有効/無効にできます。必要 なネットワークポートのチェックボックスをクリックして有効または無効にします。

### 注記

#### ネットワークポートの無効化

現在リーダーと通信中のポートを無効にしないようにしてください。

#### 注記

#### ポート統計の要件

PROFINET 診断を使用し、SNMP を経由して、ポート統計を読み取ることができま す。「ポート統計」機能では1ポートの動作が必要になります。未使用のネットワーク ポートがアクティブポート動作モード「With port statistics」で無効になっていることを 確認します。

通信ログをアクティブ化するには、[LLDP]チェックボックスを有効にします。[LLDP]は、 近隣をモニタリングするプロトコルです。

#### SNMP

[SNMP]領域では、ネットワークプロトコルを有効化/無効化できます。[SNMP]は、ネ ットワークコンポーネントを監視するためのプロトコルです。

この設定は、工場で有効化されています。プロトコルを使用しない場合、セキュリティ 上の理由でこの設定を無効にすることをお勧めします。

| X I = I J = U I V I V I V I V I V I V I V I V I V I | 表 7- 15 | SNMP | プロパティ | の説明 |
|-----------------------------------------------------|---------|------|-------|-----|
|-----------------------------------------------------|---------|------|-------|-----|

| プロパティ                         | 説明                                                                                          |
|-------------------------------|---------------------------------------------------------------------------------------------|
| Community string<br>(reading) | SNMP 変数への読み取りアクセスのユーザー名を指定するための入力ボックス。                                                      |
| Community string<br>(writing) | SNMP 変数への書き込みアクセスのユーザー名を指定するための入力ボックス。                                                      |
|                               | このボックスでは、書き込みアクセスが許可されている場合<br>にのみ変更が可能です。                                                  |
|                               | 書き込みアクセスは、MIB-2 の「system」グループの SNMP<br>変数「sysName」、「sysLocation」、「sysContact」に対し<br>てのみ可能です |
| Allow write access            | SNMP 変数の書き込み保護を有効/無効にするチェックボックス。                                                            |

## NTP

[NTP]領域では、ネットワークプロトコルを有効にできます。[NTP]は、ネットワークシ ステムの時間を同期させるためのプロトコルです。

この設定は工場出荷時に無効になっているため、NTP の初回の使用前にこの設定を有効にする必要があります。

表 7-16 NTP プロパティの説明

| プロパティ                                            | 説明                                                         |
|--------------------------------------------------|------------------------------------------------------------|
| IP address of the<br>NTP server x                | 接続された各種リーダーの時間同期を行う NTP マスタサーバ<br>ーのアドレスを入力するための入力ボックス。    |
|                                                  | 可能性のあるサーバー障害を補填するために最大4つのNTP<br>サーバーを指定できます。               |
| Update interval<br>in seconds                    | リーダーによる自動的な時間同期を行う間隔を指定するため<br>の入力ボックス。                    |
| Accept time from<br>unsynchronized<br>NTP server | リーダーが非同期 NTP サーバーからの時間も受け入れるよう<br>にするには、このチェックボックスをオンにします。 |

### Syslog messages

[Syslog messages]領域では、Syslog メッセージを有効化できます。Syslog 機能が有効 化されているとき、モジュールは、RFC 5426 に基づいて、事前設定された UDP ポー トで Syslog メッセージを生成します。Syslog メッセージは、モジュールにアクセスし ているとき、および設定が変更されたときに情報をログ記録します。デフォルトでは、 これらの情報はログファイルに保存され、[[Diagnostics - Syslog logbook]メニュー項目 (ページ 126)]メニューで出力されます。ログファイルは、計算バッファとして設定され ます。ログファイルのすべてのエントリが占有されている場合、次の新しいエントリに よって最も古いエントリは削除されます。

この設定は工場出荷時に無効になっているため、この設定を有効化することが必要な場合があります。

| 表 | 7- 17 | Syslog | プロ | パテ | イ | の説明 |
|---|-------|--------|----|----|---|-----|
|---|-------|--------|----|----|---|-----|

| プロパティ             | 説明                                  |
|-------------------|-------------------------------------|
| IP address of the | Syslog メッセージが転送される Syslog マスタサーバーのア |
| syslog server     | ドレスを入力するための入力ボックスです。                |
| Default port      | Syslog メッセージを転送するのに経由する Syslog マスタサ |
|                   | ーバーのデフォルトポートを入力するための入力ボックスで         |
|                   | す。                                  |

# [XML]タブ

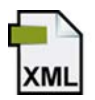

[XML]タブは4つの領域に分かれています。

- Basic settings
- Tag events / tag commands
- RSSI Events
- IO Events

| 🖄 û 📕 ڬ               |               |                     | Reader status: 📘 Idle | 10/05/2016 11:41:03 🚟 English 💌 |
|-----------------------|---------------|---------------------|-----------------------|---------------------------------|
| Settings - Communic   |               |                     |                       |                                 |
|                       |               |                     |                       |                                 |
| ▶ Network interfaces  | ▼XML ► OPC-UA |                     |                       |                                 |
| ▶ Basic settings      |               |                     |                       |                                 |
| 🔲 Reliable transfer 🤇 | 0             |                     |                       |                                 |
| Tag events / tag con  | nmands        |                     |                       |                                 |
| Event types           |               |                     |                       |                                 |
| 🔄 Glimpsed            | Observed      | V Lost              |                       |                                 |
| Data                  |               |                     |                       |                                 |
| vent                  | utcTime       | 🔽 antennaName       |                       |                                 |
| V rSSI                | rssiMin       | C rSSIMax           |                       |                                 |
| power                 | I tagPC       | 🛅 channel           |                       |                                 |
| airRetry              | commandRetry  | filterDataAvailable |                       |                                 |
| inventoried           | polarization  |                     |                       |                                 |
| ► RSSI events         |               |                     |                       |                                 |
| Enable                |               |                     |                       |                                 |
| ▶ IO events           |               |                     |                       |                                 |
| I Enable              |               |                     |                       |                                 |
|                       |               |                     |                       |                                 |
|                       |               |                     |                       |                                 |
|                       |               |                     |                       |                                 |
|                       |               |                     |                       |                                 |
|                       |               |                     |                       |                                 |
|                       |               |                     |                       |                                 |
|                       |               |                     |                       |                                 |
|                       |               |                     |                       |                                 |
|                       |               |                     |                       |                                 |
|                       |               |                     |                       |                                 |
|                       |               |                     |                       |                                 |
|                       |               |                     |                       |                                 |
|                       |               |                     |                       |                                 |

図 7-14 [Settings -- Communication]メニュー項目、[XML]タブ

## **Basic settings**

[Reliable transfer]チェックボックスをオンにして、ユーザーアプリケーションがリーダ ーから受信した各フレーム(レポート)が応答フレームで確認されるようにします。リー ダーが 10 秒以内に応答フレームを受信しなかった場合は、アプリケーションにレポー トを再度送信します。転送されないレポートは、リーダーにバッファリングされます。

この機能の使用により、接続が不安定な場合でも(たとえば、WLAN 接続が時々中断するなど)、リーダーからのフレームを消失しないようにできます。

また、この機能の使用により、特定の時間にユーザーアプリケーションに接続している 場合にリーダーのバッチ操作が可能になります。リーダーはフレームを収集します。必 要に応じて、これらのフレームを PC アプリケーションを使用して呼び出すことが可能 です。

### Tag events / tag commands

タグイベントは、識別されたトランスポンダ、またはアンテナ電磁界から抜けた時間を 通知します。アクティブ化されたタグイベントに関する情報は、リーダーによって XML API インターフェースに報告されます。メッセージのトリガは、以下のイベント タイプです。

Glimpsed

初めてトランスポンダがスキャンされました。

Observed

トランスポンダは少なくとも「x」読み取りサイクルで確実に識別されました。数字 「x」は、「[Settings - Read points]メニュー項目 (ページ 67)」セクションの領域 「Algorithmen > Smoothing > Observed Count」(デフォルト値 = 1)で設定できます。

Lost

トランスポンダは、少なくとも「x」読み取りサイクルで識別されなくなりました。 数字「x」は、「[Settings - Read points]メニュー項目 (ページ 67)」セクションの領 域「Algorithmen> Smoothing Lost Count」(デフォルト値 = 5)で設定できます。

イベントでは、アクティブ化されたトランスポンダのデータのみが報告されます。

この領域で有効にされたデータは、XML コマンド/応答フレーム(たとえば、 「writeTagID」)のメッセージ内容にも影響します。

| データ         | 説明                                 |
|-------------|------------------------------------|
| event       | トランスポンダのイベントタイプ/ステータスの説明(Glimpsed、 |
|             | Observed、Lost)                     |
| utcTime     | イベントの時刻                            |
| antennaName | トランスポンダをスキャンしたアンテナの名前              |
| rSSI        | トランスポンダの信号強度                       |
| rSSIMin     | トランスポンダの最小信号強度                     |
| rSSIMax     | トランスポンダの最大信号強度                     |

表 7-18 イベントデータ[Tag events / Tag commands]の説明

| データ                | 説明                               |
|--------------------|----------------------------------|
| power              | スキャン時のアンテナの放射電力                  |
| tagPC              | プロトコル制御ワード                       |
|                    | 詳細については、「EPCglobal 仕様」を参照してください。 |
| channel            | 識別時のアクティブ送信チャンネル                 |
| airRetry           | エアインターフェース上のコマンド繰り返し数            |
| commandRetry       | コマンド繰り返し数                        |
| filterDataAvailabl | フィルタリングに使用されるデータについてトランスポンダから    |
| е                  | 読み取り可能かどうかに関する情報。                |
| inventoried        | トランスポンダの識別数                      |
| polarization       | スキャン時のアンテナの偏波                    |

すべての XML コマンド/イベントレポートが、ここでアクティブ化されたすべてのデー タに関する情報を提供するわけではありません。データを提供する XML コマンド/イベ ントレポートに関する情報については、「XML コマンド (ページ 152)」および「XML EventReports (ページ 251)」セクションを参照してください。

### **RSSI Events**

RSSI イベントは、トランスポンダ応答の信号強度に関する情報を提供します。これら のイベントの数は、タグイベントの数よりも著しく多く、識別(インベントリ)ごとに、 場合によってはアンテナごとに送信されます。これにより、識別プロセス中に正確な一 連のイベントが発生します。ただし、特に多数のトランスポンダがアンテナ電磁界を通 過する場合、これは大量のデータトラフィックにつながります。このため、診断が必要 な場合にのみ RSSI イベントをアクティブにすることをお勧めします。

リーダーが XML API インターフェースに発生する RSSI イベントを報告できるように するには、[Enable]チェックボックスをオンにする必要があります。

以下の RSSI イベントの追加データを設定できます。

表 7-19 イベントデータ[RSSI events]の説明

| データ          | 説明                               |
|--------------|----------------------------------|
| utcTime      | イベントの時刻                          |
| antennaName  | トランスポンダを識別したアンテナの名前。             |
| rSSI         | トランスポンダの信号強度                     |
| power        | アンテナの放射電力                        |
| tagPC        | プロトコル制御ワード                       |
|              | 詳細については、「EPCglobal 仕様」を参照してください。 |
| channel      | トランスポンダを読み取ったチャンネル。              |
| polarization | アンテナの偏波                          |

### **IO Events**

リーダーが XML API インターフェースに発生する I/O イベントを報告できるようにするには、[Enable]チェックボックスをオンにする必要があります。

デジタル入力/出力のすべてのイベント(エッジ変更)は、常に XML API インターフェー スに報告されます。

イベントの詳細については、「イベント (ページ 251)」セクションを参照してください。

# [OPC UA]タブ

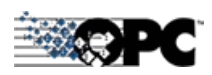

[OPC UA]タブは4つの領域に分かれています。

- Basic settings
- Security settings
- OPC UA certificates

| 4 🛍 📙 ڬ                               |                                |                                           |                                            | Reader status: 📃 Idle        | 05/27/2019 10:09:46      | English - |
|---------------------------------------|--------------------------------|-------------------------------------------|--------------------------------------------|------------------------------|--------------------------|-----------|
| Settings - Communication              |                                |                                           |                                            |                              |                          |           |
| ▶ Network interfaces → XML            | ▼ OPC UA                       |                                           |                                            |                              |                          |           |
| <ul> <li>Basic settings</li> </ul>    |                                |                                           |                                            |                              |                          |           |
| Enable                                |                                |                                           |                                            |                              |                          |           |
| Application name:                     | SIMATIC_RF680R                 | Default port:                             | 4840                                       |                              |                          |           |
| Minimum sampling interval:            | 50                             | Minimum supported publishing<br>interval: | 50                                         |                              |                          |           |
| <ul> <li>Security settings</li> </ul> |                                |                                           |                                            |                              |                          |           |
| Security profile                      | None                           | Validate certificates                     |                                            |                              |                          |           |
| Security method                       | None *                         | Accept expired certificates               |                                            |                              |                          |           |
| Allow anonymous access                |                                | No strict validation                      |                                            |                              |                          |           |
| OPC UA certificates                   | ne contains the appreadon name | ule security prome and the in autores.    | or the reader. If any of this mornation is | changed, the certificate int | asi alao ne issueu ayam. |           |
|                                       |                                |                                           |                                            |                              |                          |           |
|                                       |                                |                                           |                                            |                              |                          |           |
|                                       |                                |                                           |                                            |                              |                          |           |
|                                       |                                |                                           |                                            |                              |                          |           |
|                                       |                                |                                           |                                            |                              |                          |           |
|                                       |                                |                                           |                                            |                              |                          |           |
|                                       |                                |                                           |                                            |                              |                          |           |
|                                       |                                |                                           |                                            |                              |                          |           |
|                                       |                                |                                           |                                            |                              |                          |           |
|                                       |                                |                                           |                                            |                              |                          |           |
|                                       |                                |                                           |                                            |                              |                          |           |

図 7-15 [Settings - Communication]メニュー項目、[OPC UA]タブ

# **Basic settings**

[OPC UA]領域では、OPC UA インターフェースの基本設定を行うことができます。 OPC UA インターフェースを有効にするには、[Enable]チェックボックスをオンにしま す。

表 7-20 パラメータの内容

| パラメータ                                          | 説明                                                                                                    |
|------------------------------------------------|----------------------------------------------------------------------------------------------------|
| Application name                               | サーバーの OPC UA アプリケーションの名前。アプリケーション<br>名は、リーダーの OPC UA 名前空間を識別する際に必要で、プロ<br>ジェクト内の各リーダーに対して一意である必要があります。<br>アプリケーション名は、リーダーの OPC UA サーバーの URL の一<br>部です。                                                                              |
| Default port                                   | ここでは、アプリケーションのポート番号を変更できます。デフ<br>オルトでは、OPC UA バイナリプロトコルの標準 TCP ポートであ<br>るポート番号 4840 が使用されます。                                                                                                    |
| Minimum<br>sampling interval                   | リーダーによるプロセスデータのサンプリングの最小サンプリン<br>グ間隔。他のプロセスに対して十分な時間を確保するために、サ<br>ンプリング間隔は最小値の 10 ミリ秒に制限されています。<br>値の範囲:10~50 ms<br>初期設定:50 ms                                                                                                    |
| Minimum<br>supported<br>publishing<br>interval | ログオンした OPC UA クライアントに対してプロセスデータがパ<br>ブリッシュされる、サーバーアプリケーションでサポートされる<br>最小パブリッシング間隔。OPC UA クライアントによって設定さ<br>れたより低い値は考慮されません。<br>値の範囲:10~65535 ミリ秒<br>初期設定:50 ms                                                                       |
| RSSI Events                                    | このチェックボックスをオンにすると、OPC UA クライアントに<br>送信された RSSI イベントがアクティブ化されます。RSSI イベン<br>トは、トランスポンダ応答の信号強度に関する情報を提供しま<br>す。<br>RSSI イベントが有効になっていない場合、タイプ「Observed」<br>のタグイベントのみが送信されます。このチェックボックスを有<br>効にすると、RSSI イベントも OPC UA クライアントに送信され<br>ます。 |

# Security settings

[Security settings]領域では、OPC UA インターフェースのセキュリティ設定を行うことができます。

表 7-21 パラメータの内容

| パラメータ            | 説明                                                                                                    |
|------------------|----------------------------------------------------------------------------------------------------|
| Security profile | リーダーの UA サーバーのセキュリティプロファイルとアクセス<br>オプションの指定                                                                                                 |
|                  | • None                                                                                                    |
|                  | [None]セキュリティプロファイルが使用されます。このプロフ<br>ァイルは、セキュリティ機構(暗号化)を提供しません。                                                                               |
|                  | • Basic 128 <sup>1)</sup>                                                                                                    |
|                  | このプロファイルは、OPC UA 仕様のセキュリティプロファイ<br>ル「Basic 128」に対応しています。リーダーは署名を使用し、<br>設定されている場合は 128 ビットの暗号化を使用します。                                       |
|                  | • Basic 256 <sup>1)</sup>                                                                                                    |
|                  | このプロファイルは、OPC UA 仕様のセキュリティプロファイ<br>ル「Basic 256」に対応しています。リーダーは署名を使用し、<br>設定されている場合は 256 ビットの暗号化を使用します。                                       |
|                  | • Basic 256 / SHA 256                                                                                                    |
|                  | このプロファイルは、OPC UA 仕様のセキュリティプロファイ<br>ル「Basic 256 / SHA 256」に対応しています。リーダーは署名<br>を使用し、設定されている場合はハッシュアルゴリズム SHA-<br>256 を使用して 256 ビットの暗号化を使用します。 |
|                  | 最高のセキュリティレベル(Basic 256 / SHA 256)を使用すること                                                                                                    |
|                  | をお勧めします。                                                                                                    |
|                  | <ol> <li>1)セキュリティレベル「Basic 128」および「Basic 256」は、互換</li> <li>性の問題で、他のセキュリティプロファイルを使用できない場合</li> </ol>                                         |
|                  | にのみ使用する必要があります。                                                                                                    |

WBMを使用した設定

7.3 WBM のメニュー項目

| パラメータ              | 説明                                                                   |
|--------------------|----------------------------------------------------------------------|
| Security method    | サーバーのセキュリティメソッドの指定                                                   |
|                    | Sign or sign and encrypt                                             |
|                    | 通信パートナー(クライアント)の設定に応じて、リーダーは可<br>能な限り高いセキュリティを持つメソッドを選択します。          |
|                    | • Sign                                                               |
|                    | リーダーは、署名付きフレームとの通信のみを許可します。                                          |
|                    | Sign and encrypt                                                     |
|                    | リーダーは、署名付きの暗号化されたフレームとの通信のみを<br>許可します。                               |
| Allow anonymous    | このチェックボックスをオンにすると、リーダーでは匿名ユーザ                                        |
| access             | ーによる OPC UA サーバーへのデータアクセスが可能になりま                                     |
|                    | Ŧ.                                                                   |
|                    | 匿名ユーザーは、接続の確立時にユーザー名/パスワードを指定す                                       |
|                    | る必要はありません。匿名アクセスが許可されていない場合、                                         |
|                    | OPC UA クライアントまたはユーサーは、OPC UA 権限を持つユ<br>ボーの大利なレーボータル。コロードの知る人も以よ相供たるメ |
|                    | ーサーの有効なユーサー名/ハスリードの組み合わせを提供する必                                       |
|                    | 安かめりより。OPC OA 権限を持つユーリーは、WDM を使用して<br>作成できます。工場出費時にプレインストールされているューザ  |
|                    | $-\mathcal{T}_{\mu}$                                                 |
|                    | OPC UA 権限を持っています。                                                    |
| Generate OPC       | OPC UA サーバー証明書を作成するためのボタン。                                           |
| UA                 | とりわけ、サーバー証明書は、OPC UA サーバーを OPC UA クラ                                 |
| server certificate | イアントに識別させる役割を果たします。                                                  |
|                    | OPC UA サーバー証明書には、アプリケーション名、セキュリテ                                     |
|                    | ィプロファイル、およびリーダーの IP アドレスが含まれていま                                      |
|                    | す。この情報の一部が変更された場合は、サーバー証明書を再作                                        |
|                    | 成する必要があります。                                                          |
|                    | 注:この手順には数分かかる可能性があります。                                               |
| Validate           | このチェックボックスをオンにすると、リーダーは通常、通信パ                                        |
| certificates       | ートナーの証明書をチェックします。パートナー証明書が無効                                         |
|                    | か、または信頼できない場合、通信は中止されます。                                             |

| パラメータ                             | 説明                                                                                                    |
|-----------------------------------|----------------------------------------------------------------------------------------------------|
| Accept<br>expired<br>certificates | このチェックボックスが選択されている場合、通信モジュールは<br>通常、通信パートナーの証明書をチェックします。パートナー証<br>明書が無効か、または信頼できない場合、通信は中止されます。           |
| No strict<br>validation           | このチェックボックスをオンにすると、リーダーは以下の状況で<br>も通信を許可します。                                                               |
|                                   | <ul> <li>通信パートナーの IP アドレスがその証明書の IP アドレスと同<br/>一でない場合。</li> </ul>                                         |
|                                   | 注:OPC UA サーバーは、通信パートナー(クライアント)の IP ア<br>ドレスをチェックしません。                                                     |
|                                   | <ul> <li>パートナー証明書の CA に対して通信モジュールにブラックリ<br/>ストが保存されていない場合。</li> </ul>                                     |
|                                   | これらの例外に関係なく、接続を確立するには、少なくとも以下<br>の要件を満たす必要があります。                                                          |
|                                   | <ul> <li>パートナー証明書が信頼できない場合、リーダーは少なくとも<br/>パートナーの自己署名証明書を格納している必要がある。</li> </ul>                           |
|                                   | <ul> <li>パートナー証明書が複数の CA (証明機関)によって発行された<br/>場合は、すべての CA ルート証明書がリーダーの証明書ストア<br/>に格納されている必要がある。</li> </ul> |

# **OPC UA certificates**

[OPC UA certificates]領域では、既存の証明書を表示し、新しい証明書をインポートし、 まだ承諾されていないクライアント証明書を承諾し、証明書署名要件を作成することが できます。

すべての証明書は、「X.509」規格の要件に適合し、OPC UA によって必要とされる拡 張機能を含む必要があります(例、「代替申請者」)。詳細情報については、OPC UA 仕 様を参照してください。

WBMを使用した設定

7.3 WBM のメニュー項目

| 表 7-22 パフメータの内着 |
|-----------------|
|-----------------|

| パラメータ            | 説明                                                                                                    |
|------------------|----------------------------------------------------------------------------------------------------|
| Certificate type | 証明書タイプの選択                                                                                                    |
|                  | ドロップダウンリストから必要な証明書タイプを選択し、[Update]<br>ボタンを押して、選択した証明書タイプに合致する証明書を表示<br>します。                                                                                              |
|                  | Server certificates                                                                                                    |
|                  | リーダーの OPC UA サーバー証明書です。                                                                                                    |
|                  | Client certificates                                                                                                    |
|                  | リーダーの通信パートナーの OPC UA クライアント証明書で<br>す。                                                                                                    |
|                  | CA certificates                                                                                                    |
|                  | 認証機関からのルート証明書です。認証機関とは、ネットワー<br>ク参加者向けの証明書から派生した署名済み証明書を発行する<br>組織です。これは、CA 証明書がクライアント証明書のルート<br>証明書となることを意味しています。有効な CA 証明書の存在<br>対象となるクライアント証明書は、接続設定中に自動的に承諾<br>されます。 |
|                  | Issuer certificates                                                                                                    |
|                  | 認証機関からのルート証明書です。CA 証明書とは異なり、発<br>行者証明書から派生したクライアント証明書は、依然として、<br>[Accept]ボタンを使用して管理者によって承諾および許可され<br>る必要があります。                                                           |
|                  | 証明書タイプの選択は、後続のパラメータの表示で有効になるこ<br>とに注意してください。                                                                                                    |

WBM を使用した設定

7.3 WBM のメニュー項目

| パラメータ               | 説明                                                                                   |
|---------------------|--------------------------------------------------------------------------------------|
| Certificates        | すべての既存の証明書の一覧                                                                        |
|                     | 黒色の背景のあるこのリストに含まれている証明書は、リーダー                                                        |
|                     | によって信頼できると見なされます。証明書の詳細を表示するに                                                        |
|                     | は、リストから必要な証明書を選択します。選択した証明書は色                                                        |
|                     | で強調表示されます。                                                                           |
|                     | 赤色で表示されている証明書は、まだ信頼できるとして分類され                                                        |
|                     | ていません。そのような証明書を使用するクライアントは、まだ                                                        |
|                     | OPC UA パートナーへの接続を確立できません。これらの証明書                                                     |
|                     | は、依然として、[Accept]ホタンを使用して管理者によって承諾お<br>して許可される以亜がなります。用色で表示されている証明書                   |
|                     | は 既に承諾されており 信頼できストして分類されています                                                         |
|                     | 選択した証明書々イプに広じて 既友の証明書を削除することが                                                        |
|                     | 医抗した証明者クイノに応して、既任の証明者を削除することが<br>できます そのようにするにけ リストで希望する証明書を選択                       |
|                     | し、[Delete]ボタンをクリックします。                                                               |
| Certificate details |                                                                                      |
|                     | 証明書詳細の詳細情報は $X 509$ 仕様で確認できです                                                        |
| Blacklists          | オベアのブラックリストの一覧                                                                       |
| DIACKIISIS          | ット、Covy ノッシックストロシー見<br>この領域は 証明書々イプ[CA cortificated]または[locuer                       |
|                     | conjiguta、証明者クイン[CA Certificates]または[Issuel<br>certificates]が選択されているときにのみ表示されます。ブラック |
|                     | リストは、認証機関によって発行されます。ブラックリストは、                                                        |
|                     | 各 CA 証明書および発行者証明書に対して保存される必要があり                                                      |
|                     | ます。ブラックリストは、認証機関が発行および署名したクライ                                                        |
|                     | アント証明書を再度ロックするオプションを認証機関に提供しま                                                        |
|                     | す。                                                                                   |
|                     | ブラックリストに一覧表示されている証明書は、リーダーとの通                                                        |
|                     | 信用にロックされます。ブラックリストの詳細を表示するには、                                                        |
|                     | 一覧から必要なブラックリストを選択します。選択されたブラッ                                                        |
|                     | クリストは色で強調表示されます。                                                                     |
|                     | ブラックリストを一覧から再度削除するには、一覧から希望する                                                        |
|                     | フフックリストを選択し、[Delete]ホタンをクリックします。                                                     |
| Blacklist details   | 選択したブラックリストに関する詳細情報の一覧                                                               |
|                     | ブラックリスト詳細の詳細情報は、X.509 仕様で確認できです。                                                     |
## WBMを使用した設定

7.3 WBM のメニュー項目

| 説明                                                                                                    |
|----------------------------------------------------------------------------------------------------|
| この領域では、OPC UA 証明書ファイルをリーダーに転送できま                                                                                                    |
| す。                                                                                                    |
| 有効な形式:                                                                                                    |
| • *.p12、*.pfx                                                                                                    |
| バイナリファイル形式。この形式で、証明書ファイルおよび証<br>明書キーファイルが単一ファイルに保存されます。このファイ<br>ルは、通常パスワードで保護されています。パスワードを下方<br>のテキストボックスに入力します。この形式は、サーバー証明<br>書に対してのみ使用できることに注意してください。                                                                                                    |
| • *.cer、 *.crt、 *.der、 *.pem                                                                                                    |
| バイナリまたはテキストコード化ファイル形式。この形式で、<br>証明書ファイルおよび証明書キーファイルが個別のファイルに<br>保存されます。サーバー証明書は、個別の証明書キーファイル<br>を必ず必要とすることに注意してください。クライアント証明<br>書、CA 証明書および発行者証明書の場合、証明書ファイルの<br>みが指定されます。証明書ファイルおよび証明書キーファイル<br>は、バイナリまたはテキストコード化ファイルにすることがで<br>きます。                                 |
| • *.crl                                                                                                    |
| ブラックリストファイル用のバイナリまたはテキストコード化<br>ファイル形式。これらのブラックリストは、CA 証明書および<br>発行者証明書に必ず必要です。この場合、証明書ファイルおよ<br>びブラックリストファイルを選択してから、[Import]ボタンをク<br>リックします。適合するブラックリストが既にリーダーに保存<br>されている場合、CA 証明書または発行者証明書を自分で転送<br>することができます。<br>ファイル拡張子*.crl の付いたファイルのみをブラックリストに<br>使用することができます。 |
|                                                                                                    |

| パラメータ                    | 説明                                                                                                    |
|--------------------------|----------------------------------------------------------------------------------------------------|
| Certificate              | 証明書の署名リクエストを作成するボタンです。                                                                                                    |
| signing<br>request (CSR) | この領域は、証明書タイプ[Server certificates]が選択されていると<br>きにのみ表示されます。                                                                                      |
|                          | [Create CSR]ボタンをクリックして、証明書署名リクエスト(CSR)<br>を作成します。CSR ファイルは、インストールされたサーバー証<br>明書のすべての関連情報を含みます。CA (認証機関)は、このモジ<br>ュールにインポートすることが可能なこのファイルを使用して、 |
|                          | 署名済みの、モジュール固有のサーバー証明書を作成できます。                                                                                                    |

## 注記

## OPC UA の安全な使用に関する推奨事項

最高のセキュリティレベル(Basic 256 / SHA 256)を使用し、匿名アクセスを無効化する ことをお勧めします。

## 7.3.8 [Settings - Adjust antenna]メニュー項目

[Settings - Adjust antenna]メニュー項目では、アンテナのアラインメント(配置)を最適 化できます。このページは3つの領域に分かれています。

- Basic settings
- Transponder list
- RSSI display

| tings - Adjust antenna<br>asic settings<br>Sect antenna: [] Antenna ]<br>Polarisatio: Linear (vertica)<br>Transponder list<br>Sect transponder: Identified transponders:<br>Sect transponder: Identified transponders:<br>Sect transponder: Identified transponder:<br>Sect transponder: Identified transponder:<br>Sect transponder: Identified transponder:<br>Sect transponder: Identified transponder:<br>Sect transponder: Identified transponder:<br>Sect transponder: Identified transponder:<br>Sect transponder: Identified transponder:<br>Sect transponder: Identified transponder:<br>Sect transponder: Identified transponder:<br>Sect transponder: Identified transponder:<br>Sect transponder: Identified transponder:<br>Sect transponder: Identified transponder:<br>Sect transponder:<br>Sect transponder:<br>S | stings - Adjust antenna<br>aadic settings<br>Select antenna: [] Antenna ]<br>Polariadion: Linear (vertical)<br>Transponder list<br>Select transponder: [2 [PC-ID in ASCII format]<br>ECCLO RSI RSS max. Acquisition cycles Date / Inne<br>2003030430030393932438 85 RSS max. RSSI max. RSSI max.                                                                                                    |                                                                                                    |               |           |                    | Reader status: 🛄 Idle 🛛 10/05/2016 11:43:22 🚟 Englisi                       |
|----------------------------------------------------------------------------------------------------|----------------------------------------------------------------------------------------------------|----------------------------------------------------------------------------------------------------|---------------|-----------|--------------------|-----------------------------------------------------------------------------|
| Asic settings<br>Select antenna: [] Antenna 1<br>Polarisation: Linear (vertical)<br>Transponder list<br>Select transponder: Identified transponders: 2 EPC-ID in ASCI format<br>PC/ID 000303043030393932438 05 83 86 63 10052016 1143 16.675<br>0030303030303035432303131 81 79 82 63 10052016 1143 16.675<br>Change power: 20 dfm // Cop/<br>RSSI display<br>Adjust antenna:<br>100<br>000<br>000<br>000<br>000<br>000<br>000<br>00                                                                                                    | skic settings<br>Select antienna: [1] Antenna 1<br>Polarisation: Linear (vertical)<br>Transponder: Identified transponders: 2 EPC-DD in ASCII format<br>PC/LD 003030340303939324248 65 81 ASCII not Asculation cycles Date / fine<br>003030340303939324248 65 11 ASCII format<br>PC/LD 005/2016 11 43:16 675<br>Change power: 20 dSim 2005<br>RSSI display<br>Adjust antenna:<br>1005/2016 11 43:16 675<br>Change power: 20 dSim 2005<br>RSSI display<br>Adjust antenna:<br>1005/2016 11 43:16 675<br>Date / fine<br>Date / fine<br>/ fine<br>/ fine<br>/ fine<br>/ fine<br>/ fine<br>/ fine<br>/ fine<br>/ fine<br>/ fine<br>/ fine<br>/ fine<br>/ fine<br>/ fine<br>/ fi |                                                                                                    |               |           |                    |                                                                             |
| Select antenna:     I Antenna I     Polarisation:        Transponder:     Iterasponder:        Polarisation:                                                                              Provide: International International Internation International Internation International Internation Interna                                                                                                    | Select antenna:     I Antenna I      Polarisation: Linear (vertica)   Transponder list   Select transponder: Identified transponders: 2 PC-ID In ASCII format   POLID   POLID   RSSI min   RSSI min  <                                                                                                    | isic settings                                                                                                    |               |           |                    |                                                                             |
| Polarisation: Linear (vertical) Transponder list Select transponder: Identified transponders: 2 EPC-ID in ASCII format EPC-ID RSSI RSSI mini: RSSI max Acquisition cycles Date finme 1005/2016 1143.16.673 1005/2016 1143.16.675 Change power: 20 dBm Appl  RSSI display Agpl  Agpl                                                                    | Pedrasadion: Linear (vertical)<br>Transponder list<br>Select transponder: lentified transponders: 2 PC-D in ASCII format<br>PC-D0 RSS RSS RNN RSS RNN Acquisition ordeo Date / three<br>D00050030343000303323438 85 83 86 63 100052016 114.316.673<br>D0052016 114.316.675<br>Change power: 20 dBm ApB/P<br>RSSI display<br>RSSI display<br>Page 1 Page 1 Pag                                                                                                    | Select antenna: [1] Antenna 1                                                                                                    | -             | <i>.</i>  |                    |                                                                             |
| Transponder ist     Select transponder:   Identified transponder:   2   ECID   RSSI   000000000000000000000000000000000000                                                                                                    | Pransponder ist<br>Select transponder: Identified transponders: Discretion ASCII format<br>EPC-ID RSSI RSSI min. RSSI max. Acquisition cycles Date /time<br>boodoodoodoodoodoodoodoodoodoodoodoodood                                                                                                    | Polarisation: Linear (vertical)                                                                                                    |               |           |                    |                                                                             |
| Select transponder:         Identified transponders:         Image: Comparison of the comparison of the comparison                                                                                                    | Select transponder: Identified transponders:   2 EPC-ID in ASCII format   PCID   RSSI RSSI min.   PCID RSSI   00030303303030303393922436 85   83 86   83 1005/2016 11:43:16.675   Change power:   20 dBm   Adjust antenna:   100   100   90   000300   Change power:   20   dBm   Apply   Provide the antenna alignment until the maximum RSSI value is reached.   90   90   90   90   90   90   90   90   90   90   90   90   90   90   90   90   90   90   90   90   90   90   90   90   90   90   90   90   90   90   90   90   90   90   90   90   90   90   90   90   90   90   90   90   90   90   90   90   90   90   90   90   90   90   90 <t< td=""><td>Transponder list</td><td></td><td></td><td></td><td></td></t<>                                                                                                    | Transponder list                                                                                                    |               |           |                    |                                                                             |
| PC-ID       RSSI       RSSI min.       RSSI max       Acquisition cycles       Date / time         0203030340303939322438       85       83       86       63       1005/2016 11.43.16.673         03030303030353432303131       81       79       82       63       1005/2016 11.43.16.675         Change power:         20       dBm       Apply         RSSI display         Adjust antenna:       Optimize the antenna alignment until the maximum RSSI value is reached.         100       Optimize the antenna alignment until the maximum RSSI value is reached.         85       Optimize the antenna alignment until the maximum RSSI value is reached.                                                                                                    | PC-LD       RSSI max       Acquisition cycles       Date / time         0303033430303933323438       85       83       86       63       1005/2016 11:43:16.873         0303030303030353432303131       81       79       82       63       1005/2016 11:43:16.875                                                                                                    | Select transponder: Identified                                                                                                    | transponders: | 2         | EPC-ID in ASCII fo | ormat                                                                       |
| 03030303430303933432303131 81 79 82 63 1005/2016 11.43.16.675<br>03030303030303353432303131 81 79 82 63 1005/2016 11.43.16.675<br>Change power: 20 dBm App)<br>RSSI display<br>Adjust antenna:<br>100<br>90<br>90<br>90<br>90<br>90<br>90<br>90<br>90<br>90                                                                                                    | 0303033430303939323436       85       63       1005/2016 11:43:16.673         0303030303030303353432303131       81       79       82       63         Change power:       20       dBm       soggly    RSSI display          Adjust antenna:       0       0       0         10       0       0       0       0         90       0       0       0       0         90       0       0       0       0         851       0       0       0       0         90       0       0       0       0         90       0       0       0       0         90       0       0       0       0         90       0       0       0       0         90       0       0       0       0         90       0       0       0       0         90       0       0       0       0         90       0       0       0       0         90       0       0       0       0         90       0       0       0       0         90                                                                                                    | PC-ID RSS                                                                                                    | RSSI min.     | RSSI max. | Acquisition cycles | Date / time                                                                 |
| 20303030303353432303131 81 79 82 63 10/05/2016 11.43:16.675                                                                                                    | 203030303030353432203131 81 79 82 63 10/05/2016 11:43:16.875                                                                                                    | 03030303430303939323436 85                                                                                                    | 83            | 86        | 63                 | 10/05/2016 11:43:16.673                                                     |
| Change power: 20 dBm Apply<br>4SSI display<br>Adjust antenna:<br>10<br>90<br>90<br>90<br>90<br>90<br>90<br>90<br>90<br>90<br>9                                                                                                    | Change power: 20 dBm Appl<br>RSSI display<br>Adjust antenna:<br>100<br>400<br>400<br>400<br>400<br>400<br>400<br>400                                                                                                    | 3030303030353432303131 81                                                                                                    | 79            | 82        | 63                 | 10/05/2016 11:43:16.675                                                     |
| Adjust antenna:<br>10<br>10<br>10<br>10<br>10<br>10<br>10<br>10<br>10<br>10                                                                                                    | Adjust antenna:<br>10<br>00<br>00<br>00<br>00<br>00<br>00<br>00<br>00<br>00                                                                                                    |                                                                                                    |               |           |                    |                                                                             |
| Adjust antenna:                                                                                                    | Adjust antenna<br>10<br>10<br>10<br>10<br>10<br>10<br>10<br>10<br>10<br>10                                                                                                    | Change power: 20 dBm                                                                                                    | Apply         |           |                    |                                                                             |
| Optimize the antenna alignment until the maximum RSSI value is reached.                                                                                                    | Optimize the antenna alignment until the maximum RSSI value is reached.                                                                                                    | Change power: 20 dBm                                                                                                    | Apply         |           |                    |                                                                             |
| 100<br>90<br>70<br>60<br>50<br>40<br>30<br>20<br>RSSI Current Maximum                                                                                                    | 80<br>70<br>60<br>70<br>60<br>70<br>60<br>70<br>60<br>70<br>60<br>70<br>60<br>70<br>60<br>70<br>60<br>70<br>60<br>70<br>60<br>70<br>60<br>70<br>60<br>70<br>60<br>70<br>60<br>70<br>60<br>70<br>60<br>70<br>70<br>70<br>70<br>70<br>70<br>70<br>70<br>70<br>7                                                                                                    | Change power: 20 dBm<br>RSSI display<br>Adjust antenna:                                                                                                    | Apply         |           |                    |                                                                             |
| 80<br>70<br>60<br>50<br>40<br>30<br>20<br>RSSI Current Maximum                                                                                                    | 8<br>70<br>60<br>50<br>40<br>30<br>20<br>Current Maximum                                                                                                    | Change power: 20 dBm                                                                                                    | Apply         |           | N.                 | Optimize the antenna alignment until the maximum RSSI value is reached.     |
| 70     60       50     60       40     30       20     Current                                                                                                    | 70     60       50     60       40     30       20     Current       Maximum                                                                                                    | Change power: 20 dBm<br>RSSI display<br>Adjust antenna:                                                                                                    | Apply         |           | N N                | Optimize the antenna alignment until the maximum RSSI value is reached.     |
| 60<br>50<br>40<br>30<br>20<br>RSSI Current Maximum                                                                                                    | Current Maximum                                                                                                    | Change power: 20 dBm                                                                                                    | Apply         |           | He M               | Optimize the antenna alignment until the maximum RSSI value is reached.     |
| 50<br>40<br>30<br>20<br>SSI Current Maximum                                                                                                    | 50<br>40<br>30<br>20<br>20<br>Current Maximum                                                                                                    | Change power: 20 dBm                                                                                                    | Apply         | 0         | <b>5</b>           | Optimize the antenna alignment until the maximum RSSI value is reached.     |
| 40<br>30<br>20<br>RSSI Current Maximum                                                                                                    | 40<br>30<br>20<br>SSI Current Maximum                                                                                                    | Change power: 20 dBm<br>SSI display<br>Adjust antenna:<br>10<br>90<br>90<br>90<br>90<br>90<br>90<br>90<br>90<br>90                                                                                                    | Apply         | 8         | 5                  | Optimize the antenna alignment until the maximum RSSI value is reached.     |
| 30                                                                                                    | 30                                                                                                    | Change power:         20         dBm           ttsSl display           Adjust antenna:           10           90           80           70           60           50                                                                                                    | Apply         | 8         | <b>35</b>          | Optimize the antenna alignment until the maximum RSSI value is reached.     |
| 20 Current Maximum                                                                                                    | 20 RSSI Current Maximum                                                                                                    | Change power:         20         dBm           RSSI display           Adjust antenna:           10           9           80           70           50           50                                                                                                    | Apply         | 8         | 5                  | <br>Optimize the antenna alignment until the maximum RSSI value is reached. |
| RSSI Current Maximum                                                                                                    | RSSI Current Maximum                                                                                                    | Change power: 20 dBm<br>RSSI display<br>Adjust antenna:<br>10<br>00<br>00<br>70<br>60<br>50<br>40<br>30<br>10<br>10<br>10<br>10<br>10<br>10<br>1                                                                                                    | ADDY          | 8         | <b>35</b>          | <br>Optimize the antenna alignment until the maximum RSSI value is reached. |
|                                                                                                    |                                                                                                    | Change power:         20         dBm           RSSI display           Adjust antenna:           110           90           90           90           90           90           90           90           90           90           90           90           90           90           90           90           90           90           90           90           90           90           90           90           90           90           90           90           90           90           90           90           90           90           90           90           90           90           90           90           90           90           90           90           90           90           90           < | Apply         | 8         | <b>5</b>           | Optimize the antenna alignment until the maximum RSSI value is reached.     |

図 7-16 [Settings - Adjust antenna]メニュー項目

アンテナの配置を最適化する手順

#### 注記

## 動作中にアンテナのアラインメントを最適化しない

動作が妨げられる可能性があるため、動作中はアンテナのアラインメントを最適化() しないでください。システムを稼動させる前に、アンテナのアラインメントを最適化し ます。

- ① 必要なアンテナを選択し、RSSI 値の測定を開始します。
- ② リストからトランスポンダを選択します。
- ③ [Settings Read points]メニュー項目の[Radiated power]入力ボックスに起動電力を 転送します。
- ④ 可能な限り高い RSSI 値が得られるまでアンテナを調整します。

#### **Basic settings**

この領域では、アラインメントの最適化が必要なアンテナを選択できます。[Start/Stop adjustment]ボタン(▶/■)の使用により、RSSI 値の測定を制御できます。

▶ボタンをクリックすると、新しい測定が開始されます。選択されたアンテナに対して 周期的読み取りが実行され、そこで得られた測定値が表示されます。以前の測定で得ら れた既存の測定値は削除されます。■ボタンをクリックすると、測定は停止します。

#### **Transponder list**

RSSI 値の測定の開始後、リーダーによって識別されたすべてのトランスポンダがテー ブルに一覧表示されます。[EPC-ID in ASCII format]チェックボックスをオンにすると、 トランスポンダの EPC-ID が ASCII コードで表示されます。

表 7-23 認識されたトランスポンダについて表示されるプロパティ

| プロパティ              | 説明                                              |
|--------------------|-------------------------------------------------|
| EPC ID             | 識別されたトランスポンダの ID                                |
| RSSI               | 最後に測定されたトランスポンダの RSSI 値                         |
| RSSI min.          | トランスポンダの最小 RSSI 値。成功したすべてのインベントリに<br>対して計算されます。 |
| RSSI max.          | トランスポンダの最大 RSSI 値。成功したすべてのインベントリに<br>対して計算されます。 |
| Acquisition cycles | このトランスポンダのインベントリ応答(スキャン)の数。                     |
| Date/time          | トランスポンダの初回の識別時のタイムスタンプ。                         |

テーブルからトランスポンダを個別に選択できます。選択されたトランスポンダは、色で強調表示され、その測定値が[RSSI display]領域に表示されます。

[Apply]ボタンをクリックすると、フィールドに入力された値が[Settings - Read points] メニュー項目の[Radiated power]入力ボックスに転送されます。この変更はリーダーに 直接転送されます。障害発生時に備えて安全のためにこの変更をリーダーに格納するに は、[Transfer configuration to reader]ボタンをクリックする必要があります。

#### **RSSI** display

この領域には、選択されたトランスポンダの RSSI 測定値が表示されます。棒グラフは、 トランスポンダの最大測定値、および現在または最後に測定された RSSI 値を示します。 選択されたトランスポンダの現在の RSSI 値も数値として表示されます。矢印記号を使 用して、RSSI 数値のウィンドウを拡大または縮小できます。これにより、離れた場所 からでも現在の RSSI 値を読み取ることが可能になります。したがって、アンテナの位 置を変えることで、RSSI の最高値が得られる最適なアラインメントを迅速かつ簡単に 見つけることができます。

RSSI 値は、RF680R/RF685R リーダーのステータス LED、および RF610R/RF615R/RF650R リーダーの「PRE」LED でも表示されます。低い RSSI 値は 赤色、中程度の RSSI 値は黄色、高い RSSI 値は緑色で表示されます。

## 7.3.9 [Settings - Activation power]メニュー項目

[Settings - Activation power]メニュー項目では、各種アンテナの起動電力を検出して最 適化できます。この機能により、オーバーシュートを発生させることなくトランスポン ダが確実に識別される最適な放射電力を見つけることができます。このページは3つの 領域に分かれています。

- Basic settings
- Measuring range settings
- Transponder list
- RSSI graph

| ettings                  |                   |                   |              |            | ▶ Me   | asuring rang | e settings |                    |                         |
|--------------------------|-------------------|-------------------|--------------|------------|--------|--------------|------------|--------------------|-------------------------|
| ect read point: Readpoi  | nt_1 🔽            | All antennas      | •            | <b>•</b> × |        |              |            |                    |                         |
| ponder list              |                   |                   |              |            |        |              |            |                    |                         |
| ect transponder: Ident   | fied transponders | : 4 🗖 E           | PC-ID in ASC | CII format |        |              |            |                    |                         |
| EPC-ID                   | Antenna           | Polarization      | Min. power   | Power      | RSSI   | RSSI min.    | RSSI max.  | Acquisition cycles | Date / time             |
| 3030303030303534323      | 03131 1,2         | Linear (vertical) | 5            | 32.75      | 79     | 79           | 90         | 99                 | 10/05/2016 11:46:01.598 |
| 3030303034303039393      | 23436 2,1         | Linear (vertical) | 5            | 32.75      | 80     | 78           | 94         | 97                 | 10/05/2016 11:46:01.631 |
| 0112344567899876543      | 21009 2,1         | Linear (vertical) | 21           | 32.75      | 66     | 51           | 73         | 31                 | 10/05/2016 11:46:05.021 |
|                          | 23535 21          | Linear (vertical) | 21           | 32 75      | 72     | 63           | 75         | 33                 | 10/05/2016 11:46:05 021 |
| ept power: 7dB           | m Apply           | Linear (vertical) | 21           | 32.75      | 72     | =            | 75         | 33                 | 10/05/2016 11:46:05.021 |
| ept power: 7 dB          | m Apply           | Linear (vertical) | 21           | 32.75      | 72     | =            | 75         | 33                 | 10/05/2016 11:46:05.021 |
| ept power: 7 dB<br>graph | m Apply           | Linear (vertical) | 21           | 32.75      | 72     | =            | 75         | 33                 | 10/05/2016 11:46:05.021 |
| ept power: 7 dB<br>graph | m Apply           | Linear (vertical) | 21           | 32.75      | 72<br> | =            | 75         | 33                 | 10/05/2016 11:46:05.021 |
| ept power: 7 dB          | m Apply           | Linear (vertical) | 21           | 32.75      |        | =            | 75         | 33                 | 10/05/2016 11:46:05.021 |
| ept power: 7 dB          | m Apply           | Linear (vertical) | 21           | 32.75      |        | 63<br>=      | 75         | 33                 | 10/05/2016 11:46:05.021 |
| ept power: [7dB<br>graph | m <u>Apply</u>    | Linear (vertical) | 21           | 32.75      | 72<br> | 63<br>=      | 75         | 33                 | 12005/2016 11:46:05.021 |
| ept power: 7 dB          | m Apply           | Linear (vertical) | 21           | 32.75      | 12<br> | 63<br>=      | mmm        | 33                 |                         |
| ept power: 7 dB          | m Apply           | Linear (vertical) | 21           | 32.75      | 12<br> | 63<br>=      | 75         | 33                 | 10/05/2016 11:46:05.021 |
| ept power: 7 dB          | m Apply           | Linear (vertical) | 21<br>       | 32.75      | 12<br> | 63<br>=      | 75<br>     | 33                 | 10/05/2016 11:46:05.021 |
| ept power: 7 dB          | m Apply           | Linear (vertical) | 21<br>1      | 32.75      |        | 63           | 75<br>     | 33                 | 10/05/2016 11:46:05.021 |

図 7-17 [Settings - Activation power]メニュー項目

起動電力を特定する手順

#### 注記

## 動作中に起動電力を最適化しない

動作が妨げられる可能性があるため、動作中は起動電力を最適化(▶)しないでください。

- 必要な読み取りポイントとアンテナを選択して、必要な測定範囲の値を入力し、測定を開始します。
- ② リストからトランスポンダを選択します。
- ③ [Settings Read points]メニュー項目の[Radiated power]入力ボックスに起動電力を 転送します。

#### **Basic settings**

この領域では、最適な起動電力の測定対象となる読み取りポイントとアンテナを選択で きます。

[Start/Stop measurement](▶/■)および[Delete display](×)ボタンの使用により、電力測 定を制御できます。

►ボタンをクリックすると、新しい記録作成が開始されます。選択されたアンテナに対して周期的読み取りが実行され、そこで得られた測定値が表示されます。以前の記録作成で得られた既存の測定値は削除されます。■ボタンをクリックすると、記録作成は停止します。★ボタンをクリックすると、現在表示されている測定値が削除されます。

#### Measuring range settings

この領域の入力ボックスを使用することで、測定に影響を与えることができます。この 領域に含まれているパラメータは、訓練を受けたユーザー向けのものです。訓練を受け ていないユーザーの場合は、デフォルト設定の使用をお勧めします。

• Power from ... to ...

測定が行われる値の範囲(dBm 値)を指定します。測定は、[from]値から開始し、[to] 値に達すると自動的に終了します。

#### Increment

測定中に放射電力が段階的に増加される dB 値を指定します。

#### • Time interval

測定中に放射電力が dB 値の増分単位で増加されるまでの時間間隔を指定します。

トランスポンダおよびインベントリが多数存在する場合は数秒を要する可能性があ ります。複数のインベントリが実行できるように、適度に長い時間間隔を選択しま す。選択された時間間隔が短すぎる場合、インベントリの終了前に電力がすでに増 加していることも考えられます。

#### • Channels

測定に使用するチャンネルを指定します。

Transponder list

測定の開始後、リーダーによって識別されたすべてのトランスポンダ(最大 500)がテー ブルに一覧表示されます。[EPC-ID in ASCII format]チェックボックスをオンにすると、 トランスポンダの EPC-ID が ASCII コードで表示されます。

表 7-24 認識されたトランスポンダについて表示されるプロパティ

| プロパティ              | 説明                                                         |
|--------------------|------------------------------------------------------------|
| I                  | グラフに表示されるトランスポンダの選択。                                       |
|                    | 最大 10 個のトランスポンダを選択できます。選択されたトランス                           |
|                    | ポンダは、RSSI グラフに実線で示されます。さらにリストから最                           |
|                    | 大 10 個のトランスポンダが点として表示されます。                                 |
| 🖌 / 🕕 /            | トランスポンダのフィルタステータス                                          |
|                    | <ul> <li>トランスポンダが識別され、ユーザーアプリケーションに返さ<br/>れました。</li> </ul> |
|                    | <ul> <li>トランスポンダが識別されましたが、フィルタリングで除外さ</li> </ul>           |
|                    | れました。シンボルの上にマウスポインタを置くと、フィルタ                               |
|                    | リングでトランスポンダを除外したフィルタを確認できます。                               |
|                    | <ul> <li>トランスポンダが識別され、フィルタリングで除外されません</li> </ul>           |
|                    | でした。ただし、トランスポンダは(たとえば、「Glimpsed」                           |
|                    | ステーダスのため)ユーサーアフリクーションにまた返されてい<br>ません                       |
|                    |                                                            |
| EPCID              | 識別されたトランスホンダのID                                            |
| Antenna            | トランスポンダを検出したアンテナ。                                          |
| Polarization       | アンテナの偏波                                                    |
| Min. power         | トランスポンダを識別したアンテナの最小放射電力[dBm]。                              |
| Power              | トランスポンダを最後に識別したアンテナの放射電力[dBm]。                             |
| RSSI               | 最後に測定されたトランスポンダの RSSI 値                                    |
| RSSI min.          | トランスポンダの最小 RSSI 値。成功したすべてのインベントリに                          |
|                    | 対して計算されます。                                                 |
| RSSI max.          | トランスポンダの最大 RSSI 値。成功したすべてのインベントリに                          |
|                    | 対して計算されます。                                                 |
| Acquisition cycles | このトランスポンダのインベントリ応答(スキャン)の数。                                |
| Date/time          | トランスポンダの初回の識別時のタイムスタンプ。                                    |

トランスポンダリストで最後に選択したトランスポンダの[Min. power]値が、自動的に 2 dB 追加されて[Accept power]ボックスに転送されます。[Apply]ボタンをクリックする と、フィールドに入力された値が[Settings - Read points]メニュー項目の[Radiated power]入力ボックスに転送されます。

#### 注記

#### 放射電力の最適化

[Accept power]ボックスに自動的に入力される値は、トランスポンダがアンテナにより 識別された最小値(Min. power)に電力予約の2dBを加えた値に対応します。この値はガ イドラインとして役立つので、受け入れることができます。アンテナが正常にトランス ポンダを確実に検出できるように、自動採用されたデフォルト値を受け入れることをお 勧めします。

#### **RSSI graph**

このグラフは、選択されたアンテナの測定された放射電力(dBm 値)の経時変化(黒線)と 選択されたすべてのトランスポンダ(カラー線/点)の RSSI 値を示しています。アイコン を使用して、グラフの表示を変更し、必要に応じて適合させることができます。

表 7-25 RSSI グラフのボタン

| アイコン     | 説明                                                         |
|----------|------------------------------------------------------------|
| <u>†</u> | グリッド線の表示/非表示                                               |
| 沅        | RSSI 曲線タイプを変更する                                            |
|          | 測定値は、直接線または水平線および垂直線のいずれかを使用し<br>て結合されます。                  |
| <b>A</b> | 白と黒の間で背景色を変更する                                             |
|          | RSSI グラフを移動可能/固定にする                                        |
|          | RSSI グラフは固定させるか、または左マウスボタンを押した状態<br>でグラフのゼロ点を移動させることが可能です。 |
| *        | RSSI 測定値を強調表示する                                            |
|          | 細い点または太い点で測定値を表示します。                                       |

また、最後に選択されたトランスポンダの現在のRSSI値または有効なトランスポンダの数も数値として表示されます。ラジオボタンを使用して表示される値を制御できます。 矢印記号を使用して、RSSI数値のウィンドウを拡大または縮小できます。

## 7.3.10 [Diagnostics - Tag monitor]メニュー項目

[Diagnostics - Tag monitor]メニュー項目では、識別されたトランスポンダおよびアンテナの健全性を表示します。このページは5つの領域に分かれています。

- Basic settings
- Trigger
- Transponder list
- RSSI graph
- Digital inputs/outputs

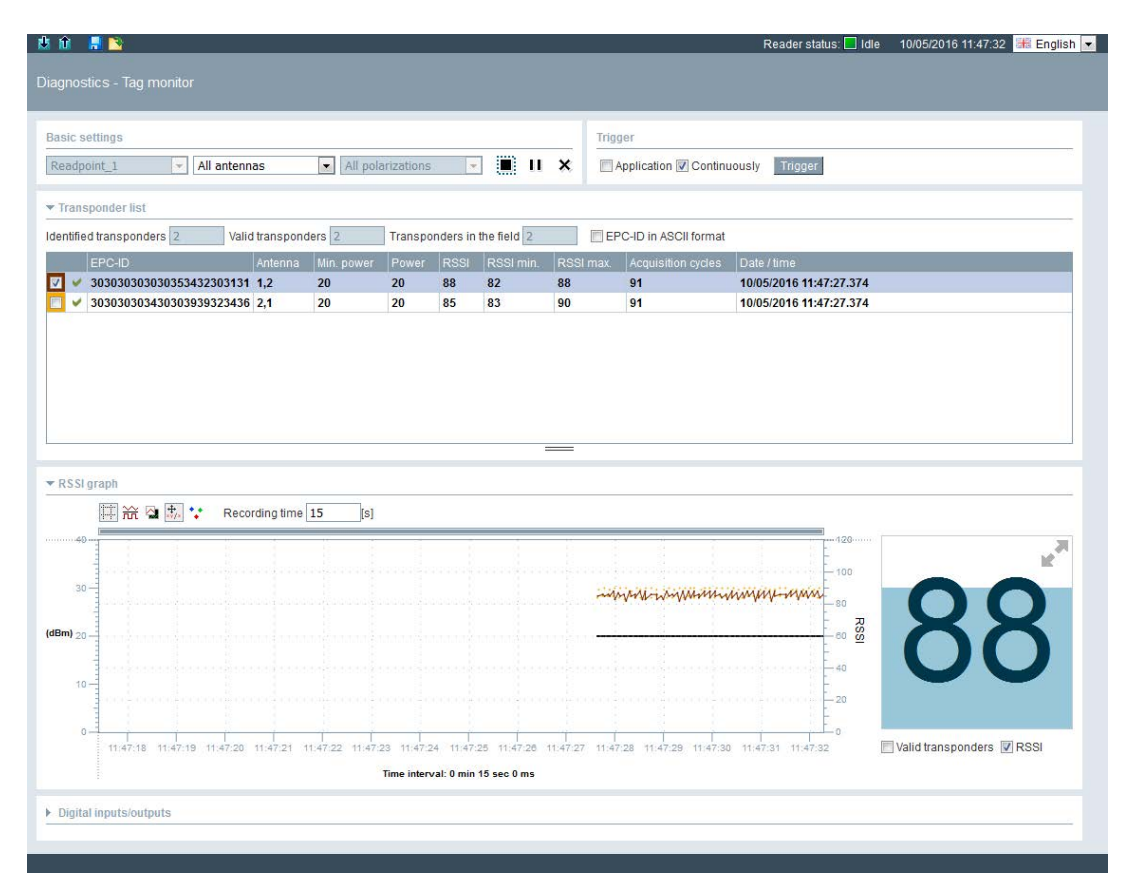

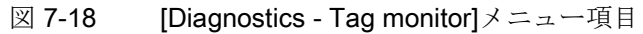

### **Basic settings**

この領域では、読み取りポイントおよび分析対象の挙動を有するアンテナを選択できま す。使用されているリーダーまたは接続されているアンテナに応じて、アンテナの偏波 を選択することもできます。[Start/Stop diagnostics](▶/■)、[Pause](Ⅱ/叶)および [Delete display](×)ボタンの使用により、診断を制御できます。

►ボタンをクリックすると、新しい診断フェーズが開始されます。以前の診断で得られた既存の測定値は削除されます。読み取り手順がコントローラ、ITシステム、またはデジタル入力を介してトリガされた場合、テーブルおよびRSSIグラフに測定値が表示されます。■ボタンをクリックすると、診断は停止します。★ボタンをクリックすると、現在表示されている測定値が削除されます。■ボタンの使用により、診断中にRSSIグラフの表示を停止できます。

#### Trigger

### 注記

#### コミッショニングフェーズ/通常動作中の診断

[Diagnostics - Tag Monitor]を使用して、接続された RFID システムの挙動を監視できま す。ここでは、動作中の診断とコミッショニングフェーズ中の診断は区別されます。

コミッショニングフェーズ中の診断(Trigger = [Continuously])
 コミッショニングフェーズ中に RFID システムの挙動を監視するには、読み取りア

クセスがリーダー本体から連続的にトリガされるようにします(Trigger = [Continuously])。連続トリガには高い優先順位が割り付けられるため、この診断のタ イプは上位システムのトリガに影響します。

• 通常動作中の切り替え(Trigger = [Application])

動作中に RFID システムの挙動を監視するには、個々の読み取りを手動でトリガし ます(Trigger = [Application])。この要件は、読み取りが上位システム(たとえば、コン トローラ/IT システム)によって、またはデジタル入力によって通常動作で制御される ことです。

タグモニタによる診断は現在の動作に影響を及ぼします。特に、連続トリガでは、上位 レベルのシステムにデータが送信される可能性があり、望ましくない応答につながる可 能性があります。

動作中に診断を実行するには、[Application]チェックボックスをオンにして診断を開始 します(▶)。ただし、コミッショニングフェーズでは、[Continuously]オプションを使用 します。

動作中に診断を実行するには、以下の手順に従います。

- 1. [Application]チェックボックスを選択します。
- 2. 診断フェーズを開始します(>)。
- 3. [Trigger]ボタンをクリックします。
- コミッショニングフェーズ中に診断を実行するには、以下の手順に従います。
- 1. [Continuously]チェックボックスを選択します。
- 2. 診断フェーズを開始します()。

## Transponder list

診断の開始後、リーダーによって識別されたすべてのトランスポンダ(最大 500)がテー ブルに一覧表示されます。

出力ボックス:

• Identified transponders

物理的に識別されたトランスポンダの数(最大 500)。

• Valid transponders

記録作成の開始以降にリーダーによって有効であると認識された(そしておそらくは 引き続き処理された)、識別されたトランスポンダの数。

• Transponders in the field

最後のインベントリ中にリーダーまたはアンテナのアンテナ電磁界に配置されたト ランスポンダの数。

[EPC-ID in ASCII format]チェックボックスをオンにすると、トランスポンダの EPC-ID が ASCII コードで表示されます。

| プロパティ                   | 説明                                                                                                 |
|-------------------------|----------------------------------------------------------------------------------------------------|
| I                       | グラフに表示されるトランスポンダの選択。                                                                               |
|                         | 最大 10 個のトランスポンダを選択できます。選択されたトランス<br>ポンダは、RSSI グラフに実線で示されます。さらにリストから最<br>大 10 個のトランスポンダが点として表示されます。 |
| <ul><li>/ ① /</li></ul> | トランスポンダのフィルタステータス                                                                                  |
|                         | <ul> <li>トランスポンダが識別され、ユーザーアプリケーションに返さ<br/>れました。</li> </ul>                                         |
|                         | <ul> <li>トランスポンダが識別されましたが、フィルタリングで除外さ</li> </ul>                                                   |
|                         | れました。シンボルの上にマウスポインタを置くと、フィルタ<br>リングでトランスポンダを除外したフィルタを確認できます。                                       |
|                         | <ul> <li>トランスポンダが識別され、フィルタリングで除外されません</li> </ul>                                                   |
|                         | でした。ただし、トランスポンダは(たとえば、「Glimpsed」<br>ステータスのため)ユーザーアプリケーションにまだ返されてい                                  |
|                         | ません。                                                                                               |
| EPC ID                  | 識別されたトランスポンダの ID                                                                                   |
| Antenna                 | トランスポンダを識別したアンテナ。                                                                                  |

表 7-26 認識されたトランスポンダについて表示されるプロパティ

| プロパティ              | 説明                                                                                                    |
|--------------------|----------------------------------------------------------------------------------------------------|
| Min. power         | トランスポンダを識別したアンテナの最小放射電力[dBm]。                                                                                                    |
| Power              | トランスポンダを最後に識別したアンテナの放射電力[dBm]。                                                                                                    |
| RSSI               | 最後に測定されたトランスポンダの RSSI 値                                                                                                    |
| RSSI min.          | トランスポンダの最小 RSSI 値。成功したすべてのインベントリに<br>対して計算されます。                                                                                                    |
| RSSI max.          | トランスポンダの最大 RSSI 値。成功したすべてのインベントリに<br>対して計算されます。                                                                                                    |
| Acquisition cycles | トランスポンダがリーダーまたはアンテナによって検出される頻度。<br>インベントリとは、1つのアンテナ上で、1つの偏波を使用して空中をスキャンすることを意味します。<br>インベントリ数と混同しないようにしてください。1つのインベントリでは、すべてのアンテナに対応し、すべての偏波を使用する取得サイクルがクエリされます。例えば、それぞれ3つの偏波を持つ2つのアンテナがリーダーに接続されている場合、1つのイン |
| Date/time          | トランスポンダの初回の識別時のタイムスタンプ。                                                                                                    |

## **RSSI** graph

このグラフは、選択されたアンテナの測定された放射電力(dBm 値)の経時変化(黒線)と 選択されたすべてのトランスポンダ(カラー線/点)の RSSI 値を示しています。アイコン を使用して、グラフの表示を変更し、必要に応じて適合させることができます。

| アイコン       | 説明                                                         |
|------------|------------------------------------------------------------|
| <u>+</u> + | グリッド線の表示/非表示                                               |
| 沅          | RSSI 曲線タイプを変更する                                            |
|            | 測定値は、直接線または水平線および垂直線のいずれかを使用し<br>て結合されます。                  |
| <b>A</b>   | 白と黒の間で背景色を変更する                                             |
| ÷          | RSSI グラフを移動可能/固定にする                                        |
|            | RSSI グラフは固定させるか、または左マウスボタンを押した状態<br>でグラフのゼロ点を移動させることが可能です。 |
| *          | RSSI 測定値を強調表示する                                            |
|            | 細い点または太い点で測定値を表示します。                                       |

表 7-27 RSSI グラフのボタン

[Recording time]入力ボックスでは、グラフに表示される記録作成の持続時間を指定できます。グレーシフトバーの使用により、ドラフトの記録作成時間を前後に移動できます。

また、最後に選択されたトランスポンダの現在のRSSI 値または有効なトランスポンダの数も数値として表示されます。ラジオボタンを使用して表示される値を制御できます。 矢印記号を使用して、RSSI 数値のウィンドウを拡大または縮小できます。

#### **Digital inputs/outputs**

この領域では、デジタル入力/出力のステータスを表示できます。グレーの背景を持つ 入力は、入力が接続されていないか、または最小電圧の信号が印加されていないことを 示します(「SIMATIC RF600」システムマニュアルの「デジタル I/O インターフェース 用接続方式」セクションも参照)。グレーの背景で示されている出力は、出力が論理的 に値「0」に設定されているか、またはオフになっていることを示します。入力または 出力が緑色の背景で表示されている場合、これは論理ステータスが「1」であるか、ま たは出力がオンになっているか、または入力に信号が印加されていることを示します。 この機能を使用して、出力を制御できます。変更を行うには、[Apply]ボタンをクリック

する必要があります。

## 7.3.11 [Diagnostics - Log]メニュー項目

リーダーのログは、[Diagnostics - Log]メニュー項目に表示されます。ログは、 SIEMENS のスペシャリストによるエラーの分析時に役立ちます。

| 地 🏦 📕 💁                                                                                                    | Reader status: 📃 Idle      | 10/05/2016 11:50:29 | 🚟 English 💌 |
|----------------------------------------------------------------------------------------------------|----------------------------|---------------------|-------------|
|                                                                                                    |                            |                     |             |
|                                                                                                    |                            |                     |             |
|                                                                                                    |                            |                     |             |
| Date / time Type Entry                                                                                                    |                            |                     | -           |
| 10/05/2016 11:47:35.476 ERRORS NTP Client reports error 1: 5 Oct 09:47:35 ntpdate[32109]: no servers can be used, exiting          |                            |                     | =           |
| 10/05/2016 11:37:35.400 ERRORS NTP Client reports error 1: 5 Oct 09:37:35 ntpdate[29795]: no servers can be used, exiting          |                            |                     | 1.23        |
| 10/05/2016 11:27:34.047 ERRORS NTP Client reports error 1: 5 Oct 09:27:34 ntpdate[27401]: no servers can be used, exiting          |                            |                     |             |
| 10/05/2016 11:17:32.303 ERRORS NTP Client reports error 1: 5 Oct 09:17:32 ntpdate[25075]: no servers can be used, exiting          |                            |                     |             |
| 10/05/2016 11:07:30.515 ERRORS NTP Client reports error 1: 5 Oct 09:07:30 ntpdate[22749]: no servers can be used, exiting          |                            |                     |             |
| 10/05/2016 10:57:28.713 ERRORS NTP Client reports error 1: 5 Oct 08:57:28 ntpdate[20423]: no servers can be used, exiting          |                            |                     |             |
| 10/05/2016 10:47:26.954 ERRORS NTP Client reports error 1: 5 Oct 08:47:26 ntpdate[18101]: no servers can be used, exiting          |                            |                     |             |
| 10/05/2016 10:37:25.010 ERRORS NTP Client reports error 1: 5 Oct 08:37:25 ntpdate[15775]: no servers can be used, exiting          |                            |                     |             |
| 10/05/2016 10:27:23.208 ERRORS NTP Client reports error 1: 5 Oct 08:27:23 ntpdate[13449]: no servers can be used, exiting          |                            |                     |             |
| 10/05/2016 10:17:21.464 ERRORS NTP Client reports error 1: 5 Oct 08:17:21 ntpdate[11123]: no servers can be used, exiting          |                            |                     |             |
| 10/05/2016 10:07:19.693 ERRORS NTP Client reports error 1: 5 Oct 08:07:19 ntpdate[8797]: no servers can be used, exiting           |                            |                     |             |
| 10/05/2016 09:57:17.938 ERRORS NTP Client reports error 1: 5 Oct 07:57:17 ntpdate[6471]: no servers can be used, exiting           |                            |                     |             |
| 10/05/2016 09:47:16.175 ERRORS NTP Client reports error 1: 5 Oct 07:47:16 ntpdate[4145]: no servers can be used, exiting           |                            |                     |             |
| 10/05/2016 09:38:17.874 COMMON Login as Administrator                                                                              |                            |                     |             |
| 10/05/2016 09:37:49.983 ERRORS NTP Client reports error 1: 5 Oct 07:37:49 ntpdate[1805]: no servers can be used, exiting           |                            |                     |             |
| 10/05/2016 09:37:49.919 COMMON Reader software (build: T03.00.00.00_02.26.03) started with configuration: Configuration ID = 57E30 | CAB8, Data Version = V3.0. | 0                   |             |
| 10/05/2016 09:30:01.458 ERRORS Firmware update reports error 3: Wrong firmware file or wrong signature                             |                            |                     |             |
| 10/05/2016 09:28:42.365 COMMON Login as Administrator                                                                              |                            |                     |             |
| 10/05/2016 09:28:12.034 ERRORS NTP Client reports error 1: 5 Oct 07:28:12 ntpdate[1357]: no servers can be used, exiting           |                            |                     |             |
| 10/05/2016 09:28:11.964 COMMON Reader software (build: T03.00.00.00_02.24.03) started with configuration: Configuration ID = 57E30 | CAB8, Data Version = V3.0. | 0                   |             |
| 09/29/2016 10:51:40.968 ERRORS NTP Client reports error 1: 29 Sep 08:51:40 ntpdate[3464]: no servers can be used, exiting          |                            |                     |             |
| 09/29/2016 10:41:39.275 ERRORS NTP Client reports error 1: 29 Sep 08:41:39 ntpdate[3462]: no servers can be used, exiting          |                            |                     |             |
| 09/29/2016 10:31:37.654 ERRORS NTP Client reports error 1: 29 Sep 08:31:37 ntpdate[3460]: no servers can be used, exiting          |                            |                     |             |
| 09/29/2016 10:21:35.957 ERRORS NTP Client reports error 1: 29 Sep 08:21:35 ntpdate[3458]; no servers can be used, exiting          |                            |                     |             |
| 09/29/2016 10:11:34.230 ERRORS NTP Client reports error 1: 29 Sep 08:11:34 ntpdate[3456]: no servers can be used, exiting          |                            |                     |             |
| 09/29/2016 10:01:32.405 ERRORS NTP Client reports error 1: 29 Sep 08:01:32 ntpdate[3454]: no servers can be used, exiting          |                            |                     |             |
| 09/29/2016 09:51:30.102 ERRORS NTP Client reports error 1: 29 Sep 07:51:30 ntpdate[3452]: no servers can be used, exiting          |                            |                     |             |
| 09/29/2016 09:41:28.322 ERRORS NTP Client reports error 1: 29 Sep 07:41:28 ntpdate[3450]: no servers can be used, exiting          |                            |                     |             |
| 09/29/2016 09:31:26.552 ERRORS NTP Client reports error 1: 29 Sep 07:31:26 ntpdate[3448]: no servers can be used, exiting          |                            |                     |             |
| 09/29/2016 09:21:24.791 ERRORS NTP Client reports error 1: 29 Sep 07:21:24 ntpdate[3446]: no servers can be used, exiting          |                            |                     |             |
| 09/29/2016 09:11:22.951 ERRORS NTP Client reports error 1: 29 Sep 07:11:22 ntpdate[3444]: no servers can be used, exiting          |                            |                     |             |
| 09/29/2016 09:01:21.154 ERRORS NTP Client reports error 1: 29 Sep 07:01:21 ntpdate[3442]: no servers can be used, exiting          |                            |                     |             |
| 09/29/2016 08:51:19.413 ERRORS NTP Client reports error 1: 29 Sep 06:51:19 ntpdate[3440]: no servers can be used, exiting          |                            |                     |             |
| 09/29/2016 08:41:17.269 ERRORS NTP Client reports error 1: 29 Sep 06:41:17 ntpdate[3438]: no servers can be used, exiting          |                            |                     |             |
|                                                                                                    |                            |                     | -           |
| Lindata Tetal biatasi Dava an Davat                                                                                                |                            |                     | (200)       |
| Choate diamator careas (CSC)                                                                                                    |                            |                     |             |

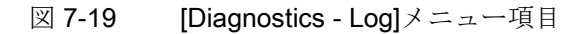

[Log]メニュー項目には、[Log settings]領域の[Settings - General]メニュー項目で選択さ れたすべてのメッセージタイプが表示されます。このメニュー項目は、リーダーが実行 したアクションをドキュメント化します。

エントリには、以下のプロパティが含まれています。

表 7-28 表示されるログメッセージのプロパティ

| プロパティ     | 説明                                          |
|-----------|---------------------------------------------|
| Date/time | リーダーによるエントリ時のタイムスタンプ。                       |
|           | タイムスタンプは、リーダークロック(UTC 時間)によって生成さ            |
|           | れます。この時間は、PC で設定されたタイムゾーンと比較され、             |
|           | それに応じて表示されます。                               |
| Туре      | メッセージのタイプ                                   |
|           | 通知されるメッセージタイプは、[Log settings]領域の[Settings - |
|           | General]メニュー項目で有効になっているチェックボックスによっ          |
|           | て異なります。                                     |
| Entry     | メッセージのテキスト                                  |

[Update]、[Save as]、[Reset]ボタンの使用により、エントリを制御できます。

• Update

リーダーからログが再度読み込まれ、リストが更新されます。表示されるログエントリには、200 KB のデータが含まれています。

Total history

リーダーに保存されている完全なログが読み込まれます。表示されるログエントリには、10 MBのデータが含まれています。

Save as

リーダーから読み出されたログは、\*.logファイルとして PC に保存されます。

Reset

リーダーのログは削除されます。

多数のログエントリが履歴に存在する場合、これらのログエントリが表示されるまでに 数分かかる場合があります。

#### SIEMENS のスペシャリストによるサービスサポート

ブラウザのアドレス行を変更することにより、サービス目的のために追加のメニュー項 目を呼び出すことが可能です。これを行うには、ページの値を **11** 

(http://192.168.0.55/Default.mwsl#page=11)に変更します。内部の指示の表示のほかに、 このメニューを使用して、リーダーからの「サービスログファイル」を PC に保存する こともできます。

このファイルはリーダーの内部シーケンスを記録しており、SIEMENS のスペシャリス トによるサービスサポートに必要です。データの読み出し時、状況によりリーダーのパ フォーマンスが損なわれる場合があります。このため、読み出しは SIEMENS サービス から要求された場合にのみ実施するようにしてください。SIEMENS 担当者によって指 示された場合のみ、このページの設定を行います。ログエントリも SIEMENS 担当者に よって評価されます。

## 7.3.12 [Diagnostics - Messages]メニュー項目

[Diagnostics - Messages]メニュー項目には、WBM のすべてのメッセージ(たとえば、 転送エラーなど)が表示されます。

| D | iagr | nostics - Messag                  | es                        |      |                                                                                           | Reader status: 🔲 Idie                 | 10/05/2016 11:53:01 🔀 English 💌          |
|---|------|-----------------------------------|---------------------------|------|-------------------------------------------------------------------------------------------|---------------------------------------|------------------------------------------|
| 1 | ₽ ₩  | Date / time<br>5.10.2016 11:52:56 | Menu<br>Diagnostics - Log | Type | Message<br>With a large number of log entries, loading the page can take several minutes. | Comment<br>With a large number of log | entries, loading the page can take sever |

図 7-20 [Diagnostics - Messages]メニュー項目

ログバーに表示されるすべてのエラーメッセージと警告は、メッセージリストに自動的 に入力されます。

エントリには、以下のプロパティが含まれています。

表 7-29 表示されるメッセージのプロパティ

| プロパティ     | 説明                        |
|-----------|---------------------------|
| No        | メッセージの時系列番号。              |
| Date/time | 警告またはエラーメッセージ発生時のタイムスタンプ。 |
| Menu      | メッセージ発生時に選択されたメニュー項目。     |
| Туре      | メッセージのタイプ                 |

| プロパティ   | 説明            |
|---------|---------------|
| Message | メッセージのテキスト    |
| Comment | メッセージテキストの説明。 |

## 7.3.13 [Diagnostics - Syslog logbook]メニュー項目

メニュー項目[Diagnostics - Syslog logbook]は、Syslog ファンクションが有効になって いるときに Syslog メッセージのログブックを表示します。このページは、管理者権限 を持つユーザーによってのみ呼び出すことができます。

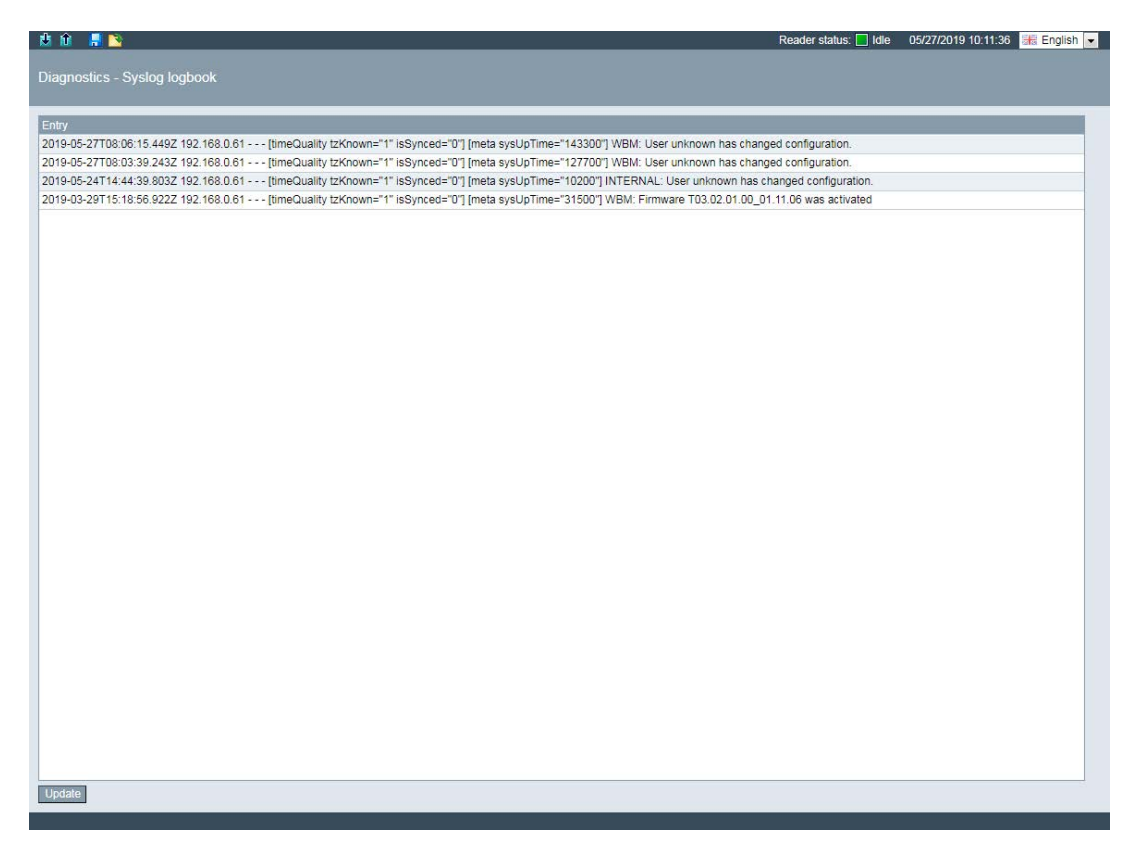

図 7-21 [Diagnostics - Syslog logbook]メニュー項目

すべての Syslog メッセージは、[Syslog logbook]メニュー項目で表示されます。このメ ニュー項目は、リーダーへのすべての安全関連のアクセスおよび実行されたアクション をドキュメント化します。Syslog メッセージ、それらの構造およびコンテンツに関す る詳細情報については、「Syslog メッセージ (ページ 365)」セクションで参照できます。

[Update]ボタンを使用して、リーダーからのエントリを再度読み、一覧を更新することができます。表示されるログエントリには、128 KBのデータが含まれています。

## 7.3.14 [Edit transponder]メニュー項目

[Edit transponder]メニュー項目では、アンテナ電磁界に現在存在する読み取りポイントから識別されたすべてのトランスポンダを編集できます。このページは7つの領域に分かれています。

- Basic settings
- Identified transponders
- Selected transponder
- Write EPC-ID
- Read/write
- Lock
- Kill

| asic settinos                              |                                                                                                   |                                                                                     |
|--------------------------------------------|---------------------------------------------------------------------------------------------------|-------------------------------------------------------------------------------------|
| elect read point: Readpoint_1 💌 🔲 EPC-ID i | n ASCII format                                                                                    |                                                                                     |
| entified transponders                      | Selected transponder                                                                              |                                                                                     |
| PC-ID                                      | Selected EPC-ID: Byte 0 of 0 (bit 0 of 0)                                                         | Password                                                                            |
|                                            | ▶ Write EPC-ID                                                                                    |                                                                                     |
|                                            | ▼ Read/write                                                                                      |                                                                                     |
|                                            | Tag fields<br>AccessPassword<br>EPC_240Bit<br>EPC_96Bit<br>KillPassword<br>PC_ProtocolControlWord | 0x00 0x01 0x02 0x03 0x04 0x05 0x06 0x07<br>0x0000 A A A A A A A A A A A A A A A A A |
|                                            | Memory cell 3 - GEN2 - USER MEM  Start address 0 Byte Length 8 Byte                               |                                                                                     |
|                                            | ▶ Lock                                                                                            |                                                                                     |
| Auto scan (5 sec)                          | n ▶ Kill                                                                                          |                                                                                     |
|                                            |                                                                                                   |                                                                                     |

図 7-22 [Edit transponder]メニュー項目

#### **Basic settings**

この領域では、トランスポンダを処理する読み取りポイントを選択できます。

[EPC-ID in ASCII format]チェックボックスをオンにすると、トランスポンダの EPC-ID が ASCII コードで表示されます。

#### Identified transponders

[Identified transponders]領域には、読み取りポイントによって識別されるトランスポン ダのリストが含まれています。リストエントリを取得または更新するには、[Scan]ボタ ンをクリックします。トランスポンダを編集するには、リストから必要な EPC-ID を選 択します。選択された EPC-ID は色で強調表示されます。選択された EPC-ID は、 [Selected EPC-ID]ボックスにも表示されます。

[Auto scan (5 sec)] チェックボックスをオンにすると、5 秒ごとに自動的にリストエント リが更新されます。

## Selected transponder

リスト内で選択された EPC-ID は[Selected EPC-ID]ボックスに表示されます。 [Password]入力ボックスには、アクセスパスワードまたは Kill パスワードを入力できま す。これらのパスワードは、トランスポンダを[Lock]または[Kill]する際に必要になりま す。パスワードは「[Settings - Tag fields]メニュー項目 (ページ 82)」セクションで指定 します。

### Write EPC-ID

変調方式「65 - ISO 18000-62」が選択されている場合、この領域は表示されません。

[New EPC-ID]入力ボックスには、トランスポンダの ID を入力できます。[Copy selected EPC-ID]ボタンをクリックすると、リストで選択した EPC-ID が入力ボックス に転送されます。これにより、既存の ID を迅速かつ簡単に変更できます。新しい EPC-ID をトランスポンダに割り付けるには、[Write]ボタンをクリックします。

## **Read/write**

[Read/write]領域では、メモリ領域の読み出し/上書きができます。すでに作成したタグフィールドを使用してメモリ領域を事前に割り付けることもできます。パラメータを使用して、メモリ領域を手動で調整できます。

| パラメータ         | 説明                                        |                                  |
|---------------|-------------------------------------------|----------------------------------|
| Bank          | 読み取り/書き込みを行うメモリ<br>プダウンリスト。この設定に関<br>します。 | リ領域を選択するためのドロッ<br>J連するプロパティを以下に示 |
| Start address | 読み取り/書き込みを行うデータ                           | タの開始アドレスの値。                      |
|               | 値の範囲                                      | 0~65535 バイト                      |
| Length        | 開始アドレスで開始する読み取                            | <b>スり/書き込みの対象バイト数。</b>           |
|               | 値の範囲                                      | 1~1024 バイト                       |
| Data          | 値の入力ボックス <b>(16</b> 進数表現                  | )。                               |
|               | 可能な文字                                     | 0~9、A~F                          |

表 7-30 タグフィールドのパラメータの説明

| パラメータ           | 説明                                                                                    |
|-----------------|---------------------------------------------------------------------------------------|
| ASCII           | ASCII ビューの表示/非表示。                                                                     |
|                 | ASCII ビューがアクティブな場合、データが ASCII 表記で追<br>加で表示されます。16 進数形式または ASCII 形式の両方でデ<br>ータを編集できます。 |
|                 | [Overwrite]と[Insert]の2つの入力モードを選択できます。                                                 |
| Initialize data | データ初期化用のビューの表示/非表示を行います。                                                              |
|                 | 初期化機能を使用して、データフィールドをプリセットできます。                                                        |

選択されたメモリ領域のデータは、タグフィールドのリストの横に 16 進数で表示され ます。

[Read]ボタンの使用により、データがトランスポンダから読み取られます。トランスポ ンダから読み取られたデータは赤色で強調表示され、手動で入力されたデータと区別さ れます。値が表示されない場合、トランスポンダからまだ値が読み取られていないこと を意味します。

変更されたデータをトランスポンダに転送するには、[Write]ボタンをクリックします。

#### Lock

変調方式「65-ISO 18000-62」が選択されている場合、この領域は表示されません。

[Lock]領域では、選択されたトランスポンダのメモリ領域(バンク)、アクセスおよび Kill パスワードを保護またはロック解除できます。設定を元に戻せないようにするには、 [Permanent]チェックボックスをオンにします。設定をトランスポンダに転送するには、 [Apply]ボタンをクリックします。保護の有効化/無効化を行うには、[Password]入力ボ ックスにアクセスパスワードを入力する必要があります。

#### 通知

#### パスワードの読み取り/書き込み保護

読み取り/書き込み保護されているパスワードは、以降読み出すことができません。パ スワードを書き留めておくことをお勧めします。

#### Kill

変調方式「65 - ISO 18000-62」が選択されている場合、この領域は表示されません。

[Kill]領域では、トランスポンダのメモリ全体を「破棄」できます。[kill]が成功すると、 トランスポンダは以降、RFID リーダーによって識別されなくなり、使用不可となりま す。トランスポンダを「破棄」するには、[Execute]ボタンをクリックします。トラン

スポンダを破棄するには、[Password]入力ボックスに Kill パスワードを入力する必要が あります。デフォルトの Kill パスワードでは、トランスポンダを破棄できません。Kill パスワードを使用してトランスポンダを破棄するには、まず Kill パスワードを割り付け る必要があります。

#### Lock コマンドの説明

工場出荷時の設定では、UHF トランスポンダはパスワードで保護されていません。つ まり、それらのトランスポンダ「オープンな状態」です。メモリバンク「0」(Kill/アク セスパスワード)、「1」(EPC)、「3」(USER)は、書き込みコマンドで変更できます。 メモリバンク「2」(TID)は、製造者によってすでにロックされているため、通常は変更 できません。

ただし、使用例によっては、書き込みのチェック、または完全な禁止が必要になる場合 があります。「Lock」コマンドはこのために使用されます。このコマンドの使用により、 個々のメモリ領域または複数のメモリ領域をロックできます。メモリ領域をロックする には、トランスポンダを「保護状態」(アクセスパスワード≠0000000)に変更する必 要があります。事前定義済みのタグフィールドを使用してアクセスパスワードを作成し、 このメニューの[Read/write]領域を使用してアクセスパスワードを編集できます。

アクセスパスワードの変更後も、デフォルトのパスワードでメモリ領域へのアクセスが 可能です。アクセスパスワードのみを使用してメモリ領域にアクセスするには、該当す るメモリ領域の読み取り/書き込み保護を有効にします。

メモリ領域のロックには2つのビットを使用します。これらのビットは相互に組み合わせることも可能です。メモリ領域に応じて、以下に示す異なる効果があります。

| 書き込み保護 | 定常的          | 説明                                                            |
|--------|--------------|---------------------------------------------------------------|
|        | 1            | 関連付けられたメモリ領域は、オープン状態と保護状態<br>の両方で書き込みが可能です。                   |
|        | ~            | 関連付けられたメモリ領域は、オープン状態と保護状態<br>の両方で永続的な書き込みが可能ですが、保護はされま<br>せん。 |
| 1      |              | 関連付けられたメモリ領域は、保護状態でのみ書き込み<br>が可能です。                           |
| 1      | $\checkmark$ | 関連付けられたメモリ領域は、いずれの状態でも書き込<br>みはできません。                         |

表 7-31 メモリバンク「1」(EPC)およびメモリバンク「3」(USER)

| 読み取り/<br>書き込み保護 | 定常的          | 説明                                                                      |
|-----------------|--------------|-------------------------------------------------------------------------|
|                 |              | 関連付けられたパスワードメモリ領域は、オープン状態<br>と保護状態の両方で読み取り/書き込みが可能です。                   |
|                 | ~            | 関連付けられたパスワードメモリ領域は、オープン状態<br>と保護状態の両方で永続的な読み取り/書き込みが可能<br>ですが、保護はされません。 |
| 1               |              | 関連付けられたパスワードメモリ領域は、保護状態での<br>み読み取り/書き込みが可能です。                           |
| 1               | $\checkmark$ | 関連付けられたパスワードメモリ領域は、いずれの状態<br>でも読み取り/書き込みはできません。                         |

表 7-32 メモリバンク「0」(Kill/アクセスパスワード)

例

すべてのユーザーが EPC-ID を変更できないようにするには、EPC-ID をロックする必要があります。まずアクセスパスワード(≠ 00000000)を割り付け、次にメモリバンク「1」(EPC)をロックします。また、メモリバンク「0」(アクセスパスワード)のアクセスパスワードをロックして、アクセスパスワードを誰も読み出せないようにしてから EPC-ID を変更する必要があります。

▼ Lock

|                 | Write protection      | Permanent | Unlock |
|-----------------|-----------------------|-----------|--------|
| EPC             |                       |           |        |
| TID             |                       |           |        |
| USER            |                       |           |        |
|                 | Read/write protection | Permanent | Unlock |
| Access password |                       |           |        |
| Kill password   |                       |           |        |
| Apply           |                       |           |        |
| ⊠ 7-23 E        | EPC-ID のロッ            | ヮクの例      |        |

SIMATIC RF600 設定マニュアル, 06/2019, C79000-G8951-C386-08

## 7.3.15 [User management]メニュー項目

ユーザー管理機能を使用するには、まずユーザー管理機能を有効にする必要があります。 これを行うには、[Enable user management]ボタンをクリックし、[OK]をクリックして 確認します。ユーザー管理には HTTPS を使用した安全な接続が必要です。接続を変更 し、管理者ログインを使用してログインします。

| 🖄 🕅 📕 ڬ                                            | Reader status: 📃 Idie | 10/05/2016 11:57:07 🚟 English 💌 |
|----------------------------------------------------|-----------------------|---------------------------------|
|                                                    |                       |                                 |
|                                                    |                       |                                 |
| User management on / off                           |                       |                                 |
| Enable user management                             |                       |                                 |
| User management on / off<br>Enable user management |                       |                                 |

図 7-24 [User management]メニュー項目の[User management on / off]

#### 通知

#### セキュリティに関する推奨事項:ユーザー管理の有効化

WBM の初回の起動時にはユーザー管理は有効になりません。不正な人物がリーダー 設定にアクセスできないようにするために、WBM を初めて起動した後にユーザー管 理を有効にし、新しいユーザープロファイルを作成して、プリインストールされたプ ロファイルを削除することをお勧めします。

#### 注記

#### ユーザー管理の初めての有効化

ユーザー管理は、管理者のみが有効化できることに注意してください。管理者として初 めてログインしているとき、セキュリティ上の理由でパスワードを変更する必要があり ます。

リーダーは工場出荷時に以下のユーザープロファイルがプリインストールされて出荷さ れます。

#### • User name:admin

#### Password:admin

「admin」ユーザープロファイルを使用して、新しいユーザープロファイルの作成および既存のプロファイルの削除ができます。

## 手順

以下の手順に従って WBM にログインします。

- 1. [User]入力ボックスにユーザー名を入力します。
- 2. [Password]入力ボックスにパスワードを入力します。

| SIEMENS                 |                                                  |                                                     | SIMATIC RF680                                         | R |
|-------------------------|--------------------------------------------------|-----------------------------------------------------|-------------------------------------------------------|---|
| ~                       |                                                  |                                                     | Reader status: 🗌 Idle 🛛 10/05/2016 12:00:22 🚟 English | - |
| User<br>Password Log in |                                                  |                                                     |                                                       |   |
| Start page              | Device-specific information                      |                                                     | Read point 1                                          |   |
|                         | Device type: SIMATIC_RF680R MI<br>Hardware: 1 Si | LFB: 6GT2 811-6AA10-0AA0<br>eriennummer: VPH2005038 | ē                                                     |   |
|                         | Firmware: V3.0 Fi                                | rmware T03.00.00_02.26.03                           | RE642A RE642A                                         |   |
|                         | Configuration ID:                                |                                                     | ANT 1 ANT 2<br>4 dB 4 dB                              |   |
|                         | Project identifier                               |                                                     |                                                       |   |
|                         | Description:                                     |                                                     |                                                       |   |
|                         | Contact                                          |                                                     |                                                       |   |
|                         | ID:                                              |                                                     | Reader (RF680R)                                       |   |
|                         | Address information                              |                                                     |                                                       |   |
|                         | IP address: 192.168.0.254 G                      | ateway. 0.0.0.0                                     |                                                       |   |
|                         | PN device name: M                                | AC address: 00:1b:1b:eb:67:ef                       |                                                       |   |
|                         | Reader clock                                     |                                                     |                                                       |   |
|                         |                                                  |                                                     |                                                       |   |

図 **7-25** WBM へのログイン

3. [Log in]ボタンをクリックします。

結果:WBM にログインし、リーダーパラメータを設定できるようになります。

## [User management]メニュー項目

[User management]メニュー項目では、ユーザープロファイルの作成、削除、編集、およびパスワードの変更ができます。このページは5つの領域に分かれています。

- User profiles
- User properties
- Password
- Roles
- User management on / off

| Iser admin © User admin © Name Administrator Description Administrator Password Password Repeat password Repeat password Roles @ Administrator ♥ User ♥ OPC UA |
|----------------------------------------------------------------------------------------------------|
| dd new user Save                                                                                                    |
| r management on / off                                                                                                    |

図 7-26 [User management]メニュー項目

#### User profiles

[User profiles]領域には、既存のすべてのユーザープロファイルのリストが含まれてい ます。最大 32 個のユーザープロファイルを作成できます。ユーザープロファイルを編 集するには、リストから必要なユーザー名を選択します。選択されたユーザー名は色で 強調表示されます。

新しいユーザーを作成するには、[Add new users]ボタンをクリックします。選択され たユーザープロファイルを削除するには、[Delete]ボタンをクリックします。

#### User properties

[User name]入力ボックスには、新規に作成するユーザープロファイルの名前を入力します。WBM にログインするにはユーザー名とパスワードが必要です。ユーザー名を後で編集することはできません。

[Name]入力ボックスには、ユーザープロファイルと連携するユーザーの名前またはグループの名前を入力します。[Description]入力ボックスには、ユーザープロファイルに 関する詳細情報を入力します。

## Password

[Password]および[Repeat password]入力ボックスには、ユーザープロファイルのパス ワードを入力します。WBM にログインするにはユーザー名とパスワードが必要です。 ユーザーのパスワードは、ユーザー本人または管理者が変更できます。パスワードの強 度は、色およびテキストによって示されます。

管理者パスワードを失った(忘れた)場合は、XML コマンド「resetreader」(値 「Reset2Factory」)を使用して、リーダーを工場出荷時の設定にリセットする必要があ ります。

### Roles

[Roles]領域では、役割をユーザープロファイルに割り付けることができます。該当する チェックボックスをクリックして、必要な役割をユーザープロファイルに割り付けます。 [Administrator]役割は、すべての読み取り/書き込み権限を有します。

Users

読み取り/書き込み権限を持つ制限付きユーザープロファイル。[User]は新しいユー ザープロファイルの作成、または他のユーザープロファイルの編集はできません。 さらに、[user]は[Run]リーダー状態でのリーダーへの書き込みはできません。

#### Administrator

すべての読み取り/書き込み権限を持つユーザープロファイル

OPC UA

OPC UA 権限を持つ制限付きのユーザープロファイル。「OPC UA」ユーザーは、 OPC UA 接続にのみログオンできます。この役割は WBM ではどのような権限も持 たないため、WBM へのログオンには使用できません。

[Save]ボタンをクリックすると、変更が保存され、新しいユーザープロファイルが作成 されます。

#### 注記

#### 設定転送時の制限

[user]は、リーダーが[Idle]状態の場合にのみ変更を転送できます。[administrator]は、リーダーが[Run]状態の場合でも変更を転送できます。

以下の表は、[User]役割の場合に制限を持つメニュー項目の概要を示しています。

| メニュー項目           |                         | 制限事項                                             |
|------------------|-------------------------|--------------------------------------------------|
| Start page       |                         | <ul> <li>制限付き:</li> <li>1カボックス・の1カは不可</li> </ul> |
|                  |                         | 人力ホックスへの人力は不可。<br>- 「Dun」リーガー出作でのす。1.6 ク制御けてヨ    |
|                  |                         | ● [Run]リーター状態でのオペレータ制御は不可。                       |
| Settings         |                         |                                                  |
|                  | Adjust antennas         | • [Run]リーダー状態でのオペレータ制御は不可。                       |
|                  | Detect activation power | • [Run]リーダー状態でのオペレータ制御は不可。                       |
| Diagnostics      |                         |                                                  |
|                  | Tag monitor             | • [Run]リーダー状態でのオペレータ制御は不可。                       |
|                  | Log                     | • 制限付き:                                          |
|                  |                         | ログのリセットは不可。                                      |
| Edit transponder |                         | • [Run]リーダー状態でのオペレータ制御は不可。                       |
| User management  |                         | • 制限付き:                                          |
|                  |                         | 自分のパスワードの変更。                                     |
| System           |                         | • [Run]リーダー状態でのオペレータ制御は不可。                       |

表 7-33 [User]役割の場合の制限事項

加えて、アクティブな通信接続が存在している限り、[Transfer configuration to reader] ボタンを使用して、変更内容をリーダーに転送できます。

## User management on / off

再びユーザー管理を無効にする場合は、[Disable user management]ボタンをクリック します。ユーザー管理が無効化されているとき、すべてのユーザーがすべての読み取り /書き込み権限(管理者権限)を持つことに注意してください。

## 7.3.16 [System]メニュー項目

[System]メニュー項目では、ファームウェアの更新、出荷時の設定へのリーダーのリセット、リーダーの IP アドレスの変更、リーダーへの証明書のロード、および PC への 制御ファイルの転送ができます。このページは5つの領域に分かれています。

- Firmware update
- Reset
- IP address
- HTTPS certificate
- Device description files

| 1 û 📕 ڬ                                                                                                    |                                                                        | Reader status:                                          | ldle 06/12/2018 11:34:56            | Ha English |
|----------------------------------------------------------------------------------------------------|------------------------------------------------------------------------|---------------------------------------------------------|-------------------------------------|------------|
| ystem                                                                                                    |                                                                        |                                                         |                                     |            |
| Firmware update                                                                                                 |                                                                        |                                                         |                                     |            |
| Select file                                                                                                    |                                                                        |                                                         |                                     |            |
| Update                                                                                                    |                                                                        |                                                         |                                     |            |
| Note: The firmware will be updated. Following this,                                                             | ne reader will restart. This may take a few minutes. Do not            | turn off the reader during the update.                  |                                     |            |
| Restore                                                                                                    |                                                                        |                                                         |                                     |            |
| Restore                                                                                                    |                                                                        |                                                         |                                     |            |
| Note: The reader will be reset to the factory setting<br>restarted, you need to connect to the reader again     | .Following this, the reader will restart. This may take a few          | r minutes.Note that the IP address will also reset to t | the factory settings. After the rea | ider has   |
| P address                                                                                                    |                                                                        |                                                         |                                     |            |
| IP address: 192.168.0.254 Gat                                                                                   | way: 0.0.0.0                                                           |                                                         |                                     |            |
| Subnet mask: 255.255.255.0                                                                                      |                                                                        |                                                         |                                     |            |
|                                                                                                    |                                                                        |                                                         |                                     |            |
| Apply Update                                                                                                    |                                                                        |                                                         |                                     |            |
| Note: The reader obtains a new IP address. You th                                                               | refore need to reconnect to the reader.                                |                                                         |                                     |            |
| Certificate                                                                                                    |                                                                        |                                                         |                                     |            |
| Select certificate file                                                                                         |                                                                        |                                                         |                                     |            |
| Select certificate key file                                                                                     |                                                                        |                                                         |                                     |            |
| Import Activate certificate                                                                                     |                                                                        |                                                         |                                     |            |
| Note:First select the certificate and key file. Click t<br>minutes.Do not turn off the reader until this is com | e "Import" button to load the certificates on the reader. Cl<br>leted. | ick the "Activate certificates" button. The reader will | then be restarted. This may take    | a few      |
| Device description files                                                                                        |                                                                        |                                                         |                                     |            |
|                                                                                                    |                                                                        |                                                         |                                     |            |
|                                                                                                    |                                                                        |                                                         |                                     |            |

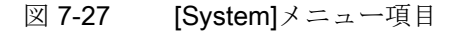

#### Firmware update

[Firmware update]領域では、リーダーのファームウェアを更新できます。ファームウェ ア更新の詳細については、「ファームウェア更新 (ページ 320)」セクションを参照して ください。

#### Reset

[Reset]領域では、リーダーを工場出荷時の設定にリセットできます。リーダーをリセットすると、すべての設定した構成データ、ユーザー管理の設定およびアドレス情報が 失われます。

[Reset]ボタンをクリックして、リーダーを工場出荷時の構成設定にリセットします。 リセット後に、リーダーは自動的に再起動されます。その後に新しい IP アドレスをリ ーダーに割り付ける必要があります。

代わりに、XML コマンド「resetReader」(値「Reset2Factory」)を使用して、リーダー を工場出荷時の設定にリセットすることもできます。

#### **IP** address

[IP address]領域では、リーダーの IP アドレス、サブネットマスク、ゲートウェイを変 更できます。代わりに、DHCP サーバーから IP アドレスを取得することもできます。

#### 注記

オプション「12」のサポート

DHCP 経由でアドレスが割り付けられると、オプション「12」(hostname)もサポート されます。ホスト名は SNMP 変数「sysName」から取得できます。 SNMP ツールを使用して変数を記述できます。

#### **HTTPS** certificate

[HTTPS certificate]領域では、証明書ファイルおよび証明書キーファイルをリーダーに 転送できます。データをアクティブ化するには、まずそのデータをリーダーにインポー トする必要があります。

証明書の使用により、特定のセキュリティインフラストラクチャにリーダーを統合でき ます。証明書は、個人またはデバイスの身元(ID)確認、サービスの認証またはファイル の暗号化に使用されます。独自の証明書を作成したり、証明機関で作成された公式証明 書を使用したりすることが可能です。証明書および秘密鍵(PKCS#12)を含む証明書をイ ンポートできます。個別ファイルに証明書および関連する秘密鍵をインポートするとき、 両方のファイルを[der]または[Base64]でコード化する必要があります。

[Create CSR]ボタンを使用して、証明書署名リクエスト(CSR)を作成できます。CSR フ ァイルは、インストールされたサーバー証明書のすべての関連情報を含みます。CA (認 証機関)は、このモジュールにインポートすることが可能なこのファイルを使用して、 署名済みの、モジュール固有のサーバー証明書を作成できます。

証明書のトピックの詳細については、所属する組織の管理 IT 部門にお問い合わせください。

## **Device description files**

このファイルが提供された場合、現在の GSDML および ESD ファイルに加え、OPC デ バイス記述ファイルがリーダーに格納されます。[Save on PC]ボタンをクリックすると、 接続された PC にデバイス記述ファイルが転送されます。これらのファイルを使用して、 RF600 リーダーを Siemens S7 コントローラおよび Rockwell コントローラの設定ソフ トウェアに統合できます。

## 7.3.17 [Help]メニュー項目

## Service and Support

[Help - Service and Support]メニュー項目は、RF61xR と RF68xR リーダーに関する情報、WBM および関連ドキュメントと Siemens Industry Online Support へのリンクが含まれます。

## **Configuration Manual**

[Help - Configuration Manual]メニュー項目では、リーダー「SIMATIC RF600」に対応 する設定マニュアルを参照できます。

# SIMATIC コントローラを使用したプログラミング

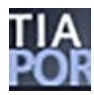

このセクションは、S7 ユーザー(RF610R、RF615R/RF680R/RF685R)のみを対象としています。

SIMATIC コントローラ経由で Ident 命令を使用して RF610R、RF615R、RF680R およ び RF685R リーダーをプログラムおよび設定できます。説明される機能を使用するこ とで、リーダーを介したトランスポンダデータの読み取り/書き込みが可能になります。

Ident プロファイルおよび Ident ブロックの詳細な説明は、『Ident プロファイルおよび Ident ブロック』ファンクションマニュアルで参照できます。

#### 注記

PROFIBUS 動作向けに STEP 7 を使用したリーダーのプログラミングおよび設定 PROFIBUS 動作向けに使用する通信モジュールのプログラミングおよび設定について

は、該当する通信モジュールのマニュアルを参照してください。

STEP 7 Basic/Professional を使用して Ident システムを設定するには、適切な Ident 命 令が必要です。Ident プロファイルおよび Ident ブロック付きの Ident ライブラリは、バ ージョン V13 SP1 以降の STEP 7 に統合されています。 8.1 デジタル入/出力

## 8.1 デジタル入/出力

RF650R/RF68xR リーダーには、4 つのデジタル入力/出力があるのに対し、RF615R リ ーダーには 1 つのデジタル入力/出力があります。出力は WBM を使用して設定が可能 です。これに関する詳細情報は、「[Settings - Digital outputs]メニュー項目 (ペー ジ 90)」セクションで参照できます。要求および制御はコントローラを通じて実行され ます。リーダー/CM のプロセスイメージの 1 つの WORD サブセグメントを通じて入力/ 出力のアドレスを制御できます。STEP 7 または Studio 5000 Logix Designer を使用し て、「Digital inputs/outputs」パラメータでリーダーのプロパティにアドレスを入力で きます。より低い値のアドレスを持つバイトを通じて、デジタル入力/出力にアクセス できます。

このバイトの構造およびデジタル入力/出力への割り付けを下記に示します。

表 8-1 デジタル入力/出力の割り付け

| ビット   | 3    | 2    | 1    | 0    |
|-------|------|------|------|------|
| 入力バイト | DI 3 | DI 2 | DI 1 | DI 0 |
| 出力バイト | DO 3 | DO 2 | DO 1 | DO 0 |

入力/出力バイトの他の全ビットは予約済みです。

# Rockwell コントローラを使用したプログラミング

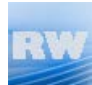

このセクションは、Rockwell ユーザー(RF610R/RF615R/RF680R/RF685R)のみを対象 としています。

Rockwell コントローラ経由でアドオン命令を使用して RF680R および RF685R リーダ ーをプログラムできます。説明される機能を使用することで、リーダーを介したトラン スポンダデータの読み取り/書き込みが可能になります。Ident プロファイルおよびアド オン命令の詳細な説明は、『Rockwell システムの Ident プロファイル、アドオン命令 (https://support.industry.siemens.com/cs/ww/en/ps/14971/man)』ファンクションマニュ アルで参照できます。
# 10

# XML インターフェースによるプログラミング

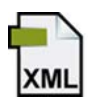

このセクションは、XML ユーザーのみを対象としています。

このセクションは、リーダーの XML インターフェースの使用について説明します。 XML インターフェースを使用する場合、Ethernet (通信プロトコル「TCP/IP」、ネット ワークポート「10001」)を介して、リーダーを操作できます。XML インターフェース には、次の機能があります。

- リーダーを介してトランスポンダデータを読み取りと書き込み
- リーダー情報の読み取り
- リーダー設定の読み取り
- リーダーパラメータ割り付け
- リーダーのリセット
- プロセス IO
- メッセージの受信
- タグイベントの受信
- **RSSI** イベントの受信
- IO イベントの受信
- 安全な伝送の使用

10.1 XML インターフェースの機能

#### **10.1 XML** インターフェースの機能

XML インターフェースはコマンド/応答フレームに基づいており、リーダーは非同期レ ポートを送信することもできます。送信される各コマンドは、コマンドが正常に実行さ れたかどうかにかかわらず、返信フレームでリーダーに応答されます。通信中にエラー が発生すると、応答フレームにエラーの説明が含まれます。

コマンドと応答を一意に割り付けるには、各コマンドに一意の ID を含める必要があり ます。この ID は、対応する応答フレームで繰り返されます。

通常、リーダーは5秒以内にコマンドに応答します。この時間を超えた場合には、アプ リケーションが適切なエラー処理を開始するようにアプリケーションをプログラミング することをお勧めします。

一部のコマンド(「setConfiguration」や「readTaglds」など)には5秒以上かかることが あります。これらのコマンドには、すでにこのような情報が含まれています。

#### 注記

#### コマンドによる保存と動作

応答を待たずに複数のコマンドを送信することも可能です。リーダーは受け取った正確 な順序でコマンドを処理します。すでに約 100 のコマンドが実行待ちの状態であれ ば、リーダーは新しく到着したコマンドを破棄します。

#### 非同期通知(XML レポート)

同期コマンド/応答フレームとは別に、非同期通知も転送されます。これらのレポート はリーダーによって生成され、ユーザーアプリケーションによる受信確認が要求される ことがあります。各転送には、リーダーが生成した一意の ID (<id>)が含まれています。 コマンドの ID とは異なり、この ID はリーダーによって生成されます。ユーザーアプリ ケーションは、同じ ID でのみこの通知を確認できます。

レポートは、イベントとアラームメッセージに分かれています。イベントにはリーダー 自身が取得したデータが含まれています。アラームメッセージは、ユーザーアプリケー ションに、リーダーの不規則または不正な動作状態を知らせます。

レポートは確実に、または確認なしに転送することができます。

- 信頼性の低いモードでは、すべてのレポートが受信の確認を待たずにユーザーアプリケーションに送信されます。ユーザーアプリケーションへの接続が存在しないか、 中断された場合、レポートは自動的に破棄されます。
- 信頼できるモードでは、すべてのレポートの受信は、応答フレーム (「tagEventReport」)を持つユーザーアプリケーションによって確認が必要です。約

10 秒以内に受信確認が受信されない場合、リーダーはユーザーアプリケーションに レポートを再送信します。

接続エラーまたは中断がある場合、レポートは接続が再確立されるまでリーダーに 保存されます。しかしリーダーの電源を切ると、保存したレポートが失われます。 リーダーと PC 間の接続が安定していない場合(WLAN 接続など)、信頼できる転送を 有効にします。

返信フレームの構造に関する詳細は、「tagEventReport (ページ 251)」セクション にあります。

リーダーは、最大 10.000 件のレポートをバッファリングできます。この数を超えると、 新しく生成されたレポートは内部的に破棄されます。

WBM (「[Settings - Communication]メニュー項目 (ページ 93)」)を使用して信頼性の高 い転送を有効にします。

#### デモアプリケーション 10.2

#### 10.2.1 デモアプリケーションの構造

ダウンロードとして、ソースコードファイルを含む Windows .NET3.5 向けに設計され たデモアプリケーションを、「Siemens Industry Online Support (https://support.industry.siemens.com/cs/ww/en/ps/15081/dl)」ページで参照できます。 このデモアプリケーションは、独自のユーザーアプリケーションをプログラムするため のモデルの基礎として機能します。デモアプリケーションには、以下のセクションで説 明するすべての XML 機能が含まれ、完全に機能します。これにより、デモアプリケー ションを使用してすぐにリーダーをテストすることができます。

#### 注記

#### 免責事項

Siemens AG はデモアプリケーション「RFID Reader XML Demo」について一切の責任 を負いません。

#### デモアプリケーションのコンポーネント

デモアプリケーションは、以下のコンポーネントから構成されます。

デモ API「RFReader.XmlApi」

アプリケーションファイルを変更するには、Microsoft Visual Studio(バージョン 2012 以降)が必要です。Express バージョンで十分です。

「RFReader.XmlApi」には、デモアプリケーションの基礎となる XML API インター フェースが含まれています。PC 側で XML インターフェースを制御し、.NET 経由で すべての XML 機能を利用できるようにします。独自のアプリケーションで API をテ ストできるようにするには、プロジェクトで次の\*.dll を参照する必要があります。

- RFReader.XmlApi.dll
- RFReader.XmlApi.Data.dll
- デモアプリケーション「RFID Reader XML Demo

「RFID Reader XML Demo」は、アプリケーションファイルにあらかじめ定義され ているコマンドをリーダーに送信できるシンプルな Windows アプリケーションです。 このアプリケーションは、複数のリーダーと通信できます。それぞれの物理リーダ ーでは、「RFReader.XmlApi」の新しいインスタンスが生成され、デモアプリケー ションで使用されます。

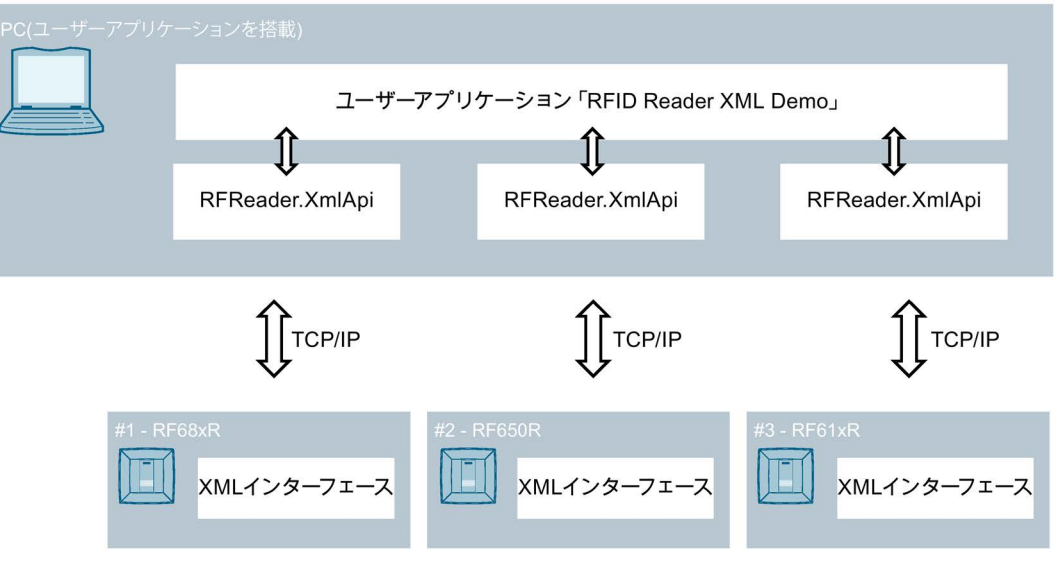

図 10-1 デモアプリケーションの構造/機能

#### 10.2.2 デモアプリケーションのユーザーインターフェース

デモアプリケーションを動かすには、.NET (V3.5 以上)を PC にインストールし、 「RFID Reader XML Demo」フォルダを PC にコピーする必要があります。ファイル 「RFReader.TestApp.exe」をダブルクリックしてアプリケーションを起動します。

XML デモアプリケーションは、次の4つの領域に分かれています。

| RFReaderTestApp                                                                        | (                         | Ð      | - • • × |
|----------------------------------------------------------------------------------------|---------------------------|--------|---------|
| Reader Connection Settings                                                             | Tag Extras Help           |        |         |
| Selected Reader: none                                                                  | Change Commandset SIMATIC | RF680R | 3       |
| 「Dbg 「Perfimer       ①     メニューハ       ②     リーダー表       ③     ログウィン       ④     チェックオ | 」(4)<br>ベー<br>マドウ<br>ボックス |        |         |

図 10-2 デモアプリケーションのユーザーインターフェース

#### メニューバー

メニューバーには、使用可能なすべてのコマンドが含まれています。これらは関連する メニューにまとめられています。個々のコマンドはメニューツリーから選択することが できます。

| メニュー     |            | 説明                            |
|----------|------------|-------------------------------|
| Reader   |            | リーダーとの接続、リーダーからの切断、リーダー選択のた   |
|          |            | めの XML コマンド。                  |
| х        | ML コマンド    |                               |
|          | Connection | ユーザーアプリケーションとリーダー間の接続を制御できる   |
|          |            | XML コマンド。                     |
| Settings |            | XML コマンドを使用して、リーダーの設定を制御できます。 |
|          | Тад        | トランスポンダデータの処理を制御できる XML コマンド。 |
| Extras   |            | ログウィンドウのリセット、パラメータ割り付け、ログファ   |
|          |            | イルの読み出しのための XML コマンド。         |
| Help     |            | RFID Reader XML Demo に関する情報   |

メニューコマンド[Extras] > [SaveTagEventReports]を使用して、取得したトランスポン ダデータを PC 上の\*.csv ファイルまたは SQL データベースに保存することができます。

#### リーダー表示

通信している現在選択されたリーダーの表示。コマンドの範囲の選択は、接続されたリ ーダーによって異なります。

#### ログウィンドウ

実行されたすべてのコマンドとその戻り値が表示されるテキストボックス。リーダーに よって送信されたアラームメッセージとイベントは、ログウィンドウに表示されます。 ログウィンドウは[Extras] > [Clear log]メニュー項目でクリアできます。

#### チェックボックス

この領域には次の2つのチェックボックスがあります。

• Dba

このチェックボックスを使用すると、送信された XML データストリームを表示でき ます。

• PerfTimer

このチェックボックスを使用すると、各コマンドの実行時間を表示できます。 表示される時間は、コマンドを送信してから応答が到着するまでの時間に関係しま す。

#### デモアプリケーションの動作 10.2.3

#### 必要条件

リーダーが接続され、起動していること。リーダーにはユニークな IP アドレスが割り 付けられました。

#### 手順

#### リーダーとの接続を確立するには、以下の手順に従ってください。

- 1. デモアプリケーションを起動します。
- 2. メニューコマンド[Reader] > [Connect Reader]を選択します。
- 3. [Reader IP Address]入力ボックスにリーダーの IP アドレスを入力します。
- 4. 必要に応じて、アプリケーションでセキュアな転送を有効にするには、[Transacted] チェックボックスを選択します。
- 5. 必要に応じて、複数のリーダーを操作する場合に API 名を変更して、リーダー間で 切り替えるオプションを指定します。
- 6. [OK]をクリックして入力を確定します。
- 7. メニューコマンド[Connection] > [HostGreetings]を選択します。

8. [Reader Type]入力ボックスに、アプリケーションが接続するリーダータイプを入力 します。

表記:「SIMATIC\_RF6xxR」(例:「SIMATIC\_RF680R」)

この入力ボックスに入力がない場合、アプリケーションは接続された互換性のある すべてのリーダーに接続します。

9. [API Version]入力ボックスに、接続されたリーダーに適した API バージョンを入力 します。

RF600 リーダーはバージョン V2.1 を使用します。

10. [OK]をクリックして入力を確定します。

リーダーに接続後、最初に必ず「HostGreetings」コマンドを実行する必要があります。

リーダーとの接続が確立されます。現在アクティブなリーダーの API 名が[Selected Reader]テキストボックスに表示されます。すべてのコマンドは、このリーダーにのみ送信されます。

同時に複数のリーダーと通信できます。他のリーダーと通信するには、上記の操作を繰り返します。複数のリーダーとの接続が確立されたら、[Reader] > [Select Reader]メニューコマンドを使用して、別のリーダーに切り替えることができます。

リーダーとの接続を確立後、「HostGreetings」コマンドを実行すると、リーダーと通 信することができます。これを行うには、メニューでさまざまなコマンドを使用できま す。これらのコマンドについては、次のセクションで説明します。

#### 10.3 XML コマンド

このセクションでは、ユーザーアプリケーションから **RF600** リーダーに送信できるす べてのコマンドについて説明します。

ユーザーアプリケーションによって送信された各コマンドは、リーダーの応答フレーム で応答されます。コマンドが正常に実行された場合、応答フレームは「ResultCode」 パラメータに値「0」を持ちます。このパラメータに他の値が返された場合、コマンド が正常に実行されなかったことを意味します。この場合、戻り値はエラーコードに対応 します。

#### 10.3.1 接続

このセクションでは、ユーザーアプリケーションとリーダー間の接続を制御するための すべてのコマンドについて説明します。

次の図は、接続の確立と終了する方法を示しています。

表 10-1 接続確立/終了の順序

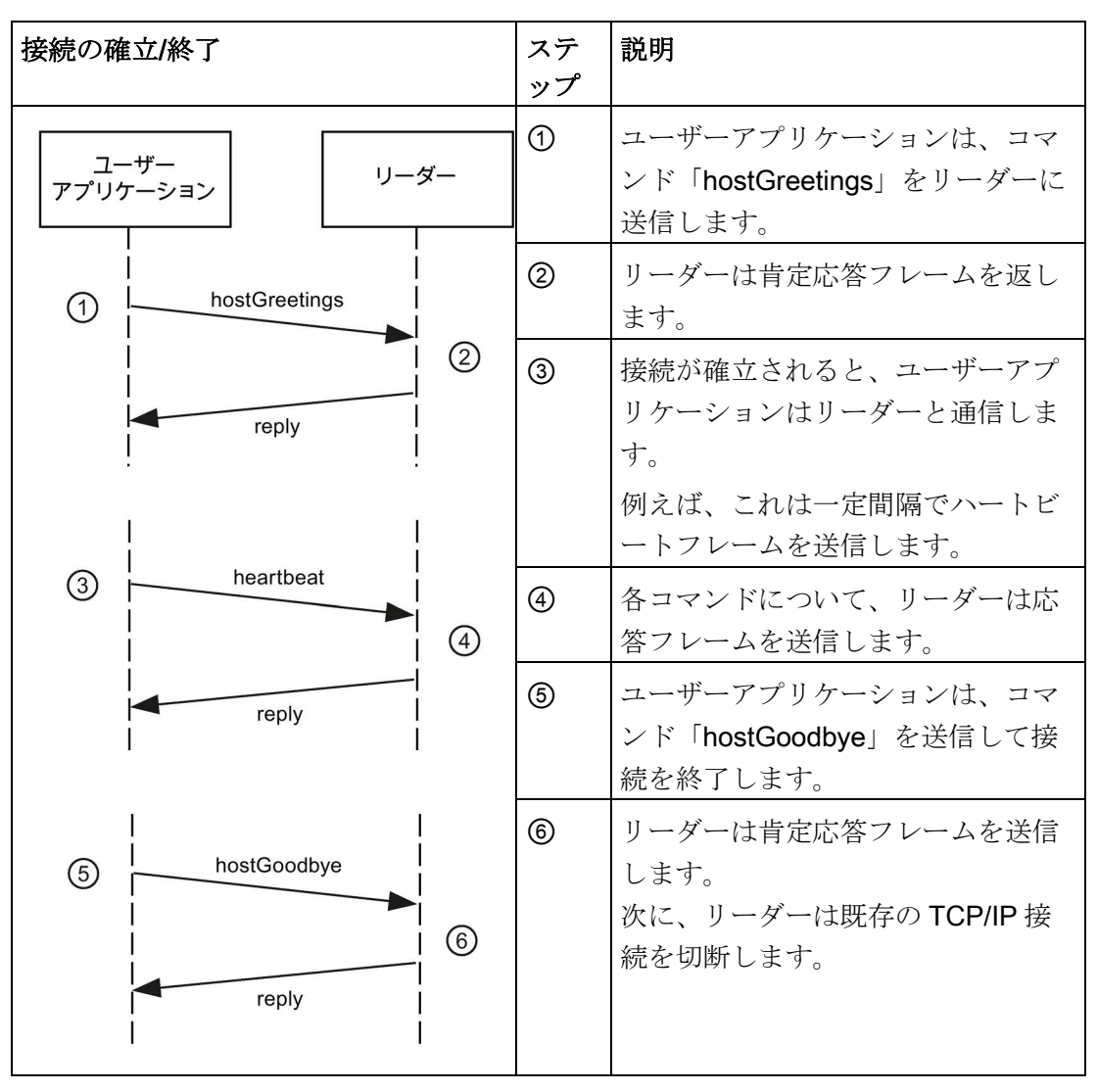

「hostGreetings」コマンドを先に置かずにコマンドを送信すると、リーダーはエラー メッセージ「ERROR\_INVALID\_READER\_STATUS」で応答します。

#### 10.3.1.1 hostGreetings

リーダーとのすべての通信は、「hostGreetings」コマンドで開始する必要があります。 これは、リーダーが XML インターフェースに接続されているユーザーアプリケーショ ンを認識する方法です。「hostGreetings」フレームを先に置かずにコマンドを送信す ると、リーダーはエラーメッセージ「ERROR\_INVALID\_READER\_STATUS」で応答し ます。

XML インターフェースは、複数の「RFReader.XmlAPI」バージョンをサポートできま す。「hostGreetings」コマンドで、作業する XML インターフェースの API バージョン を指定します。リーダーの返信フレームには、XML インターフェースが使用するバー ジョンが含まれます。RF600 リーダーはバージョン V2.1 を使用します。

リーダーの返信フレームには最大20秒かかることに注意してください。

コマンド

# opt → オプション:行は省略可能です。

#### 応答

```
<frame>
<reply>
<id> value_id </id>
<resultCode> 0 </resultCode>
<hostGreetings>
<returnValue>
<version> value_version </version>
<configID> value_configID </configID>
</returnValue>
</hostGreetings>
```

</reply> </frame>

否定応答のエラーコード(「resultCode」 ≠ 0)については、「否定的な XML 応答 (ペー ジ247)」セクションで説明します。

| パラメータ                | タイプ             | 値                                                                                                    | 説明                                                                                                    |
|----------------------|-----------------|----------------------------------------------------------------------------------------------------|----------------------------------------------------------------------------------------------------|
| value_id             | 10 進数の値 0<br>~9 | 04294967295                                                                                                | ユニークなコマンド識別子                                                                                                    |
| value_<br>readerType | 固定値             | SIMATIC_<br>RF610R<br>SIMATIC_<br>RF615R<br>SIMATIC_<br>RF650R<br>SIMATIC_<br>RF680R<br>SIMATIC_<br>RF685R | オプション<br>リーダータイプ<br>接続されたリーダーが指定され<br>た値と一致しない場合、<br>「ERROR_PARAMETER_ILLEG<br>AL_VALUE」が返されます。<br>このパラメータを指定しない<br>と、接続されているリーダーの<br>タイプはチェックされません。 |
| value_version        | 英数字テキスト         | V2.2                                                                                                    | サポートされている API プロト<br>コルバージョン                                                                                                    |
| value_configID       | 英数字テキスト         |                                                                                                    | 転送された設定のユニークな<br>ID。<br>ID は「getConfigVersion」ファン<br>クションを使用して読み取るこ<br>ともできます。                                                                       |

XML インターフェースによるプログラミング

10.3 XML コマンド

#### 10.3.1.2 hostGoodbye

このコマンドは、リーダーとの通信を終了します。

デフォルト設定では、リーダーは現在の設定で動作を続けます。これにより、リーダー は独立して動作することができます。リーダーが独立して動作しているときに累積する データは、選択された操作モードに応じて、バッファに格納されます。バッファに関す る詳細や非同期通知に関する情報は、「XML インターフェースによるプログラミング (ページ 145)」セクションにあります。

コマンド

```
<frame>
<cmd>
<id> value_id </id>
<hostGoodbye/>
</cmd>
</frame>
```

#### 応答

否定応答のエラーコード(「resultCode」 ≠ 0)については、「否定的な XML 応答 (ページ 247)」セクションで説明します。

| パラメータ    | タイプ       | 値           | 説明           |
|----------|-----------|-------------|--------------|
| value_id | 10 進数の値 0 | 04294967295 | ユニークなコマンド識別子 |
|          | ~9        |             |              |

#### 10.3.1.3 heartBeat

このコマンドにより、接続が中断されているかどうか(例:断線)、またはリーダーが動作 停止しているかどうか(例:ネットワーク障害)をチェックすることができます。

このコマンドを実行すると、リーダーは新しいクライアントの接続要求を **30** 秒間ブロ ックします。定期的に **30** 秒以内の間隔で「heartBeat」コマンドを送信することで、他 の不要なユーザーアプリケーションがリーダーにアクセスしないようにすることができ ます。

コマンド

```
<frame>
<cmd>
<id> value_id </id>
<heartBeat/>
</cmd>
</frame>
```

#### 応答

```
<frame>
<reply>
<id> value_id </id>
<resultCode> 0 </resultCode>
<heartBeat/>
</reply>
</frame>
```

否定応答のエラーコード(「resultCode」 ≠ 0)については、「否定的な XML 応答 (ページ 247)」セクションで説明します。

| パラメータ    | タイプ       | 値           | 説明           |
|----------|-----------|-------------|--------------|
| value_id | 10 進数の値 0 | 04294967295 | ユニークなコマンド識別子 |
|          | ~9        |             |              |

XML インターフェースによるプログラミング

10.3 XML コマンド

#### 10.3.1.4 setIPConfig

このコマンドは、API V2.2 以降で使用できます。

このコマンドでリーダーの IP アドレスが変更されます。転送されたパラメータに矛盾 がない場合、リーダーは接続を終了します。パラメータが以前の設定と同じ場合も同様 です。エラーがある場合のみ、このコマンドに応答して応答フレームが送信されます。

コマンド

// opt → オプション:行は省略可能です。

応答

```
<frame>
<reply>
<id> value_id </id>
</resultCode> 0 </resultCode>
<setIPConfig/>
</reply>
</frame>
否定応答のエラーコード(「resultCode」 ≠ 0)については、「否定的な XML 応答 (ペー
ジ 247)」セクションで説明します。
```

#### パラメータ

| パラメータ                | タイプ             | 値                              | 説明                                                                                 |
|----------------------|-----------------|--------------------------------|------------------------------------------------------------------------------------|
| value_id             | 10 進数の値 0<br>~9 | 04294967295                    | ユニークなコマンド識別子                                                                       |
| value_<br>iPAddress  | IPアドレス          | 1.0.0.1<br>255.255.255.25<br>4 | リーダーの IP アドレス<br>DHCP が有効になっている場<br>合、パラメータは無視されま<br>す。<br>value_dHCPEnable = True |
| value_<br>subNetMask | IPアドレス          | 1.0.0.1<br>255.255.255.25<br>4 | リーダーのサブネットマスク<br>DHCP が有効になっている場<br>合、パラメータは無視されま<br>す。<br>value_dHCPEnable = True |
| value_<br>gateway    | IP アドレス         | 1.0.0.1<br>255.255.255.25<br>4 | リーダーのゲートウェイ<br>DHCP が有効になっている場<br>合、パラメータは無視されま<br>す。<br>value_dHCPEnable = True   |
| value_<br>dHCPEnable | 固定値             | True<br>False                  | DHCP を使用して IP アドレスを<br>割り付けます。                                                     |

#### 10.3.1.5 getIPConfig

このコマンドは、API V2.2 以降で使用できます。

このコマンドでリーダーの現在の IP アドレスが読み出されます。

コマンド

```
<frame>
<cmd>
<id> value_id </id>
<getIPConfig/>
</cmd>
</frame>
```

#### 応答

```
<frame>
<reply>
<id> value_id </id>
<resultCode> 0 </resultCode>
<getIPConfig>
<iPAddress> value_iPAddress </iPAddress>
<subNetMask> value_subNetMask </subNetMask>
<gateway> value_gateway </gateway>
<dHCPEnable> value_dHCPEnable </dHCPEnable>
<getIPConfig/>
</reply>
</frame>
否定応答のエラーコード(「resultCode」 ≠ 0)については、「否定的な XML 応答 (ペー
```

```
ジ 247)」セクションで説明します。
```

| パラメータ                | タイプ             | 値                              | 説明                                                                                 |
|----------------------|-----------------|--------------------------------|------------------------------------------------------------------------------------|
| value_id             | 10 進数の値 0<br>~9 | 04294967295                    | ユニークなコマンド識別子                                                                       |
| value_<br>iPAddress  | IP アドレス         | 1.0.0.1<br>255.255.255.25<br>4 | リーダーの IP アドレス<br>DHCP が有効になっている場<br>合、パラメータは無視されま<br>す。<br>value_dHCPEnable = True |
| value_<br>subNetMask | IP アドレス         | 1.0.0.1<br>255.255.255.25<br>4 | リーダーのサブネットマスク<br>DHCP が有効になっている場<br>合、パラメータは無視されま<br>す。<br>value_dHCPEnable = True |

| パラメータ         | タイプ    | 値              | 説明                      |
|---------------|--------|----------------|-------------------------|
| value_gateway | IPアドレス | 1.0.0.1        | リーダーのゲートウェイ             |
|               |        | 255.255.255.25 | DHCP が有効になっている場         |
|               |        | 4              | 合、パラメータは無視されま           |
|               |        |                | す。                      |
|               |        |                | value_dHCPEnable = True |
| value_        | 固定値    | True           | DHCP を使用して IP アドレスを     |
| dHCPEnable    |        | False          | 割り付けます。                 |

#### 10.3.2 リーダーの設定

このセクションでは、リーダーの設定を制御するためのすべてのコマンドについて説明します。

#### 10.3.2.1 setConfiguration

このコマンドは、設定をリーダーに転送します。設定の確認後、これが有効化され、リ ーダーのフラッシュメモリに永続的に保存されます。新しく作成した設定で作業するに は、リーダーを再起動する必要があります。

または、WBM を使用して作成された設定をロードすることもできます。

リーダーの返信フレームには最大20秒かかることに注意してください。

コマンド

## 応答

```
<frame>
 <reply>
    <id> value id </id>
    <resultCode> 0 </resultCode>
    <setConfiguration>
       <returnValue>
           <configID> value configID </configID>
        </returnValue>
    </setConfiguration>
 </reply>
</frame>
否定応答のエラーコード(「resultCode」 ≠ 0)については、「否定的な XML 応答 (ペー
```

```
ジ247)」セクションで説明します。
```

| パラメータ                | タイプ             | 値           | 説明                                                                   |
|----------------------|-----------------|-------------|----------------------------------------------------------------------|
| value_id             | 10 進数の値 0<br>~9 | 04294967295 | ユニークなコマンド識別子                                                         |
| value_<br>configData | CDATA           |             | 設定データ<br>パラメータは CDATA セグメント<br>に埋め込む必要があります。                         |
| value_<br>configID   | 英数字テキスト         |             | 転送された設定のユニークな ID<br>ID は「getConfigVersion」コマン<br>ドでも読み取ることもできま<br>す。 |

#### 10.3.2.2 getConfiguration

このコマンドは、リーダーに保管されている設定を要求します。 設定をエクスポートして、他のリーダーに転送することもできます。

コマンド

応答

```
<frame>
<reply>
<id> value_id </id>
<resultCode> 0 </resultCode>
<getConfiguration>
<returnValue>
<configID> value_configID </configID>
<configData>
<![CDATA[value_configData]]>
</configData>
</returnValue>
</returnValue>
</returnValue>
</reply>
</frame>
```

否定応答のエラーコード(「resultCode」 ≠ 0)については、「否定的な XML 応答 (ページ 247)」セクションで説明します。

#### パラメータ

| パラメータ                | タイプ             | 値           | 説明                                                                   |
|----------------------|-----------------|-------------|----------------------------------------------------------------------|
| value_id             | 10 進数の値 0<br>~9 | 04294967295 | ユニークなコマンド識別子                                                         |
| value_<br>configData | CDATA           |             | 設定データ<br>パラメータは CDATA セグメント<br>に埋め込む必要があります。                         |
| value_configID       | 英数字テキスト         |             | 転送された設定のユニークな ID<br>ID は「getConfigVersion」コマン<br>ドでも読み取ることもできま<br>す。 |

## 10.3.2.3 getConfigVersion

このコマンドは、リーダーに保管されている設定のバージョンを要求します。

コマンド

```
<frame>
<cmd>
<id> value_id </id>
<getConfigVersion/>
</cmd>
</frame>
```

応答

```
<frame>
<reply>
<id> value_id </id>
<resultCode> 0 </resultCode>
<getConfigVersion>
<returnValue>
</configID> value_configID </configID>
</returnValue>
</getConfigVersion>
</reply>
</frame>
```

```
否定応答のエラーコード(「resultCode」 ≠ 0)については、「否定的な XML 応答 (ページ 247)」セクションで説明します。
```

パラメータ

| パラメータ          | タイプ       | 値           | 説明               |
|----------------|-----------|-------------|------------------|
| value_id       | 10 進数の値 0 | 04294967295 | ユニークなコマンド識別子     |
|                | ~9        |             |                  |
| value_configID | 英数字テキスト   |             | 転送された設定のユニークな ID |

#### 10.3.2.4 getActiveConfiguration

このコマンドはリーダーが現在設定ファイルとして動作しているアクティブパラメータ をリーダーから要求します。

値は格納された値と異なる場合があります。

リーダーの返信フレームには最大20秒かかることに注意してください。

コマンド

```
<frame>
<cmd>
<id> value_id </id>
<getActiveConfiguration/>
</cmd>
</frame>
```

応答

```
<frame>
<reply>
<id> value_id </id>
<resultCode> 0 </resultCode>
<getActiveConfiguration>
<returnValue>
<configID> value_configID </configID>
<configData>
<![CDATA[value_configData]]>
</configData>
</returnValue>
```

```
</getActiveConfiguration>
</reply>
</frame>
```

否定応答のエラーコード(「resultCode」 ≠ 0)については、「否定的な XML 応答 (ページ 247)」セクションで説明します。

パラメータ

| パラメータ          | タイプ       | 値           | 説明                        |
|----------------|-----------|-------------|---------------------------|
| value_id       | 10 進数の値 0 | 04294967295 | ユニークなコマンド識別子              |
|                | ~9        |             |                           |
| value_         | CDATA     |             | 設定データ                     |
| configData     |           |             | パラメータは CDATA セグメント        |
|                |           |             | に埋め込む必要があります。             |
| value_configID | 英数字テキスト   |             | 転送された設定のユニークなID           |
|                |           |             | ID は「getConfigVersion」コマン |
|                |           |             | ドでも読み取ることもできま             |
|                |           |             | す。                        |

#### 10.3.2.5 getLogfile

このコマンドはリーダーからログを要求します。

リーダーの返信フレームには最大20秒かかることに注意してください。

コマンド

## 応答

```
<frame>
<reply>
<id> value_id </id>
<resultCode> 0 </resultCode>
<getLogfile>
<logData>
<![CDATA[value_configData]]>
</logData>
</returnValue>
</returnValue>
</returnValue>
</returnValue>
</returnValue>
```

```
否定応答のエラーコード(「resultCode」 ≠ 0)については、「否定的な XML 応答 (ページ 247)」セクションで説明します。
```

| パラメータ         | タイプ       | 値           | 説明                 |
|---------------|-----------|-------------|--------------------|
| value_id      | 10 進数の値 0 | 04294967295 | ユニークなコマンド識別子       |
|               | ~9        |             |                    |
| value_logType | 固定値       | Diagnosis   | オプション              |
|               |           |             | 診断ファイルの種類          |
|               |           |             | • 診断:ログファイル        |
| value_logData | CDATA     |             | リーダーによって記録されたデ     |
|               |           |             | ータ                 |
|               |           |             | パラメータは CDATA セグメント |
|               |           |             | に埋め込む必要があります。      |

#### 10.3.2.6 resetLogfile

このコマンドは、ログ内のすべてのエントリを削除します。

コマンド

```
<frame>
<cmd>
<id> value_id </id>
<resetLogfile/>
</cmd>
</frame>
```

応答

```
<frame>
<reply>
<id> value_id </id>
</resultCode> 0 </resultCode>
<resetLogfile/>
</reply>
</frame>
</resultCode] ≠ 0)については、「否定的な XML 応答 (ページ 247)」 セクションで説明します。
```

パラメータ

| パラメータ    | タイプ       | 値           | 説明           |
|----------|-----------|-------------|--------------|
| value_id | 10 進数の値 0 | 04294967295 | ユニークなコマンド識別子 |
|          | ~9        |             |              |

#### 10.3.2.7 setParameter

このコマンドは、リーダーの特定のパラメータを設定します。

このコマンドを使用した変更は、WBM の設定として揮発性メモリに保存されます。結果として、リーダーは「setParameter」で指定された値で動作しますが、これはWBM に表示されません。

リーダーの返信フレームには最大20秒かかることに注意してください。

#### コマンド

応答

```
<frame>
<reply>
<id> value_id </id>
<resultCode> 0 </resultCode>
<setParameter/>
</reply>
</frame>
```

否定応答のエラーコード(「resultCode」 ≠ 0)については、「否定的な XML 応答 (ページ 247)」セクションで説明します。

| パラメータ         | タイプ             | 値            | 説明                                    |
|---------------|-----------------|--------------|---------------------------------------|
| value_id      | 10 進数の値 0<br>~9 | 0~4294967295 | ユニークなコマンド識別子                          |
| value_name    | 英数字テキスト         | 以下の表を参照      | サポートされているパラメータ<br>の名前                 |
| value_value   | 英数字テキスト         | 以下の表を参照      | パラメータ値                                |
| value_objType | 英数字テキスト         | 以下の表を参照      | アドレス指定されるパラメータ<br>グループのタイプを指定しま<br>す。 |
| value_objName | 英数字テキスト         | 以下の表を参照      | 特定のパラメータグループの名<br>前                   |

## 「value\_name」パラメータの可能な値

| name         | value      | objType | objName   | 説明              |
|--------------|------------|---------|-----------|-----------------|
| Power        | 0,         | Antenna | Antenna01 | アンテナの放射電力[dB]   |
|              | 5.0033.00  |         | Antenna02 | 增分:0.25 DB      |
|              |            |         | Antenna03 |                 |
|              |            |         | Antenna04 |                 |
| RssiThreshol | 0255       | Antenna | Antenna01 | RSSI しきい値       |
| d            |            |         | Antenna02 | 小さな RSSI 値を有するト |
|              |            |         | Antenna03 | ランスポンダは考慮されま    |
|              |            |         | Antenna04 | せん。             |
|              |            |         |           | これには単位がなく、出力    |
|              |            |         |           | 強度を直接参照しない値で    |
|              |            |         |           | す。              |
| Polarization | Default    | Antenna | Antenna01 | アンテナの偏波         |
|              | Circular   |         | Antenna02 | 現在、このパラメータは     |
|              | Linear_    |         | Antenna03 | RF685R の内蔵アンテナに |
|              | vertical   |         | Antenna04 | のみ設定できます。       |
|              | Linear_    |         |           |                 |
|              | horizontal |         |           |                 |
|              | All        |         |           |                 |

| name              | value                     | objType | objName | 説明                                                                                    |
|-------------------|---------------------------|---------|---------|---------------------------------------------------------------------------------------|
| RssiDelta         | 0255                      | Source  | 説明を参照   | RSSI 値の差                                                                              |
|                   |                           |         |         | トランスポンダの <b>RSSI</b> 値<br>と、トランスポンダが現在<br>持ち処理可能な最高の<br><b>RSSI</b> 値と比較したときの<br>最大差。 |
|                   |                           |         |         | これには単位がなく、出力<br>強度を直接参照しない値で<br>す。                                                    |
|                   |                           |         |         | 「objName」には、対応す<br>る読み取りポイントの名前<br>が必要です。                                             |
| ModulationS cheme | 32, 33, 34,<br>35, 37, 65 | General | General | 読み取りポイントの変調方<br>式                                                                     |
|                   |                           |         |         | このパラメータも識別され<br>るトランスポンダタイプを<br>指定します(ISO 18000-62/-<br>63)。                          |
|                   |                           |         |         | このパラメータの表示は、<br>使用されているリーダーバ<br>ージョンによって異なりま<br>す。                                    |

#### 10.3.2.8 getParameter

このコマンドは、リーダーの特定のパラメータを要求します。戻り値には、現在使用されている値が含まれます

コマンド

応答

```
<frame>
<reply>
<id> value_id </id>
<resultCode> 0 </resultCode>
<getParameter>
<returnValue>
</returnValue>
</getParameter>
</reply>
</frame>
```

否定応答のエラーコード(「resultCode」 ≠ 0)については、「否定的な XML 応答 (ページ 247)」 セクションで説明します。

パラメータ

| パラメータ         | タイプ             | 値            | 説明                                    |
|---------------|-----------------|--------------|---------------------------------------|
| value_id      | 10 進数の値 0<br>~9 | 0~4294967295 | ユニークなコマンド識別子                          |
| value_name    | 英数字テキスト         | 以下の表を参照      | サポートされているパラメータ<br>の名前                 |
| value_value   | 英数字テキスト         | 以下の表を参照      | パラメータ値                                |
| value_objType | 英数字テキスト         | 以下の表を参照      | アドレス指定されるパラメータ<br>グループのタイプを指定しま<br>す。 |
| value_objName | 英数字テキスト         | 以下の表を参照      | 特定のパラメータグループの名<br>前                   |

「value\_name」パラメータの可能な値

| name         | value     | objType | objName   | 説明              |
|--------------|-----------|---------|-----------|-----------------|
| Power        | 0,        | Antenna | Antenna01 | アンテナの放射電力[dB]   |
|              | 5.0033.00 |         | Antenna02 | 增分:0.25 DB      |
|              |           |         | Antenna03 |                 |
|              |           |         | Antenna04 |                 |
| RssiThreshol | 0255      | Antenna | Antenna01 | RSSI しきい値       |
| d            |           |         | Antenna02 | 小さな RSSI 値を有するト |
|              |           |         | Antenna03 | ランスポンダは考慮されま    |
|              |           |         | Antenna04 | せん。             |
|              |           |         |           | これには単位がなく、出力    |
|              |           |         |           | 強度を直接参照しない値で    |
|              |           |         |           | す。              |

| name                 | value                                                                      | objType | objName                                          | 説明                                                                                                    |
|----------------------|----------------------------------------------------------------------------|---------|--------------------------------------------------|----------------------------------------------------------------------------------------------------|
| Polarization         | Default<br>Circular<br>Linear_<br>vertical<br>Linear_<br>horizontal<br>All | Antenna | Antenna01<br>Antenna02<br>Antenna03<br>Antenna04 | アンテナの偏波<br>現在、このパラメータは<br>RF685R の内蔵アンテナに<br>のみ設定できます。                                                                                                    |
| RssiDelta            | 0255                                                                       | Source  | 説明を参照                                            | <ul> <li>RSSI 値の差</li> <li>トランスポンダの RSSI 値</li> <li>と、トランスポンダが現在</li> <li>持ち処理可能な最高の</li> <li>RSSI 値と比較したときの</li> <li>最大差。</li> <li>これには単位がなく、出力</li> <li>強度を直接参照しない値です。</li> <li>「objName」には、対応す</li> <li>る読み取りポイントの名前</li> <li>が必要です。</li> </ul> |
| ModulationS<br>cheme | 32, 33, 34,<br>35, 37, 65                                                  | General | General                                          | 読み取りポイントの変調方<br>式<br>このパラメータも識別され<br>るトランスポンダタイプを<br>指定します(ISO 18000-62/-<br>63)。<br>このパラメータの表示は、<br>使用されているリーダーバ<br>ージョンによって異なりま<br>す                                                                                                    |

#### 10.3.2.9 setTime

このコマンドは内部リーダークロックを設定します。

コマンド

応答

```
<frame>
<reply>
<id> value_id </id>
<resultCode> 0 </resultCode>
<setTime/>
</reply>
</frame>
```

否定応答のエラーコード(「resultCode」 ≠ 0)については、「否定的な XML 応答 (ページ 247)」セクションで説明します。

#### パラメータ

| パラメータ         | タイプ             | 値           | 説明                                                                                                    |
|---------------|-----------------|-------------|----------------------------------------------------------------------------------------------------|
| value_id      | 10 進数の値 0<br>~9 | 04294967295 | ユニークなコマンド識別子                                                                                                    |
| value_utcTime | 時間              |             | ISO 8601 形式の UTC タイムス<br>タンプ(協定世界時):<br>yyyy-MM-ddTHH:mm:ss.fffzzz<br>例:2009-12-<br>24T18:34:56.929+00:00。<br>注:リーダーは 01.01.2000~<br>18.01.2038 の時刻情報のみを受<br>け取ります。 |

#### 10.3.2.10 getTime

このコマンドは、内部リーダークロックの現在のタイムスタンプを要求します。

コマンド

| <frame/>            |  |
|---------------------|--|
| <cmd></cmd>         |  |
| <id> value_id</id>  |  |
| <gettime></gettime> |  |
|                     |  |
|                     |  |

応答

```
<frame>
<reply>
<id> value_id </id>
<resultCode> 0 </resultCode>
<getTime>
<returnValue>
</returnValue>
</returnValue>
</returnValue>
</returnValue>
</reply>
</frame>
```

否定応答のエラーコード(「resultCode」 ≠ 0)については、「否定的な XML 応答 (ページ 247)」セクションで説明します。

パラメータ

| パラメータ         | タイプ       | 値           | 説明                                                                 |
|---------------|-----------|-------------|--------------------------------------------------------------------|
| value_id      | 10 進数の値 0 | 04294967295 | ユニークなコマンド識別子                                                       |
|               | ~9        |             |                                                                    |
| value_utcTime | 時間        |             | ISO 8601 形式の UTC タイムス<br>タンプ(協定世界時):                               |
|               |           |             | yyyy-MM-ddTHH:mm:ss.fffzzz<br>例:2009-12-<br>24T18:34:56.929+00:00。 |

#### 10.3.2.11 setIO

このコマンドは、リーダーのデジタル出力を設定します。

基本構成で WBM を使用して指定された「非アクティブ」または「リセット時間」などの出力の応答の一般的な設定(「[Settings - Digital outputs]メニュー項目 (ページ 90)」セクションも参照)。

コマンド

## 応答

```
<frame>
<reply>
<id> value_id </id>
<resultCode> 0 </resultCode>
<setIO/>
</reply>
</frame>
```

否定応答のエラーコード(「resultCode」 ≠ 0)については、「否定的な XML 応答 (ページ 247)」セクションで説明します。

| パラメータ          | タイプ             | 値                    | 説明                                                                                                    |
|----------------|-----------------|----------------------|----------------------------------------------------------------------------------------------------|
| value_id       | 10 進数の値 0<br>~9 | 04294967295          | ユニークなコマンド識別子                                                                                                    |
| value_outValue | 文字<br>0、1、X     | 0000<br>XXXX<br>1111 | <ul> <li>各位置はリーダーの出力を表します。</li> <li>Outport00:最初の位置(最下位ビット右)</li> <li>Outport01:二番目の位置</li> <li>Outport02:三番目の位置</li> <li>Outport03:四番目の位置</li> <li>…</li> <li>特定の位置の値に応じて、対応する出力がオン(1)またはオフ(0)に設定されるか、または変更されないままになります(X)。</li> <li>例: <ul> <li>「0X11」の「value_outValue」</li> <li>Outport00をオンに設定</li> <li>Outport01をオンに設定</li> <li>Outport02を変更しない</li> <li>Outport03をオフに設定</li> <li>Outport03をオフに設定</li> <li>「0エリロボリポートするより多くの出力が設定されている場合は、このコマンドは否定応答</li> <li>「ERROR_PARAMETER_OUT_OF_RANGE」を受け取ります。</li> <li>例えば、リーダーが2つの出力のみをサポートし、上記の例では4つの出力がアドレス指定されている場合、出力は設定されている場合、出力は設定されません。</li> </ul> </li> </ul> |

#### 10.3.2.12 getIO

このコマンドは、リーダーのすべての入力と出力の現在のステータスを要求します。

コマンド

応答

```
<frame>
<reply>
<id> value_id </id>
</id>
</reply>
<id> value_id </id>
</resultCode> 0 </resultCode>
<getIO>
<returnValue>
<inValue> value_inValue </inValue>
<inValue> value_outValue </outValue>
</returnValue>
</returnValue>
</returnValue>
</reply>
</frame>
</returnovalue>
</returnovalue>
</returnovalue>
</returnovalue>
</returnovalue>
</returnovalue>
</returnovalue>
</returnovalue>
</returnovalue>
</returnovalue>
</returnovalue>
</returnovalue>
</returnovalue>
</returnovalue>
</returnovalue>
</returnovalue>
</returnovalue>
</returnovalue>
</returnovalue>
</returnovalue>
</returnovalue>
</returnovalue>
</returnovalue>
</returnovalue>
</returnovalue>
</returnovalue>
</returnovalue>
</returnovalue>
</returnovalue>
</returnovalue>
</returnovalue>
</returnovalue>
</returnovalue>
</returnovalue>
</returnovalue>
</returnovalue>
</returnovalue>
</returnovalue>
</returnovalue>
</returnovalue>
</returnovalue>
</returnovalue>
</returnovalue>
</returnovalue>
</returnovalue>
</returnovalue>
</returnovalue>
</returnovalue>
</returnovalue>
</returnovalue>
</returnovalue>
</returnovalue>
</returnovalue>
</returnovalue>
</returnovalue>
</returnovalue>
</returnovalue>
</returnovalue>
</returnovalue>
</returnovalue>
</returnovalue>
</returnovalue>
</returnovalue>
</returnovalue>
</returnovalue>
</returnovalue>
</returnovalue>
</returnovalue>
</returnovalue>
</returnovalue>
</returnovalue>
</returnovalue>
</returnovalue>
</returnovalue>
</returnovalue>
```

```
ジ247)」セクションで説明します。
```
| パラメータ          | タイプ             | 値            | 説明                                                                                                    |
|----------------|-----------------|--------------|----------------------------------------------------------------------------------------------------|
| value_id       | 10 進数の値 0<br>~9 | 04294967295  | ユニークなコマンド識別子                                                                                                    |
| value_inValue  | バイナリ文字<br>0、1   | 0000<br>1111 | <ul> <li>各位置はリーダーの入力を表します。</li> <li>Inport00:最初の位置(最下位ビット右)</li> <li>Inport01:二番目の位置</li> <li>Inport02:三番目の位置</li> <li>Inport03:四番目の位置</li> <li>…</li> <li>特定の位置の値に応じて、対応する入力は ON (1)または OFF (0)に設定されます。<br/>リーダーが I/O をサポートしない場合、値は空のままです。</li> </ul>                   |
| value_outValue | バイナリ文字<br>0、1   | 0000<br>1111 | <ul> <li>各位置はリーダーの出力を表します。</li> <li>Outport00:最初の位置(最下位ビット右)</li> <li>Outport01:二番目の位置</li> <li>Outport02:三番目の位置</li> <li>Outport03:四番目の位置</li> <li>…</li> <li>特定の位置の値に応じて、対応する出力は ON (1)または OFF</li> <li>(0)に設定されます。</li> <li>リーダーが I/O をサポートしない場合、値は空のままです。</li> </ul> |

XML インターフェースによるプログラミング

10.3 XML コマンド

#### 10.3.2.13 resetReader

このコマンドは、リーダーをリセットします。 ユーザーアプリケーションからの肯定応答後、リーダーは TCP/IP 接続を終了し、リセットを実行します。この後で、ユーザーアプリケーションとの接続を再確立し、 「hostGreetings」コマンドで再起動する必要があります。

コマンド

// opt → オプション:行は省略可能です。

### 応答

```
<frame>
<reply>
<id> value_id </id>
</resultCode> 0 </resultCode>
<resetReader/>
</reply>
</frame>
否定応答のエラーコード(「resultCode」 ≠ 0)については、「否定的な XML 応答 (ペー
```

```
ジ247)」セクションで説明します。
```

| パラメータ     | タイプ             | 値                       | 説明                                                                                                    |
|-----------|-----------------|-------------------------|----------------------------------------------------------------------------------------------------|
| value_id  | 10 進数の値 0<br>~9 | 04294967295             | ユニークなコマンド識別子                                                                                                    |
| resetType | 固定値             | Reset2Factory<br>Reboot | オプション<br>リセットのタイプ                                                                                                    |
|           |                 |                         | <ul> <li>Reset2Factory:</li> <li>工場出荷時設定にリセット</li> <li>し、保存された設定を削除し</li> <li>ます。</li> </ul>                                         |
|           |                 |                         | <ul> <li>Reboot:<br/>保存された設定を削除せずに<br/>ハードウェアリーダーをリセ<br/>ットします。再起動後、通信<br/>を再確立する必要がありま<br/>す。</li> <li>デフォルトは「Reboot」です。</li> </ul> |

#### 10.3.2.14 getReaderStatus

このコマンドはリーダーからステータス情報を要求します。

コマンド

```
<frame>
 <cmd>
    <id> value_id </id>
    <getReaderStatus/>
 </cmd>
</frame>
```

## 応答

```
<frame>
 <reply>
   <id> value id </id>
   <resultCode> 0 </resultCode>
    <getReaderStatus>
        <returnValue>
            <readerType> value readerType </readerType>
            <mLFB> value mLFB </mLFB>
            <hWVersion> value hWVersion </hWVersion>
            <fWVersion> value_fWVersion </fWVersion>
            <subVersions>
                                                          // opt
                <version> value_version </version>
                ...
            </subVersion>
                                                         // opt
        </returnValue>
    </getReaderStatus>
</reply>
</frame>
```

// opt → オプション:行は省略可能です。

否定応答のエラーコード(「resultCode」 ≠ 0)については、「否定的な XML 応答 (ページ 247)」セクションで説明します。

| パラメータ                | タイプ             | 値                  | 説明           |
|----------------------|-----------------|--------------------|--------------|
| value_id             | 10 進数の値 0<br>~9 | 04294967295        | ユニークなコマンド識別子 |
| value_<br>readerType | 固定値             | SIMATIC_<br>RF610R | リーダータイプ      |
|                      |                 | SIMATIC_<br>RF615R |              |
|                      |                 | SIMATIC_<br>RF650R |              |
|                      |                 | SIMATIC_<br>RF680R |              |
|                      |                 | SIMATIC_<br>RF685R |              |

| パラメータ         | タイプ     | 値 | 説明                   |
|---------------|---------|---|----------------------|
| value_mLFB    | 英数字テキスト |   | リーダーの SIEMENS 商品番号   |
|               |         |   | 例:6GT2811-6AA10-0AA0 |
| value_        | 英数字テキスト |   | リーダーのハードウェアバージ       |
| hWVersion     |         |   | ョン                   |
|               |         |   | 例:V1.0.0.0_1.1.0.34  |
| value_        | 英数字テキスト |   | リーダーのファームウェアバー       |
| fWVersion     |         |   | ジョン                  |
|               |         |   | 例:V1.0.0.0_1.1.0.34  |
| value_version | 英数字テキスト |   | リーダー固有のコンポーネント       |
|               |         |   | バージョン                |
|               |         |   | サブバージョンの数は変更可能       |
|               |         |   | です。                  |
|               |         |   | 将来のバージョンでは、より多       |
|               |         |   | いまたは少ないサブバージョン       |
|               |         |   | となることがあります。          |

#### 10.3.2.15 getAllSources

このコマンドを使用すると、リーダーの設定されたすべての読み取りポイントの名前が クエリされます。

コマンド

```
<frame>
 <cmd>
    <id> value id </id>
   <getAllSources/>
</cmd>
</frame>
```

## 応答

```
<frame>
<reply>
<id> value_id </id>
</resultCode> 0 </resultCode>
<getAllSources>
<returnValue>
<sourceName> value_sourceName </sourceName>
...
<sourceName> value_sourceName </sourceName> // opt
</returnValue>
</getAllSources>
</reply>
</frame>
```

// opt → オプション:行は省略可能です。

```
否定応答のエラーコード(「resultCode」 ≠ 0)については、「否定的な XML 応答 (ページ 247)」セクションで説明します。
```

| パラメータ                | タイプ             | 値           | 説明                                                                                                    |
|----------------------|-----------------|-------------|----------------------------------------------------------------------------------------------------|
| value_id             | 10 進数の値 0<br>~9 | 04294967295 | ユニークなコマンド識別子                                                                                                    |
| value_<br>sourceName | テキスト            |             | <ul> <li>読み取りポイント名</li> <li>名前は WBM を使用して指定され</li> <li>ます(「[Settings - Read points]メニュー項目 (ページ 67)」セクションを参照)。</li> <li>標準設定では、「Readpoint_1」</li> <li>という名前の読み取りポイント 1</li> <li>つしかありません。</li> </ul> |

#### 10.3.2.16 getAntennas

コマンドは、指定された読み取りポイントで設定されているすべてのアンテナを返しま す。

このコマンドは、API プロトコルバージョン V2.1 でサポートされています。

コマンド

```
<frame>
<cmd>
<id> value_id </id>
<getAllAntennas>
<sourceName> value_ sourceName <sourceName>
</getAllAntennas>
</cmd>
</frame>
```

応答

```
<frame>
<reply>
<id> value_id </id>
<resultCode> 0 </resultCode>
<getAllAntennas>
<returnValue>
<antennaName> value_antennaName </antennaName>
...
<antennaName> value_antennaName </antennaName> // opt
</returnValue>
</getReaderStatus>
</reply>
</frame>
```

// opt → オプション:行は省略可能です。

```
否定応答のエラーコード(「resultCode」 ≠ 0)については、「否定的な XML 応答 (ページ 247)」セクションで説明します。
```

### パラメータ

| パラメータ                 | タイプ             | 値                                                | 説明                                                                                                    |
|-----------------------|-----------------|--------------------------------------------------|----------------------------------------------------------------------------------------------------|
| value_id              | 10 進数の値 0<br>~9 | 04294967295                                      | ユニークなコマンド識別子                                                                                                    |
| value_<br>source Name | テキスト            |                                                  | <ul> <li>読み込みポイントの名前。名前</li> <li>は WBM 経由で設定されます</li> <li>(「[Settings - Read points]メニュ</li> <li>一項目 (ページ 67)」セクション</li> <li>を参照)。標準設定では、</li> <li>「Readpoint_1」という名前の読</li> <li>み取りポイント1つしかありま</li> <li>せん。</li> </ul> |
| value_<br>antennaName | 固定値             | Antenna01<br>Antenna02<br>Antenna03<br>Antenna04 | オプション<br>アンテナの名前                                                                                                    |

## 10.3.3 トランスポンダ処理

このセクションでは、トランスポンダデータの処理を制御するためのすべてのコマンド について説明します。トランスポンダデータをクエリするには、2 つの方法があります。

同期トランスポンダコマンド

応答フレーム内のトランスポンダデータを返すコマンド。

リーダーは要求された動作を一度実行した後、取得したトランスポンダデータを返送します。

「Read/WritePowerBoost」や「Read/WriteRetry」などの個々のトランスポンダコマ ンドで動作するアルゴリズムはアクティブです。

非同期トランスポンダイベント

「TagEventReports」はリーダーのイニシアティブでリーダーがユーザーアプリケー ションに送ります。

トランスポンダデータは、読み出しポイントのトリガによってのみ取得されます。 リーダーの設定は読み取りポイントのトリガ設定に関する多数のオプションを開き ます。

返信フレームに含まれるメッセージコンテンツは、WBM のタグイベントを使用して指定します。タグイベントの詳細については、「[Settings - Communication]メニュー項目 (ページ 93)」セクションを参照してください。

#### 10.3.3.1 editBlackList

このコマンドはブラックリストへタグ EPC-ID を保存したり、ブラックリストからタグ EPC-ID を削除します。

ブラックリストとは、トランスポンダをフィルタリングにより除去することができるフ ィルタ機構です。ブラックリストに ID が格納されているトランスポンダは無視され、 処理されません。ブラックリストは、設定可能なサイズを持つ循環バッファです。ブラ ックリストのすべてのエントリが占有されている場合、次の新しいエントリによって最 も古いエントリは削除されます。

WBM でブラックリストのサイズを指定します。ブラックリストの詳細については、「[Settings - Read points]メニュー項目 (ページ 67)」セクションを参照してください。

コマンド

# opt → オプション:行は省略可能です。

## 応答

否定応答のエラーコード(「resultCode」 ≠ 0)については、「否定的な XML 応答 (ページ 247)」セクションで説明します。

| パラメータ      | タイプ             | 値           | 説明                            |
|------------|-----------------|-------------|-------------------------------|
| value_id   | 10 進数の値 0<br>~9 | 04294967295 | ユニークなコマンド識別子                  |
| value_     | テキスト            |             | 読み取りポイント名                     |
| sourceName |                 |             | 名前は WBM を使用して指定され             |
|            |                 |             | ます(「[Settings - Read points]メ |
|            |                 |             | ニュー項目 (ページ 67)」セクシ            |
|            |                 |             | ョンを参照)。                       |
|            |                 |             | 標準設定では、「Readpoint_1」          |
|            |                 |             | という名前の読み取りポイント1               |
|            |                 |             | つしかありません。                     |

| パラメータ        | タイプ              | 値                         | 説明                                                                                                    |
|--------------|------------------|---------------------------|----------------------------------------------------------------------------------------------------|
| value_       | 固定值              | Add                       | 「setBlacklist」の仕組み:                                                                                                    |
| blackListCmd |                  | Add_obs<br>Del<br>Del_all | <ul> <li>Add:次のすべての EPC-ID が<br/>保存されます。</li> <li>Add_obs:「監視済み」ステー<br/>タスのすべての EPC-ID はブ<br/>ラックリストに保存されま<br/>す。</li> <li>Del:次のすべての EPC-ID は<br/>ブラックリストから削除され<br/>ます。</li> <li>Del_all:ブラックリストのすべ<br/>てのエントリが削除されま<br/>す。</li> </ul> |
| value_tagID  | 16 進数の値<br>09、AF |                           | 「RAW16 進データ形式」の<br>EPC-ID<br>96 ビット EPC-ID の<br>例:3005FB63AC1F3681EC88046<br>8<br>追加情報については、「EPC グ<br>ローバル仕様」を参照してくだ<br>さい。                                                                                                    |

XML インターフェースによるプログラミング

10.3 XML コマンド

#### 10.3.3.2 getBlackList

このコマンドでは、ブラックリストに現在格納されているすべての EPC-ID がクエリさ れます。

ブラックリストとは、トランスポンダをフィルタリングにより除去することができるフィルタ機構です。ブラックリストに ID が格納されているトランスポンダは無視され、 処理されません。

コマンド

応答

```
<frame>
<reply>
<id> value_id </id>
<resultCode> 0 </resultCode>
<getBlacklist>
<returnValue>
<tagID> value_tagID </tagID> // opt
...
<tagID> value_tagID </tagID> // opt
</returnValue>
</getBlacklist>
</reply>
</frame>
```

// opt → オプション:行は省略可能です。

```
否定応答のエラーコード(「resultCode」 ≠ 0)については、「否定的な XML 応答 (ページ 247)」セクションで説明します。
```

| パラメータ                | タイプ              | 値           | 説明                                                                                                    |
|----------------------|------------------|-------------|----------------------------------------------------------------------------------------------------|
| value_id             | 10 進数の値 0<br>~9  | 04294967295 | ユニークなコマンド識別子                                                                                                    |
| value_<br>sourceName | テキスト             |             | <ul> <li>読み取りポイント名</li> <li>名前は WBM を使用して指定され</li> <li>ます(「[Settings - Read points]メニュー項目 (ページ 67)」セクションを参照)。</li> <li>標準設定では、「Readpoint_1」</li> <li>という名前の読み取りポイント1</li> <li>つしかありません。</li> </ul> |
| value_tagID          | 16 進数の値<br>09、AF |             | 「RAW16 進データ形式」の<br>EPC-ID<br>96 ビット EPC-ID の<br>例:3005FB63AC1F3681EC88046<br>8<br>追加情報については、「EPC グ<br>ローバル仕様」を参照してくだ<br>さい。                                                                        |

XML インターフェースによるプログラミング

10.3 XML コマンド

#### 10.3.3.3 triggerSource

読み取りポイントをトリガしてインベントリをトリガします。この場合では、特定され たトランスポンダは平滑化アルゴリズムに従い、「GLIMPSED」、「OBSERVED」、 「LOST」のステータスを持つことができます。識別されたデータのステータスは、 「TagEventReport」としてユーザーアプリケーションに送信されます。

「平滑化」などの読み取りポイントの設定パラメータと、送信される各トランスポンダ のデータの定義(タグフィールド、RSSI 値など)は、格納された設定から取得されます。 このパラメータは WBM で設定します。パラメータに関する詳細情報は、「[Settings -Read points]メニュー項目 (ページ 67)」セクションで参照できます。

コマンド

// opt → オプション:行は省略可能です。

応答

```
<frame>
<reply>
<id> value_id </id>
<resultCode> 0 </resultCode>
<triggerSource/>
</reply>
</frame>
```

否定応答(「resultCode」 ≠ 0)については、「否定的な XML 応答 (ページ 247)」セクションの説明を参照してください。

| パラメータ                 | タイプ             | 値                       | 説明                                                                                                    |
|-----------------------|-----------------|-------------------------|----------------------------------------------------------------------------------------------------|
| value_id              | 10 進数の値 0<br>~9 | 04294967295             | ユニークなコマンド識別子                                                                                                    |
| value_<br>sourceName  | テキスト            |                         | <ul> <li>読み取りポイント名</li> <li>名前は WBM を使用して指定され</li> <li>ます(「[Settings - Read points]メニュー項目 (ページ 67)」セクションを参照)。</li> <li>標準設定では、「Readpoint_1」</li> <li>という名前の読み取りポイント1</li> <li>つしかありません。</li> </ul>                                                                                                    |
| value_<br>triggerMode | 固定値             | Single<br>Start<br>Stop | <ul> <li>オプション</li> <li>トリガタイプ(デフォルト=シン<br/>グル)</li> <li>持続時間と数は、Web ベースの</li> <li>インターフェースを介して設定</li> <li>することができます。</li> <li>Single</li> <li>読み取りポイントのシングル</li> <li>トリガ。</li> <li>Start</li> <li>読み取りポイントは、停止コ</li> <li>マンドが送信されるまで継続</li> <li>的にトリガされます。</li> <li>Stop</li> <li>読み取りポイントのトリガを</li> <li>停止します。このコマンド</li> <li>は、以前に実行されたトリガ</li> <li>コマンドに対してのみ有効で</li> <li>す。このコマンドは、設定された連続トリガには何の影響</li> <li>も与えません。</li> </ul> |

#### 10.3.3.4 readTagIDs

このコマンドでは、選択された読み取りポイントがインベントリを取得し、応答フレー ム内のすべての識別されたトランスポンダを返します。トランスポンダが特定されなか った場合、トランスポンダデータなしの肯定応答が返されます。

このコマンドは、全持続期間中でアクティブのままです。クライアントアプリケーショ ンの実装では、タイムアウト監視が使用されていることを確認してください。データソ ースの設定パラメータ(トリガごとの読み取りサイクル、読み取りタイムアウトなど)は 使用されません。パラメータに関する詳細情報は、「[Settings - Read points]メニュー 項目 (ページ 67)」セクションで参照できます。

#### 注記

#### フィルタメカニズムは結果に影響を与える

定義されたフィルタメカニズムが結果に影響を与えます(「[Settings - Filters]メニュー項 目 (ページ 86)」セクションを参照)。応答フレームには、フィルタリングされなかった トランスポンダだけが表示されます。

#### 注記

#### 応答フレームの遅延

リーダーの応答フレームは、設定したコマンドの持続期間だけ追加的に遅延できます。

コマンド

// opt → オプション:行は省略可能です。

応答

```
<frame>
 <reply>
   <id>value id</id>
   <resultCode> 0 </resultCode>
   <readTagIDs>
       <returnValue>
           <tag>
                <tagID> value tagID </tagID>
                <tagPC> value tagPC </tagPC>
                                                           // opt
                <utcTime> value utcTime </utcTime>
                                                              // opt
                <antennaName> value antennaName </antennaName> // opt
               <rSSI> value rSSI </rSSI>
                                           // opt
                <channel> value channel </channel> // opt
                <power> value power </power> // opt
                <polarization> value polarization </polarization> // opt
               <inventoried> value inventoried </inventoried> // opt
               <filterDataAvailable> value filterDataAvailable
</filterDataAvailable> // opt
           </tag>
           ...
                    // opt
           <tag>
           </tag>
                    // opt
        </returnValue>
    </readTagIDs>
</reply>
</frame>
```

// opt  $\rightarrow$  オプション:行は省略可能です。応答では、構成設定(Settings - Communication) に応じてパラメータが転送されます。

```
否定応答のエラーコード(「resultCode」 ≠ 0)については、「否定的な XML 応答 (ページ 247)」セクションで説明します。
```

| パラメータ          | タイプ             | 値           | 説明                                                                                                    |
|----------------|-----------------|-------------|----------------------------------------------------------------------------------------------------|
| value_id       | 10 進数の値 0<br>~9 | 04294967295 | ユニークなコマンド識別子                                                                                                    |
| value_         | テキスト            |             | 読み取りポイント名                                                                                                    |
| sourceName     |                 |             | 名前は WBM を使用して指定され<br>ます(「[Settings - Read points]メ<br>ニュー項目 (ページ 67)」セクシ<br>ョンを参照)。<br>標準設定では、「Readpoint_1」<br>という名前の読み取りポイント1<br>つしかありません。 |
| value_duration | 10 進数の値 0       | 065535      | オプション                                                                                                    |
|                | ~9              |             | 選択したリードポイントがトラ<br>ンスポンダを読み取る持続期<br>間。                                                                                                    |
|                |                 |             | 値に「0」が設定されているか、                                                                                                    |
|                |                 |             | ハラメータが空の場合、1回の読<br>み取りサイクルだけが実行され                                                                                                    |
|                |                 |             | ます。                                                                                                    |
| value_unit     | 固定値             | Time        | オプション                                                                                                    |
|                |                 | Count       | 持続期間の単位を指定します。                                                                                                    |
|                |                 |             | <ul> <li>時間 = ミリ秒単位の時間</li> </ul>                                                                                                    |
|                |                 |             | <ul> <li>カウント=インベントリ数</li> </ul>                                                                                                    |
|                |                 |             | 値が設定されていない場合、持<br>続期間はミリ秒単位で指定され<br>ます。                                                                                                    |
| value_tagID    | 16 進数の値         |             | 「RAW16 進データ形式」の                                                                                                    |
|                | 09、AF           |             | EPC-ID <sub>o</sub>                                                                                                    |
|                |                 |             | 96 ビット EPC-ID の例:                                                                                                    |
|                |                 |             | 3005FB63AC1F3681EC880468                                                                                                    |
|                |                 |             | 追加情報については、「EPC グ                                                                                                    |
|                |                 |             | ローバル11   な変照してくた                                                                                                    |

| パラメータ         | タイプ       | 値               | 説明                         |
|---------------|-----------|-----------------|----------------------------|
| value_utcTime | 時間        |                 | オプション                      |
|               |           |                 | ISO 8601 形式の UTC タイムス      |
|               |           |                 | タンプ(協定世界時):                |
|               |           |                 | yyyy-MM-ddTHH:mm:ss.fffzzz |
|               |           |                 | 例:2009-12-                 |
|               |           |                 | 24T18:34:56.929+00:00。     |
| value_        | 固定値       | Antenna01       | オプション                      |
| antennaName   |           | Antenna02       | アンテナの名前                    |
|               |           | Antenna03       |                            |
|               |           | Antenna04       |                            |
| value_rSSI    | 10 進数の値 0 | 0255            | オプション                      |
|               | ~9        |                 | RSSI 値                     |
| value_channel | 10 進数の値 0 | 150             | オプション                      |
|               | ~9        |                 | トランスポンダが検出されたチ             |
|               |           |                 | ャネル番号。                     |
| value_power   | 10 進数の値 0 | 0, 5.0033.00    | オプション                      |
|               | ~9        |                 | アンテナの使用放射電力[dB]            |
|               |           |                 | 增分:0.25 DB                 |
| value_        | 固定値       | Default         | オプション                      |
| polarization  |           | Circular        | アンテナの偏波                    |
|               |           | Linear_vertical | 現在、このパラメータは RF685R         |
|               |           | Linear_         | の内蔵アンテナにのみ設定でき             |
|               |           | horizontal      | ます。                        |
|               |           | All             |                            |

| パラメータ                             | タイプ             | 値             | 説明                                                                                                    |
|-----------------------------------|-----------------|---------------|----------------------------------------------------------------------------------------------------|
| value_<br>inventoried             | 10 進数の値 0<br>~9 | 065535        | オプション<br>このコマンドでエアインターフ<br>ェース経由でトランスポンダを<br>識別する頻度を示します。                                                                            |
| value_<br>filterDataAvaila<br>ble | 固定値             | True<br>False | オプション<br>フィルタ条件が受信されたかど<br>うかを示します。<br>• True:<br>すべてのデータが読み取られ<br>たか、フィルタが設定されて<br>いませんでした。<br>• False:<br>データを読み取ることができ<br>ませんでした。 |

#### 10.3.3.5 getObservedTagIDs

このコマンドでは、選択された読み取りポイントがインベントリを取得し、応答フレー ム内のすべての識別されたトランスポンダを返します。

「readTaglDs」コマンドとは異なり、選択された読み取りポイントの平滑化アルゴリ ズムにも影響します。トランスポンダが「監視済み」ステータスを選ぶまで、読み取り ポイントは十分なインベントリを取る必要があります。これは、適切なパラメータ値を 選択することによって、またはコマンドの前に適切な時間に読み取りポイントをトリガ /開始することによって達成することができます。

「監視済み」ステータスのトランスポンダが特定されなかった場合、トランスポンダデ ータなしの肯定応答が返されます。

レポートされるため、トランスポンダは、コマンド実行開始時または実行中に少なくと も一度「監視対象」ステータスになっている必要があります。トランスポンダは、「損 失」ステータスに一時的に戻る場合にさえレポートされます。

このコマンドは、全持続期間中でアクティブのままです。クライアントアプリケーションの実装では、タイムアウト監視が使用されていることを確認してください。データソースの設定パラメータ(トリガごとの読み取りサイクル、読み取りタイムアウトなど)は使用されません。パラメータに関する詳細情報は、「[Settings - Read points]メニュー項目 (ページ 67)」セクションで参照できます。

#### 注記

#### フィルタメカニズムは結果に影響を与える

定義されたフィルタメカニズムが結果に影響を与えます(「[Settings - Filters]メニュー項 目 (ページ 86)」セクションを参照)。応答フレームには、フィルタリングされなかった トランスポンダだけが表示されます。

#### 注記

#### 応答フレームの遅延

リーダーの応答フレームは、設定したコマンドの持続期間だけ追加的に遅延できます。

コマンド

// opt → オプション:行は省略可能です。

応答

```
<frame>
 <reply>
   <id> value id </id>
   <resultCode> 0 </resultCode>
    <getObservedTagIDs>
       <returnValue>
           <tag>
               <tagID> value tagID </tagID>
               <tagPC> value tagPC </tagPC>
                                                            // opt
               <utcTime> value utcTime </utcTime>
                                                               // opt
               <antennaName> value antennaName </antennaName> // opt
               <rSSI> value rSSI </rSSI>
                                                     // opt
                <channel> value channel </channel>
                                                    // opt
                <power> value power </power> // opt
               <polarization> value polarization </polarization> // opt
               <inventoried> value inventoried </inventoried> // opt
               <filterDataAvailable> value filterDataAvailable
</filterDataAvailable> // opt
           </tag>
           ....
                    // opt
           <taq>
           </tag>
                    // opt
        </returnValue>
    </getObservedTagIDs>
</reply>
</frame>
```

# opt → オプション:行は省略可能です。

否定応答のエラーコード(「resultCode」 ≠ 0)については、「否定的な XML 応答 (ページ 247)」セクションで説明します。

| パラメータ                | タイプ             | 値             | 説明                                                                                                    |
|----------------------|-----------------|---------------|----------------------------------------------------------------------------------------------------|
| value_id             | 10 進数の値 0<br>~9 | 04294967295   | ユニークなコマンド識別子                                                                                                    |
| value_<br>sourceName | テキスト            |               | <ul> <li>読み取りポイント名</li> <li>名前は WBM を使用して指定され</li> <li>ます(「[Settings - Read points]メ</li> <li>ニュー項目 (ページ 67)」セクシ</li> <li>ョンを参照)。</li> <li>標準設定では、「Readpoint_1」</li> <li>という名前の読み取りポイント1</li> <li>つしかありません。</li> </ul> |
| value_duration       | 10 進数の値 0<br>~9 | 065535        | オプション<br>選択された読み取りポイントが<br>トランスポンダを読み取る持続<br>期間。<br>値「0」が設定されているか、パ<br>ラメータが空の場合、トランス<br>ポンダは、時間または読み取り<br>サイクルが実行されずに「監視<br>済み」ステータスに直ちに戻さ<br>れます。<br>この動作は、データソースが他<br>のポイント(入力など)によって制<br>御されている場合に特に重要で<br>す。      |
| value_unit           | 固定値             | Time<br>Count | <ul> <li>オプション</li> <li>持続期間の単位を指定します。</li> <li>時間=ミリ秒単位の時間</li> <li>カウント=インベントリ数</li> <li>値が設定されていない場合、持</li> <li>続期間はミリ秒単位で指定され</li> <li>ます。</li> </ul>                                                              |

| パラメータ         | タイプ              | 値            | 説明                                            |
|---------------|------------------|--------------|-----------------------------------------------|
| value_tagID   | 16 進数の値<br>09、AF |              | 「RAW16 進データ形式」の<br>EPC-ID。                    |
|               |                  |              | 96 ビット EPC-ID の例:<br>3005FB63AC1F3681EC880468 |
|               |                  |              | 追加情報については、「EPC グ<br>ローバル仕様」を参照してくだ<br>さい。     |
| value_tagPC   | 16 進数の値          |              | オプション                                         |
|               | 09、AF            |              | タグ PC (プロトコル制御)                               |
|               |                  |              | 4 桁の 16 進数文字で表される 16<br>ビット値。                 |
|               |                  |              | 例:                                            |
|               |                  |              | 値「 <b>1234</b> 」はバイナリ値                        |
|               |                  |              | 「0001.0010.0011.0100」に対応                      |
|               |                  |              | しています。                                        |
| value_utcTime | 時間               |              | オプション                                         |
|               |                  |              | ISO 8601 形式の UTC タイムス                         |
|               |                  |              | タンフ(筋定世界時):                                   |
|               |                  |              | yyyy-MM-ddTHH:mm:ss.fffzzz                    |
|               |                  |              | 24T18:34:56.929+00:00                         |
| value         | 固定値              | Antenna01    | オプション                                         |
| antennaName   |                  | Antenna02    | アンテナの名前                                       |
|               |                  | Antenna03    |                                               |
|               |                  | Antenna04    |                                               |
| value_rSSI    | 10 進数の値 0        | 0255         | オプション                                         |
|               | ~9               |              | 最大測定 RSSI 値                                   |
| value_channel | 10 進数の値 0        | 150          | オプション                                         |
|               | ~9               |              | トランスポンダが検出されたチ                                |
|               |                  |              | ャネル番号。                                        |
| value_power   | 10 進数の値 0        | 0, 5.0033.00 | オプション                                         |
|               | ~9               |              | アンテナの使用放射出力[dB]                               |
|               |                  |              | 增分:0.25 DB                                    |

| パラメータ                             | タイプ             | 値                                                                      | 説明                                                                                                    |
|-----------------------------------|-----------------|------------------------------------------------------------------------|----------------------------------------------------------------------------------------------------|
| value_<br>polarization            | 固定値             | Default<br>Circular<br>Linear_vertical<br>Linear_<br>horizontal<br>All | オプション<br>アンテナの偏波<br>現在、このパラメータは RF685R<br>の内蔵アンテナにのみ設定でき<br>ます。                                                                      |
| value_<br>inventoried             | 10 進数の値 0<br>~9 | 065535                                                                 | オプション<br>トランスポンダが「監視済み」<br>ステータスに変更される前にエ<br>アインターフェースを介して識<br>別された頻度を示します。                                                          |
| value_<br>filterDataAvaila<br>ble | 固定値             | True<br>False                                                          | オプション<br>フィルタ条件が受信されたかど<br>うかを示します。<br>• True:<br>すべてのデータが読み取られ<br>たか、フィルタが設定されて<br>いませんでした。<br>• False:<br>データを読み取ることができ<br>ませんでした。 |

#### 10.3.3.6 writeTagID

このコマンドは、新しい EPC-ID をトランスポンダに書き込みます。ID を書き込む際に 明確な識別を行うには、アンテナ電磁界にトランスポンダが1つだけ存在することが必 要です。アンテナ電磁界に複数のトランスポンダがある場合は、否定応答が返されます。

#### コマンド

// opt → オプション:行は省略可能です。

応答

```
<frame>
<replv>
   <id> value_id </id>
   <resultCode> 0 </resultCode>
   <writeTagID>
       <returnValue>
           <tag>
               <tagID> value tagID </tagID>
                                                            // opt
               <tagPC> value tagPC </tagPC>
               <utcTime> value utcTime </utcTime>
                                                              // opt
               <antennaName> value antennaName </antennaName> // opt
               <rSSI> value rSSI </rSSI> // opt
               <channel> value channel </channel> // opt
               <power> value_power </power> // opt
               <polarization> value polarization </polarization> // opt
               <commandRetry> value_commandRetry </commandRetry> // opt
               <airRetry> value airRetry </airRetry> // opt
               <filterDataAvailable> value filterDataAvailable
</filterDataAvailable> // opt
           </tag>
       </returnValue>
   </writeTagIDs>
</reply>
</frame>
```

// opt → オプション:行は省略可能です。

否定応答のエラーコード(「resultCode」 ≠ 0)については、「否定的な XML 応答 (ページ 247)」セクションで説明します。

| パラメータ                | タイプ              | 値           | 説明                                                                                                    |
|----------------------|------------------|-------------|----------------------------------------------------------------------------------------------------|
| value_id             | 10 進数の値 0<br>~9  | 04294967295 | ユニークなコマンド識別子                                                                                                    |
| value_<br>sourceName | テキスト             |             | <ul> <li>読み取りポイント名</li> <li>名前は WBM を使用して指定され</li> <li>ます(「[Settings - Read points]メニュー項目 (ページ 67)」セクションを参照)。</li> <li>標準設定では、「Readpoint_1」</li> <li>という名前の読み取りポイント 1</li> <li>つしかありません。</li> </ul>                                                                                       |
| value_tagID          | 16 進数の値<br>09、AF |             | オプション<br>「RAW16進データ形式」の<br>EPC-ID。この機能は、この ID を<br>持つすべてのトランスポンダに<br>適用されます。<br>このパラメータが空であるか、<br>または転送されていない場合、<br>機能はすべてのトランスポンダ<br>に適用されます。それでも、ア<br>ンテナ電磁界には1つのトラン<br>スポンダのみ存在することが許<br>可されます。<br>96 ビット EPC-ID の例:<br>3005FB63AC1F3681EC880468<br>追加情報については、「EPC グ<br>ローバル仕様」を参照してくだ |

| パラメータ              | タイプ              | 値                   | 説明                                                                                                    |
|--------------------|------------------|---------------------|----------------------------------------------------------------------------------------------------|
| value_newID        | 16 進数の値<br>09、AF |                     | <ul> <li>トランスポンダに書き込まれる</li> <li>「RAW16 進データ形式」の新し</li> <li>い EPC-ID。</li> <li>96 ビット EPC-ID の例:</li> <li>3005FB63AC1F3681EC880468</li> <li>追加情報については、「EPC グローバル仕様」を参照してください。</li> </ul>            |
| value_idLength     | 10 進数の値 0<br>~9  | 16, 32, 48496       | オプション<br>新しい EPC-ID の長さ(ビット単<br>位)。<br>このパラメータが設定されてい<br>る場合、リーダーは<br>「value_newID」の正しい長さを<br>確認します。確認に失敗する<br>と、否定応答が送信されます。<br>このパラメータがない場合、新<br>しい EPC-ID は、長さが 16 ビッ<br>トの倍数である場合にのみ確認<br>されます。 |
| value_<br>password | 16 進数の値<br>09、AF | 00000000<br>FFFFFFF | オプション<br>トランスポンダのアクセスパス<br>ワード<br>トランスポンダのパスワード保<br>護が有効になっていない場合に<br>は、このパラメータを定義する<br>必要はありません。                                                                                                   |
| value_utcTime      | 時間               |                     | オプション<br>ISO 8601 形式の UTC タイムス<br>タンプ(協定世界時):<br>yyyy-MM-ddTHH:mm:ss.fffzzz<br>例:2009-12-<br>24T18:34:56.929+00:00。                                                                                 |

| パラメータ                  | タイプ             | 値                                                                      | 説明                                                                                                    |
|------------------------|-----------------|------------------------------------------------------------------------|----------------------------------------------------------------------------------------------------|
| value_<br>antennaName  | 固定値             | Antenna01<br>Antenna02<br>Antenna03<br>Antenna04                       | オプション<br>アンテナの名前                                                                                        |
| value_rSSI             | 10 進数の値 0<br>~9 | 0255                                                                   | オプション<br>RSSI 値                                                                                         |
| value_channel          | 10 進数の値 0<br>~9 | 150                                                                    | オプション<br>トランスポンダが検出されたチ<br>ャネル番号。                                                                       |
| value_power            | 10 進数の値 0<br>~9 | 0, 5.0033.00                                                           | オプション<br>アンテナの使用放射出力[dB]<br>増分:0.25 DB                                                                  |
| value_<br>polarization | 固定値             | Default<br>Circular<br>Linear_vertical<br>Linear_<br>horizontal<br>All | オプション<br>アンテナの偏波<br>現在、このパラメータは RF685R<br>の内蔵アンテナにのみ設定でき<br>ます。                                         |
| value_<br>commandRetry | 10 進数の値 0<br>~9 | 065535                                                                 | オプション<br>正しいデータを取得しようとす<br>る時、リーダーがコマンドを繰<br>り返した回数。<br>「0」は試行なしに対応します。<br>最大試行回数は、WBM を使用し<br>て設定されます。 |

| パラメータ                             | タイプ       | 値             | 説明                                                                                                    |
|-----------------------------------|-----------|---------------|----------------------------------------------------------------------------------------------------|
| value_airRetry                    | 10 進数の値 0 | 065535        | オプション                                                                                                    |
|                                   | ~9        |               | 正しいデータを取得しようとす<br>る時、リーダーがエアインター<br>フェースコマンドを繰り繰り返<br>した回数。<br>「0」は試行なしに対応します。<br>エアインターフェースコマンド<br>の最大回数はリーダーファーム<br>ウェアで指定されており、変更<br>できません。   |
| value_<br>filterDataAvaila<br>ble | 固定値       | True<br>False | オプション<br>フィルタ条件が受信されたかど<br>うかを示します。<br>• True:<br>問題ありません。すべてのデ<br>ータが読み取られたか、フィ<br>ルタが設定されていませんで<br>した。<br>• False:<br>データを読み取ることができ<br>ませんでした。 |

### 10.3.3.7 readTagMemory

このコマンドは、要求されたトランスポンダからデータを読み取ります。EPC-ID が利 用不可能または検出されない場合、コマンドは読み取りポイントから認識されたすべて のトランスポンダで実行されます。

## 注記

EPC-ID が指定されていない場合、結果は設定されたすべてのフィルタメカニズムの影響を受けます(「[Settings - Filters]メニュー項目 (ページ 86)」セクションを参照)。応答フレームには、フィルタリングされなかったトランスポンダだけが表示されます。 EPC-ID が指定されている場合、データフィルタは無効です。

応答フレームには、識別されたすべてのトランスポンダの ID およびトランスポンダの ために要求されたデータが読み取れるかどうかの情報が含まれています。

トランスポンダが特定されなかった場合、トランスポンダデータなしの肯定応答が返さ れます。

#### コマンド

```
<frame>
 <cmd>
    <id> value id </id>
    <readTagMemory>
        <sourceName> value sourceName </sourceName>
        <tagID> value tagID </tagID>
                                                // opt
        <password> value password </password> // opt
        <tagField>
            <bank> value bank </bank>
            <startAddress> value startAddress </startAddress>
            <dataLength> value dataLength </dataLength>
        </tagField>
        <tagField>
                      // opt
            ....
        </tagField>
                       // opt
    </readTagMemory>
 </cmd>
</frame>
```

// opt → オプション:行は省略可能です。

応答

```
<frame>
<reply>
   <id> value id </id>
   <resultCode> 0 </resultCode>
   <readTagMemory>
        <returnValue>
            <tag>
                <tagID> value_tagID </tagID>
                <tagPC> value tagPC </tagPC>
                                                            // opt
                <success> value success </success>
                                                               // opt
                <utcTime> value utcTime </utcTime>
                <antennaName> value antennaName </antennaName> // opt
                <rSSI> value rSSI </rSSI>
                                                   // opt
                <channel> value_channel </channel> // opt
                                                  // opt
                <power> value power </power>
                <polarization> value polarization </polarization> // opt
                <commandRetry> value commandRetry </commandRetry> // opt
                <airRetry> value airRetry </airRetry> // opt
                <filterDataAvailable> value filterDataAvailable
```

```
</filterDataAvailable> // opt
                            // opt
               <tagField>
                 <bank> value bank </bank>
                 <startAddress> value startAddress </startAddress>
                 <dataLength> value dataLength </dataLength>
                 <data> value data </data>
               </tagField> // opt
               ...
               <tagField> // opt
                 ...
               </tagField> // opt
           </tag>
           ...
           <tag>
                   // opt
               ...
           </tag>
                  // opt
       </returnValue>
   </readTagMemory>
</reply>
</frame>
```

// opt → オプション:行は省略可能です。応答では、構成設定(エンジニアリング/通信)に 応じてパラメータが転送されます。

否定応答のエラーコード(「resultCode」 ≠ 0)については、「否定的な XML 応答 (ページ 247)」セクションで説明します。

| パラメータ      | タイプ             | 値           | 説明                            |
|------------|-----------------|-------------|-------------------------------|
| value_id   | 10 進数の値 0<br>~9 | 04294967295 | ユニークなコマンド識別子                  |
| value_     | テキスト            |             | 読み取りポイント名                     |
| sourceName |                 |             | 名前は WBM を使用して指定され             |
|            |                 |             | ます(「[Settings - Read points]メ |
|            |                 |             | ニュー項目 (ページ 67)」セクシ            |
|            |                 |             | ョンを参照)。                       |
|            |                 |             | 標準設定では、「Readpoint_1」          |
|            |                 |             | という名前の読み取りポイント1               |
|            |                 |             | つしかありません。                     |

| パラメータ        | タイプ              | 値      | 説明                       |
|--------------|------------------|--------|--------------------------|
| value_tagID  | 16 進数の値          |        | オプション                    |
|              | 09、AF            |        | 「RAW16 進データ形式」の          |
|              |                  |        | EPC-ID。この機能は、この ID を     |
|              |                  |        | 持つすべてのトランスポンダに           |
|              |                  |        | 適用されます。                  |
|              |                  |        | このパラメータが空であるか、           |
|              |                  |        | または転送されていない場合、           |
|              |                  |        | 機能はすべてのトランスホンタ           |
|              |                  |        | に適用されまり。 てんじも、)          |
|              |                  |        | スポンダのみ存在することが許           |
|              |                  |        | 可されます。                   |
|              |                  |        | 96 ビット EPC-ID の例:        |
|              |                  |        | 3005FB63AC1F3681EC880468 |
|              |                  |        | 追加情報については、「EPC グ         |
|              |                  |        | ローバル仕様」を参照してくだ           |
|              |                  |        | さい。                      |
| value_tagPC  | 16 進数の値          |        | オプション                    |
|              | 09、AF            |        | タグ PC (プロトコル制御)          |
|              |                  |        | 4 桁の 16 進数文字で表される 16     |
|              |                  |        | ビット値。                    |
|              |                  |        | 例:                       |
|              |                  |        | 値「1234」はバイナリ値            |
|              |                  |        | 「0001.0010.0011.0100」に対応 |
|              |                  | 0.3    | レンマホソ。                   |
| Value_Dalik  |                  | 05     |                          |
|              |                  |        |                          |
|              |                  |        |                          |
|              |                  |        | ● 2.11U<br>● 2:コーザーマエリ   |
|              |                  |        | • <b>3</b>               |
| value_       | 10 進数の値 0        | 065535 | 読み出しが開始されるメモリバ           |
| StartAudress | - ~ <del>9</del> |        | 、シャツの取例のハイトの用始了 ドレス      |

| パラメータ                 | タイプ              | 値                                                | 説明                                                                                                    |
|-----------------------|------------------|--------------------------------------------------|----------------------------------------------------------------------------------------------------|
| value_<br>dataLength  | 10 進数の値 0<br>~9  | 11024                                            | 読み取られるバイト数。                                                                                                    |
| value_<br>password    | 16 進数の値<br>09、AF | 00000000<br>FFFFFFF                              | オプション<br>トランスポンダのアクセスパス<br>ワード<br>トランスポンダのパスワード保<br>護が有効になっていない場合に<br>は、このパラメータを定義する<br>必要はありません。                   |
| value_success         | 固定値              | True<br>False                                    | このトランスポンダにコマンド<br>が成功したかどうかを示すフラ<br>グ。<br>• True:コマンド成功<br>• False:コマンド失敗                                           |
| value_utcTime         | 時間               |                                                  | オプション<br>ISO 8601 形式の UTC タイムス<br>タンプ(協定世界時):<br>yyyy-MM-ddTHH:mm:ss.fffzzz<br>例:2009-12-<br>24T18:34:56.929+00:00。 |
| value_<br>antennaName | 固定値              | Antenna01<br>Antenna02<br>Antenna03<br>Antenna04 | オプション<br>アンテナの名前                                                                                                    |
| value_rSSI            | 10 進数の値 0<br>~9  | 0255                                             | オプション<br>RSSI 値                                                                                                    |
| value_channel         | 10 進数の値 0<br>~9  | 150                                              | オプション<br>トランスポンダが検出されたチ<br>ャネル番号。                                                                                   |
| value_power           | 10 進数の値 0<br>~9  | 0, 5.0033.00                                     | オプション<br>アンテナの使用放射出力[dB]<br>増分:0.25 DB                                                                              |

| パラメータ                  | タイプ             | 値                                                                      | 説明                                                                                                    |
|------------------------|-----------------|------------------------------------------------------------------------|----------------------------------------------------------------------------------------------------|
| value_<br>polarization | 固定値             | Default<br>Circular<br>Linear_vertical<br>Linear_<br>horizontal<br>All | オプション<br>アンテナの偏波<br>現在、このパラメータは RF685R<br>の内蔵アンテナにのみ設定でき<br>ます。                                                                       |
| value_<br>commandRetry | 10 進数の値 0<br>~9 | 065535                                                                 | オプション<br>正しいデータを取得しようとす<br>る時、リーダーがコマンドを繰<br>り返した回数<br>「0」は試行なしに対応します。<br>最大試行回数は、WBM を使用し<br>て設定されます。                                |
| value_airRetry         | 10 進数の値 0<br>~9 | 065535                                                                 | オプション<br>正しいデータを取得しようとす<br>る時、リーダーがエアインター<br>フェースコマンドを繰り繰り返<br>した回数<br>「0」は試行なしに対応します。<br>最大試行回数はリーダーファー<br>ムウェアで指定されており、変<br>更できません。 |

| パラメータ                             | タイプ              | 値             | 説明                                                                                                    |
|-----------------------------------|------------------|---------------|----------------------------------------------------------------------------------------------------|
| value_<br>filterDataAvaila<br>ble | 固定値              | True<br>False | オプション<br>フィルタ条件が受信されたかど<br>うかを示します。<br>• True:<br>問題ありません。すべてのデ<br>ータが読み取られたか、フィ<br>ルタが設定されていませんで<br>した。<br>• False:<br>データを読み取ることができ<br>ませんでした。                                                                                                    |
| value_data                        | 16 進数の値<br>09、AF |               | <ul> <li>読み取るべきデータ。各バイト<br/>は2つの16進文字で表されま<br/>す。</li> <li>例:<br/>バイト列「0x12、0x34、0xA3」<br/>が「value_data」パラメータで文</li> <li>字列「1234A3」として表されています。</li> <li>この例では、</li> <li>「value_dataLength」は3です。</li> <li>トランスポンダが識別されたが<br/>データを読み取ることができない場合(例えば、トランスポンダ<br/>に必要なユーザーメモリがない<br/>場合)、このフィールドは空のま<br/>まです。</li> <li>「value_success」は「False」に<br/>設定されます。</li> </ul> |
### 10.3.3.8 writeTagMemory

このコマンドは、要求されたトランスポンダにデータを書き込みます。EPC-ID が利用 不可能または検出されない場合、コマンドは読み取りポイントから認識されたすべての トランスポンダで実行されます。

#### 注記

EPC-ID が指定されていない場合、結果は設定されたすべてのフィルタメカニズムの影響を受けます(「[Settings - Filters]メニュー項目 (ページ 86)」セクションを参照)。応答フレームには、フィルタリングされなかったトランスポンダだけが表示されます。 EPC-ID が指定されている場合、データフィルタは無効です。

応答フレームには、識別されたすべてのトランスポンダの ID が含まれています。各ト ランスポンダのフラグは、このトランスポンダにコマンドが成功したかどうかを示しま す。

トランスポンダが識別されていない場合、否定応答が返されます。

コマンド

```
<frame>
 <cmd>
   <id> value_id </id>
    <writeTagMemory>
        <sourceName> value sourceName </sourceName>
        <tagID> value tagID </tagID>
                                               // opt
        <password> value password </password>
                                               // opt
        <tagField>
            <bank> value bank </bank>
            <startAddress> value startAddress </startAddress>
            <dataLength> value dataLength </dataLength>
            <data> value data </data>
                                             // opt
        </tagField>
        ...
        <tagField>
                       // opt
        </tagField>
                       // opt
    </writeTagMemory>
</cmd>
</frame>
```

// opt → オプション:行は省略可能です。

応答

```
<frame>
 <reply>
   <id> value id </id>
   <resultCode> 0 </resultCode>
   <writeTagMemory>
       <returnValue>
           <tag>
               <tagID> value tagID </tagID>
               <tagPC> value tagPC </tagPC>
                                                           // opt
               <success> value success </success>
               <utcTime> value utcTime </utcTime>
                                                              // opt
               <antennaName> value antennaName </antennaName> // opt
               <rSSI> value rSSI </rSSI>
                                                // opt
               <channel> value channel </channel> // opt
               <power> value_power </power> // opt
               <polarization> value_polarization </polarization> // opt
               <commandRetry> value commandRetry </commandRetry> // opt
               <airRetry> value airRetry </airRetry> // opt
               <filterDataAvailable> value filterDataAvailable
</filterDataAvailable> // opt
           </tag>
           <tag>
                    // opt
           </tag>
                    // opt
        </returnValue>
    </writeTagMemory>
</reply>
</frame>
```

# opt → オプション:行は省略可能です。

| パラメータ                | タイプ              | 値           | 説明                                                                                                    |
|----------------------|------------------|-------------|----------------------------------------------------------------------------------------------------|
| value_id             | 10 進数の値 0<br>~9  | 04294967295 | ユニークなコマンド識別子                                                                                                    |
| value_<br>sourceName | テキスト             |             | <ul> <li>読み取りポイント名</li> <li>名前は WBM を使用して指定され<br/>ます(「[Settings - Read points]メニュー項目 (ページ 67)」セクションを参照)。</li> <li>標準設定では、「Readpoint_1」という名前の読み取りポイント 1</li> <li>つしかありません。</li> </ul>                                                                                                    |
| value_tagID          | 16 進数の値<br>09、AF |             | オプション<br>「RAW16進データ形式」の<br>EPC-ID。この機能は、この ID を<br>持つすべてのトランスポンダに<br>適用されます。<br>このパラメータが空であるか、<br>または転送されていない場合、<br>機能はすべてのトランスポンダ<br>に適用されます。それでも、ア<br>ンテナ電磁界には1つのトラン<br>スポンダのみ存在することが許<br>可されます。<br>96 ビット EPC-ID の例:<br>3005FB63AC1F3681EC880468<br>追加情報については、「EPC グ<br>ローバル仕様」を参照してくだ<br>さい。 |

| パラメータ                  | タイプ              | 値                   | 説明                                                                                                    |
|------------------------|------------------|---------------------|----------------------------------------------------------------------------------------------------|
| value_tagPC            | 16 進数の値<br>09、AF |                     | オプション<br>タグ PC (プロトコル制御)<br>4 桁の 16 進数文字で表される 16<br>ビット値。<br>例:<br>値「1234」はバイナリ値<br>「0001.0010.0011.0100」に対応<br>しています。 |
| value_bank             |                  | 03                  | トランスポンダのメモリバンク<br>• 0:予約<br>• 1:EPC<br>• 2:TID<br>• 3:ユーザーメモリ                                                          |
| value_<br>startAddress | 10 進数の値 0<br>~9  | 065535              | 書き込みが開始されるメモリバ<br>ンク内の最初のバイトの開始ア<br>ドレス。                                                                               |
| value_<br>dataLength   | 10 進数の値 0<br>~9  | 11024               | 書き込まれるバイト数。<br>リーダーは「value_data」の正し<br>い長さをチェックします。<br>チェックが負である場合、否定<br>応答が送信されます。                                    |
| value_<br>password     | 16 進数の値<br>09、AF | 00000000<br>FFFFFFF | オプション<br>トランスポンダのアクセスパス<br>ワード<br>トランスポンダのパスワード保<br>護が有効になっていない場合に<br>は、このパラメータを定義する<br>必要はありません。                      |

| パラメータ         | タイプ       | 値            | 説明                                 |
|---------------|-----------|--------------|------------------------------------|
| value_data    | 16 進数の値   |              | 書き込まれるデータ。各バイト                     |
|               | 09、AF     |              | は2つの16進文字で表されま                     |
|               |           |              | す。                                 |
|               |           |              | 例:                                 |
|               |           |              | バイト列「0x12、0x34、0xA3」               |
|               |           |              | が「value_data」パラメータで文               |
|               |           |              | 字列  1234A3」として表されて                 |
|               |           |              | います。                               |
|               |           |              | この例では、                             |
|               |           |              | 「value_dataLength」は3です。            |
| value_success | 固定値       | True         | このトランスポンダにコマンド                     |
|               |           | False        | が成功したかどうかを示すフラ                     |
|               |           |              | グ。                                 |
|               |           |              | • True:コマンド成功                      |
|               |           |              | • False:コマンド失敗                     |
| value_utcTime | 時間        |              | オプション                              |
|               |           |              | ISO 8601 形式の UTC タイムス              |
|               |           |              | タンプ(協定世界時):                        |
|               |           |              | yyyy-MM-ddTHH:mm:ss.fffzzz         |
|               |           |              | 例:2009-12-                         |
|               |           |              | 24T18:34:56.929+00:00 <sub>°</sub> |
| value_        | 固定値       | Antenna01    | オプション                              |
| antennaName   |           | Antenna02    | アンテナの名前                            |
|               |           | Antenna03    |                                    |
|               |           | Antenna04    |                                    |
| value_rSSI    | 10 進数の値 0 | 0255         | オプション                              |
|               | ~9        |              | RSSI 値                             |
| value_channel | 10 進数の値 0 | 150          | オプション                              |
|               | ~9        |              | トランスポンダが検出されたチ                     |
|               |           |              | ャネル番号。                             |
| value_power   | 10 進数の値 0 | 0, 5.0033.00 | オプション                              |
|               | ~9        |              | アンテナの使用放射出力[dB]                    |
|               |           |              | 增分:0.25 DB                         |

| パラメータ                             | タイプ             | 値                                                                      | 説明                                                                                                    |
|-----------------------------------|-----------------|------------------------------------------------------------------------|----------------------------------------------------------------------------------------------------|
| value_<br>polarization            | 固定値             | Default<br>Circular<br>Linear_vertical<br>Linear_<br>horizontal<br>All | オプション<br>アンテナの偏波<br>現在、このパラメータは <b>RF685R</b><br>の内蔵アンテナにのみ設定でき<br>ます。                                                                           |
| value_<br>commandRetry            | 10 進数の値 0<br>~9 | 065535                                                                 | オプション<br>正しいデータを取得しようとす<br>る時、リーダーがコマンドを繰<br>り返した回数。<br>「0」は試行なしに対応します。<br>最大試行回数は、WBM を使用し<br>て設定されます。                                          |
| value_airRetry                    | 10 進数の値 0<br>~9 | 065535                                                                 | オプション<br>正しいデータを取得しようとす<br>る時、リーダーがエアインター<br>フェースコマンドを繰り繰り返<br>した回数。<br>「0」は試行なしに対応します。<br>最大試行回数はリーダーファー<br>ムウェアで指定されており、変<br>更できません。           |
| value_<br>filterDataAvaila<br>ble | 固定値             | True<br>False                                                          | オプション<br>フィルタ条件が受信されたかど<br>うかを示します。<br>• True:<br>問題ありません。すべてのデ<br>ータが読み取られたか、フィ<br>ルタが設定されていませんで<br>した。<br>• False:<br>データを読み取ることができ<br>ませんでした。 |

#### 10.3.3.9 readTagField

このコマンドは、選択されたトランスポンダからデータを読み取ります。データ領域の アドレスは、タグフィールドの名前で指定されます。タグフィールドとフィールド名は、 WBM を使用して指定されます。EPC-ID が利用不可能または検出されない場合、コマ ンドは読み取りポイントから認識されたすべてのトランスポンダで実行されます。

### 注記

EPC-ID が指定されていない場合、結果は設定されたすべてのフィルタメカニズムの影響を受けます(「[Settings - Filters]メニュー項目 (ページ 86)」セクションを参照)。応答フレームには、フィルタリングされなかったタグだけが表示されます。EPC-ID が指定されている場合、データフィルタは無効です。

応答フレームには、識別されたすべてのトランスポンダの ID が含まれています。各ト ランスポンダのフラグは、このトランスポンダにコマンドが成功したかどうかを示しま す。

トランスポンダが識別されていない場合、否定応答が返されます。

コマンド

```
<frame>
 <cmd>
    <id> value id </id>
        <readTagField>
        <sourceName> value sourceName </sourceName>
        <tagID> value tagID </tagID>
                                                // opt
        <password> value password </password>
                                                // opt
        <tagField>
            <fieldName> value fieldName </fieldName>
        </tagField>
        ....
        <tagField>
                      // opt
            ...
                       // opt
        </tagField>
    </readTagField>
 </cmd>
</frame>
```

// opt → オプション:行は省略可能です。

応答

```
<frame>
 <reply>
   <id> value id </id>
   <resultCode> 0 </resultCode>
   <readTagField>
       <returnValue>
           <tag>
               <tagID> value tagID </tagID>
               <tagPC> value tagPC </tagPC>
                                                           // opt
               <success> value success </success>
               <utcTime> value utcTime </utcTime>
                                                              // opt
               <antennaName> value antennaName </antennaName> // opt
               <rSSI> value_rSSI </rSSI>
                                                  // opt
               <channel> value channel </channel>
                                                   // opt
               <power> value power </power>
                                                     // opt
               <polarization> value polarization </polarization> // opt
               <commandRetry> value commandRetry </commandRetry> // opt
               <airRetry> value airRetry </airRetry> // opt
                       <filterDataAvailable> value filterDataAvailable
</filterDataAvailable> // opt
               <taqField>
                             // opt
                   <data> value data </data>
               </tagField> // opt
               <tagField>
                             // opt
               </tagField> // opt
           </tag>
           ...
                    // opt
           <tag>
                    // opt
           </tag>
        </returnValue>
    </readTagField>
</reply>
</frame>
```

// opt → オプション:行は省略可能です。応答では、構成設定(エンジニアリング/通信)に 応じてパラメータが転送されます。

| パラメータ                | タイプ              | 値           | 説明                                                                                                    |
|----------------------|------------------|-------------|----------------------------------------------------------------------------------------------------|
| value_id             | 10 進数の値 0<br>~9  | 04294967295 | ユニークなコマンド識別子                                                                                                    |
| value_<br>sourceName | テキスト             |             | <ul> <li>読み取りポイント名</li> <li>名前は WBM を使用して指定され</li> <li>ます(「[Settings - Read points]メニュー項目 (ページ 67)」セクションを参照)。</li> <li>標準設定では、「Readpoint_1」</li> <li>という名前の読み取りポイント 1</li> <li>つしかありません。</li> </ul>                                                                                              |
| value_tagID          | 16 進数の値<br>09、AF |             | オプション<br>「RAW16進データ形式」の<br>EPC-ID。この機能は、この ID を<br>持つすべてのトランスポンダに<br>適用されます。<br>このパラメータが空であるか、<br>または転送されていない場合、<br>機能はすべてのトランスポンダ<br>に適用されます。それでも、ア<br>ンテナ電磁界には1つのトラン<br>スポンダのみ存在することが許<br>可されます。<br>96 ビット EPC-ID の例:<br>3005FB63AC1F3681EC880468<br>追加情報については、「EPC グ<br>ローバル仕様」を参照してくだ<br>さい。 |

| パラメータ         | タイプ       | 値         | 説明                               |
|---------------|-----------|-----------|----------------------------------|
| value_tagPC   | 16 進数の値   |           | オプション                            |
|               | 09、AF     |           | タグ PC (プロトコル制御)                  |
|               |           |           | 4 桁の 16 進数文字で表される 16             |
|               |           |           | ビット値。                            |
|               |           |           | 例:                               |
|               |           |           | 値「1234」はバイナリ値                    |
|               |           |           | 「0001.0010.0011.0100」に対応         |
|               |           |           | しています。                           |
| value_        | 16 進数の値   |           | タグフィールド名                         |
| fieldName     | 09、AF     |           | WBM で指定されています。                   |
| value_        | 16 進数の値   | 0000000   | オプション                            |
| password      | 09、AF     | FFFFFFF   | トランスポンダのアクセスパス                   |
|               |           |           | ワード                              |
|               |           |           | トフンスボンダのパスワード保                   |
|               |           |           | 護が有効になっていない場合に<br>け このパラメータを定義する |
|               |           |           | 必要はありません。                        |
| value success | 固定値       | True      | このトランスポンダにコマンド                   |
|               |           | False     | が成功したかどうかを示すフラ                   |
|               |           |           | グ。                               |
|               |           |           | • True:コマンド成功                    |
|               |           |           | • False:コマンド失敗                   |
| value_utcTime | 時間        |           | オプション                            |
|               |           |           | ISO 8601 形式の UTC タイムス            |
|               |           |           | タンプ(協定世界時):                      |
|               |           |           | yyyy-MM-ddTHH:mm:ss.fffzzz       |
|               |           |           | 例:2009-12-                       |
|               |           |           | 24T18:34:56.929+00:00。           |
| value_        | 固定値       | Antenna01 | オプション                            |
| antennaName   |           | Antenna02 | アンテナの名前                          |
|               |           | Antenna04 |                                  |
| value rSSI    | 10 進数の値 0 | 0 255     | オプション                            |
|               | ~9        |           | RSSI 値                           |

| パラメータ          | タイプ             | 値               | 説明                                                   |
|----------------|-----------------|-----------------|------------------------------------------------------|
| value_channel  | 10 進数の値 0<br>~9 | 150             | オプション                                                |
|                |                 |                 | ヤネル番号。                                               |
| value_power    | 10 進数の値 0       | 0, 5.0033.00    | オプション                                                |
|                | ~9              |                 | アンテナの使用放射出力[dB]                                      |
|                |                 |                 | 增分: <b>0.25 DB</b>                                   |
| value_         | 固定值             | Default         | オプション                                                |
| polarization   |                 | Circular        | アンテナの偏波                                              |
|                |                 | Linear_vertical | 現在、このパラメータは RF685R                                   |
|                |                 | Linear_         | の内蔵アンテナにのみ設定でき                                       |
|                |                 | All             | ます。                                                  |
| value_         | 10 進数の値 0       | 065535          | オプション                                                |
| commandRetry   | ~9              |                 | 正しいデータを取得しようとす                                       |
|                |                 |                 | る時、リーダーがコマンドを繰                                       |
|                |                 |                 | り返した回数。                                              |
|                |                 |                 | 「0」は試行なしに対応します。                                      |
|                |                 |                 | 最大試行回数は、WBM を使用し                                     |
|                |                 |                 | て設定されます。                                             |
| value_airRetry | 10 進数の値 0       | 065535          | オプション                                                |
|                | ~9              |                 | 正しいデータを取得しようとす                                       |
|                |                 |                 | る時、リーダーがエアインター                                       |
|                |                 |                 | ノェースコマントを繰り繰り返した回粉                                   |
|                |                 |                 | <sup>C (C 円 数 )</sup><br>  <b>「 ()</b> 」 け封行わしに対応します |
|                |                 |                 |                                                      |
|                |                 |                 | 取八武11回数はリークーノアー                                      |
|                |                 |                 | 更できません。                                              |

| パラメータ                             | タイプ              | 値             | 説明                                                                                                    |
|-----------------------------------|------------------|---------------|----------------------------------------------------------------------------------------------------|
| value_<br>filterDataAvaila<br>ble | 固定値              | True<br>False | オプション<br>フィルタ条件が受信されたかど<br>うかを示します。<br>• True:<br>問題ありません。すべてのデ<br>ータが読み取られたか、フィ<br>ルタが設定されていませんで<br>した。<br>• False:<br>データを読み取ることができ<br>ませんでした。                                                                                                    |
| value_data                        | 16 進数の値<br>09、AF |               | <ul> <li>読み取るべきデータ。各バイト<br/>は2つの16進文字で表されます。</li> <li>例:<br/>バイト列「0x12、0x34、0xA3」<br/>が「value_data」パラメータで文<br/>字列「1234A3」として表されています。</li> <li>この例では、</li> <li>「value_dataLength」は3です。</li> <li>トランスポンダが識別されたが<br/>データを読み取ることができない場合(例えば、トランスポンダ<br/>に必要なユーザーメモリがない<br/>場合)、このフィールドは空のままです。</li> <li>「value_success」は「False」に設定されます。</li> </ul> |

#### 10.3.3.10 writeTagField

このコマンドは、選択されたトランスポンダにデータを書き込みます。データ領域のア ドレスは、タグフィールドの名前で指定されます。タグフィールドとフィールド名は、 WBM を使用して指定されます。

EPC-ID が利用不可能または検出されない場合、コマンドは読み取りポイントから認識 されたすべてのトランスポンダで実行されます。

#### 注記

EPC-ID が指定されていない場合、結果は設定されたすべてのフィルタメカニズムの影響を受けます(「[Settings - Filters]メニュー項目 (ページ 86)」セクションを参照)。応答フレームには、フィルタリングされなかったタグだけが表示されます。EPC-ID が指定されている場合、データフィルタは無効です。

応答フレームには、識別されたすべてのトランスポンダの ID が含まれています。各ト ランスポンダのフラグは、このトランスポンダにコマンドが成功したかどうかを示しま す。

トランスポンダが識別されていない場合、否定応答が返されます。

コマンド

```
<frame>
 <cmd>
    <id> value id </id>
        <writeTagField>
        <sourceName> value sourceName </sourceName>
        <tagID> value tagID </tagID>
                                                // opt
        <password> value password </password>
                                               // opt
        <tagField>
            <fieldName> value fieldName </fieldName>
            <data> value data </data>
        </tagField>
        <tagField>
                      // opt
        </tagField>
                       // opt
    </writeTagField>
</cmd>
</frame>
```

// opt → オプション:行は省略可能です。

応答

```
<frame>
<reply>
   <id> value id </id>
   <resultCode> 0 </resultCode>
   <writeTagField>
       <returnValue>
           <tag>
               <tagID> value tagID </tagID>
               <tagPC> value tagPC </tagPC>
                                                           // opt
               <success> value_success </success>
               <utcTime> value utcTime </utcTime>
                                                              // opt
               <antennaName> value antennaName </antennaName> // opt
               <rSSI> value rSSI </rSSI>
                                                // opt
               <channel> value channel </channel> // opt
               <power> value power </power>
                                                  // opt
               <polarization> value_polarization </polarization> // opt
               <commandRetry> value commandRetry </commandRetry> // opt
               <airRetry> value airRetry </airRetry> // opt
                       <filterDataAvailable> value filterDataAvailable
</filterDataAvailable> // opt
           </tag>
           <tag>
                    // opt
           </tag>
                    // opt
       </returnValue>
   </writeTagField>
</reply>
</frame>
```

// opt → オプション:行は省略可能です。応答では、構成設定(エンジニアリング/通信)に 応じてパラメータが転送されます。

| パラメータ                | タイプ              | 値           | 説明                                                                                                    |
|----------------------|------------------|-------------|----------------------------------------------------------------------------------------------------|
| value_id             | 10 進数の値 0<br>~9  | 04294967295 | ユニークなコマンド識別子                                                                                                    |
| value_<br>sourceName | テキスト             |             | <ul> <li>読み取りポイント名</li> <li>名前は WBM を使用して指定され</li> <li>ます(「[Settings - Read points]メニュー項目 (ページ 67)」セクションを参照)。</li> <li>標準設定では、「Readpoint_1」</li> <li>という名前の読み取りポイント 1</li> <li>つしかありません。</li> </ul>                                                                     |
| value_tagID          | 16 進数の値<br>09、AF |             | オプション<br>「RAW16進データ形式」の<br>EPC-ID。この機能は、この ID を<br>持つすべてのトランスポンダに<br>適用されます。<br>このパラメータが空であるか、<br>または転送されていない場合、<br>機能はすべてのトランスポンダ<br>に適用されます。それでも、ア<br>ンテナ電磁界には1つのトラン<br>スポンダのみ存在することが許<br>可されます。<br>96 ビット EPC-ID の例:<br>3005FB63AC1F3681EC880468<br>追加情報については、「EPC グ |

| パラメータ         | タイプ     | 値       | 説明                                                           |
|---------------|---------|---------|--------------------------------------------------------------|
| value_tagPC   | 16 進数の値 |         | オプション                                                        |
|               | 09、AF   |         | タグ PC (プロトコル制御)                                              |
|               |         |         | 4 桁の 16 進数文字で表される 16                                         |
|               |         |         | ビット値。                                                        |
|               |         |         | 例:                                                           |
|               |         |         | 値「1234」はバイナリ値                                                |
|               |         |         | 「0001.0010.0011.0100」に対応                                     |
|               |         |         | しています。                                                       |
| value_        | 16 進数の値 |         | タグフィールド名                                                     |
| fieldName     | 09、AF   |         | WBM で指定されています。                                               |
| value_        | 16 進数の値 | 0000000 | オプション                                                        |
| password      | 09、AF   | FFFFFFF | トランスポンダのアクセスパス                                               |
|               |         |         | ワード                                                          |
|               |         |         | トランスポンダのパスワード保                                               |
|               |         |         | 護が有効になっていない場合に                                               |
|               |         |         | は、このパラメータを定義する                                               |
|               |         |         | 必要はありません。                                                    |
| value_data    | 16 進数の値 |         | 書き込まれるデータ。各バイト                                               |
|               | 09、AF   |         | は2つの16進文字で表されま                                               |
|               |         |         | J.                                                           |
|               |         |         | 例:                                                           |
|               |         |         | バイト列 (0x12、0x34、0xA3)                                        |
|               |         |         | $x$ value_data」 $(x) = 0$ (文<br>字列 [1234 $\Delta$ 3] として表されて |
|               |         |         | います。                                                         |
|               |         |         | この例でけ                                                        |
|               |         |         | 「value_dataLength」は3です。                                      |
| value_success | 固定值     | True    | このトランスポンダにコマンド                                               |
|               |         | False   | が成功したかどうかを示すフラ                                               |
|               |         |         | グ。                                                           |
|               |         |         | • True:コマンド成功                                                |
|               |         |         | • False:コマンド失敗                                               |

| パラメータ         | タイプ             | 值            | 説明                                                                                        |
|---------------|-----------------|--------------|-------------------------------------------------------------------------------------------|
| value_utcTime | 時間              |              | オプション                                                                                     |
|               |                 |              | ISO 8601 形式の UTC タイムス                                                                     |
|               |                 |              | タンプ(協定世界時):                                                                               |
|               |                 |              | yyyy-MM-ddTHH:mm:ss.fffzzz                                                                |
|               |                 |              | 例:2009-12-                                                                                |
|               |                 |              | 24T18:34:56.929+00:00 <sub>0</sub>                                                        |
| value_        | 固定值             | Antenna01    | オプション                                                                                     |
| antennaName   |                 | Antenna02    | アンテナの名前                                                                                   |
|               |                 | Antenna03    |                                                                                           |
|               |                 | Antenna04    |                                                                                           |
| value_rSSI    | 10 進数の値 0       | 0255         | オフション                                                                                     |
|               | ~9              |              | RSSI 值                                                                                    |
| value_channel | 10 進数の値 0       | 150          | オプション                                                                                     |
|               | ~9              |              | トランスポンダが検出されたチ                                                                            |
|               |                 |              | ャネル番号。                                                                                    |
| value_power   | 10 進数の値 0       | 0, 5.0033.00 | オプション                                                                                     |
|               | ~9              |              | アンテナの使用放射出力[dB]                                                                           |
|               |                 |              | 增分: <b>0.25 DB</b>                                                                        |
| value_        | 固定值             | Default      | オプション                                                                                     |
| polarization  |                 | Circular     | アンテナの偏波                                                                                   |
|               |                 | Linear_      | 現在、このパラメータは RF685R                                                                        |
|               |                 | vertical     | の内蔵アンテナにのみ設定でき                                                                            |
|               |                 | Line-        | ます。                                                                                       |
|               |                 |              |                                                                                           |
| value         | 10 准粉の値 0       | 0 65525      | オプション                                                                                     |
| commandRetry  | 10 進致の値 0<br>~9 | 005555       | オノション<br>エレいゴ カた時得し トミレナ                                                                  |
| commandition  |                 |              | 正しいワータを取得しよりとう<br>ス時 リーダーがっマンドを編                                                          |
|               |                 |              | り返した回数。                                                                                   |
|               |                 |              | 「 <b>0</b> 」は試行なしに対応します                                                                   |
|               |                 |              | <br> <br> <br> <br> <br> <br> <br> <br> <br> <br> <br> <br> <br> <br> <br> <br> <br> <br> |
|               |                 |              | て設定されます。                                                                                  |

| パラメータ                             | タイプ             | 値             | 説明                                                                                                    |
|-----------------------------------|-----------------|---------------|----------------------------------------------------------------------------------------------------|
| value_airRetry                    | 10 進数の値 0<br>~9 | 065535        | オプション<br>正しいデータを取得しようとす<br>る時、リーダーがエアインター<br>フェースコマンドを繰り繰り返<br>した回数。<br>「0」は試行なしに対応します。<br>最大試行回数はリーダーファー<br>ムウェアで指定されており、変<br>更できません。           |
| value_<br>filterDataAvaila<br>ble | 固定値             | True<br>False | オプション<br>フィルタ条件が受信されたかど<br>うかを示します。<br>• True:<br>問題ありません。すべてのデ<br>ータが読み取られたか、フィ<br>ルタが設定されていませんで<br>した。<br>• False:<br>データを読み取ることができ<br>ませんでした。 |

### 10.3.3.11 killTag

このコマンドを使用すると、選択したトランスポンダが無効になります。EPC-ID が利 用不可能または検出されない場合、コマンドは読み取りポイントから認識されたすべて のトランスポンダで実行されます。

### 注記

EPC-ID が指定されていない場合、結果は設定されたすべてのフィルタメカニズムの影響を受けます(「[Settings - Filters]メニュー項目 (ページ 86)」セクションを参照)。応答フレームには、フィルタリングされなかったトランスポンダだけが表示されます。 EPC-ID が指定されている場合、データフィルタは無効です。

応答フレームには、識別されたすべてのトランスポンダの ID が含まれています。各ト ランスポンダのフラグは、このトランスポンダにコマンドが成功したかどうかを示しま す。

トランスポンダが識別されていない場合、否定応答が返されます。

コマンド

// opt → オプション:行は省略可能です。

応答

```
<frame>
 <reply>
   <id> value id </id>
   <resultCode> 0 </resultCode>
   <killTag>
        <returnValue>
            <taq>
                <tagID> value tagID </tagID>
                <tagPC> value tagPC </tagPC>
                                                             // opt
                <success> value success </success>
                <utcTime> value utcTime </utcTime>
                                                                // opt
                <antennaName> value antennaName </antennaName> // opt
                <rSSI> value rSSI </rSSI>
                                                     // opt
                <channel> value channel </channel>
                                                     // opt
                <power> value power </power>
                                                     // opt
                <polarization> value polarization </polarization> // opt
                <commandRetry> value commandRetry </commandRetry> // opt
                <airRetry> value airRetry </airRetry> // opt
                <filterDataAvailable> value_filterDataAvailable
</filterDataAvailable> // opt
            </tag>
            ...
            <tag>
                     // opt
            </tag>
                      // opt
        </returnValue>
   </killTag>
</reply>
</frame>
```

// opt → オプション:行は省略可能です。応答では、構成設定(エンジニアリング/通信)に 応じてパラメータが転送されます。

否定応答のエラーコード(「resultCode」 ≠ 0)については、「否定的な XML 応答 (ペー ジ247)」セクションで説明します。

| パラメータ                | タイプ              | 値           | 説明                                                                                                    |
|----------------------|------------------|-------------|----------------------------------------------------------------------------------------------------|
| value_id             | 10 進数の値 0<br>~9  | 04294967295 | ユニークなコマンド識別子                                                                                                    |
| value_<br>sourceName | テキスト             |             | <ul> <li>読み取りポイント名</li> <li>名前は WBM を使用して指定され</li> <li>ます(「[Settings - Read points]メニュー項目 (ページ 67)」セクションを参照)。</li> <li>標準設定では、「Readpoint_1」</li> <li>という名前の読み取りポイント1</li> <li>つしかありません。</li> </ul>                                                                                               |
| value_tagID          | 16 進数の値<br>09、AF |             | オプション<br>「RAW16進データ形式」の<br>EPC-ID。この機能は、この ID を<br>持つすべてのトランスポンダに<br>適用されます。<br>このパラメータが空であるか、<br>または転送されていない場合、<br>機能はすべてのトランスポンダ<br>に適用されます。それでも、ア<br>ンテナ電磁界には1つのトラン<br>スポンダのみ存在することが許<br>可されます。<br>96 ビット EPC-ID の例:<br>3005FB63AC1F3681EC880468<br>追加情報については、「EPC グ<br>ローバル仕様」を参照してくだ<br>さい。 |

| パラメータ         | タイプ                          | 値                      | 説明                         |
|---------------|------------------------------|------------------------|----------------------------|
| value_tagPC   | 16 進数の値                      |                        | オプション                      |
|               | 09、AF                        |                        | タグ PC (プロトコル制御)            |
|               |                              |                        | 4 桁の 16 進数文字で表される 16       |
|               |                              |                        | ビット値。                      |
|               |                              |                        | 例:                         |
|               |                              |                        | 値「1234」はバイナリ値              |
|               |                              |                        | 「0001.0010.0011.0100」に対応   |
| value         | 16 准粉の値                      | 0000000                | トランスポンダのkill パフロード         |
| password      | 10 進 <u>級</u> の値<br>0 9. A F | FFFFFFF                | トランスホンタのKm/ハスシート<br>を無効にする |
|               | 固定值                          | Тгие                   | このトランスポンダにコマンド             |
| Value_euccoo  |                              | False                  | が成功したかどうかを示すフラ             |
|               |                              |                        | グ。                         |
|               |                              |                        | • True:コマンド成功              |
|               |                              |                        | • False:コマンド失敗             |
| value_utcTime | 時間                           |                        | オプション                      |
|               |                              |                        | ISO 8601 形式の UTC タイムス      |
|               |                              |                        | タンプ(協定世界時):                |
|               |                              |                        | yyyy-MM-ddTHH:mm:ss.fffzzz |
|               |                              |                        | 例:2009-12-                 |
|               |                              |                        | 24118:34:56.929+00:00      |
| value_        | 固定值                          | Antenna01              | オブション                      |
| antennaname   |                              | Antenna02<br>Antenna03 | アンテナの名前                    |
|               |                              | Antenna04              |                            |
| value_rSSI    | 10 進数の値 0                    | 0255                   | オプション                      |
|               | ~9                           |                        | RSSI 値                     |
| value_channel | 10 進数の値 0                    | 150                    | オプション                      |
|               | ~9                           |                        | トランスポンダが検出されたチ             |
|               |                              |                        | ャネル番号。                     |
| value_power   | 10 進数の値 0                    | 0, 5.0033.00           | オプション                      |
|               | ~9                           |                        | アンテナの使用放射出力[dB]            |
|               |                              |                        | 增分:0.25 DB                 |

| パラメータ                             | タイプ             | 値                                                                      | 説明                                                                                                    |
|-----------------------------------|-----------------|------------------------------------------------------------------------|----------------------------------------------------------------------------------------------------|
| value_<br>polarization            | 固定値             | Default<br>Circular<br>Linear_vertical<br>Linear_<br>horizontal<br>All | オプション<br>アンテナの偏波<br>現在、このパラメータは RF685R<br>の内蔵アンテナにのみ設定でき<br>ます。                                                                                 |
| value_<br>commandRetry            | 10 進数の値 0<br>~9 | 065535                                                                 | オプション<br>正しいデータを取得しようとす<br>る時、リーダーがコマンドを繰<br>り返した回数。<br>「0」は試行なしに対応します。<br>最大試行回数は、WBM を使用し<br>て設定されます。                                         |
| value_airRetry                    | 10 進数の値 0<br>~9 | 065535                                                                 | オプション<br>正しいデータを取得しようとす<br>る時、リーダーがエアインター<br>フェースコマンドを繰り繰り返<br>した回数。<br>「0」は試行なしに対応します。<br>最大試行回数はリーダーファー<br>ムウェアで指定されており、変<br>更できません。          |
| value_<br>filterDataAvaila<br>ble | 固定値             | True<br>False                                                          | オプション<br>フィルタ条件が受信されたかど<br>うかを示します。<br>• True:<br>問題ありません。すべてのデ<br>ータが読み取られたか、フィ<br>ルタが設定されていませんで<br>した。<br>• False:<br>データを読み取ることができ<br>ませんでした |

### 10.3.3.12 lockTagBank

このコマンドは、選択したトランスポンダのメモリ領域をロックします。EPC-ID が利 用不可能または検出されない場合、コマンドは読み取りポイントから認識されたすべて のトランスポンダで実行されます。

#### 注記

EPC-ID が指定されていない場合、結果は設定されたすべてのフィルタメカニズムの影響を受けます(「[Settings - Filters]メニュー項目 (ページ 86)」セクションを参照)。応答 フレームには、フィルタリングされなかったトランスポンダだけが表示されます。 EPC-ID が指定されている場合、データフィルタは無効です。

応答フレームには、識別されたすべてのトランスポンダの ID が含まれています。各ト ランスポンダのフラグは、このトランスポンダにコマンドが成功したかどうかを示しま す。

トランスポンダが識別されていない場合、否定応答が返されます。

以下に、「epcGen2LockAction」と「epcGen2LockMask」パラメータの簡単な説明が あります。テーブルの最初の行(「ビット」)は、アクションのビット位置とマスキング 値を示します。マスキング値とアクション値は、最初に MSB で指定されます。

パラメータの詳細については、「**EPCglobal** 仕様 (<u>http://www.gs1.org</u>)」を参照してく ださい。

| バンク       | Kill パ<br>ド | スワー | アクセ<br>ワード | スパス | EPC > | ドモリ | TID ≯ | モリ  | ユーザ<br>リ | ーメモ |
|-----------|-------------|-----|------------|-----|-------|-----|-------|-----|----------|-----|
| ビット       | 9           | 8   | 7          | 6   | 5     | 4   | 3     | 2   | 1        | 0   |
| マスキン<br>グ | s/w         | s/w | s/w        | s/w | s/w   | s/w | s/w   | s/w | s/w      | s/w |
| アクショ<br>ン | r/w         | р   | r/w        | р   | w     | р   | w     | р   | w        | р   |

表 10-2 パラメータ「epcGen2LockAction」と「epcGen2LockMask」の構造

 マスキング値は、上記の表(「スキップ/書き込み」、「スキップ=0」、「書き込み =1」)で示すように、どのアクション値を s/w として設定するかを指定します。

• アクション値は、各メモリバンクに対してどのロックを定義するかを指定します。

• 「r/w」フラグは、読み取りおよび書き込みアクセス用のパスワードをロックします。

- 「w」フラグは、書き込みアクセス用のパスワードをロックします(読み取りアクセス許可)。
- 「p」フラグは永久ロックを指定します。

以下の表は、「r/w」および「w」フラグと「p」フラグの可能な組み合わせおよびメモ リバンクの組み合わせの意味を示しています。

トランスポンダは、識別されると「オープン」状態になり、アクセスパスワードが確認 されると「セキュア」状態になります。

表 10-3 「w」と「p」フラグの可能な組み合わせ

| w | р | 説明                                                                        |
|---|---|---------------------------------------------------------------------------|
| 0 | 0 | 特定のメモリバンクへの書き込みアクセスは、「オープン」と「セキ<br>ュア」状態の両方から可能です。                        |
| 0 | 1 | 特定のメモリバンクへの書き込みアクセスは、「オープン」と「セキ<br>ュア」状態の両方から永続的に可能であり、ロックすることはできま<br>せん。 |
| 1 | 0 | 特定のメモリバンクへの書き込みアクセスは、「セキュア」状態から<br>は可能ですが、「オープン」状態からはできません。               |
| 1 | 1 | 特定のメモリバンクへの書き込みアクセスは不可能です。                                                |

表 10-4 「r/w」と「p」フラグの可能な組み合わせ

| r/w | р | 説明                                                                            |
|-----|---|-------------------------------------------------------------------------------|
| 0   | 0 | 特定のパスワードに対する読み取りおよび書き込みアクセスは、「オ<br>ープン」と「セキュア」状態の両方から可能です。                    |
| 0   | 1 | 特定のパスワードに対する読み取りおよび書き込みアクセスは、「オープン」と「セキュア」状態の両方から永続的に可能であり、ロック<br>することはできません。 |
| 1   | 0 | 特定のパスワードに対する読み取りおよび書き込みアクセスは、「セ<br>キュア」状態からは可能ですが、「オープン」状態からはできませ<br>ん。       |
| 1   | 1 | 特定のメモリバンクへの読み取りまたは書き込みアクセスは不可能で<br>す。                                         |

| バンク       | Kill PWD | Access<br>PWD | EPC<br>Memory | TID<br>Memory | User<br>Memory | 16 進文字<br>列値 |
|-----------|----------|---------------|---------------|---------------|----------------|--------------|
| マスキン<br>グ | (00) 1 1 | 11            | 11            | 0 0           | 0 0            | 3F0          |
| アクショ<br>ン | (00) 1 0 | 10            | 10            | 0 0           | 0 0            | 2A0          |

上記の例では、「lockMask = 11 1111 0000」(16 進数 3F0)です。これはメモリロケー ションへの書き込みアクセスが Kill、アクセス、EPC のみ可能であることを意味してい ます。「lockAction」のフィールドは「10 1010 0000」(16 進数 2A0)です。これは、次 の意味があります。

• Kill パスワード

読み取りおよび書き込みアクセスは、「セキュア」状態からは可能ですが、「オー プン」状態からはできません。Kill パスワードを読み取ったり変更したりする前に、 トランスポンダのアクセスパスワードを知っている必要があります。

• EPC メモリバンク

書き込みアクセスは、「セキュア」状態からは可能ですが、「オープン」状態から はできません。トランスポンダに新しい ID を書き込む前に、アクセスパスワードを 知っている必要があります。詳細情報については、「EPC 無線周波数識別プロトコ ル標準仕様」の「epcGen2LockAction」と「epcGen2LockMask」を参照してくださ い。

コマンド

// opt → オプション:行は省略可能です。

例

## 応答

```
<frame>
 <reply>
   <id> value id </id>
   <resultCode> 0 </resultCode>
   <lockTagBank>
       <returnValue>
           <tag>
               <tagID> value tagID </tagID>
               <tagPC> value tagPC </tagPC>
                                                          // opt
               <success> value success </success>
               <utcTime> value utcTime </utcTime>
                                                              // opt
               <antennaName> value antennaName </antennaName> // opt
               <rSSI> value rSSI </rSSI>
                                                   // opt
               <channel> value channel </channel>
                                                   // opt
               <power> value power </power>
                                                   // opt
               <polarization> value_polarization </polarization> // opt
               <commandRetry> value commandRetry </commandRetry> // opt
               <airRetry> value airRetry </airRetry> // opt
               <filterDataAvailable> value filterDataAvailable
</filterDataAvailable> // opt
           </tag>
           <tag>
                    // opt
           </tag>
                    // opt
        </returnValue>
    </lockTagBank>
</reply>
</frame>
```

// opt → オプション:行は省略可能です。応答では、構成設定(エンジニアリング/通信)に 応じてパラメータが転送されます。

| パラメータ                | タイプ              | 値           | 説明                                                                                                    |
|----------------------|------------------|-------------|----------------------------------------------------------------------------------------------------|
| value_id             | 10 進数の値 0<br>~9  | 04294967295 | ユニークなコマンド識別子。                                                                                                    |
| value_<br>sourceName | テキスト             |             | <ul> <li>読み取りポイントの名前。</li> <li>名前は WBM を使用して指定されます(「[Settings - Read points]メニュー項目 (ページ 67)」セクションを参照)。</li> <li>標準設定では、「Readpoint_1」という名前の読み取りポイント1つしかありません。</li> </ul>                                                                                                    |
| value_tagID          | 16 進数の値<br>09、AF |             | オプション<br>「RAW16進データ形式」の<br>EPC-ID。この機能は、この ID を<br>持つすべてのトランスポンダに<br>適用されます。<br>このパラメータが空であるか、<br>または転送されていない場合、<br>機能はすべてのトランスポンダ<br>に適用されます。それでも、ア<br>ンテナ電磁界には1つのトラン<br>スポンダのみ存在することが許<br>可されます。<br>96 ビット EPC-ID の例:<br>3005FB63AC1F3681EC880468<br>追加情報については、「EPC グ<br>ローバル仕様」を参照してくだ<br>さい。 |

| パラメータ                | タイプ              | 値                        | 説明                                                                                                    |
|----------------------|------------------|--------------------------|----------------------------------------------------------------------------------------------------|
| value_tagPC          | 16 進数の値<br>09、AF |                          | オプション<br>タグ PC (プロトコル制御)<br>4 桁の 16 進数文字で表される 16<br>ビット値。<br>例:<br>値「1234」はバイナリ値<br>「0001.0010.0011.0100」に対応<br>しています。 |
| value_<br>lockAction | ブール値<br>0、1      | 0000000000<br>1111111111 | 「LockAction」は 10 桁のブール<br>値です。最下位ビットは「ユー<br>ザーメモリ」を決定します。<br>「LockAction」パラメータの完全<br>な詳細は、「EPC グローバル仕<br>様」を参照してください。  |
| value_lockMask       | ブール値<br>0、1      | 0000000000<br>1111111111 | 「LockMask」は 10 桁のブール<br>値です。最下位ビットは「ユー<br>ザーメモリ」を決定します。<br>「LockMask」パラメータの完全<br>な詳細は、「EPC グローバル仕<br>様」を参照してください。      |
| value_<br>password   | 16 進数の値<br>09、AF | 00000000<br>FFFFFFF      | トランスポンダのアクセスパス<br>ワード                                                                                                  |
| value_success        | 固定値              | True<br>False            | このトランスポンダにコマンド<br>が成功したかどうかを示すフラ<br>グ。<br>• True:コマンド成功<br>• False:コマンド失敗                                              |
| value_utcTime        | 時間               |                          | オプション<br>ISO 8601 形式の UTC タイムス<br>タンプ(協定世界時):<br>yyyy-MM-ddTHH:mm:ss.fffzzz<br>例:2009-12-<br>24T18:34:56.929+00:00。    |

| パラメータ                  | タイプ             | 値                                                                      | 説明                                                                                                    |
|------------------------|-----------------|------------------------------------------------------------------------|----------------------------------------------------------------------------------------------------|
| value_<br>antennaName  | 固定値             | Antenna01<br>Antenna02<br>Antenna03<br>Antenna04                       | オプション<br>アンテナの名前                                                                                        |
| value_rSSI             | 10 進数の値 0<br>~9 | 0255                                                                   | オプション<br>RSSI 値                                                                                         |
| value_channel          | 10 進数の値 0<br>~9 | 150                                                                    | オプション<br>トランスポンダが検出されたチ<br>ャネル番号。                                                                       |
| value_power            | 10 進数の値 0<br>~9 | 0, 5.0033.00                                                           | オプション<br>アンテナの使用放射出力[dB]<br>増分:0.25 DB                                                                  |
| value_<br>polarization | 固定値             | Default<br>Circular<br>Linear_vertical<br>Linear_<br>horizontal<br>All | オプション<br>アンテナの偏波<br>現在、このパラメータは RF685R<br>の内蔵アンテナにのみ設定でき<br>ます。                                         |
| value_<br>commandRetry | 10 進数の値 0<br>~9 | 065535                                                                 | オプション<br>正しいデータを取得しようとす<br>る時、リーダーがコマンドを繰<br>り返した回数。<br>「0」は試行なしに対応します。<br>最大試行回数は、WBM を使用し<br>て設定されます。 |

| パラメータ                             | タイプ             | 値             | 説明                                                                                                    |
|-----------------------------------|-----------------|---------------|----------------------------------------------------------------------------------------------------|
| value_airRetry                    | 10 進数の値 0<br>~9 | 065535        | オプション<br>正しいデータを取得しようとす<br>る時、リーダーがエアインター<br>フェースコマンドを繰り繰り返<br>した回数。<br>「0」は試行なしに対応します。<br>最大試行回数はリーダーファー<br>ムウェアで指定されており、変<br>更できません。           |
| value_<br>filterDataAvaila<br>ble | 固定値             | True<br>False | オプション<br>フィルタ条件が受信されたかど<br>うかを示します。<br>• True:<br>問題ありません。すべてのデ<br>ータが読み取られたか、フィ<br>ルタが設定されていませんで<br>した。<br>• False:<br>データを読み取ることができ<br>ませんでした。 |

## 10.3.4 否定的な XML 応答

コマンドの実行中に問題が発生した場合、リーダーはこれをユーザーアプリケーション に報告します。これらのエラーメッセージには、常にイベントコード**±0**と問題に関す る情報が含まれています。

応答

```
<frame>
<reply>
<id> value_id </id>
<resultCode> value_resultCode </resultCode>
<error>
<name> value_name </name>
<cause> value_cause </cause>
</error>
</reply>
</frame>
```

| パラメータ                | タイプ             | 値            | 説明                                      |
|----------------------|-----------------|--------------|-----------------------------------------|
| value_id             | 10 進数の値 0<br>~9 | 0~4294967295 | ユニークなコマンド識別子                            |
| value_<br>resultCode | 10 進数の値 0<br>~9 | 0~65535      | エラーの識別番号<br>可能な戻りコードのリストは、<br>次の表にあります。 |
| value_name           | テキスト            |              | エラーの説明。<br>次の表には、問題の説明があり<br>ます。        |
| value_cause          | テキスト            |              | 否定応答の原因の簡単な説明。                          |

# 可能な結果コードのリスト

| 結果コード     |          | 名前                               | 説明                                                 |
|-----------|----------|----------------------------------|----------------------------------------------------|
| 16 進<br>数 | 10進<br>数 |                                  |                                                    |
| 0x00      | 0        | NO_ERROR                         | 肯定応答、コマンドは正常に処理さ<br>れました。                          |
| 0x13      | 19       | ERROR_MEMORY_OVERRUN             | アドレス指定されたメモリ領域外へ<br>のアクセス。                         |
| 0x1A      | 26       | ERROR_TAG_LOCKED                 | データの書き込みまたは非アクティ<br>ブ化が必要なトランスポンダはロッ<br>クされています。   |
| 0x91      | 145      | ERROR_NO_ASWER_FROM_<br>TAG      | トランスポンダが応答していませ<br>ん。                              |
| 0x92      | 146      | ERROR_WRONG_PASSWORD             | 入力されたパスワードが正しくあり<br>ません。トランスポンダへのアクセ<br>スが拒否されました。 |
| 0x93      | 147      | ERROR_VERIFY_TAG_FAILED          | トランスポンダの検証に失敗しまし<br>た。                             |
| 0x94      | 148      | ERROR_TAG_UNSPECIFIED            | 一般的なトランスポンダエラー。                                    |
| 0x95      | 149      | ERROR_TAG_INSUFFICIENT_<br>POWER | トランスポンダの電力が足りませ<br>ん。                              |
| 0x22      | 34       | ERROR_TOO_MANY_TAGS              | アンテナ電磁界にトランスポンダが<br>多すぎます。                         |
| 0xA1      | 161      | ERROR_NO_TAG                     | アンテナ電磁界には関連する EPC-ID<br>を持つトランスポンダがありませ<br>ん。      |
| 0xA2      | 162      | ERROR_NO_DATA                    | 要求されたデータは利用できませ<br>ん。                              |
| 0xA3      | 163      | ERROR_INVALID_CRC                | 不良チェックサム                                           |
| 0xA5      | 165      | ERROR_NO_FREQUENCY               | 無線チャネルが有効になっていませ<br>ん。                             |
| 0xA6      | 166      | ERROR_NO_CARRIER                 | キャリア信号が有効になっていませ<br>ん。                             |

| 結果コード     |           | 名前                                   | 説明                                                                                                    |
|-----------|-----------|--------------------------------------|----------------------------------------------------------------------------------------------------|
| 16 進<br>数 | 10 進<br>数 |                                      |                                                                                                    |
| 0xA7      | 167       | ERROR_MORE_THAN_ONE_<br>TAG_IN_FIELD | アンテナ電磁界には複数のトランス<br>ポンダがあります。                                                                                   |
| 0xA8      | 168       | ERROR_AIR_PROTOCOL_<br>UNSPECIFIED   | 一般的な無線プロトコルエラー                                                                                                  |
| 0x41      | 65        | ERROR_POWER_SUPPLY                   | 電源装置の障害。                                                                                                    |
| 0x43      | 67        | ERROR_ANTENNA                        | アンテナエラーがコマンド実行中に<br>検出されました。<br>「XML/PLC エラーメッセージ (ペー<br>ジ 300)」セクションで、アンテナエ<br>ラーおよび可能な解決策に関する追<br>加情報を参照できます。 |
| 0x46      | 70        | ERROR_INVALID_READER_<br>STATUS      | 指定されたコマンドは、現在のリー<br>ダー状態では許可されていません。                                                                            |
| 0xC1      | 193       | ERROR_TAGFIELD_NOT_<br>FOUND         | 指定されたタグフィールドが不明で<br>す。                                                                                          |
| 0xCA      | 202       | ERROR_MISCELLANEOUS                  | 一般的なエラーが発生しました。                                                                                                 |
| 0xCB      | 203       | ERROR_CONFIGURATION                  | 設定エラーが発生しました。                                                                                                   |
| 0x61      | 97        | ERROR_COMMAND_NOT_<br>SUPPORTED      | コマンドはリーダーがサポートして<br>いない、または不明です。                                                                                |
| 0x63      | 99        | ERROR_PARAMETER_<br>INVALID_VALUE    | パラメータの値が無効です。                                                                                                   |
| 0xE1      | 225       | ERROR_PARAMETER_<br>MISSING          | 必要なパラメータが指定されていま<br>せん。                                                                                         |
| 0xE2      | 226       | ERROR_PARAMETER_<br>INVALID_FORMAT   | パラメータの形式が正しくありませ<br>ん。                                                                                          |
| 0xE3      | 227       | ERROR_PARAMETER_<br>INVALID_TYPE     | パラメータの形式またはデータタイ<br>プが間違っています。                                                                                  |
| 0xE4      | 228       | ERROR_PARAMETER_NOT_<br>SUPPORTED    | このリーダーはパラメータをサポー<br>トしていません。                                                                                    |

| 結果コード     |           | 名前                                  | 説明                                            |
|-----------|-----------|-------------------------------------|-----------------------------------------------|
| 16 進<br>数 | 10 進<br>数 |                                     |                                               |
| 0xE5      | 229       | ERROR_WRONG_MESSAGE_<br>FORMAT      | XML 形式が正しくありません。コマ<br>ンドの解析中にエラーが検出されま<br>した。 |
| 0xE6      | 230       | ERROR_INVENTORY_<br>COMMAND_FAILED  | インベントリコマンドが失敗しまし<br>た。                        |
| 0xE7      | 231       | ERROR_READ_COMMAND_<br>FAILED       | 読み取りコマンドが失敗しました。                              |
| 0xE8      | 232       | ERROR_WRITE_COMMAND_<br>FAILED      | 書き込みコマンドが失敗しました。                              |
| 0xE9      | 233       | ERROR_WRITETAGID_<br>COMMAND_FAILED | EPC-ID を書き込めませんでした。                           |
| 0xEA      | 234       | ERROR_LOCK_COMMAND_<br>FAILED       | ロックコマンドが失敗しました。                               |
| 0xEB      | 235       | ERROR_KILL_COMMAND_<br>FAILED       | Kill コマンドが失敗しました。                             |
| 0xFA<br>7 | 4007      | ERROR_READPOINT_NOT_<br>FOUND       | 指定された読み取りポイントは、ア<br>ンテナに割り付けられていないため<br>無効です。 |

#### *10.4 XML EventReports*

## 10.4 XML EventReports

このセクションでは、リーダーがユーザーアプリケーション(XML レポート)に送信でき るすべてのフレームについて説明します。レポートは確実に、または確認なしに転送す ることができます。XML レポートの詳細については、「XML インターフェースの機能 (ページ 146)」セクションを参照してください。

## 10.4.1 イベント

このセクションでは、すべてのイベントについて説明します。イベントは、リーダー自 身が取得したデータを含むリーダーによって送信された非同期メッセージです。

#### 10.4.1.1 tagEventReport

トリガされた読み取りポイントは、タグイベントレポートを使用してユーザーアプリケ ーションに送信されるトランスポンダデータを取得します。

トリガの設定(連続、I/O レベルなど)および送信されるトランスポンダデータの定義(タ グフィールド、RSSI 値など)は、保存された設定から取得されます。これらのパラメー タは、WBM を使用して変更することはできません。

すべてのイベントレポートのトランスポンダデータは、読み取りポイントに従ってグル ープ化されます。

セキュアモードが設定されている場合のみ、ユーザーアプリケーションからの応答フレ ームが必要です。しかし、非セキュアモードでも応答フレームを送信することができ、 これに悪影響はありません。

レポート

```
<frame>
 <report>
    <id> value id </id>
    <ter>
        <source>
            <sourceName> value sourceName </sourceName>
            <tag>
                <tagID> value tagID </tagID>
                                                             // opt
                <tagPC> value tagPC </tagPC>
                <event> value event </event>
                                                             // opt
                <utcTime> value utcTime </utcTime>
                                                                 // opt
                <antennaName> value antennaName </antennaName> // opt
                <rSSI> value rSSI </rSSI>
                                                        // opt
```

10.4 XML EventReports

```
<rSSIMin> value rSSIMin </rSSIMin>
                                                                // opt
               <rSSIMax> value rSSIMax </rSSIMax>
                                                                // opt
               <channel> value channel </channel>
                                                      // opt
               <power> value power </power>
                                                      // opt
               <polarization> value polarization </polarization> // opt
               <inventoried> value inventoried </inventoried> // opt
               <filterDataAvailable> value filterDataAvailable
               </filterDataAvailable> // opt
               <tagField> // opt
                   <fieldName> value fieldName </fieldName>
                   <bank> value bank </bank>
                   <startAddress> value startAddress </startAddress>
                   <dataLength> value dataLength </dataLength>
                   <data> value data </data>
                </tagField> // opt
                <tagField>
                              // opt
                   ...
                </tagField> // opt
           </tag>
            <tag>
                    // opt
                    // opt
           </tag>
       </source>
       <source>
                      // opt
                      // opt
       </source>
   </ter>
</report>
</frame>
```

*ll*opt → オプション:パラメータは、構成設定(Settings - Communication)に応じて転送されます。

## 応答

```
<frame>
<reply>
<id> value_id </id>
<resultCode> 0 </resultCode>
<ter/>
</reply>
</frame>
```
# パラメータ

| パラメータ                | タイプ              | 値           | 説明                                                                                                    |
|----------------------|------------------|-------------|----------------------------------------------------------------------------------------------------|
| value_id             | 10 進数の値 0<br>~9  | 04294967295 | ユニークなコマンド識別子                                                                                                    |
| value_<br>sourceName | テキスト             |             | <ul> <li>読み取りポイント名</li> <li>名前は WBM を使用して指定され</li> <li>ます(「[Settings - Read points]メ</li> <li>ニュー項目 (ページ 67)」セクシ</li> <li>ョンを参照)。</li> <li>標準設定では、「Readpoint_1」</li> <li>という名前の読み取りポイント1</li> <li>つしかありません。</li> </ul> |
| value_tagID          | 16 進数の値<br>09、AF |             | 「RAW16 進データ形式」の<br>EPC-ID。<br>96 ビット EPC-ID の例:<br>3005FB63AC1F3681EC880468<br>追加情報については、「EPC グ<br>ローバル仕様」を参照してくだ<br>さい。                                                                                               |
| value_tagPC          | 16 進数の値<br>09、AF |             | オプション<br>タグ PC (プロトコル制御)<br>4 桁の 16 進数文字で表される 16<br>ビット値。<br>例:<br>値「1234」はバイナリ値<br>「0001.0010.0011.0100」に対応<br>しています。                                                                                                 |

| パラメータ                 | タイプ             | 値                                                | 説明                                                                                                    |
|-----------------------|-----------------|--------------------------------------------------|----------------------------------------------------------------------------------------------------|
| value_event           | 固定値             | New<br>Glimpsed<br>Observed<br>Lost              | トランスポンダイベントはま<br>た、読み取りポイントにおける<br>平滑化アルゴリズムによって生<br>成されます。アルゴリズムは<br>WBM で指定されます。<br>レポートには、同じトランスポ<br>ンダの複数のイベントを含める<br>こともできます。個々のイベン<br>トには独自のトランスポンダ構<br>造があります。<br>レポートに同じトランスポンダ<br>の2つのイベントが含まれてい<br>る場合、2つのトランスポンダ構<br>造は同じ「value_taglD」を持ち<br>ますが、「value_event」の値は<br>異なります。 |
| value_utcTime         | 時間              |                                                  | ISO 8601 形式の UTC タイムス<br>タンプ(協定世界時):<br>yyyy-MM-ddTHH:mm:ss.fffzzz<br>例:2009-12-<br>24T18:34:56.929+00:00。                                                                                                    |
| value_<br>antennaName | 固定値             | Antenna01<br>Antenna02<br>Antenna03<br>Antenna04 | アンテナの名前                                                                                                    |
| value_rSSI            | 10 進数の値 0<br>~9 | 0255                                             | RSSI 値                                                                                                    |
| rSSIMin               | 10 進数の値 0<br>~9 | 0255                                             | トランスポンダが検出された最<br>小の RSSI 値。これには単位がな<br>く、出力強度を直接参照しない<br>値です。                                                                                                    |
| rSSIMax               | 10 進数の値 0<br>~9 | 0255                                             | トランスポンダが検出された最<br>高の RSSI 値。これには単位がな<br>く、出力強度を直接参照しない<br>値です。                                                                                                    |

| パラメータ            | タイプ       | 値            | 説明                            |
|------------------|-----------|--------------|-------------------------------|
| value_channel    | 10 進数の値 0 | 150          | オプション                         |
|                  | ~9        |              | トランスポンダが検出されたチ                |
|                  |           |              | ャネル番号。                        |
| value_power      | 10 進数の値 0 | 0, 5.0033.00 | オプション                         |
|                  | ~9        |              | アンテナの使用放射電力[dB]               |
|                  |           |              | 增分:0.25 DB                    |
| value_           | 固定値       | Circular     | アンテナの偏波。                      |
| polarization     |           | Vertical     | 外部アンテナは常に不明です。                |
|                  |           | Horizontal   |                               |
|                  |           | Unknown      |                               |
| value inventori  | 10 進数の値 0 | 065535       | オプション                         |
| ed               | ~9        |              | トランスポンダが「監視済み」                |
|                  |           |              | ステータスに変更される前にエ                |
|                  |           |              | アインターフェースを介して識                |
|                  |           |              | 別された頻度を示します。                  |
| value_           | 固定値       | True         | オプション                         |
| filterDataAvaila |           | False        | フィルタ条件が受信されたかど                |
| ble              |           |              | うかを示します。                      |
|                  |           |              | True:                         |
|                  |           |              | 問題ありません。すべてのデ                 |
|                  |           |              | ータが読み取られたか、フィ                 |
|                  |           |              | ルタが設定されていませんで                 |
|                  |           |              |                               |
|                  |           |              | • Faise.                      |
|                  |           |              | サータを読み取ることかできませんでした           |
| value fieldNam   | テキスト      |              | タガフィールドタ                      |
| e                |           |              | シノノイ ルーイ<br>WBM で指定されています     |
|                  |           |              | (「[Settings - Tag fields]メニュー |
|                  |           |              | 項目 (ページ 82)」セクションを            |
|                  |           |              | ↓                             |

| パラメータ        | タイプ       | 値      | 説明                                  |
|--------------|-----------|--------|-------------------------------------|
| value_bank   |           | 03     | タグフィールドのメモリバンク                      |
|              |           |        | • 0:予約                              |
|              |           |        | • 1:EPC                             |
|              |           |        | • 2:TID                             |
|              |           |        | • 3:ユーザーメモリ                         |
| value_       | 10 進数の値 0 | 065535 | 読み出しが開始されるメモリバ                      |
| startAddress | ~9        |        | ンク内の最初のバイトの開始ア                      |
|              |           |        | ドレス。                                |
| value_       | 10 進数の値 0 | 1510   | 読み取られるバイト数。                         |
| dataLength   | ~9        |        |                                     |
| value_data   | 16 進数の値   |        | 読み取るべきデータ。各バイト                      |
|              | 09、AF     |        | は2つの16進文字で表されま                      |
|              |           |        | す。                                  |
|              |           |        | 例:                                  |
|              |           |        | バイト列「0x12、0x34、0xA3」                |
|              |           |        | が「value_data」パラメータで文                |
|              |           |        | 字列「1234A3」として表されて                   |
|              |           |        | います。                                |
|              |           |        | この例では、                              |
|              |           |        | 「value_dataLength」は3です。             |
|              |           |        | トランスポンダが識別されたが                      |
|              |           |        | データを読み取ることができな                      |
|              |           |        | い場合(例えば、トランスポンダ                     |
|              |           |        | に必要なユーザーメモリがない                      |
|              |           |        | 場合)、このフィールドは空のま                     |
|              |           |        |                                     |
|              |           |        | 」 value_success」は「False」に<br>認定されます |
|              |           |        |                                     |

# 10.4.1.2 rssiEventReport

RSSI イベントレポートは、トランスポンダを読み取るときに RSSI 値の変化を通知します。RSSI イベントは、アンテナごとに別々に生成されます。

データタイプと量は、WBM の基本構成の設定によって指定されます。

レポート

```
<frame>
 <report>
   <id> value id </id>
   <rssier>
        <tag>
            <sourceName> value_sourceName </sourceName>
            <tag>
                <tagID> value tagID </tagID>
                <tagPC> value tagPC </tagPC>
                                                            // opt
                <utcTime> value utcTime </utcTime>
                                                               // opt
                <antennaName> value antennaName </antennaName> // opt
                <rSSI> value rSSI </rSSI>
                                                      // opt
                <channel> value channel </channel>
                                                     // opt
                                                     // opt
                <power> value power </power>
                <polarization> value polarization </polarization> // opt
            </tag>
                     // opt
            <tag>
            </tag>
                     // opt
    </rssier>
</report>
</frame>
```

*ll* opt → オプション:パラメータ割り付けやデータ量によっては、行を省略することができます。

応答

```
<frame>
<reply>
<id> value_id </id>
</resultCode> 0 </resultCode>
<ressier/>
</reply>
</frame>
否定応答のエラーコード(「resultCode」 ≠ 0)については、「否定的な XML 応答 (ペー
ジ 247)」セクションで説明します。
```

# パラメータ

| パラメータ                 | タイプ              | 値                                                | 説明                                                                                                    |
|-----------------------|------------------|--------------------------------------------------|----------------------------------------------------------------------------------------------------|
| value_id              | 10 進数の値 0<br>~9  | 04294967295                                      | ユニークなコマンド識別子                                                                                                    |
| value_tagID           | 16 進数の値<br>09、AF |                                                  | 「RAW16 進データ形式」の<br>EPC-ID。<br>96 ビット EPC-ID の例:<br>3005FB63AC1F3681EC880468<br>追加情報については、「EPC グ<br>ローバル仕様」を参照してくだ<br>さい。 |
| value_tagPC           | 16 進数の値<br>09、AF |                                                  | オプション<br>タグ PC (プロトコル制御)<br>4 桁の 16 進数文字で表される 16<br>ビット値。<br>例:<br>値「1234」はバイナリ値<br>「0001.0010.0011.0100」に対応<br>しています。   |
| value_utcTime         | 時間               |                                                  | ISO 8601 形式の UTC タイムス<br>タンプ(協定世界時):<br>yyyy-MM-ddTHH:mm:ss.fffzzz<br>例:2009-12-<br>24T18:34:56.929+00:00。               |
| value_<br>antennaName | 固定値              | Antenna01<br>Antenna02<br>Antenna03<br>Antenna04 | アンテナの名前                                                                                                    |
| value_rSSI            | 10 進数の値 0<br>~9  | 0255                                             | RSSI 値<br>これには単位がなく、出力強度<br>を直接参照しない値です。                                                                                 |
| value_channel         | 10 進数の値 0<br>~9  | 150                                              | オプション<br>トランスポンダが検出されたチ<br>ャネル番号。                                                                                        |

| パラメータ        | タイプ       | 値            | 説明                 |
|--------------|-----------|--------------|--------------------|
| value_power  | 10 進数の値 0 | 0, 5.0033.00 | オプション              |
|              | ~9        |              | アンテナの使用放射出力[dB]    |
|              |           |              | 增分: <b>0.25 DB</b> |
| value_       | 固定値       | Circular     | アンテナの偏波。           |
| polarization |           | Vertical     | 外部アンテナは常に不明です。     |
|              |           | Horizontal   |                    |
|              |           | Unknown      |                    |

# 10.4.1.3 ioEventReport

I/O イベントレポートは、入力または出力の変化を通知します。

WBM では、I/O イベントの送信を設定できます。イベントの詳細については、 「[Settings - Communication]メニュー項目 (ページ 93)」セクションを参照してください。

レポート

| < f                                                   |                     |
|-------------------------------------------------------|---------------------|
| <rrame></rrame>                                       |                     |
| <report></report>                                     |                     |
| <id> value_id</id>                                    | l                   |
| <ioer></ioer>                                         |                     |
| <io></io>                                             |                     |
| <iona< td=""><td>.me&gt; value ioName </td></iona<>   | .me> value ioName   |
| <ioev< td=""><td>ent&gt; value_ioEvent </td></ioev<>  | ent> value_ioEvent  |
| <utct< td=""><td>'ime&gt; value_utcTime </td></utct<> | 'ime> value_utcTime |
|                                                       |                     |
| <io></io>                                             | // opt              |
|                                                       |                     |
|                                                       | // opt              |
|                                                       |                     |
|                                                       |                     |
|                                                       |                     |
|                                                       |                     |
| // opt → オプション:                                       | 行は省略可能です。           |

# 応答

否定応答のエラーコード(「resultCode」 ≠ 0)については、「否定的な XML 応答 (ページ 247)」セクションで説明します。

# パラメータ

| パラメータ         | タイプ             | 値                                                                                                | 説明                                                                                                    |
|---------------|-----------------|--------------------------------------------------------------------------------------------------|----------------------------------------------------------------------------------------------------|
| value_id      | 10 進数の値 0<br>~9 | 04294967295                                                                                      | ユニークなコマンド識別子                                                                                               |
| value_ioName  | 固定値             | Inport00<br>Inport01<br>Inport02<br>Inport03<br>Outport00<br>Outport01<br>Outport02<br>Outport03 | IO ポートの名前                                                                                                  |
| value_ioEvent | 固定値             | High<br>Low                                                                                      | 入力/出力の新しい状態を示しま<br>す。                                                                                      |
| value_utcTime | 時間              |                                                                                                  | ISO 8601 形式の UTC タイムス<br>タンプ(協定世界時):<br>yyyy-MM-ddTHH:mm:ss.fffzzz<br>例:2009-12-<br>24T18:34:56.929+00:00。 |

# 10.4.2 割り込み

このセクションでは、すべてのアラームについて説明します。アラームは非同期メッセ ージであり、リーダーのステータス、警告、またはエラーメッセージとして使用されま す。

アラームの意味は、エラー番号とその他のオプションのパラメータによって示されます。

レポート

```
<frame>
<alarm>
<id> value_id </id>
<error>
<utcTime>value_utcTime </utcTime>
<errorNumber>value_errorNnumber </errorNumber>
<errorText>value_errorText </errorText>
<eventType>value eventType </eventType> // opt
<paramXY>value_param_xy </paramXY> // opt
...
</error>
</alarm>
</frame>
```

// opt → オプション:パラメータ割り付けやデータ量によっては、行を省略することができます。

応答

```
<frame>
<reply>
<id> value_id </id>
</resultCode> 0 </resultCode>
<reror/>
</reply>
</frame>
</reply>
</frame>
</resultCode] ≠ 0)については、「否定的な XML 応答 (ページ 247)」セクションで説明します。
```

# パラメータ

| パラメータ                 | タイプ              | 値           | 説明                                                                 |
|-----------------------|------------------|-------------|--------------------------------------------------------------------|
| value_id              | 10 進数の値 0<br>~9  | 04294967295 | ユニークなコマンド識別子                                                       |
| value_<br>errorNumber | 10 進数の値 0 -<br>9 | 065535      | エラー番号<br>次の表にエラー番号のリストが<br>あります。                                   |
| value_utcTime         | テキスト             |             | ISO 8601 形式の UTC タイムス<br>タンプ(協定世界時):<br>yyyy-MM-ddTHH:mm:ss.fffzzz |
|                       |                  |             | 例:2009-12-                                                         |
|                       |                  |             | 24118:34:56.929+00:00 <sub>°</sub>                                 |
| value_errorText       | テキスト             |             | アラームのメッセージテキスト                                                     |
| value_eventTyp        | テキスト             | Coming      | ステータス表示                                                            |
| e                     |                  | Going       | いくつかのアラームは単純なス                                                     |
|                       |                  |             | テータス表示があります。これ                                                     |
|                       |                  |             | は、エラーが発生しまだ存在す                                                     |
|                       |                  |             | るかどうか、またはエラーが解                                                     |
|                       |                  |             | 消されているかどうかを表示し                                                     |
|                       |                  |             | ます。                                                                |
| value_paramXY         | テキスト             |             | 追加のパラメータ                                                           |
|                       |                  |             | パラメータの名前はエラーによ                                                     |
|                       |                  |             | って異なります。エラー番号に                                                     |
|                       |                  |             | 応じて、アラームには異なる数                                                     |
|                       |                  |             | のパラメータが含まれます。                                                      |

考えられるアラームメッセージのリスト

| エラー番号  |       | 説明                                    |
|--------|-------|---------------------------------------|
| 16 進数  | 10 進数 |                                       |
| 0x1511 | 5393  | ERROR_NO_ANSWER_FROM_TAG              |
|        |       | トランスポンダが応答していません。                     |
| 0x1512 | 5394  | ERROR_WRONG_PASSWORD                  |
|        |       | 入力されたパスワードが正しくありません。トランスポンダへの         |
|        |       | アクセスが拒否されました。                         |
| 0x1513 | 5395  | ERROR_VERIFY_TAG_FAILED               |
|        |       | トランスポンダの検証に失敗しました。                    |
| 0x1514 | 5396  | ERROR_TAG_UNSPECIFIED                 |
|        |       | 一般的なトランスポンダエラー。                       |
| 0x1515 | 5397  | ERROR_TAG_INSUFFICIENT_POWER          |
|        |       | トランスポンダの電力が足りません。                     |
| 0x1521 | 5409  | ERROR_NO_TAG                          |
|        |       | アンテナ電磁界内にトランスポンダがありません。               |
| 0x1522 | 5410  | ERROR_NO_DATA                         |
|        |       | 要求されたデータは利用できません。                     |
| 0x1523 | 5411  | ERROR_INVALID_CRC                     |
|        |       | 不良チェックサム                              |
| 0x1525 | 5413  | ERROR_NO_FREQUENCY                    |
|        |       | 無線チャネルが有効になっていません。                    |
| 0x1526 | 5414  | ERROR_NO_CARRIER                      |
|        |       | キャリア信号が有効になっていません。                    |
| 0x1527 | 5415  | ERROR_MORE_THAN_ONE_TAG_IN_FIELD      |
|        |       | アンテナ電磁界には複数のトランスポンダがあります。             |
| 0x1528 | 5416  | ERROR_AIR_PROTOCOL_UNSPECIFIED        |
|        |       | 一般的な無線プロトコルエラー                        |
| 0x1599 | 5529  | ERROR_WRONG_TYPE_OR_VERSION_ANTENNA_1 |
|        |       | コネクタ ANT 1 のアンテナタイプが間違っているか、アンテナ      |
|        |       | のバージョンが間違っています。                       |

| エラー番号  |       | 説明                                             |
|--------|-------|------------------------------------------------|
| 16 進数  | 10 進数 |                                                |
| 0x159A | 5530  | ERROR_WRONG_TYPE_OR_VERSION_ANTENNA_2          |
|        |       | コネクタ ANT 2 のアンテナタイプが間違っているか、アンテナ               |
|        |       | のバージョンが間違っています。                                |
| 0x159B | 5531  | ERROR_WRONG_TYPE_OR_VERSION_ANTENNA_3          |
|        |       | コネクタ ANT 3 のアンテナタイプが間違っているか、アンテナ               |
|        |       | のバージョンが間違っています。                                |
| 0x159C | 5532  | ERROR_WRONG_TYPE_OR_VERSION_ANTENNA_4          |
|        |       | コネクタ ANT 4 のアンテナタイプが間違っているか、アンテナ               |
|        |       | のバージョンが間違っています。                                |
| 0x154A | 5450  | 一般エラー                                          |
| 0x154D | 5453  | 内部ファームウェアエラー                                   |
| 0x1567 | 5479  | ERROR_READ_COMMAND_FAILED                      |
|        |       | 読み取りコマンドが失敗しました。                               |
| 0x1591 | 5521  | コネクタ ANT 1 のアンテナエラー                            |
|        |       | 「XML/PLC エラーメッセージ (ページ 300)」セクションで、ア           |
|        |       | ンテナエラーおよび可能な解決策に関する追加情報を参照できま                  |
|        |       | <i>す</i> 。                                     |
| 0x1592 | 5522  | コネクタ ANT 2 のアンテナエラー                            |
| 0x1593 | 5523  | コネクタ ANT 3 のアンテナエラー                            |
| 0x1594 | 5524  | コネクタ ANT 4 のアンテナエラー                            |
| 0x7B71 | 31601 | 「オーバーフロー - アラーム」:「Alarms」の送信バッファがい             |
|        |       | っぱいです。アラームメッセージは、次の「アラーム」が受信さ                  |
|        |       | れるまで破棄することができます。                               |
| 0x7B73 | 31603 | 「オーバーフロー - TagEventReports」:「TagEventReports」の |
|        |       | 送信バッファがいっぱいです。データは、次の                          |
|        |       | 「lagEventReport」が受信されるまで失われる可能性がありま<br>  ナ     |
| 0.0050 | 00000 |                                                |
| 0x9BFD | 39933 |                                                |
|        |       | パラメータの値が無効です。                                  |

| エラー番号   |        | 説明                                   |
|---------|--------|--------------------------------------|
| 16 進数   | 10 進数  |                                      |
| 0x9CC5  | 40133  | ERROR_ANTENNA                        |
|         |        | コマンド実行時にアンテナエラーが検出されました。             |
|         |        | 「XML/PLC エラーメッセージ (ページ 300)」セクションで、ア |
|         |        | ンテナエラーおよび可能な解決策に関する追加情報を参照できま        |
|         |        | す。                                   |
| 0x9CC7  | 40135  | 電源エラー。電源は下限に非常に近づいています。              |
| 0x9D8E  | 40334  | ERROR_TOO_MANY_TAGS                  |
|         |        | アンテナ電磁界にトランスポンダが多すぎます。               |
| 0x9DF1  | 40433  | ERROR_MEMORY_OVERRUN                 |
|         |        | アドレス指定されたメモリ領域外へのアクセス。               |
| 0x9DEA  | 40426  | ERROR_TAG_LOCKED                     |
|         |        | データの書き込みまたは非アクティブ化が必要なトランスポンダ        |
|         |        | はロックされています。                          |
| 0x7A152 | 500050 | 接続に失敗しました。                           |
| 0x7A153 | 500051 | 設定が正常にロードされました。                      |
| 0x7A154 | 500052 | 接続が確立されました。                          |
| 0x7A155 | 500053 | 接続が中断されました。                          |

# OPC UA インターフェースによるプログラミング

# このセクションは、OPC UA ユーザーのみを対象としています。

# OPC UA の基本

OPC UA は標準化された通信プロトコルです。これにより、OPC UA をサポートする、 同じネットワークに統合されているすべてのタイプの産業用デバイス間のデータ交換が 可能になります。この意味で、データ、情報、およびコマンド呼び出しを提供または発 行するデバイスは、OPC UA サーバーと呼ばれます。このデータ、情報、これらのコマ ンド呼び出しを使用するデバイスは、OPC UA クライアントと呼ばれます。

以降のセクションを理解し、SIMATIC RF600 製品ファミリーのリーダーと一緒に使用 する独自の OPC UA クライアントを実装するには、基本的な OPC メカニズムおよびプ ログラミング方法に関する知識が不可欠です。ここでは、OPC UA 標準仕様が役に立ち ます。

「OPC Unified Architecture for AutoID Companion Specification」標準は組織「AIM Germany」と「OPC Foundation」によって定義されました。これは OPC UA による識別デバイスの接続を説明します。識別デバイスは、以下のように細分化されます。

- テキスト認識デバイス(OCR)
- 光学リーダー(例えば、バーコード)
- RFID リーダー
- ローカリゼーション用のデバイス(RTLS)

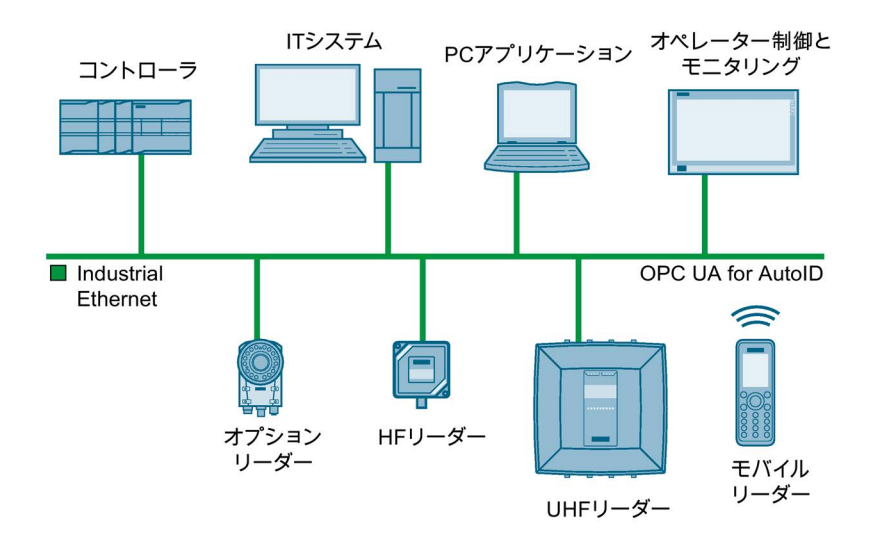

図 11-1 OPC UA ネットワーク内の識別デバイス

OPC UA の詳細については、「OPC Foundation (<u>https://opcfoundation.org/</u>)」のページ をご覧ください。「OPC Unified Architecture for AutoID Companion Specification」は、 「AIM Germany (www.aim-d.de)」から入手できます。

すべての SIMATIC RF600 リーダーには、「OPC Unified Architecture for AutoID」(リリ ース 1.00)で定義されているさまざまな機能が実装された OPC UA サーバーが含まれて います。このため、「OPC Unified Architecture for AutoID」では、「AutoIdDevice」を 定義し、これから派生した「RfidReaderDevice」を定義します。RF600 リーダーの場 合、各読み取りポイントは独立した「AutoIdDevice」または「RfidReaderDevice」を表 します。

XML デバイス説明ファイル(OPC UA を介した RF600 リーダーの接続用)は、リーダー に保存され、WBM 経由でダウンロードできます([System] > [Device description file])。

#### サポートされるメソッド/ファンクション 11.1

# 必要条件

- 最大5つの許可された OPC UA クライアント接続は、設定された読み取りポイント の数に依存しません。複数のクライアントが1つの読み取りポイントで動作するこ とも可能であることに注意してください。
- RF600 リーダーの完全な RFID 機能を使用したい OPC UA クライアントは、次の基 本的な OPC UA アクセスメカニズムをサポートする必要があります。
  - Data Access (DA)
  - Events
  - メソッド

# OPC UA の基本メソッド/基本ファンクション

RF600 リーダーの統合 OPC UA サーバーは、以下の OPC UA 基本メソッド/基本ファ ンクションをサポートしています。

• OPC Foundation の「Embedded UA Server Profile」に準拠した OPC UA サーバー の基本ファンクション。

「Embedded UA Server Profile」の拡張として:

- Standard Event Subscription Server Facet
- SecurityPolicy Basic256
- SecurityPolicy Basic 256Sha256
- 最大5台のOPCUAクライアント接続
- 「OPC Unified Architecture for AutoID」(リリース 1.00)仕様による「Full AutoID Server Facet」。各読み取りポイントは独立した「AutoldDevice」または 「RfidReaderDevice」を表します。

11.1 サポートされるメソッド/ファンクション

設定された読み取りポイントへの OPC UA 読み取りポイントの割り付けは、読み取り ポイント名から派生しています。読み取りポイント属性でこれらを参照できます。

表 11-1 読み取りポイントの割り付け(例は RF680R をベースにしています)

| 設定された読み取りポ<br>イント | BrowseName   | DisplayName  |
|-------------------|--------------|--------------|
| 1                 | Read_point_1 | Read_point_1 |
| 2                 | Read_point_2 | Read_point_2 |
| 3                 | Read_point_3 | Read_point_3 |
| 4                 | Read_point_4 | Read_point_4 |

各 OPC UA サーバーは、OPC UA クライアントに、そのアドレス領域内のノード経由 で OPC UA 機能を発行します。読み取りポイントまたは「RfidReaderDevices」を、 RF600 リーダーの OPC UA サーバーのアドレス領域にある[Objects] > [DeviceSet]ノー ドで参照できます。

#### - Objects

Server
 DeviceSet
 P-Readpoint\_11
 P-Readpoint\_21
 P-Readpoint\_31
 P-Readpoint\_41
 P-NetworkSet
 P-DeviceTopology

 Types

- Views

図 11-2 [Objects] > [DeviceSet] ノード

下記に一覧表示されているメソッド/ファンクションを、[Objects] > [DeviceSet] > [Readpoint\_x]読み取りポイントのアドレス領域にある次のパスで参照できます。

11.1 サポートされるメソッド/ファンクション

RFID 固有のメソッド/ファンクション

SIMATIC RF600 製品ファミリーの統合 OPC UA サーバーは、読み取りポイントごとに、 「OPC Unified Architecture for AutoID」に基づく次の RFID 固有のメソッド/ファンクシ ョンをサポートしています。

表 11-2 RFID 固有のメソッド/ファンクション

OPC UA メソッド Scan インベントリの同期実行 検出されたトランスポンダは、直接返されます。 読み取りポイントをトリガしてインベントリを開始する。 ScanStart, ScanStop 検出されたトランスポンダは、イベントによって直接返されます (RfidScanEventType)。 KillTag トランスポンダを破壊する。 トランスポンダの領域をロックする。 LockTag SetTagPassword トランスポンダ固有のパスワードを設定する。 トランスポンダデータを読み出す。 ReadTag トランスポンダデータを書き込む。 WriteTag OPC UA イベント 「TagEvents」と「RssiEvents」を受信する。 RfidScanEventType OPC UA 変数(読み取り専用) AntennaNames 読み取りポイントのアンテナ **AutoIdModelVersion** サポートされる AutoID モデルのバージョン リーダーに関する情報(例、デバイスに関する情報) DeviceInfo **DeviceLocationName** リーダーに関する情報(例、場所に関する情報) リーダーのマニュアルへの URL DeviceManual **DeviceName** 読み取りポイントの設定名(WBM) DeviceRevision 予約 読み取りポイントのデバイスステータス DeviceStatus HardwareRevision リーダーのハードウェアバージョン LastScanData 読み取りポイントの最後にスキャンされたトランスポンダ(Scan、 ScanStart)

OPC UA インターフェースによるプログラミング 11.1 サポートされるメソッド/ファンクション

| Manufacturer     | 製造業者(常に「Siemens AG」) |
|------------------|----------------------|
| Model            | リーダーの機種              |
| RevisionCounter  | 常に「-1」               |
| SerialNumber     | リーダーのシリアル番号          |
| SoftwareRevision | リーダーのソフトウェアバージョン     |

メソッド/ファンクションの詳細な説明については、「OPC Unified Architecture for AutoID」仕様を参照してください。

ここで説明されているノードの ID については、各リーダーと一緒に提供される、XML デバイス説明ファイル「SimaticIdent.Rf600r.xml」で参照できます。XML デバイス説明 ファイルは、リーダーに保存され、WBM 経由でダウンロードできます([System] > [Device description file])。または、汎用 OPC UA クライアントで、サーバーのアドレス 領域から、ブラウザでノード ID を参照することもできます。

#### その他のファンクション

RF600 製品ファミリーの統合 OPC UA サーバーは、AutoID 標準の補遺としてその他の ファンクションを提供しています。以下の表は、追加ファンクションの概要を示してい ます。個別のエレメントは、表の後に詳細に説明されています。

その他のファンクション 表 11- 3

| OPC UA 変数       |                                                |  |
|-----------------|------------------------------------------------|--|
| CommonSettings  | CommonSettings 一般設定                            |  |
| CodeTypes       | メソッドまたはイベントのすべての AutolD 識別子に対応するデータ<br>タイプの定義。 |  |
|                 | ● 変数「LastScanData」                             |  |
|                 | ● ユニオン「ScanData」                               |  |
| CodeTypesRWData | 「RWData」診断変数のデータタイプの定義                         |  |
| DeviceClock     | 通信モジュールのデバイスクロック                               |  |
| RfidSettings    | RFID 固有の設定                                     |  |
| MinRssi         | アンテナの許容 RSSI 下限値                               |  |
| RfPower         | アンテナの放射電力                                      |  |
| Diagnosis       | 診断情報                                           |  |
| Presence        | トランスポンダの存在                                     |  |
| DigitalIOPorts  | デジタル IO ポート                                    |  |
| DigitalInputs   | リーダーのデジタル入力                                    |  |
| DigitalOutputs  | リーダーのデジタル出力                                    |  |

読み取りポイントのアドレス領域にある次のパスで、特定のファンクションを参照でき ます。

- DeviceSet > Readpoint\_x > IOData
- DeviceSet > Readpoint\_x > RuntimeParameters

11.2 OPC UA 変数

# 11.2 OPC UA 変数

# 11.2.1 変数の説明

OPC UA 変数は、リーダーからの情報をクエリしたり、リーダーの設定を行うための簡単な方法を示します。ほとんどすべての OPC UA クライアントが変数をサポートします。ただし、変数を使用するとき、次のポイントを順守する必要があります。

[Sampling]間隔および[Publishing]間隔によって更新頻度を制限することは、すべての OPC UA 変数に共通です。これらは基本的な OPC メカニズムで、OPC UA を経由して 値が更新またはクエリできるようにする間隔を定義できます。変数の値がプロセスから 更新される間隔を定義されている間隔よりも短くする必要がある場合、値が OPC UA クライアントによるクエリの前に上書きされることがあります。

この問題は、論理的に関係する変数の使用によって悪化されます。変数がプロセスから の新しい値によって再度書き込まれる前に、クライアントが関係する変数を完全にクエ リすることが可能なタイミングを特定できない場合、この方法を使用することはできま せん。クライアントがイベントをサポートする場合、これらが使用されていることを確 認してください。上記で説明されている影響は、イベントでは発生しません。

11.2 OPC UA 変数

# 11.2.2 CommonSettings

これらの変数を使用して、リーダーの基本設定を行うことができます。

| パス     | Root/Objects/DeviceSet/Read_point_x/RuntimeParamet<br>ers/CommonSettings/CodeTypes                                                                                                    |
|--------|----------------------------------------------------------------------------------------------------|
| データタイプ | UInt32                                                                                                    |
| アクセス   | R/W                                                                                                    |
| 説明     | [AutolD Standard]のすべての AutolD 識別子に対応する<br>データタイプの定義。                                                                                                    |
|        | この設定は、メソッドまたはイベントの[Identifier]に使<br>用される[LastScanData]変数および[ScanData]ユニオ<br>ンのデータタイプに特に影響します。<br>[String]、[ByteString]および[ScanDataEpc]タイプがサ<br>ポートされます。[CodeTypes]のタイプ定義は、<br>[MultiStateDiscreteType]です。これは、変数に[Enum]<br>があり、サポートされるデータタイプを[Property]とし<br>て示します。 |
| 可能な値   | <ul><li>0: ByteString</li><li>1: String</li></ul>                                                                                                    |
|        | • 2: ScanDataEpc                                                                                                    |

表 11-4 CodeTypes

OPC UA インターフェースによるプログラミング

11.2 OPC UA 変数

# 11.2.3 RfidSettings

これらの変数を使用して、リーダーの RFID 設定を行うことができます。

| パス     | Root/Objects/DeviceSet/Read_point_x/RuntimeParamet<br>ers/RfidSettings/Antennaxx/MinRssi |
|--------|------------------------------------------------------------------------------------------|
| データタイプ | Int32                                                                                    |
| アクセス   | R/W                                                                                      |
| 説明     | アンテナの許容 RSSI 下限値<br>より低い RSSI 値で検出されたトランスポンダは、検<br>出されていないと見なされます。これには単位がな               |
|        | く、出刀强度を直接参照しない値です。                                                                       |
| 可能な値   | 0~255                                                                                    |

# 表 11-5 MinRssi

# 表 11-6 RfPower

| パス     | Root/Objects/DeviceSet/Read_point_x/RuntimeParamet<br>ers/RfidSettings/Antennaxx/RfPower |
|--------|------------------------------------------------------------------------------------------|
| データタイプ | SByte                                                                                    |
| アクセス   | R/W                                                                                      |
| 説明     | アンテナの放射電力                                                                                |
| 可能な値   | アンテナの放射電力[dB]                                                                            |
|        | • 0                                                                                      |
|        | • 5~36                                                                                   |

# 11.2.4 DigitallOPorts

これらの変数は、クエリのため、およびリーダーのデジタル入力と出力を設定するために使用されます。

| パス     | Root/Objects/DeviceSet/Read_point_x/IOData/DigitalIO |
|--------|------------------------------------------------------|
|        | Ports/Digitalinputs                                  |
| データタイプ | String                                               |
| アクセス   | R                                                    |
| 説明     | リーダーのデジタル入力の状態を提供します。                                |
|        | 実際に存在する物理デジタル入力の数は、使用されて                             |
|        | いるリーダーバージョンによって異なります。                                |
|        | RF610R リーダーはデジタル入力をサポートしませ                           |
|        | $\mathcal{N}_{\circ}$                                |
| 可能な値   | 0000~1111                                            |
|        | 入力ごとにバイナリ文字(0、1)                                     |
|        | 各位置はリーダーの入力を表します。                                    |
|        | <ul> <li>Inport00:最初の位置(最下位ビット右)</li> </ul>          |
|        | • Inport01:二番目の位置                                    |
|        | • Inport02:三番目の位置                                    |
|        | • Inport03:四番目の位置                                    |
|        | 特定の位置の値に応じて、対応する入力は[ON] (1)また                        |
|        | は[OFF] (0)です。                                        |

表 11-7 DigitalInputs

*11.2 OPC UA 変数* 

| パス     | Root/Objects/DeviceSet/Read_point_x/IOData/DigitalIO<br>Ports/DigitalOutputs                                                                                                    |
|--------|----------------------------------------------------------------------------------------------------|
| データタイプ | String                                                                                                    |
| アクセス   | R/W                                                                                                    |
| 説明     | リーダーのデジタル出力の状態を提供し、出力の状態<br>を設定可能にします。<br>実際に存在する物理デジタル出力の数は、使用される                                                                                                    |
|        | RF610R リーダーはデジタル入力をサポートしません。                                                                                                    |
| 可能な値   | <ul> <li>0000000~11111111</li> <li>出力ごとにバイナリ文字(0、1)。設定をマスキングす<br/>るために「x」も使用される</li> <li>各位置は、通信モジュールの出力を表します。</li> <li>Outport00:最初の位置(最下位ビット右)</li> <li>Outport01:二番目の位置</li> <li>Outport02:三番目の位置</li> <li>Outport03:四番目の位置</li> <li>読み取り:特定の位置の値に応じて、対応する出力は<br/>[ON] (1)または[OFF] (0)です。</li> <li>書き込み:特定の位置の値に応じて、対応する出力は</li> <li>[ON] (1)または[OFF] (0)に設定されます。状態が未変更<br/>のままになっている出力は、「x」でマスキングできま<br/>す。</li> <li>例:</li> </ul> |
|        | <b>xx01</b><br>Outport01 がスイッチオフ、Outport00 がスイッチオン、他の出力が未変更のままになります。                                                                                                    |

# 表 11-8 DigitalOutputs

# 適用例

このセクションでは、アプリケーション例に基づく WBM のメニュー項目[Settings - Read points]のアルゴリズムの一部について説明します。

# **12.1** 放射出力の最小化

#### 説明

この例では、読み取りポイントは互いに非常に近接して取り付けられています。放射電力が高すぎると、これらの読み取りポイントが互いに影響を及ぼす可能性が高くなります。アンテナ電磁界内には常にほぼ同じ数のトランスポンダがあります(1~3 個のトランスポンダ)。

目的は、相互に影響を及ぼす読み取りポイントを持たないトランスポンダを確実に識別 することです。

#### 使用されたアルゴリズム

- Inventory Power Ramp
- Read/Write Power Ramp

#### 必要条件

読み取りポイントは、取り付けられ、装備され、配置され、読み取り時、アンテナ電磁 界にトランスポンダがあること。

この例は、リーダーが定義された期間トランスポンダを検索する場合にのみ実用的であることに注意してください。これは例えば「IO\_LEVEL」または「IO\_EDGE」をトリガする遮光バリアによって、もしくはインベントリコマンドの期間のパラメータ割り付けによって制御されます。

読み取り中にアンテナ電磁界にトランスポンダがない場合、読み取りポイントは常に自動的に最大可能な設定 **dB** 値を使用します。

12.1 放射出力の最小化

# パラメータ割り付け

以下の手順に従って、読み取りポイントが相互に影響を与えることなくトランスポンダ 確実に識別されるようにします。

1. [Settings - Read points]メニュー項目の[Assigned antennas]領域では、アンテナが通 常読み取り/書き込みする放射出力を指定します。

トランスポンダを識別する適切な放射出力を[Settings - Activation power]メニュー項 目で特定できます。

- 2. [Algorithms]領域で、アルゴリズム[Inventory Power Ramp]を有効化し、次のように 値を指定します。
  - Expected Tags:アンテナ電磁界に常に配置されているトランスポンダの最小数(例 えば2)を入力します。
  - Boost max [dB]:[dB]の値を入力して、放射出力を最大(例えば 4 dB)に増やすことができます。
  - Inventories:最大放射出力に達するまでに数えられるインベントリの数を入力します(例えば4)。

注:インベントリの数が大きいほど、トランスポンダができるだけ低い放射出力で 識別できる可能性が高くなります。しかし、指定するインベントリが多いほど、 望ましくない状況下ではトランスポンダにアクセスするまでに時間がかかること があります。

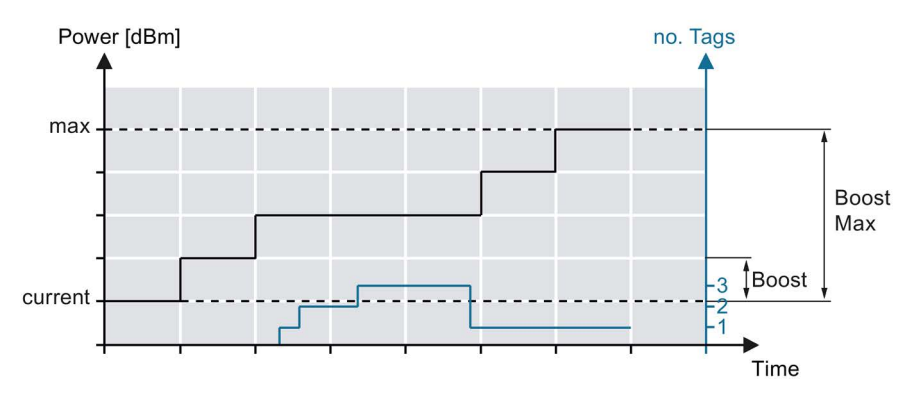

図 12-1 アルゴリズム[Inventory Power Ramp]と[Read/Write Power Ramp]を使用して、 最小放射出力でアクセスします

- 3. [Algorithms]領域でアルゴリズム[Read/Write Power Ramp]を有効化し、次のように 値を指定します。
  - Boost [dB]:トランスポンダへの書き込みアクセスは通常、インベントリより多く の出力を必要とします。このため、ここでは、コマンドの実行が失敗した場合に

12.2 光バリアによるトリガの開始

放射出力を(段階的に)増加させる量[dB]を入力する必要があります。「Write」コ マンドでは、コマンドが最初に実行されたときに直接この値で出力が増加します が、「Read」コマンドでは、実行に失敗した場合にのみ出力が増加します。

 Boost max [dB]:放射出力を最大(例えば 6 dB)に増加させることができる量[dB]を 入力します。ここでは、値 = 0 を入力することもできますが、「Boost [dB]」に は 2 dB の値を入力します。これは、「Write」コマンドでのみ起こり、出力は一 度増加します。

注:アルゴリズム[Read/Write Power Ramp]はアルゴリズム[Inventory Power Ramp]に基 づきます。これは[Read/Write Power Ramp]の dB 値が[Inventory Power Ramp]によって 増加した既存の値に追加されることを意味します。

# 12.2 光バリアによるトリガの開始

説明

この例では、フォークリフトが通過して遮光バリアを遮る(入力 1)など、イベントが発 生するとすぐにインベントリが取得されます。目的は、フォークリフトトラックのパレ ット上のすべてのトランスポンダが十分に頻繁にスキャンされる場合、「確実に識別」 と報告されることです。

この例では、ユーザーの種類(S7/Rockwell ユーザーまたは XML/OPC ユーザー)によって異なる手順があります。

さらに、インベントリが再び終了するときを区別する2つの異なる例(AとB)があります。

● 例 A:

インベントリは、指定された 10 秒間にわたって取得されます。

● 例 B:

インベントリは、遮光バリアがもはや中断されなくなるまで取得されます。

#### 使用されたアルゴリズム

• Smoothing

必要条件

読み取りポイントは、取り付けられ、装備され、配置されていること。

SIMATIC RF600

12.2 光バリアによるトリガの開始

# パラメータ割り付け - S7 / Rockwell ユーザー

[Smoothing]アルゴリズムを有効にするには、次の手順に従ってください。

- 1. [Settings Read points]メニュー項目の[Algorithms]領域で、[Smoothing]アルゴリズ ムを有効化し、次のように値を設定します。
  - Observed Count:トランスポンダの信頼できる識別を保証する値を入力し、同時 に散発的なオーバーシュートによって特定されたトランスポンダが確実に分類さ れるようにします。[Diagnostics - Tag monitor]メニュー項目を使用すると、アプ リケーションにとって理想的な値を判断できます。
  - Lost Count:指定された期間中にすべてのトランスポンダが識別されるように最大値「65535」を入力します(ステータス:observed)。この値を使用すると、トランスポンダがすでにアンテナ電磁界から離れている場合でも、識別されたトランスポンダがインベントリの全期間にわたって「識別された」と報告されます。

#### 例A-その他の手順

遮光バリアが中断された場合は、以下の手順に従って 10 秒間インベントリを取ります。

- 1. 遮光バリア(入力 1)が中断されたときに、常に「Inventory」ブロックをトリガする IF 条件を作成します。
- 2. 次のようにブロックパラメータを指定します。
  - ATTRIBUTE = 0x80 または 0x81
  - DURATION = 0x0A
  - DUR\_UNIT = 0x00

# 例 B - その他の手順

遮光バリアが中断された場合、遮光バリアが中断されなくなるまでインベントリを取る には、以下の手順に従ってください。

- 1. 遮光バリア(入力 1)が中断されたときに、常に「Inventory」ブロック(ATTRIBUTE = 0x86)をトリガする IF 条件を作成します。
- 遮光バリアが中断されなくなったらすぐにトランスポンダデータが取得されるよう に条件をプログラムします。次のパラメータを使用して、さらに「Inventory」コマ ンドを実行します。
  - ATTRIBUTE = 0x80
  - DURATION = 0x00
  - DUR\_UNIT = 0x00
- 3. パラメータ「ATTRIBUTE =0x87」で「Inventory」コマンドを使用して、IF 条件を 終了します。

# パラメータ割り付け - XML / OPC UA ユーザー

[Smoothing]アルゴリズムを有効にするには、次の手順に従ってください。

- 1. [Settings Read points]メニュー項目の[Algorithms]領域で、[Smoothing]アルゴリズ ムを有効化し、次のように値を設定します。
  - Observed Count:トランスポンダの信頼できる識別を保証する値を入力し、同時 に散発的なオーバーシュートによって特定されたトランスポンダが確実に分類さ れるようにします。[Diagnostics - Tag monitor]メニュー項目を使用すると、アプ リケーションにとって理想的な値を判断できます。
  - Lost Count:指定された期間中にすべてのトランスポンダが識別され、複数回報告 されないように最大値「65535」を入力します。これにより、フォークリフトが アンテナを通過している間に、パレットの前面にあるトランスポンダが識別され たトランスポンダのリストを離れないようにし、インベントリがまだ取られてい る間にトランスポンダがアンテナ電磁界から離れることを保証します。

#### 例A-その他の手順

遮光バリアが中断された場合は、以下の手順に従って 10 秒間インベントリを取ります。

- 遮光バリア(入力 1)が中断されたときに常にコマンド「getObservedTaglDs」をトリガする IF 条件を作成します。
- 2. 次のようにコマンドパラメータを指定します。
  - value\_duration = 1000
  - value\_unit = Time

#### 例 B-その他の手順

遮光バリアが中断された場合、遮光バリアが中断されなくなるまでインベントリを取る には、以下の手順に従ってください。

- 遮光バリア(入力 1)が中断されたときに常にコマンド「riggerSource」 (value\_triggerMode = Start)をトリガする IF 条件を作成します。
- 2. 遮光バリアが中断されなくなったらすぐにコマンド「getObservedTaglDs」でトラ ンスポンダデータが取得されるように条件をプログラムします。
  - value\_duration = 0
  - value\_unit = Time

代わりに、「Events」を使用してトランスポンダデータを自動的に取得することも できます。

3. IF 条件またはコマンドを「value\_triggerMode = Stop」で終了します。

# **12.3** オーバーシュートにより検出されたトランスポンダをフィルタリン グ

#### 説明

この例では、読み取りポイントによって制御される近接した製造ラインがあります。こ れは、オーバーシュートに起因する他の製造ラインのトランスポンダを識別する製造ラ インの読み取りポイントにつながる可能性があります。

目的は、関与するリードポイントがこれらのトランスポンダを認識し、それらをフィル タリングすることです。

# 使用されたアンテナパラメータとアルゴリズム

- RSSI threshold
- Input attenuation
- Smoothing
- RSSI delta

#### 必要条件

読み取りポイントは、取り付けられ、装備され、配置されていること。

この例は、リーダーが定義された期間トランスポンダを検索する場合にのみ実用的であることに注意してください。これは例えば「IO\_LEVEL」または「IO\_EDGE」をトリガする光バリアによって、もしくはインベントリコマンドの期間のパラメータ割り付けによって制御されます。

# パラメータ割り付け

オーバーシュートによって識別されたトランスポンダが除外されていることを確認する には、以下の手順に従ってください。

1. [Diagnostics - Tag monitor]メニュー項目を使用して、関連する読み取りポイントの 特定されたトランスポンダの RSSI 値を決定します。

RSSI 値に基づいて、オーバーシュートによってトランスポンダが識別されたときを 判断できます。オーバーシュートによって識別されたトランスポンダは通常、通常 のアンテナ領域に位置するトランスポンダよりも著しく低い RSSI 値を持ちます。

- [Settings Read point]メニュー項目に含まれるアンテナパラメータ[RSSI threshold] と[Input attenuation]、およびアルゴリズム[Smoothing]を使用して、オーバーシュー トにより識別されたトランスポンダをフィルタリングして除外します。
- 3. [Diagnostics Tag monitor]メニュー項目を使用して設定を確認します。

12.4 「ブラックリスト」を使用してトランスポンダをフィルタリングする

#### [RSSI delta]アルゴリズム

上記のアンテナパラメータの代わりに、アルゴリズム[RSSI delta]を使用することもで きます。ただし、このアルゴリズムを使用する場合は、次の点に注意する必要がありま す。

- このアルゴリズムは、時間制限インベントリを使用するアプリケーションにのみ有効です。
- 一度有効であると判明したトランスポンダは、残りの時間も有効でなければなりません。これを[Smoothing]で行うには、[Lost Count]の値を最大値「65535」に設定する必要があります。
- どのトランスポンダが有効であるかの評価は、インベントリ取得の終了時にのみ行われます。

このため、上記のアンテナパラメータとアルゴリズムを使用して最初にオーバーシュートを制限することをお勧めします。

# **12.4** 「ブラックリスト」を使用してトランスポンダをフィルタリングする

説明

この例では、読み取りポイントによってすでに識別されたトランスポンダは、「Black list」を使用して除外されます。目的は、すでに識別されたトランスポンダが再び表示 されないようにすることです。

この例では、ユーザーの種類(S7/Rockwell または XML ユーザー)によって手順が異なり ます。XML ユーザーの場合、コマンドの説明は自明です(「editBlackList (ページ 189)」 セクションを参照)。次の例は、S7 ユーザーを対象としており、ブラックリストの仕組 みの理解と設定を支援します。 12.4 「ブラックリスト」を使用してトランスポンダをフィルタリングする

以下は、トランスポンダが「Black list」に追加される方法を区別する2つの異なる例(A および V)を説明しています。

● 例 A:

読み取りポイントのアンテナ電磁界に現在ある、すでに識別されているすべてのト ランスポンダが「Black list」に追加されます。これはインベントリが取られている 間にのみ起こります。つまり、以前は「INVENTORY」コマンドは 「ATTRIBUTE=0x86」で送信されていました。

• 例 B:

個々のトランスポンダは「Black list」に選択的に追加されます。

その仕組みでは、「Black list」は WBM の[Settings - Filters]メニュー項目に似ています。 ただし、WBM のフィルタは手動でのみ作成および削除できます。一方、「Black list」 は S7 コントローラまたは XML の助けを借りてプログラムすることができます。これ は、自動化された「Black list」がトランスポンダを一時的にフィルタリングできること を意味します。

使用されたアルゴリズム

Black list

#### 必要条件

読み取りポイントは、取り付けられ、装備され、配置され、読み取り時、アンテナ電磁 界にトランスポンダがあること。

# パラメータ割り付け - S7 / Rockwell ユーザー

[Black list]アルゴリズムを有効にするには、以下の手順に従ってください。

- 1. [Settings Read points]メニュー項目の[Algorithms]領域で、[Black list]アルゴリズム を有効化します。
- 2. [Size]入力ボックスに、[Black list]に含めることができるトランスポンダの最大数を 指定します。

12.4 「ブラックリスト」を使用してトランスポンダをフィルタリングする

#### 例A-その他の手順

次の手順に従って、現在識別されているすべてのトランスポンダ(ステータス:OBSERVED)を[Black List]に含めます。

- 1. 「INVENTORY」コマンド(0x86)を実行して、トランスポンダの識別を開始します。
- すべてのトランスポンダが識別されたことを確認するときは、パラメータ「EDIT\_ BLACKLIST\_MODE = 0x01」で「EDIT-BLACKLIST」コマンド(0x7A)を実行します。 例えば、ゲートを通過終えたとき。
- 3. 「INVENTORY」コマンド(0x87)を実行して、トランスポンダの識別を終了します。

#### 例 B-その他の手順

個々のトランスポンダを選択的に「Black list」に追加するには、以下の手順に従ってください。

- 1. 「EDIT-BLACKLIST」コマンド(0x7A)を実行します。
- 2. 次のようにブロックパラメータを指定します。
  - EDIT\_ BLACKLIST\_MODE = 0x00
  - EPCID\_UID  $\neq 0$

ブラックリストに含めるトランスポンダの EPC-ID を入力します。

- LEN\_ID  $\neq 0$ 

ブラックリストに含めるトランスポンダの EPC-ID の長さを入力します。
# 整備と保守

# 13

# 13.1 診断

リーダーで利用できる診断オプションは次のとおりです。

• リーダーの LED ステータス表示

すべての RF600 リーダー用

WBM を使用する

すべての RF600 リーダー用

TIA Portal を使用する(STEP 7 Basic / Professional V13 以降)
 RF610R/RF615R/RF680R/RF685R 用

これらの代替方法を以下に示します。

## 13.1.1 LED 表示による診断

RF680R/RF685R リーダーのみに LED ステータス表示があります。 RF610R/RF615R/RF650R リーダーには、代わりに「PRESENCE」表示があります。 LED 表示によって、リーダーのステータスおよび RF680R/RF685R リーダーのエラー メッセージを認識することができます。

LED ステータス表示は、リーダーの前面の中央にあります。LED 動作表示は、リーダーの前面の下部にあります。

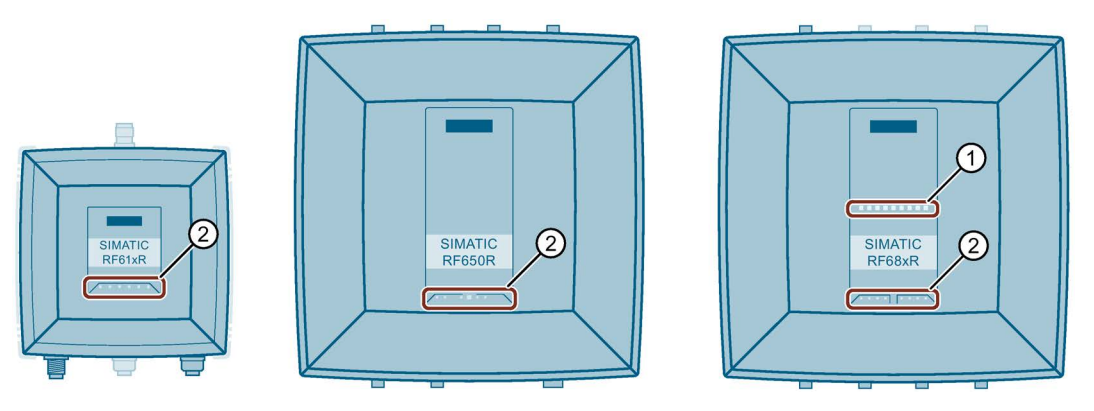

- ① LED ステータス表示(ST1 ST9) RF680R/RF685R のみ
- LED 動作表示
  - RUN/STOP (R/S)
  - ERROR (ER)

POWER (PWR)

- MAINTENANCE (MAINT) - RF610R/RF615R/ RF680R/RF685R のみ
- リーダーに電源が供給されているかどうかを示します。

リーダーが動作可能かどうかを示します。

リーダーの保守が必要かどうかを示します。

エラーが発生したかどうかを示します。

- PRESENCE (PRE)

   RF610R/RF615R/
   RF650R のみ
   F650R のみ

   PRESENCE (PRE)

   ホシテナ電磁界に複数のトランスポンダがあるかどうかを示します。
   ホシテナ電磁界に複数のトランスポンダがあるかどうかを示します。

   RF610R/RF615R リーダーでは、LED が周囲全体に取り付けられています。RF680R/RF685R リーダーでは、これがステータス表示と一緒に表示されます。
- LINK 1 (LK1)
   Ethernet インターフェース「1」を介した接続があることを示します。
- RECEIVE/TRANSMIT 1 データが Ethernet インターフェース「1」を介して送信/受信 されていることを示します。
- LINK 2 (LK2)
   Ethernet インターフェース「2」を介した接続があることを示します。
   RF680R/RF685Rのみ
- RECEIVE/TRANSMIT 2 データが Ethernet インターフェース「2」を介して送信/受信 されていることを示します。
  - RF680R/RF685R のみ
- 図 13-1 RF61xR、RF650R、RF68xR リーダーの LED 表示

## 「PRE」LED の機能(RF610R/RF615R/RF650R)

• **RF** アクティビティの表示

リーダーがアンテナから送信しているかどうか(緑色点灯)、トランスポンダがリーダ ーによって検出されたかどうか(黄色点滅)、トランスポンダがユーザーアプリケーシ ョンに送信されたかどうか(黄色点灯)を示します。

アンテナ配列(RSSI)の品質表示

WBM を使用してアンテナを配列すると、「PRE」LED がトランスポンダによって 検出された RSSI 値を示します。

- 赤色:下位 RSSI 値
- 黄色:中間 RSSI 値
- 緑色:上位 RSSI 値
- エラー表示

RF610/RF615R リーダーでは、「PRE」LED が赤く点滅してエラーを表示します。

#### LED ステータス表示の機能(RF680R/RF685R)

LED 動作表示では、リーダーのさまざまな動作状態を読み取ることができます。 RF680R および RF685R リーダーの LED ステータス表示には、いくつかの機能があり ます。特に、ステータス表示では以下の機能が実行されます。

リーダーの起動

リーダーの起動プロセスは、ステータスバーが黄色に点灯することによって示され ます。基本的な初期化後、リーダーは動作するまでに数秒かかります。この段階は、 ステータスバーが黄色に点滅することによって示されます。ファームウェアの更新 時には、起動に時間がかかります。

リーダーの動作準備が完了すると「R/S」LED が緑色で点灯/点滅します。「R/S」 LED が点滅している場合は、リーダーは接続待機中です。「R/S」LED が点灯し続 けているときは、リーダーはコントローラまたは PC に接続されています。

エラー表示

エラーがある場合、実際のエラーは点灯/点滅パターンによって示されます。LED動 作表示の「ER」LEDも点滅します。エラーメッセージに関する詳細情報は、「エラ ーメッセージ (ページ 297)」セクションで参照できます。

• **RF** アクティビティの表示

リーダーがアンテナから送信しているかどうか(緑色点灯)、トランスポンダがリーダ ーによって検出されたかどうか(黄色点滅)、トランスポンダがユーザーアプリケーシ ョンに送信されたかどうか(黄色点灯)を示します。

アンテナ配列(RSSI)の品質表示

WBM を使用してアンテナを配列すると、ステータス表示にトランスポンダが検出さ れた RSSI 値が表示されます。より多くの LED が点灯すると(まず赤色 x3、次に黄 色 x3、次に緑色 x3)、トランスポンダが検出されたより高い RSSI 値です。

アンテナ配列の詳細については、「[Settings - Adjust antenna]メニュー項目 (ページ 110)」セクションを参照してください。

# 13.1.2 LED 表示要素による診断

LED 表示の「RUN/STOP」、「ERROR」、「MAINTENANCE」、および 「PRESENCE」は、リーダーの動作ステータスを表示します。LED は、緑色、赤色ま たは黄色、およびステータスはオフロ、オンロ、点滅ロが可能です。

| R/S | ER       | MAINT 1) | PRE <sup>2)</sup> | 意味                                             |
|-----|----------|----------|-------------------|------------------------------------------------|
|     |          |          |                   | デバイスはオフです。                                     |
| *   | 1        | ж.       |                   | デバイスは起動しています。                                  |
|     | -        |          |                   | デバイスは動作可能です。アプリケーションへの接続(XML、OPC UA、           |
|     |          |          |                   | コントローラ)は確立されていません。                             |
|     |          |          |                   | エラーが発生した可能性があります。                              |
| *   | ÷.       |          |                   | デバイスは動作可能ですが、エラーがあります。                         |
|     |          |          |                   | デバイスは動作可能です。アプリケーションへの接続(XML、OPC UA、           |
|     |          |          |                   | コントローラ)が確立されています。                              |
| *   |          |          |                   | デバイスが動作しています。                                  |
|     |          |          |                   | • STEP 7、EtherNet/IP:「writeconfig」コマンドを受信しました。 |
|     |          |          |                   | • XML アプリケーション:「hostGreeting」コマンドを受信しました。      |
|     |          |          |                   | • OPC UA:クライアントへの接続が確立されます。                    |
|     | -)       |          | -)                | リーダーの識別のための点滅テスト。                              |
|     |          |          |                   | エラーがあります。エラーメッセージに関する詳細情報は、「XML/PLC            |
|     |          |          |                   | エラーメッセージ (ページ 300)」セクションで参照できます。               |
|     | <b>)</b> |          |                   | ネットワーク負荷が高すぎます。受信されたネットワークパケットが多               |
|     | -        |          |                   | すぎるためにデバイスの機能が妨害されています。                        |
|     |          |          | ۴                 | アンテナがオンになっています。アンテナ電磁界内にトランスポンダが               |
|     |          |          |                   | ありません。                                         |
|     |          |          |                   | アンテナ電磁界には少なくとも1つのトランスポンダがあります。                 |
|     |          |          |                   | 1つ以上のトランスポンダが有効として検出されました。                     |

1) RF650R にはありません。

2) RF680R/RF685R にはありません。

--:該当なし

## 13.1.3 SNMP による診断

SNMP を使用すると、リーダーのネットワーク機能に対する幅広い診断オプションが利用できます。リーダーは次の診断オプション(MIB)をサポートしています。

- RFC1213 MIB II (システム、インターフェース、ip、icmp、tcp、udp、snmp)
- MRP-MIB
- LLDP-MIB
- AutomationSystem-MIB

次のリンクでリーダーに対応する MIB ファイルを参照できます。MIB ファイル (https://support.industry.siemens.com/cs/ww/en/view/67637278)

リーダーは SNPv1 プロトコルをサポートしています。SNMP は、工場出荷時状態では 非アクティブ化されており、WBM で初めて使用する前にアクティブ化される必要があ ります。「[Settings - Communication]メニュー項目 (ページ 93)」セクションで、 SNMP に関する情報を参照できます。 SNMP の使用に関する詳細情報および特にオートメーション MIB の構造については、 診断マニュアルの「SNMP によるネットワーク管理の診断と設定 (https://support.industry.siemens.com/cs/ww/en/view/103949062)」を参照してください。

## **13.1.4 WBM** を使用した診断

WBM を使用すると、豊富な診断オプションが利用できます。さまざまな診断オプションが以下に説明されています。

#### Tag monitor

「Tag monitor」を使用すると、どのアンテナを使用してどのトランスポンダが識別されたかを読み取ることができます。この情報に基づいて、さまざまなパラメータを適合させて、読み取り手順を最適化することができます。[Tag monitor]の詳細な情報は、「[Diagnostics - Tag monitor]メニュー項目 (ページ 118)」セクションを参照してください。

#### Log

[Log]メニューには、発生したリーダーのすべての診断メッセージが表示されます。ロ グは、SIEMENS のスペシャリストによるエラーの分析時に役立ちます。[Log]の詳細情 報については、「[Diagnostics - Log]メニュー項目 (ページ 123)」セクションを参照し てください。

#### Messages

[Messages]メニュー項目には、発生した WBM のすべてのメッセージ(エラーメッセー ジ、警告、システムエラー)が表示されます。[Messages]の詳細情報は、「[Diagnostics - Messages]メニュー項目 (ページ 125)」セクションを参照してください。

## 13.1.5 TIA Portal を使用した診断(STEP 7 Basic / Professional)

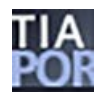

このセクションは、S7 ユーザー(RF610R/RF615R/RF680R/RF685R)のみを対象として います。

**TIA Portal** を使用した診断は、**RF610R/RF615R/RF680R/RF685R** リーダーでのみ実行 できます。

#### 注記

#### PROFIBUS 動作用の TIA Portal でのリーダーの診断

関連する通信モジュールのマニュアルには、PROFIBUS 動作に使用している通信モジュールの診断に関する情報があります。

#### 必要条件

リーダーは、Industrial Ethernet または PROFINET を介して PC に接続されていること。

#### 手順

TIA Portal を使用してリーダーの診断ステータスを読み取るには、以下の手順に従って ください。

- 1. TIA Portal を開始します。
- 2. 既存のプロジェクトを開き、プロジェクトビューに変更します。
- 3. ネットワークビューに切り替えます。
- 4. 必要なリーダーを右クリックして、ショートカットメニューの[Online & diagnostics] エントリを選択します。

- 5. リーダーにオンラインで接続されていることを確認してください。
- 6. [Diagnostics]オプションを選択します。

診断ウィンドウには、リーダーを診断するための次のオプションがあります。

- リーダーの識別子とファームウェアバージョンは、[General]エントリに表示され ます。
- [Diagnostic status]エントリの下に、リーダーの現在のステータス情報が表示され ます。
- [PROFINET interface]エントリの下には、PROFINET インターフェースに関する ステータス情報と他の情報があります。

| Diagnostics     General                | General                   |             |  |
|----------------------------------------|---------------------------|-------------|--|
| Diagnostic status                      | Module                    |             |  |
| <ul> <li>PROFINET interface</li> </ul> |                           |             |  |
| IO controller                          | Short designation:        | RF680RETSI  |  |
| Ethernet address                       | Order number              |             |  |
| Ports                                  | order manufact.           |             |  |
| Communication diagnostics              | Hardware:                 |             |  |
| PROFINET IO diagnostics                | Firmware:                 | T1.0.0      |  |
| Domain                                 | Firmware expansion:       |             |  |
| ▼ Functions                            |                           |             |  |
| Assign IP address                      |                           |             |  |
| Assign name                            | Rack: 0                   |             |  |
| Firmware update                        | Slot: 0                   |             |  |
| Reset to factory settings              |                           |             |  |
|                                        | Module information        |             |  |
|                                        | Device name:              |             |  |
|                                        | Module name:              | rf600device |  |
|                                        | Plant designation:        |             |  |
|                                        | Location ID:              |             |  |
|                                        | Manufacturer information  |             |  |
|                                        | Manufacturer description: | SIEMENS AG  |  |
|                                        | Serial number.            | VPD0040054  |  |
|                                        | Copyright entry:          |             |  |
|                                        | Profile:                  | 16#5800     |  |
|                                        |                           |             |  |

図 13-2 診断ウィンドウ

#### 診断割り込みメッセージを有効にした診断

診断割り込みメッセージが有効な場合、エラーメッセージはプレーンテキストで CPU 診断バッファに格納されます。これらのメッセージは、適切なファンクションブロック でさらに処理して、HMI に転送することができます。

チャネル診断も利用可能です。保留中の診断情報がプレーンテキストで表示されます。 リーダーのデバイス概要でモジュール[RFID communication]を右クリックし、ショート カットメニューの[Online & Diagnostics]エントリをクリックするとこれが表示されます。

次の診断割り込みメッセージが可能です。

- アンテナアラーム
- 低電圧警告

OB82は、アラームメッセージの処理専用に応答可能であることに注意してください。

#### 13.1.6 Studio 5000 Logix Designer を使用した診断

このセクションは、Rockwell コントローラ(RF680R/RF685R)のみを対象としています。

Studio 5000 Logix Designer マニュアルには、Studio 5000 Logix Designer を使用した診 断についての情報が記載されています。

#### 13.2 エラーメッセージ

モジュールのエラー解析には、次のオプションがあります。

- リーダーの LED ステータス表示から すべての RF600 リーダー用
- XML エラーメッセージから

すべての RF600 リーダー用

XML エラーメッセージの詳細については、「割り込み (ページ 261)」 セクションを 参照してください。

- OPC UA エラーメッセージから すべての RF600 リーダー用
- WBM を使用する

すべての RF600 リーダー用

これらの代替方法を以下に示します。

**13.2.1 LED** ステータス表示の仕組み

RF610R/RF615R/RF650R リーダーは LED ステータス表示がありません。LED ステー タス表示には、RF680R/RF685R リーダーのエラーメッセージが表示されます。

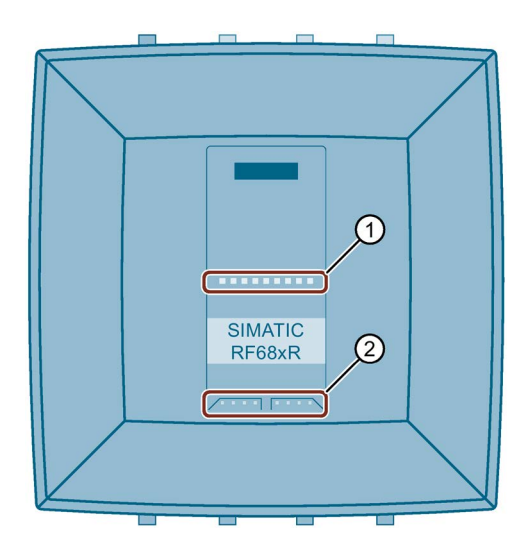

① LED ステータス表示(ST1 - ST9)

LED 動作表示

図 13-3 RF680R/RF685R リーダーの LED 表示

エラーメッセージは、赤色点滅ステータス LED と赤色点滅「ER」LED で示されます。 ハードウェアエラー(障害)と通常のエラーが区別されます。ハードウェアエラーでは、 LED は 4 Hz の高い頻度で点滅します。その他のエラーでは、LED は 2 Hz の低い頻度 で点滅します。

ここで説明している詳細な LED エラー表示は、デフォルトで有効になっています。必要に応じて、WBM の[Settings - General]メニュー項目でこれを無効にすることができます。LED エラー表示を有効にすると、LED ステータス表示のすべてのエラーに個別の LED パターンが割り付けられます。表示される LED パターンは、バイナリに変換された 16 進エラーメッセージのエラーコードに基づいています。

例

エラー「0x12」(XML エラーメッセージ)が表示されます。バイナリに変換すると、この 結果は「0001 0010」の値となります。この変換された値は、LED ステータス表示に表 示されます。値「0」は対応する LED が点灯しないことを意味し、値「1」は対応する LED が赤色に点灯することを意味します。LED ステータス表示の真ん中(5番目の LED) は「区切り」として機能し、常に黄色に点灯しています。

| XML エラーメッセ<br>ージ<br>16 進数 | エラーメッセージ<br>バイナリ | LED 障害表示 |
|---------------------------|------------------|----------|
| 0x12                      | 0001 0010        |          |

13.2 エラーメッセージ

#### **13.2.2 XML/PLC** エラーメッセージ

エラーメッセージがある場合、リーダーの ERR LED (「ER」)が点滅することに注意し てください。XML または PLC エラーコードを使用して、エラーを読み取ることができ ます。代わりに、「LED ステータス表示の仕組み (ページ 298)」セクションの記載のよ うに、RF680R と RF685R リーダーの LED ステータス表示を使用してエラーを認識す ることもできます。

次の表で、XML/PLC エラーコードを説明します。RF600 リーダーに関連するエラーの みが PLC エラーコードに含まれています(STEP 7)。対応する Ident プロファイルマニ ュアルで、他のすべてのエラーコードを参照できます。

表 13-2 RF600 リーダーのエラーメッセージ

| 「ER」<br>LED | XML/<br>LED (16<br>進数) | PLC ブロ<br>ック(16 進<br>数) | エラーの説明                                                 |
|-------------|------------------------|-------------------------|--------------------------------------------------------|
| 2 Hz        | 0x11                   | 0xE1FE01                | トランスポンダのメモリに書き込むことができません。                              |
|             |                        |                         | <ul> <li>トランスポンダメモリに不良があります。</li> </ul>                |
|             |                        |                         | <ul> <li>トランスポンダの EEPROM があまりにも頻繁に書き込まれ、サービ</li> </ul> |
|             |                        |                         | ス寿命の終わりに達しました。                                         |
| 2 Hz        | 0x12                   | 0xE1FE02                | 存在エラー                                                  |
|             |                        |                         | トランスポンダはもはやリーダーの送信ウィンドウ内には存在していま                       |
|             |                        |                         | せん。コマンドは実行されていない、または一部しか実行されていませ                       |
|             |                        |                         | ん。                                                     |
|             |                        |                         | 読み取りコマンド:  IDENT_DATA」に有効なデータがありません。                   |
|             |                        |                         | 書き込みコマンド:アンテナ電磁界からたった今出たはかりのトランスボ                      |
|             |                        |                         | レクには、小元主なアータレコートが含まれています。                              |
|             |                        |                         | 考えられる原因:                                               |
|             |                        |                         | <ul> <li>リーダーとトランスポンダ間の動作距離が維持されていません。</li> </ul>      |
|             |                        |                         | <ul> <li>設定エラー:処理されるデータレコードが大きすぎます(動的モード)。</li> </ul>  |
| 2 Hz        | 0x13                   | 0xE1FE03                | アドレスエラー                                                |
|             |                        |                         | トランスポンダのアドレス領域を超えています。                                 |
|             |                        |                         | 考えられる原因:                                               |
|             |                        |                         | <ul> <li>コマンドの開始アドレスが正しく設定されていません。</li> </ul>          |
|             |                        |                         | <ul> <li>間違ったトランスポンダタイプ</li> </ul>                     |
|             |                        |                         | • 書き込み領域は書き込み保護されています。                                 |

| 「ER」<br>LED | XML/<br>LED (16<br>進数) | PLC ブロ<br>ック(16 進<br>数) | エラーの説明                                                               |
|-------------|------------------------|-------------------------|----------------------------------------------------------------------|
| 2 Hz        | 0x1A                   | 0xE1FE0A                | トランスポンダは読み取り/書き込み保護されています。                                           |
| 2 Hz        | 0x91                   | 0xE1FE81                | トランスポンダが応答していません。                                                    |
| 2 Hz        | 0x92                   | 0xE1FE82                | トランスポンダのパスワードが正しくありません。アクセスは拒否され<br>ました。                             |
| 2 Hz        | 0x93                   | 0xE1FE83                | 書き込まれたトランスポンダデータの検証に失敗しました。                                          |
| 2 Hz        | 0x94                   | 0xE1FE84                | 一般的なトランスポンダエラー                                                       |
| 2 Hz        | 0x95                   | 0xE1FE85                | トランスポンダは、コマンドを実行するには電力が少なすぎます。                                       |
| 2 Hz        | 0x22                   | 0xE2FE02                | リーダーが同時処理できるよりも多くのトランスポンダが伝送ウィンド<br>ウ内に配置されています。                     |
| 2 Hz        | 0xA1                   | 0xE2FE81                | 伝送ウィンドウに必要な EPC-ID を持つトランスポンダが存在しない<br>か、アンテナ電磁界にトランスポンダがまったく存在しません。 |
| 2 Hz        | 0xA2                   | 0xE2FE82                | 要求されたデータは利用できません。                                                    |
| 2 Hz        | 0xA3                   | 0xE2FE83                | リーダー伝送通信の CRC エラー。                                                   |
| 2 Hz        | 0xA4                   | 0xE2FE84                | 選択したアンテナは有効ではありません。                                                  |
| 2 Hz        | 0xA5                   | 0xE2FE85                | 選択した周波数は有効ではありません。                                                   |
| 2 Hz        | 0xA6                   | 0xE2FE86                | キャリア信号はアクティブ化されていません。                                                |
| 2 Hz        | 0xA7                   | 0xE2FE87                | トランスミッションウィンドウには複数のトランスポンダがあります。                                     |
| 2 Hz        | 0xA8                   | 0xE2FE88                | 一般的な無線プロトコルエラー                                                       |
| 4 Hz        | 0x41                   | 0xE4FE01                | 電源低下発生時の警告                                                           |
|             |                        |                         | 電源は下限に非常に近づいています。                                                    |

| 「ER」<br>LED | XML/<br>LED (16<br>進数) | PLC ブロ<br>ック(16 進<br>数) | エラーの説明                                                                |
|-------------|------------------------|-------------------------|-----------------------------------------------------------------------|
| 4 Hz        | 0x43                   | 0xE4FE03                | アンテナエラー                                                               |
|             |                        |                         | <ul> <li>アンテナまたはアンテナケーブルに欠陥があります。</li> </ul>                          |
|             |                        |                         | <ul> <li>リーダーとの接続にエラーがあります。リーダーが応答していません</li> </ul>                   |
|             |                        |                         | (PROFIBUS 動作時)。                                                       |
|             |                        |                         | <ul> <li>通信モジュールとリーダー間のケーブルが正しく接続されていないか、ケ<br/>ーブルが断線しています</li> </ul> |
|             |                        |                         | <ul> <li>- 24 Vの電源電圧が接続されていないか、電源がオフか、一時的に障害が<br/>起こっています</li> </ul>  |
|             |                        |                         | - 通信モジュールの自動ヒューズが切れました                                                |
|             |                        |                         | - ハードウェア不良                                                            |
|             |                        |                         | - 別のリーダーが近くにあり、アクティブです                                                |
|             |                        |                         | - アンテナ電磁界を乱す反射金属表面が近くにあります                                            |
|             |                        |                         | 可能な修正処置:                                                              |
|             |                        |                         | - アンテナの放射電力を低減する。                                                     |
|             |                        |                         | - アンテナ配列を変更する。アンテナ/金属の平行配列を回避します。                                     |
|             |                        |                         | - より高い減衰率を持つアンテナケーブルを使用する。                                            |
|             |                        |                         | - アンテナとリーダーの間に減衰器を設置する。                                               |
|             |                        |                         | – エラーを修正後「init_run」を実行します                                             |
| 2 Hz        | 0x44                   | 0xE4FE04                | 通信モジュールまたはリーダー上のバッファは、コマンドを一時的に保<br>管するのに十分ではありません。                   |
| 2 Hz        | 0x45                   | 0xE4FE05                | 通信モジュールまたはリーダー上のバッファは、データを一時的に保管                                      |
| -           |                        |                         | するのに十分ではありません。                                                        |
| 2 Hz        | 0x46                   | 0xE4FE06                | コマンドはこの状態では許可されていないか、サポートされていませ                                       |
|             |                        |                         | $\mathcal{N}_{\circ}$                                                 |
|             |                        |                         | 考えられる原因:                                                              |
|             |                        |                         | ● 「INIT」は連鎖していました。                                                    |
|             |                        |                         | <ul> <li>コマンドの繰り返しは、「プレゼンスモード」なしで開始されまし</li> </ul>                    |
|             |                        |                         | t.                                                                    |

| 「ER」<br>LED | XML/<br>LED (16 | PLC ブロ<br>ック(16 進 | エラーの説明                                                                                                    |
|-------------|-----------------|-------------------|----------------------------------------------------------------------------------------------------|
|             | 進数)             | 数)                |                                                                                                    |
| 2 Hz        | 0x47            | 0xE4FE07          | リーダー/通信モジュールからの起動メッセージ                                                                                      |
|             |                 |                   | リーダーまたは通信モジュールがオフで、「Reset_Reader」(「WRITE-CONFIG」)コマンドをまだ受信していません。                                           |
|             |                 |                   | <ul> <li>「INIT」を実行します。</li> </ul>                                                                           |
|             |                 |                   | <ul> <li>「IID_HW_CONNECT」パラメータ内の同じ物理アドレスが複数回使<br/>用されています。「IID_HW_CONNECT」パラメータ設定を確認して<br/>ください。</li> </ul> |
|             |                 |                   | <ul> <li>リーダーとの接続を確認します。</li> </ul>                                                                         |
|             |                 |                   | <ul> <li>ボーレートは切り替えられましたが、電源はまだ再起動していません。</li> </ul>                                                        |
| 2 Hz        | 0xC1            | 0xE4FE81          | トランスポンダの指定されたタグフィールドが不明です。                                                                                  |
| 2 Hz        | 0xCA            | 0xE4FE8A          | 一般エラー                                                                                                    |
| 2 Hz        | 0xCB            | 0xE4FE8B          | 設定データパラメータがない、または不良のものが転送されました。                                                                             |
|             |                 |                   | 考えられる原因:                                                                                                    |
|             |                 |                   | <ul> <li>設定されていない読み取りポイントにアクセスしています。</li> </ul>                                                             |

| 「ER」<br>LED | XML/<br>LED (16 | PLC ブロ<br>ック(16 進  | エラーの説明                                                                                                    |
|-------------|-----------------|--------------------|----------------------------------------------------------------------------------------------------|
|             | 進数)<br>0xCC     | 》)<br>0xE4FE8<br>C | <ul> <li>Ident プロファイルと通信モジュール間の通信エラー。ハンドシェイクエラー。         <ul> <li>この通信モジュールの UDT は他のプログラムセクションによって上書きされます</li> <li>UDT の通信モジュールのパラメータ設定を確認します</li> <li>このエラーの原因となった Ident プロファイルコマンドを確認します</li> <li>エラーを修正後「INIT」を実行します</li> </ul> </li> <li>バックプレーンバス/PROFIBUS DP/PROFINET エラーが発生しました         <ul> <li>このエラーは、PROFIBUS 設定でアクセス監視が有効になっている場合にのみ表示されます。</li> <li>バックプレーンバス/PROFIBUS DP/PROFINET バス接続が中断されました(バスが断線、通信モジュールのバスコネクタが一時的に未接続)</li> <li>バックプレーンバス/PROFIBUS DP/PROFINET マスタはもはや通信モジュールのアドレス指定をしません</li> <li>「INIT」を実行します。</li> <li>通信モジュールがバス上のフレーム割り込みを検出しました。バックプレーンバス、PROFIBUS または PROFINET が再設定されている可能性があ</li> </ul> </li> </ul> |
| 2 Hz        | 0xCD            | 0xE4FE8<br>D       | <ul> <li>ファームウェアエラー<br/>考えられる原因:ファームウェアの更新は完全には実行されませんで<br/>した。</li> <li>通信モジュール/リーダーの内部通信エラー <ul> <li>通信モジュール/リーダーのコネクタ接触の問題</li> <li>通信モジュール/リーダーのハードウェアに不良があります。→通信モジュール/リーダーを修理のために送ってください</li> <li>エラーを修正後「INIT」を実行します</li> </ul> </li> <li>通信モジュール/リーダーの内部監視エラー <ul> <li>通信モジュール/リーダーの内部監視エラー</li> <li>通信モジュール/リーダーの南訳を入れ直します</li> <li>エラーを修正後「INIT」を実行します</li> </ul> </li> </ul>                                                                                                    |

| 「ER」<br>LED | XML/<br>LED (16<br>進数) | PLC ブロ<br>ック(16 進<br>数) | エラーの説明                                                                                                    |
|-------------|------------------------|-------------------------|----------------------------------------------------------------------------------------------------|
| 2 Hz        | 0xCE                   | 0xE4FE8E                | 現在のコマンドは、バスコネクタが引き抜かれたため、「WRITE-<br>CONFIG」(「INIT」または「SRESET」)コマンドによって中断されまし<br>た。<br>考えられる原因:<br>・ トランスポンダとの通信は「INIT」によって中止されました。<br>・ このエラーは、「INIT」または「SRESET」がある場合にのみ報告さ<br>れます。                                                                                                    |
| 2 Hz        | 0x51                   | 0xE5FE01                | リーダー/通信モジュールのシーケンス番号の順序(SN)が正しくありません。                                                                                                    |
|             | 0x52                   | 0xE5FE02                | Ident プロファイルのシーケンス番号の不正な順序(SN)                                                                                                    |
| 2 Hz        | 0x54                   | 0xE5FE04                | リーダー/通信モジュールの無効なデータブロック番号(DBN)                                                                                                    |
|             | 0x55                   | 0xE5FE05                | Ident プロファイルの無効なデータブロック番号(DBN)                                                                                                    |
| 2 Hz        | 0x56                   | 0xE5FE06                | リーダー/通信モジュールの無効なデータブロック長(DBL)                                                                                                    |
|             | 0x57                   | 0xE5FE07                | Ident プロファイルの無効なデータブロック長(DBL)                                                                                                    |
| 2 Hz        | 0x58                   | 0xE5FE08                | <ul> <li>前のコマンドがまだアクティブか、バッファがいっぱいです。</li> <li>前のコマンドがまだアクティブですが、新しいコマンドがリーダーまたは通信モジュールに送信されました。</li> <li>アクティブなコマンドは「INIT」を使用してのみ中止できます。</li> <li>新しいコマンドを開始する前に、「DONE ビット=1」を設定する必要があります(例外:「INIT」)。</li> <li>2 つの Ident プロファイル呼び出しは、同じ「HW_ID」、「CM_CHANNEL」、「LADDR」パラメータ設定を持っていました。</li> <li>2 つの Ident プロファイル呼び出しが同じポインタを使用しています。</li> <li>エラーを削除後に「INIT」を実行する必要があります。</li> <li>コマンド繰り返し(固定コードトランスポンダなど)を使用して動作時、トランスポンダからデータが取得されません。リーダー/通信モジュールのデータバッファがオーバーフローしました。トランスポン<br/>ダデータが失われました。</li> </ul> |

| 「ER」<br>LED | XML/<br>LED (16<br>進数) | PLC ブロ<br>ック(16 進<br>数) | エラーの説明                                                                                                    |
|-------------|------------------------|-------------------------|----------------------------------------------------------------------------------------------------|
|             | 0x59                   | 0xE5FE09                | リーダー/通信モジュールは、ハードウェアリセット(「INIT_ACTIVE」<br>を「1」に設定)を実行します。Ident プロファイルには、「INIT」(サイ<br>クリック制御ワードのビット 15)が必要です。 |
|             | 0x5A                   | 0xE5FE0A                | 「CMD」コマンドコードと関連する受信確認が一致しません。これは、<br>通常の操作では発生しないソフトウェアエラーまたは同期エラーです。                                        |
|             | 0x5B                   | 0xE5FE0B                | 不正な受信確認フレームシーケンス(TDB / DBN)                                                                                  |
|             | 0x5C                   | 0xE5FE0<br>C            | 同期エラー(サイクリック制御ワードの AC_H / AC_L と CC_H / CC_L の<br>不正な増分)。「INIT」を実行する必要がありました。                                |
|             |                        | 0xE5FE81                | リーダーと通信モジュール間の通信エラー                                                                                          |
|             |                        |                         | アクセスが拒否されました                                                                                                 |
|             |                        | 0xE5FE82                | リーダーと通信モジュール間の通信エラー                                                                                          |
|             |                        |                         | リソースが占有されています                                                                                                |
|             |                        | 0xE5FE83                | リーダーと通信モジュール間の通信エラー                                                                                          |
|             |                        |                         | シリアルインターフェースの機能エラー                                                                                           |
|             |                        | 0xE5FE84                | リーダーと通信モジュール間の通信エラー                                                                                          |
|             |                        |                         | その他の障害/エラー                                                                                                   |
| 2 Hz        | 0x61                   | 0xE6FE01                | コマンドが未知                                                                                                    |
|             |                        |                         | 解釈不能な XML コマンドがリーダーに送信された、または Ident プロフ                                                                      |
|             |                        |                         | ァイルが解釈不能なコマンドをリーダーに送信しました。                                                                                   |
|             |                        |                         | 考えられる原因:                                                                                                    |
|             |                        |                         | <ul> <li>「AdvancedCmd」ブロックに不正な「CMD」が提供されました。</li> </ul>                                                      |
|             |                        |                         | <ul> <li>「AdvancedCmd」ブロックの「CMD」入力を上書きしました。</li> </ul>                                                       |
|             | 0x62                   | 0xE6FE02                | 無効なコマンドインデックス(Cl)                                                                                            |

| 「ER」 | XML/                | PLCブロ           | エラーの説明                                                                                                    |
|------|---------------------|-----------------|----------------------------------------------------------------------------------------------------|
| LED  | LED (16<br>進数)      | ック(16 進<br>  数) |                                                                                                    |
| 2 Hz | 進数 <b>)</b><br>0x63 | 数)<br>0xE6FE03  | <ul> <li>XML コマンドのパラメータに無効な値が設定されているか、通信モジュールまたはリーダーのパラメータ割り付けが正しくありません。<br/>考えられる原因/対策:</li> <li>Ident プロファイルのパラメータを確認します。</li> <li>関連する XML コマンドを確認します。</li> <li>HW Config/STEP 7 (TIA Portal)でパラメータ割り付けを確認します。</li> <li>「WRITE-CONFIG」コマンドのパラメータ設定が正しくありません。</li> <li>起動後、リーダーまたは通信モジュールはまだ「INIT」を受信していません。</li> <li>PROFIBUS/PROFINET 上のリーダーまたは通信モジュールのパラメ<br/>ータ割り付けが正しくないため、コマンドを実行できません。</li> <li>考えられる原因/対策:</li> <li>入力/出力領域の長さが、サイクリック I/O ワードに対して小さすぎます。</li> <li>正しい GSD ファイルを使用しているかどうかを確認してください。</li> <li>コマンドで設定されたユーザーデータの長さ(例:「READ」)が高すぎます。</li> <li>コマンドの処理中にエラーが発生しました。</li> <li>考えられる原因/対策:</li> </ul> |
|      |                     |                 | <ul> <li>「AdvancedCmd」または「IID_CMD_STRUCT」のデータが間違っています(例:長さ=0の「WRITE」コマンド)。<br/>「AdvancedCmd」または「IID_CMD_STRUCT」を確認し、「INIT」を実行します。</li> <li>リーダー/通信モジュールのハードウェアに不良があります。リーダーまたは通信モジュールは、「INIT」で不良データを受信します。</li> <li>AB バイトがユーザーデータの長さと一致しません。</li> <li>間違ったリセットブロックが選択されました。<br/>考えられる原因/対策:</li> <li>選択したリーダーシステムにかかわらず、「Reset_Reader」アクション</li> </ul>                                                                                                    |

| 「ER」<br>LED | XML/<br>LED (16 | PLC ブロ<br>ック(16 進 | エラーの説明                                                                                                    |  |  |  |
|-------------|-----------------|-------------------|----------------------------------------------------------------------------------------------------|--|--|--|
|             | 進数)             | 数)                |                                                                                                    |  |  |  |
|             | 0x64            | 0xE6FE04          | 存在エラー                                                                                                    |  |  |  |
|             |                 |                   | トランスポンダは処理されずにリーダーの伝送ウィンドウを通過しました。                                                                                                    |  |  |  |
|             |                 |                   | <ul> <li>このエラーメッセージはすぐには報告されません。代わりに、リーダーまたは通信モジュールは、次の書き込み/読み取りコマンドを待ちます。このコマンドはすぐにこのエラーで返され、書き込み/読み取りコマンドは実行されません。次のコマンドは、リーダー/通信モジュールによって再び正常に実行されます。</li> </ul> |  |  |  |
|             |                 |                   | <ul> <li>「INIT」を使用してこのエラーステータスをリセットすることができ<br/>ます。</li> </ul>                                                                                                    |  |  |  |
|             |                 |                   | <ul> <li>ビット2は「OPT1」パラメータに設定され、伝送ウィンドウにトランスポンダはありません。</li> </ul>                                                                                                    |  |  |  |
|             | 0x65            | 0xE6FE05          | エラーが発生したため、Reset_Reader (「Config = 3」の「WRITE-                                                                                                    |  |  |  |
|             |                 |                   | CONFIG」)が必要です。                                                                                                    |  |  |  |
|             |                 |                   | 考えられる原因/対策:                                                                                                    |  |  |  |
|             |                 |                   | • 「WRITE-CONFIG」コマンドが不正です。                                                                                                    |  |  |  |
|             |                 |                   | ● エラーを削除後、「INIT」を実行してください。                                                                                                    |  |  |  |
|             |                 |                   | • 「IID_HW_CONNECT」パラメータを確認します。                                                                                                    |  |  |  |
|             | 0x66            | 0xE6FE06          | リセットタイマーの有効期限が切れました。                                                                                                    |  |  |  |
| 2 Hz        | 0xE1            | 0xE6FE81          | パラメータがありません。                                                                                                    |  |  |  |
| 2 Hz        | 0xE2            | 0xE6FE82          | パラメータの形式が無効です。                                                                                                    |  |  |  |
| 2 Hz        | 0xE3            | 0xE6FE83          | パラメータタイプが無効です。                                                                                                    |  |  |  |
| 2 Hz        | 0xE4            | 0xE6FE84          | 不明なパラメータ。                                                                                                    |  |  |  |
| 2 Hz        | 0xE5            | 0xE6FE85          | コマンドまたはフレームの形式が無効です。                                                                                                    |  |  |  |
| 2 Hz        | 0xE6            | 0xE6FE86          | インベントリコマンドが失敗しました。                                                                                                    |  |  |  |
| 2 Hz        | 0xE7            | 0xE6FE87          | トランスポンダへの読み取りアクセスが失敗しました。                                                                                                    |  |  |  |
| 2 Hz        | 0xE8            | 0xE6FE88          | トランスポンダへの書き込みアクセスが失敗しました。                                                                                                    |  |  |  |
| 2 Hz        | 0xE9            | 0xE6FE89          | トランスポンダに EPC-ID を書き込めませんでした。                                                                                                    |  |  |  |
| 2 Hz        | 0xEA            | 0xE6FE8A          | トランスポンダの書き込み保護を有効にできませんでした。                                                                                                    |  |  |  |
| 2 Hz        | 0xEB            | 0xE6FE8B          | 「Kill」コマンドが失敗しました。                                                                                                    |  |  |  |

| 「ER」<br>LED | XML/<br>LED (16<br>進数) | PLC ブロ<br>ック(16 進<br>数) | エラーの説明                                                                                                    |
|-------------|------------------------|-------------------------|----------------------------------------------------------------------------------------------------|
| 2 Hz        | 0x71                   | 0xE7FE01                | この状態では、「Reset_Reader」コマンド(「WRITE-CONFIG」)のみが<br>許可されています。                                                                                                    |
|             | 0x72                   | 0xE7FE02                | 「CMD」コマンドコードは許可されていません。                                                                                                    |
|             | 0x73                   | 0xE7FE03                | コマンドの「LEN_DATA」パラメータが長すぎて、送信データバッファ<br>(TXBUF)内に予約されているグローバルデータと一致しません。                                                                                                    |
|             | 0x74                   | 0xE7FE04                | <ul> <li>受信データバッファ(RXBUF)または送信データバッファ(TXBUF)が小さ<br/>すぎると、TXBUF/RXBUF で作成されたバッファのデータタイプが正し<br/>くなくなるか、パラメータ「LEN_DATA」が負の値になります。</li> <li>考えられる原因/対策:</li> <li>バッファ TXBUF/RXBUF が少なくとも LEN_DATA で指定された大き<br/>さ以上であるかどうかを確認してください。</li> <li>S7-1200/1500 の場合: <ul> <li>Ident プロファイルでは、「バイトの配列」のみが TXBUF と RXBUF に<br/>作成できます。</li> <li>「Reader_Status」ブロックでは、「バイトの配列」または対応するデー<br/>タタイプ(「IID_TAG_STATUS_XX_XXX」または<br/>「IID_READER_STATUS_XX_XXX」のみが作成できます</li> </ul> </li> </ul> |
|             | 0x75                   | 0xE7FE05                | 次のコマンドとして「INIT」コマンドだけが許可されていることを知ら<br>せるエラーメッセージ。その他のコマンドはすべて拒否されます。                                                                                                    |
|             | 0x76                   | 0xE7FE06                | 間違ったインデックス<br>許可されるインデックスの範囲は「101~108」と「-20401~-20418」で<br>す。                                                                                                    |
|             | 0x77                   | 0xE7FE07                | リーダーまたは通信モジュールが「INIT」に応答しません(サイクリック<br>ステータスメッセージで「INIT_ACTIVE」が必要)。<br>次のステップ:<br>• アドレスパラメータ「LADDR」を確認します。                                                                                                    |
|             | 0x78                   | 0xE7FE08                | 「INIT」中のタイムアウト(「TC3WG9」に従って 60 秒)                                                                                                    |
|             | 0x97                   | 0xE7FE09                | コマンドの繰り返しはサポートされていません。                                                                                                    |
|             | 0x7A                   | 0xE7FE0A                | PDU(プロトコルデータ単位)の転送中にエラーが発生しました。                                                                                                    |

「-」はエラーが LED で表示されないことを意味します。

#### OPC UA エラーメッセージ 13.2.3

次の表は、OPC UA 固有のエラーコードを示します。

| 表 13-3 RF60 | 0 J | ーダー | -の OPC | UA ; | エラー | メ | ッセー | ジ |
|-------------|-----|-----|--------|------|-----|---|-----|---|
|-------------|-----|-----|--------|------|-----|---|-----|---|

| Autold<br>ステー<br>タス | XML/<br>LED (16<br>進数) | <b>OPC UA</b><br>ステータ<br>ス | Autold<br>テキスト       | エラーの説明                                                                                                    |
|---------------------|------------------------|----------------------------|----------------------|----------------------------------------------------------------------------------------------------|
| 1                   | 0xCA                   | good                       | MISC_ERROR_<br>TOTAL | 一般エラー                                                                                                    |
| 1                   | 0xCD                   | good                       | MISC_ERROR_<br>TOTAL | <ul> <li>ファームウェアエラー<br/>考えられる原因:ファームウェアの更新は完全<br/>には実行されませんでした。</li> <li>通信モジュール/リーダーの内部通信エラー         <ul> <li>通信モジュール/リーダーのコネクタ接触の問題</li> <li>通信モジュール/リーダーのハードウェアに不良<br/>があります。→通信モジュール/リーダーを修理<br/>のために送ってください</li> <li>エラーを修正後「INIT」を実行します</li> </ul> </li> <li>通信モジュール/リーダーの内部監視エラー         <ul> <li>通信モジュール/リーダーのの内部監視エラー</li> <li>通信モジュール/リーダーのの内部監視エラー</li> <li>通信モジュール/リーダーの内部監視エラー</li> </ul> </li> </ul> |
| 1                   | 0xE6                   | good                       | MISC_ERROR_<br>TOTAL | インベントリコマンドが失敗しました。                                                                                                    |
| 1                   | 0xEA                   | good                       | MISC_ERROR_<br>TOTAL | トランスポンダの書き込み保護を有効にできませんでした。                                                                                                    |
| 1                   | 0xEB                   | good                       | MISC_ERROR_<br>TOTAL | 「Kill」コマンドが失敗しました。                                                                                                    |
| 3                   | 0x1A                   | good                       | PERMISSON_<br>ERROR  | トランスポンダは読み取り/書き込み保護されて<br>います。                                                                                                    |
| 4                   | 0x92                   | good                       | PASSWORD_<br>ERROR   | トランスポンダのパスワードが正しくありませ<br>ん。アクセスは拒否されました。                                                                                                    |

| Autold<br>ステー<br>タス | XML/<br>LED (16<br>進数) | OPC UA<br>ステータ<br>ス                  | Autold<br>テキスト             | エラーの説明                                                                                                    |
|---------------------|------------------------|--------------------------------------|----------------------------|----------------------------------------------------------------------------------------------------|
| 5                   | 0x63                   | Bad<br>Invalid<br>Argument<br>/ good | REGION_NOT_<br>FOUND_ERROR | すべてのコマンド:<br>OPC UA コマンドのパラメータが無効な値で<br>す。<br>「ReadTag」/「WriteTag」コマンド:<br>アドレス指定されたメモリ領域は、現在のトラン<br>スポンダでは使用することはできません。                                               |
| 7                   | 0x13                   | good                                 | OUT_OF_RANGE_<br>ERROR     | <ul> <li>アドレスエラー</li> <li>トランスポンダのアドレス領域を超えています。</li> <li>考えられる原因:</li> <li>コマンドの開始アドレスが正しく設定されていません。</li> <li>間違ったトランスポンダタイプ</li> <li>書き込み領域は書き込み保護されています。</li> </ul> |
| 7                   | 0xA2                   | good                                 | OUT_OF_<br>RANGE_ERROR     | 要求されたデータは利用できません。                                                                                                    |
| 8                   | 0xA1                   | good                                 | NO_<br>IDENTIFIER          | 伝送ウィンドウに必要な EPC-ID を持つトランス<br>ポンダが存在しないか、アンテナ電磁界にトラン<br>スポンダがまったく存在しません。                                                                                               |
| 9                   | 0x22                   | good                                 | MULTIPLE_<br>IDENTIFIERS   | リーダーが同時処理できるよりも多くのトランス<br>ポンダが伝送ウィンドウ内に配置されています。                                                                                                    |
| 9                   | 0xA7                   | good                                 | MULTIPLE_<br>IDENTIFIERS   | 伝送ウィンドウには複数のトランスポンダがあり<br>ます。                                                                                                    |
| 10                  | 0xE7                   | good                                 | READ_<br>ERROR             |                                                                                                    |
| 14                  | 0xE8                   | good                                 | WRITE_<br>ERROR            | トランスポンダへの書き込みアクセスが失敗しました。                                                                                                    |
| 14                  | 0xE9                   | good                                 | WRITE_<br>ERROR            | トランスポンダに EPC-ID を書き込めませんでした。                                                                                                    |

| Autold<br>ステー<br>タス | XML/<br>LED (16<br>進数) | OPC UA<br>ステータ<br>ス | Autold<br>テキスト                 | エラーの説明                                                                                                    |
|---------------------|------------------------|---------------------|--------------------------------|----------------------------------------------------------------------------------------------------|
| 15                  | 0x61                   | good                | NOT_SUPPORTED_<br>BY_DEVICE    | <ul> <li>コマンドが未知</li> <li>解釈不能な XML コマンドがリーダーに送信されたか、または Ident プロファイルが解釈不能なコマンドをリーダーに送信しました。</li> <li>考えられる原因:</li> <li>「AdvancedCmd」ブロックに不正な「CMD」が提供されました。</li> <li>「AdvancedCmd」ブロックの「CMD」入力を上書きしました。</li> </ul> |
| 17                  |                        | good                | DEVICE_NOT_<br>READY           | 指定された読み取りポイントは、アンテナが割り<br>付けられていないため有効ではありません。                                                                                                    |
| 18                  | 0xC1                   | good                | INVALID_<br>CONFIGURATION      | トランスポンダの指定されたタグフィールドが不<br>明です。                                                                                                    |
| 19                  | 0x91                   | good                | RF_<br>COMMUNICATION_<br>ERROR | トランスポンダが応答していません。                                                                                                    |
| 19                  | 0x93                   | good                | RF_<br>COMMUNICATION_<br>ERROR | 書き込まれたトランスポンダデータの検証に失敗<br>しました。                                                                                                    |
| 19                  | 0x94                   | good                | RF_<br>COMMUNICATION_<br>ERROR | 一般的なトランスポンダエラー                                                                                                    |
| 19                  | 0x95                   | good                | RF_<br>COMMUNICATION_<br>ERROR | トランスポンダは、コマンドを実行するには電力<br>が少なすぎます。                                                                                                    |
| 19                  | 0xA3                   | good                | RF_<br>COMMUNICATION_<br>ERROR | トランスポンダは CRC エラーを通知します。                                                                                                    |
| 19                  | 0xA5                   | good                | RF_<br>COMMUNICATION_<br>ERROR | 選択した周波数は有効ではありません。                                                                                                    |

| Autold<br>ステー<br>タス | XML/<br>LED (16<br>進数) | OPC UA<br>ステータ<br>ス | Autold<br>テキスト                 | エラーの説明                                                                      |
|---------------------|------------------------|---------------------|--------------------------------|-----------------------------------------------------------------------------|
| 19                  | 0xA6                   | good                | RF_<br>COMMUNICATION_<br>ERROR | キャリア信号はアクティブ化されていません。                                                       |
| 19                  | 0xA8                   | good                | RF_<br>COMMUNICATION_<br>ERROR | 一般的な無線プロトコルエラー                                                              |
| 20                  | 0x41                   | good                | DEVICE_FAULT                   | 電源装置の障害                                                                     |
|                     |                        |                     |                                | 電源は下限に非常に近づいています。                                                           |
| 20                  | 0x43                   | good                | DEVICE_FAULT                   | アンテナエラー                                                                     |
|                     |                        |                     |                                | <ul> <li>アンテナまたはアンテナケーブルに欠陥があ</li> </ul>                                    |
|                     |                        |                     |                                | リまり。                                                                        |
|                     |                        |                     |                                | <ul> <li>リーターとの接続にエノーがあります。リー<br/>ダーが応答していません(PROFIBUS 動作)</li> </ul>       |
|                     |                        |                     |                                | 時)。                                                                         |
|                     |                        |                     |                                | <ul> <li>通信モジュールとリーダー間のケーブルが正しく接続されていないか、ケーブルが断線しています</li> </ul>            |
|                     |                        |                     |                                | <ul> <li>24 V の電源電圧が接続されていないか、電源が<br/>オフか、一時的に障害が起こっています</li> </ul>         |
|                     |                        |                     |                                | - 通信モジュールの自動ヒューズが切れました                                                      |
|                     |                        |                     |                                | <ul> <li>ハードウェア不良</li> <li>ロード・バンティントキャーマクラン・ボート</li> </ul>                 |
|                     |                        |                     |                                | <ul> <li>– 別のリーダーか近くにあり、アクティブです</li> <li>- アンテナ電磁界を乱す反射会属表面が近くにあ</li> </ul> |
|                     |                        |                     |                                | ります                                                                         |
|                     |                        |                     |                                | - エラーを修正後「init_run」を実行します                                                   |
|                     | 0xA4                   |                     |                                | 選択したアンテナは有効ではありません。                                                         |
|                     | 0x46                   | OpcUa_              |                                | コマンドはこの状態では許可されていないか、サ                                                      |
|                     |                        | BadInvali           |                                | ポートされていません。                                                                 |
|                     |                        | dState              |                                | 考えられる原因:                                                                    |
|                     |                        |                     |                                | • 「INIT」は連鎖していました。                                                          |
|                     |                        |                     |                                | • コマンドの繰り返しは、「プレゼンスモー                                                       |
|                     |                        |                     |                                | ド」なしで開始されました。                                                               |

| Autold<br>ステー<br>タス | XML/<br>LED (16<br>進数) | OPC UA<br>ステータ<br>ス                                                           | Autold<br>テキスト | エラーの説明                                                                                |
|---------------------|------------------------|-------------------------------------------------------------------------------|----------------|---------------------------------------------------------------------------------------|
|                     | 0xCB                   | OpcUa_<br>BadOutOf<br>Range /<br>OpcUa_<br>Bad<br>Configu-<br>ration<br>Error |                | 設定データ/パラメータがない、または不良のも<br>のが転送されました。<br>考えられる原因:<br>• 設定されていない読み取りポイントにアクセ<br>スしています。 |
|                     | 0xE1                   | BadInvali<br>d<br>Argument                                                    |                | パラメータがありません。                                                                          |
|                     | 0xE2                   | BadInvali<br>d<br>Argument                                                    |                | パラメータの形式が無効です。                                                                        |
|                     | 0xE3                   | BadInvali<br>d<br>Argument                                                    |                | パラメータタイプが無効です。                                                                        |
|                     | 0xE4                   | BadInvali<br>d<br>Argument                                                    |                | 不明なパラメータ。                                                                             |
|                     | 0xE5                   | Bad                                                                           |                | コマンドまたはフレームの形式が無効です。                                                                  |

## WBM を使用したエラーメッセージの読み取り

[Settings - General]にある WBM 設定で、[ERRORS]にチェックマークが設定されてい る場合、リーダーのすべての診断メッセージは「ログ」に入力されます。ログは、 SIEMENS のスペシャリストによるエラーの分析時に役立ちます。[Log]の詳細情報につ いては、「[Diagnostics - Log]メニュー項目 (ページ 123)」セクションを参照してくだ さい。

# 13.3 モジュールの交換

## モジュールを交換する前に

#### 通知

## 設定のバックアップ

モジュールを交換する前に、モジュール交換後に新しく接続されたリーダーに転送で きるように、リーダーに保管されている設定をバックアップしていることを確認して ください。

## 13.3.1 設定データのバックアップ

## 設定バックアップ用のオプション

現在のリーダー設定をバックアップし、モジュールを交換した後で新しく接続したリー ダーに復元するには、次のオプションがあります。

コントローラ上で

RF610R/RF615R/RF680R/RF685R 用

- STEP 7 プロジェクトで TIA Portal を使用(STEP 7 Basic / Professional V13 以降) RF610R/RF615R/RF680R/RF685R 用
- PC 上の\*.xml ファイルとして WBM または XML-API を使用 すべての RF600 リーダー用

これらの代替方法を以下に示します。

表 13-4 バックアップオプションのプロパティと要件

| バックアップオプション    | プ | ロパティ                          |
|----------------|---|-------------------------------|
| コントローラでバックア    | • | PG なしでモジュール交換が可能              |
| ップ             | • | 自動シーケンス可能                     |
|                |   | ⇒ 自動シーケンスをユーザーがプログラムする必要があ    |
|                |   | ります。                          |
| STEP 7 プロジェクトで | • | STEP 7 でリーダーへのダウンロードは手動でのみ可能  |
| バックアップ         | • | 設定バージョン管理なし                   |
|                |   | ⇒ 最後のバージョンのみが保存されます(古いバージョ    |
|                |   | ンの保存はなし)。                     |
|                |   | ⇒プロジェクトで設定バージョンを手動で更新する必要     |
|                |   | があります。                        |
| PC上の*.xmlファイルと | • | 設定データは、プロジェクトとコントローラに関係なく     |
| してバックアップ       |   | 保存されます。                       |
|                |   | ⇒ WBM を使用して、またはユーザーアプリケーション   |
|                |   | による XML API を使用して、リーダーへのダウンロー |
|                |   | ドを手動で実行できます。                  |
|                | • | 同じタイプの他のリーダーのためのコピーオプション      |
|                | • | 古い設定バージョンを保存できます(バージョン管理)     |
|                |   | ⇒ 設定バージョンの更新とバージョン管理は、自分で手    |
|                |   | 動で開始および管理する必要があります。           |

#### コントローラでバックアップ

「Config\_Upload」ブロックと「Config\_Download」ブロックの使用により、制御プロ グラムを介して RF680R/RF685R リーダーの設定の読み出し(「Config\_Upload」)、ま たは書き込み(「Config\_Download」)ができます。設定は永続的に保存されるため、こ のためにコントローラ上にデータブロックを予約する必要があります。

正しい設定であることを確認するため、リーダーのバージョン ID (Config-ID)をリーダ ーステータスと一緒に読み取り、これをデータブロックで「Config\_Upload」コマンド を使用するコントローラで以前に保存された Config-ID と比較します。

ブロックのプログラミングと設定データの構造についての追加情報は、『Ident プロフ ァイル、Ident ブロックおよび Ident システムの標準機能

(<u>https://support.industry.siemens.com/cs/ww/en/ps/14971/man</u>)』マニュアルの「Config\_Upload/-\_Download」セクションを参照してください。

## STEP 7 プロジェクトにバックアップ

TIA Portal のデバイスビューから、リーダーの[Properties]タブにアクセスできます。 HSP で設定する場合には、「設定管理」エントリに、プロジェクトのリーダー設定を 保存し、リーダーにこれを再度ロードすることができます。

| rf600device               | [RF680R ETS      | 1]    |               | 💁 Properties 🚺 Info 👔 💆 Diagnost | ics 📑 🗖 🗖                     |  |
|---------------------------|------------------|-------|---------------|----------------------------------|-------------------------------|--|
| General                   | IO tags          | Syste | m constants   | Texts                            |                               |  |
| General     PROFINET inte | erface [X1]      |       | Configuration | managemen                        |                               |  |
| General                   |                  |       |               |                                  |                               |  |
| Ethernet a                | addresses        |       | User name:    |                                  |                               |  |
| Advanced                  | Advanced options |       | Pacroword     |                                  |                               |  |
| Hardware                  | identifier       |       | 10334010.     |                                  |                               |  |
| Web Based N               | Management       |       |               |                                  | Load configuration to device  |  |
| Module para               | meters           |       |               |                                  | Save configuration in project |  |
| Configuration             | n managemen      | t     |               |                                  |                               |  |
| Hardware ide              | entifier         |       |               |                                  |                               |  |
| RFID commu                | nication         |       |               |                                  |                               |  |
| Digital inputs            | s/outputs        | 10    |               |                                  |                               |  |
|                           |                  | 1     |               |                                  |                               |  |

図 13-4 設定のバックアップ

必要条件

- [PROFINET interface [X1]]エントリには、リーダーの正しい IP アドレスが入っていること。
- ユーザー名と対応するパスワードが正しく入力されていること。
- 入力されたユーザーには、ダウンロード/アップロードを実行するために必要な権限 があること(「[User management]メニュー項目 (ページ 133)」セクションを参照)。

#### 注記

#### ユーザー管理が有効な場合にのみ、ユーザー名とパスワードが必要です

WBM のユーザー管理が有効な場合にのみ[User name]と[Password]のテキストボックスを入力する必要があります。

アップロード/ダウンロードの後、ステータスバーは、アクションの完了に成功したか どうかを示します。

#### PCにバックアップする

WBM の上部ツールバーには、設定の読み込みと保存のための 2 つのボタンがあります。 これらのボタンを使用して、設定をバックアップし、再ロードして他のリーダーに転送 することができます。PC での設定の保存と読み込みの詳細については、「WBM (ペー ジ 53)」セクションを参照してください。

#### 注記

#### 設定のロード

設定ファイルを使用してユーザープロファイルとパスワードを他のリーダーに転送する ことはできません。新しいリーダーに設定ファイルをロードしたら、ユーザー管理を有 効にして、新しいユーザープロファイルとパスワードを作成する必要があります。

#### 13.3.2 モジュールの交換

モジュールを交換する前に

#### **叭**警告

使用している SIMATIC コントローラマニュアルをお読みください

インストールの前に、接続してコミッショニングを行い、使用している SIMATIC コン トローラマニュアルの該当するセクションをお読みください。設置し接続するとき は、マニュアルで説明されている手順に従ってください。

#### 通知

#### 電源オフの状態での取り付け/取り外し

SIMATIC コントローラとモジュールは、電源がオフのときに接続してください。デバイスを設置/取り外しするときは必ず電源をオフにしてください。

モジュールを交換する前に、リーダー設定をバックアップして、これを新しいリーダー に転送できるようにしてください。

#### 手順

以下の手順に従って、リーダーを交換します(Ethernet/PROFINET 接続)。

1. リーダーが電源装置の電源から切断されていることを確認してください。

SIMATIC コントローラを介して作業する場合は、これが電源から切断されていることを確認してください。

- 2. リーダーからケーブルを引っ張ります。
- 3. リーダーを取り外します。
- 4. 新しいリーダーを取り付けます。
- 5. Ethernet ケーブルを使用してリーダーを PC または SIMATIC コントローラに接続し ます。
- 6. 必要に応じて、リーダーを1つ以上の外部アンテナに接続します。
- 7. 接続ケーブルを使用して、リーダーを電源に接続します。
   リーダーが起動し、動作準備ができるまでお待ちください(「R/S」LED が点灯/緑色 に点滅)。
- 8. リーダーに一意の IP アドレスと一意のデバイス名を割り付けます。
- 9. 設定をリーダーにロードします。

#### デバイス名の自動割り付けによるモジュールの交換

モジュールを交換する場合、設定された PROFINET トポロジに基づいてデバイス名を 自動的に割り付けるオプションがあります。この機能は、デバイスを交換する場合にの み可能です。

#### 必要条件

- **PROFINET** トポロジが設定されていること。
- CPUのPROFINET 設定では、[Device replacement without exchangeable medium] オプションが有効になっていること。
- 新しいリーダーには工場出荷時設定があること。つまり、デバイス名や IP アドレス は割り付けられていないこと。

リーダーに工場出荷時の設定がない場合は、モジュールを出荷時の設定にリセット する必要があります。 13.4 ファームウェア更新

# 13.4 ファームウェア更新

必要条件

- リーダーは Ethernet を介して PC に接続されていること。
- リーダーはランタイム操作から切断されていること。
- すべてのユーザーアプリケーションが閉じられていること。
- 必要な更新ファイルはローカルに保存されていること。

#### 手順

WBM を使用してファームウェアを更新するには、以下の手順に従ってください。

- 1. Web ブラウザを起動します。
- 2. ブラウザのアドレスフィールドにリーダーの IP アドレスを入力します。
- 3. ログインしていない場合は、WBM にログインします。

「User」はリーダーが「Idle」状態の場合にのみ、ファームウェアの更新を実行できます。

- 4. [System]メニュー項目をクリックします。
- 5. 「Firmware update」領域で、[Select firmware file]アイコン Select ジックします。
- 6. 更新ファイルを選択します。
- 7. [Open]ボタンをクリックします。
- 8. [Update]ボタンをクリックします。

結果:ファームウェアが更新されました。更新プロセスは情報バーに表示されます。

更新が完了すると、リーダーは再起動します。リーダーの動作準備が完了すると 「R/S」LED が緑色で点灯/点滅します。ファームウェア更新の約1分後に起動される ことに注意してください。

再起動後、更新されたファームウェアが有効になります。

# 13.5 出荷時の設定

リーダーの設定をいつでも工場出荷時設定にリセットできます。工場出荷時設定にリセットするには、次のオプションが使用できます。

- WBM を使用する
- XML インターフェースを使用する
- 24 V DC インターフェースを介して手動で

これらの代替方法を以下に示します。

#### 注記

#### **IP**アドレスが必要です

リーダーをリセットするには、常に IP アドレスが必要であることに注意してくださ い。リーダーの IP アドレスがわからない場合は、Primary Setup Tool を使用してリー ダーに新しい IP アドレスを割り付けることができます。IP アドレスの割り付けについ ての情報は、「IP アドレス/デバイス名の割り付け (ページ 36)」セクションを参照して ください。

#### WBM を介した出荷時設定の復元

以下の手順に従って、WBM を使用してすべての設定を工場出荷時設定にリセットします。

- 1. Web ブラウザを起動します。
- 2. ブラウザのアドレスフィールドにリーダーの IP アドレスを入力します。
- 3. ログインしていない場合は、WBM にログインします。

注:管理者パスワードを忘れてしまった場合は、XML インターフェース経由でリーダ ーをリセットする必要があります。

- 4. [System]メニュー項目をクリックします。
- 5. [Reset]領域で、[Reset]ボタンをクリックします。

結果:リーダーは工場出荷時設定にリセットされます。復元プロセスは情報バーに表示 されます。

工場出荷時設定にリセットすると、RF650R リーダーに工場出荷時の IP アドレス 「192.168.0.254」が割り付けられます。出荷時の設定では、RF610R、RF615R、 RF680R および RF685R リーダーは DHCP に設定されています。IP アドレスが破棄さ れるため、WBM とブラウザ間の接続が失われる可能性があります。「R/S」 LED に基 13.5 出荷時の設定

づいて復元処理が完了したときのみ認識できます。リセット後に、リーダーが再起動されます。リーダーの動作準備が完了すると「R/S」LED が緑色で点灯/点滅します。

リーダーを再起動した後、新しい IP アドレスまたは新しいデバイス名をリーダーに割り付ける必要があります。

#### XML インターフェースを使用して出荷時設定に復元する

XML インターフェースを使用して、コマンド「resetReader」を使用してすべての設定 を工場出荷時設定にリセットすることができます。

#### 手動での工場出荷時設定の復元

#### 必要条件

リーダーが電源装置の電源から切断されていること。

#### 手順

次の手順を実行して、24 V DC インターフェースを使用して、全設定を工場出荷時設定 に復元します。

- 1. ケーブル端/ワイヤ端を剥くことで、オープンケーブル端のある 24 V DC ケーブルを 準備します。
- 2. 24 V DC インターフェースのピン 2 (Tx-)および 6 (Rx-)、さらにピン 4 (Tx+)および 5 (Rx+)のワイヤ端を接続します。

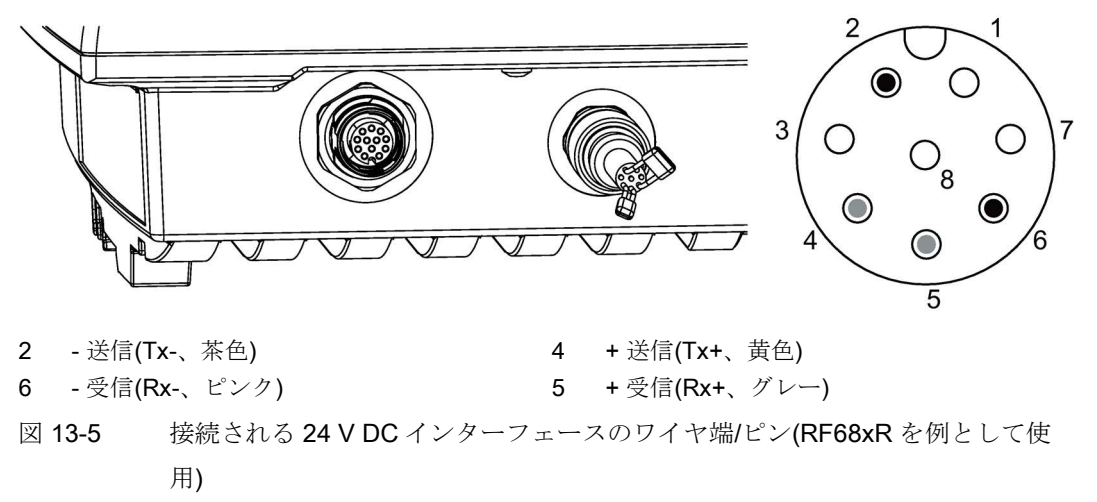

3. リーダーを電源に接続します。

4. すべての LED が数秒点滅した後、連続的に短く点灯し、消えてから、再度連続的に 点灯します。

5. ジャンパを取り外します。

6. 「R/S」LED が緑色に連続的に点灯するまで待ちます。

結果:リーダーは工場出荷時設定にリセットされます。

工場出荷時設定にリセットすると、RF650R リーダーに工場出荷時の IP アドレス

「192.168.0.254」が割り付けられます。出荷時の設定では、RF610R、RF615R、 RF680R および RF685R リーダーは DHCP に設定されています。

リーダーを再起動した後、新しい IP アドレスまたは新しいデバイス名をリーダーに割り付ける必要があります。

整備と保守

13.5 出荷時の設定
比較的に広い有効範囲を持っているため、RFID UHF システム(周波数帯 865~928 MHz)は、現在オートメーションで一般的に使用されている HF システム(周波数帯域 13.56 MHz)と比較して、計画、コミッショニング、運用の点で異なる要件を持ちます。 このセクションでは、RFID UHF システムの準備と実装のための重要なルールについて 説明します。

## A.1.1 技術的な基礎

全般

誘導結合型 HF システムとは異なり、UHF 技術では、他の無線システム(ラジオ、テレ ビなど)と同様に電波の完全な伝達が行われます。磁界コンポーネントと電界コンポー ネントの両方が存在します。次の図は、UHF システムの構造を示しています。1 つの特 徴は、トランスポンダの設計であり、双極子またはヘリックスアンテナの使用が、HF システムで使用される構造と大きく異なります。

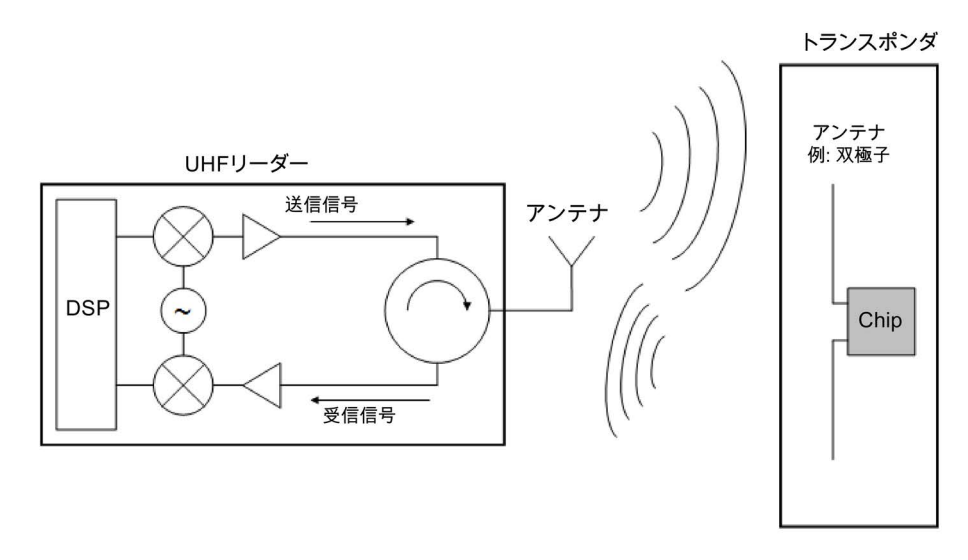

図 A-1 UHF RFID システムの構造

# RSSI 値

トランスポンダ応答の信号強度は、RSSI 値(受信信号強度インジケータ)として知られています。RSSI 値は1バイトの値(0~255)ですが、値が高いほど(IEEE 802.11 規格に準拠)信号強度が良好です。

実際の RSSI 値は、次のような多くのパラメータに依存します。

- 使用されるトランスポンダタイプ
- トランスポンダに使用されるチップ
- 接続されたアンテナ
- 伝送出力
- アンテナとトランスポンダとの距離
- 反射
- 使用されるチャネルおよび隣接チャネルのノイズレベル

RSSI 値は、読み取りポイントの自動評価とフィルタリングのために重要です。それに もかかわらず、2つのトランスポンダの RSSI 値の単純な比較は、値がトランスポンダ の公差および非均一アンテナ電磁界の影響を受けるため不可能です。これは、RFID ア ンテナの近くに配置されたトランスポンダが、遠くにあるトランスポンダよりも低い RSSI 値を有する可能性があることを意味します。

## アンテナ電磁界の伝達

電波は均一な場として伝達しません。波の重ね合わせがあり、次のような影響があります。

• 2つの波の消滅によるオーバーシュートとフィールドギャップ

これらは、反射および異なる経路上で生じる伝達によって起こります(カーラジオの フェージング効果に相当、例えば車両が停車中のノイズ)。

• 反射物や表面によるオーバーシュートの発生

これは、「鏡のホール」と比較することで説明できます。リーダーによって送信される 信号は、ハウジング、スチール支持体、またはグリルなどの金属製の対象物によって (数回)反射され、望ましくない影響および読み取りエラーを招く可能性があります。ト ランスポンダは、リーダーの想定された直接的な識別範囲に位置していますが、識別さ れない可能性もあります。アンテナ電磁界の外側を移動するトランスポンダがオーバー シュートのために読み出されることもあります。

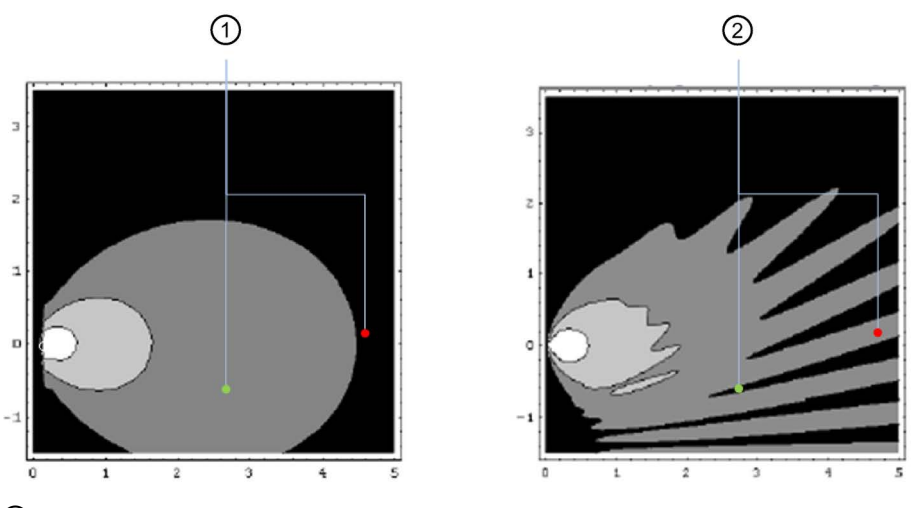

- ① 理想的な無線/アンテナ電磁界にある2つのトランスポンダによる識別状況
- ② 反射のある実際の無線/アンテナ電磁界で2つのトランスポンダを使用した識別状況が、消滅と オーバーシュートにつながる可能性があります

図 A-2 UHF RFID アンテナ電磁界の伝達

#### 送信アンテナ特性

設計ごとに、UHF RFID アンテナは異なる特性を提供します。 偏波とアンテナゲインが 異なります。

電磁波の電界コンポーネントの方向とアンテナの配置により、放射の偏波が決まります。 アンテナの直線偏波と円偏波との区別がされます。直線偏波では、アンテナとトランス ポンダの偏波軸が互いに平行である場合、最大の書き込み/読み取り距離となります。 偏差が大きくなると、受信出力が低下します。

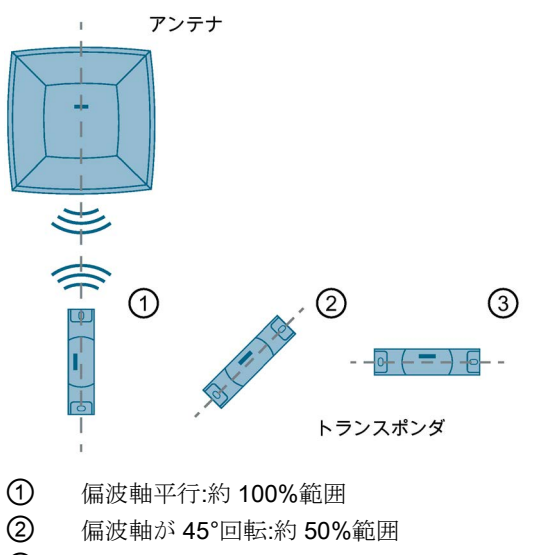

③ 偏波軸が 90°回転:約 10%範囲

## 図 A-3 線形アンテナを使用したときの、偏波軸が書き込み/読み取り距離に及ぼす影響

線形アンテナは、トランスポンダの配置が定義されている場合にのみ使用できます。一 方で、線形アンテナの1つの利点は、これが反射に対してあまり敏感に反応しないこと です。この制限は円偏波には適用されません。円形アンテナはトランスポンダの異なる 配置で使用することもでき、一定の結果を達成します(例えば、RF680Aまたは RF685R)。定義されたトランスポンダ配置では、線形アンテナが通常最良の結果を生ず ることが示されています。

#### A.1.2 UHF RFID の取り付け

UHF RFID システムを使用するには、コミッショニング中および運用中に問題を回避す るために、慎重な計画と準備が必要です。

#### A.1.2.1 準備段階

デバイスの選択

適切な RFID ハードウェアを選択するときは、次の最小基準があります。

- 制御/IT 環境への統合
- 保護等級
- 識別範囲のサイズ
- アンテナ電磁界内のトランスポンダのタイプ、数、位置

- アンテナの近くの反射材料および吸収材料
- アンテナまたはリーダーとトランスポンダ間の距離

以下のアプリケーション例は、特定の使用例の要件を示し、適切なソリューションを提供します。

• 限られた据付条件のコンベヤシステムの読み取りポイント:

コンテナは、コンベヤシステムで輸送される必要があります。次の輸送セクション に関する情報は、コンテナ側に取り付けられているトランスポンダに含まれていま す。

可能な設定:RF610R または統合型内蔵アンテナおよびコンパクトな外部アンテナを 備えた RF615R(例、RF615A、RF620A)

● 入庫/出庫部門の RFID ゲート:

複数のトランスポンダは、パレット上の異なる製品パッケージ上に配置されていま す。これらは、RFID ゲートを通過するときに識別される必要があります。

可能な設定:4 つの円形アンテナを備えた RF650R (例えば、必要な放射出力に応じて RF650A、RF660A)

製造ラインに沿った4つの読み取りポイント:

製品は製造ラインに沿って異なる機械で処理する必要があります。これに関する情報は製品に付属のトランスポンダに含まれており、各機械で読み出す必要があります。

可能な設定:4 つのアンテナを備えた RF680R (例、RF615A、RF620A、RF680A)

• 主に金属環境の製造ライン上での読み取りポイント:

製品は製造ラインに沿って異なる機械で処理する必要があります。これに関する情報は製品に付属のトランスポンダに含まれており、各機械で読み出す必要があります。

可能な設定:アダプティブアンテナ内蔵の RF685R

# ダイナミック識別

デッドスポットは排除できません。デッドスポットを補完するには、静的識別ではなく 動的識別を優先することをお勧めします。動的識別とは、トランスポンダが移動してい る間(例えばコンベアベルト上で)にトランスポンダを読み取ることを意味します。静的 識別が必要な場合は、アンテナ電磁界を RF685R アンテナまたは RF680A で仮想的に 動かすことができます。

## トリガ

すべての正しいトランスポンダデータを読み取るには、リーダーに永続的な書き込み/ 読み取り操作を実行させるか、または特定の書き込み/読み取り操作をトリガさせるこ とができます。次の理由から、特定の書き込み/読み取りアクションをトリガすること をお勧めします。

- RFID システムは、識別対象物がアンテナ電磁界に入ったときにのみ、書き込み/読み取り動作を実行します。これによりプロセスエラーの数が減少し、迅速に識別することができます。
- さまざまな RFID システムは必要なときにのみ書き込み/読み取り動作を実行するという事実によって、これはアンテナ電磁界を互いに妨害する可能性を低減します。これにより、特にリーダーの密度が高い場合に、プラント内のプロセス信頼性が向上します。

#### サードパーティ製 RFID システムのデカップリング

異なる RFID システムを使用している場合は、2つのシステムが同時にアクティブでないこと、またはお互いが個別に動作していないことを確認してください。理想的には混在して使用はしないでください。

#### トレーニング

UHF RFID システムをコミッショニングするエンジニアが適切にトレーニングされてい ることを確認してください。

#### A.1.2.2 テスト段階

金属および吸収材料は、UHF RFID システムの機能に大きな影響を与えます。すべての 環境条件が異なるため、各読み取りポイントで識別されるすべてのオブジェクトを使用 してテストを実行することをお勧めします。これらのテストでは隣接のリーダーおよび オーバーシュートのシナリオも含めてください。アンテナ電磁界への散発的な影響がテ ストされていることを確認するため、十分な回数テストを実行してください。

エラーが発生した場合に適切な変化を試みることができるように、トランスポンダの最 終位置は、徹底的なテスト段階の後にのみ決定してください。

# A.1.2.3 読み取りポイントの設定

#### アンテナの調整

アンテナの配置を最適化するには、以下の手順に従ってください。

- 1. トランスポンダが装備され、必要な読み取りポイントで識別する対象物を配置しま す。
- 2. リーダーまたはアンテナを調節して、その前面が識別対象物(トランスポンダ)の方向 を向くようにします。

アンテナとトランスポンダの間の最小距離を維持して、アンテナエラーを防ぎます。 線形アンテナを使用するときは、必ず偏波方向を正しくします。

3. [Settings - Adjust antenna]メニュー項目で、接続されているアンテナを選択し、 [Start adjustment]ボタンをクリックします。►

| sic settings                                                                                                    |                |                    |                                                                         |
|----------------------------------------------------------------------------------------------------|----------------|--------------------|-------------------------------------------------------------------------|
| Select antenna: [1] Antenna 1 💌                                                                                                    |                |                    |                                                                         |
| Polarisation: Linear (vertical)                                                                                                    |                |                    |                                                                         |
| ransponder list                                                                                                    |                |                    |                                                                         |
| Select transponder: Identified transponde                                                                                            | ers: 2         | EPC-ID in ASCII fo | ormat                                                                   |
| C-ID RSSI RSSI n                                                                                                    | nin. RSSI max. | Acquisition cycles | Date / time                                                             |
| 3030303430303939323436 85 83                                                                                                    | 86             | 63                 | 10/05/2016 11:43:16.673                                                 |
| 3030303030353432303131 81 79                                                                                                    | 82             | 63                 | 10/05/2016 11:43:16.675                                                 |
|                                                                                                    |                |                    |                                                                         |
| Change power: 20 dBm Apply                                                                                                    |                |                    |                                                                         |
| Change power: 20 dBm Apply                                                                                                    |                |                    |                                                                         |
| Change power: 20 dBm Apply<br>SSI display<br>Adjust antenna:                                                                         |                |                    |                                                                         |
| Change power: 20 dBm Apply<br>SSI display<br>Adjust antenna:                                                                         |                |                    | Optimize the antenna alignment until the maximum RSSI value is reached  |
| Change power: 20 dBm Apply<br>SSI display<br>Adjust antenna:                                                                         |                | JI III             | Optimize the antenna alignment until the maximum RSSI value is reached. |
| Change power: 20 dBm Apply<br>SSI display<br>Adjust antenna:                                                                         |                | R. M.              | Optimize the antenna alignment until the maximum RSSI value is reached. |
| Change power: 20 dBm Apply<br>SSI display<br>Adjust antenna:                                                                         |                |                    | Optimize the antenna alignment until the maximum RSSI value is reached. |
| Change power: 20 dBm Apply<br>SSI display<br>Adjust antenna:                                                                         | 2              | 5                  | Optimize the antenna alignment until the maximum RSSI value is reached. |
| Change power: 20 dBm Apply<br>SSI display<br>Adjust antenna:                                                                         | 8              | 5                  | Optimize the antenna alignment until the maximum RSSI value is reached. |
| Change power: 20 dBm Apply<br>SSI display<br>Adjust antenna:<br>100<br>90<br>70<br>60<br>50<br>40                                    | 8              | 5                  | Optimize the antenna alignment until the maximum RSSI value is reached. |
| Change power:         20         dBm         Apply           SSI display                                                             | 8              | 5                  | Optimize the antenna alignment until the maximum RSSI value is reached. |
| Change power: 20 dBm Apply<br>SSI display<br>Adjust antenna:<br>10<br>90<br>80<br>70<br>60<br>50<br>60<br>50<br>40<br>40<br>30<br>20 | 8              | 5                  | Optimize the antenna alignment until the maximum RSSI value is reached. |
| Change power: 20 dBm Apply<br>SSI display<br>Adjust antenna:                                                                         | 8              | 5                  | Optimize the antenna alignment until the maximum RSSI value is reached. |

図 A-4 WBM の[Settings - Adjust antenna]メニュー項目で、アンテナの配置を最適化します。

4. [RSSI display]領域には、現在(水色)および最大到達(紺色)の RSSI 値が表示されます。

#### 注記

#### トランスポンダが識別されません

トランスポンダが識別されない場合は、最初に以下のセクションで説明されている ように放射電力を増加します。それから、アンテナ調整を繰り返します。 アンテナの偏波も確認してください。トランスポンダを常に同じ配置にする場合に は、アンテナの偏波はそれに応じて適合させます。トランスポンダが動いたり、ト ランスポンダの配置が変化したりする場合は、複数のアンテナの偏波タイプを組み 合わせるか、円偏波を選択することをお勧めします。

- 5. 可能な最大 RSSI 値に到達するまで、アンテナ調整を最適化します。
- 6. アンテナを固定します。

RSSI 値は次のコンポーネントによって異なります。

- 使用するトランスポンダ
- 使用するアンテナ
- 偏波
- アンテナ近くの反射材料および吸収材料

# 放射電力

WBM の[Settings - Read points]メニュー項目を使用して、放射出力を設定できます。必要なトランスポンダを確実に識別することができるように放射出力を選択しますが、オーバーリーチしないようにしてください。この場合、「必要なだけ、できるだけ小さく」の原則が適用されます。

[Settings - Activation power]メニュー項目で、信頼できるトランスポンダアクセスに最 適な放射出力を見つけることができます。

# 起動電力の検出

下の手順に従って起動電力を最適化します。

- 1. [Settings Activation power]メニュー項目で、接続されているアンテナを選択し、 [Start measurement]ボタンをクリックします。
- トランスポンダリストの[Min. power]列に、必要な起動電力が表示されます。トランスポンダリストで最後に選択したトランスポンダの[Min. power]値が、自動的に2dB 追加されて[Accept power]ボックスに転送されます。

# 注記

# 放射電力の最適化

[Accept power]ボックスに自動的に入力される値は、トランスポンダがアンテナによ り識別された最小値(Min. power)に電力予約の2dBを加えた値に対応します。この 値はガイドラインとして役立つので、受け入れることができます。アンテナが正常 にトランスポンダを確実に検出できるように、自動採用されたデフォルト値を受け 入れることをお勧めします。

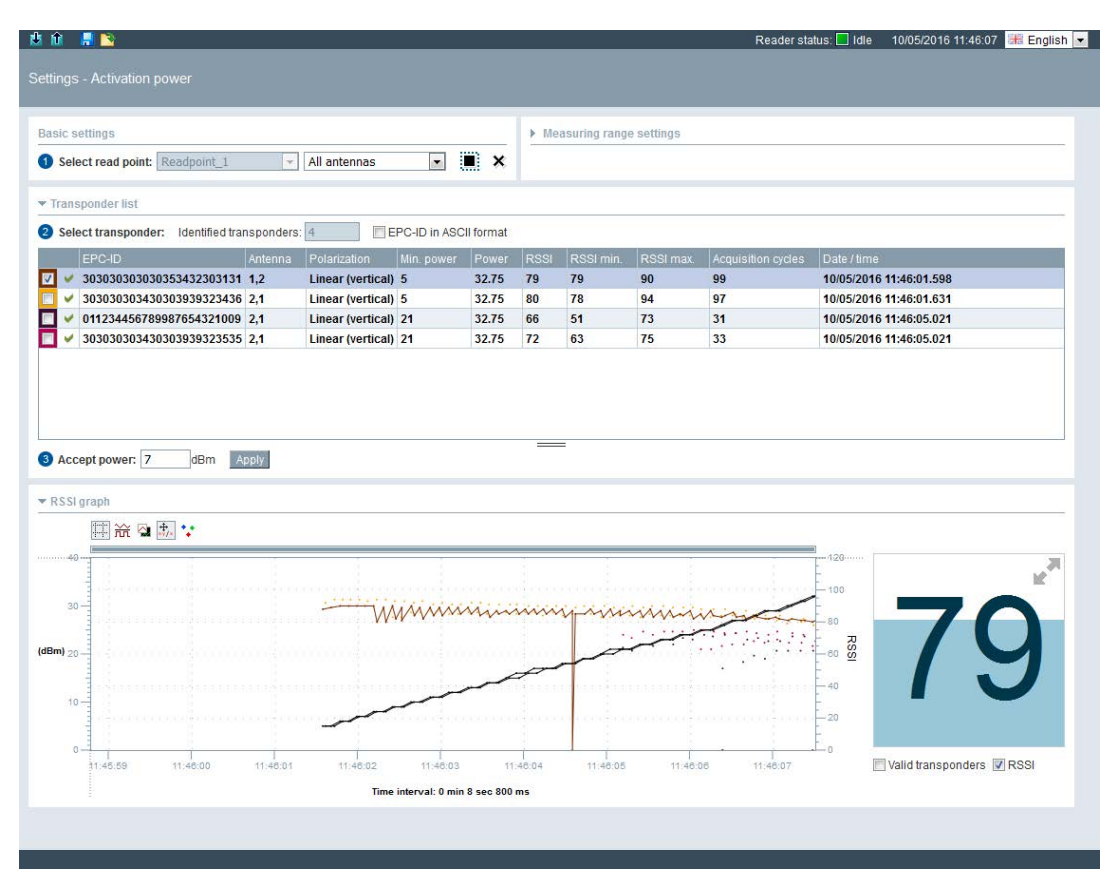

図 A-5 [Settings - Activation power]メニュー項目を使用して起動電力を決定します

- 3. [Apply]ボタンをクリックして、[Settings Read points]メニュー項目の[Radiated power]入力ボックスに入力した値を転送します。
- 4. シンボルをクリックすると、設定がリーダーに転送されます。

#### A.1.3 電磁界妨害の対処

#### A.1.3.1 解決策のタイプとアプローチ

電波の重ね合わせと導電性材料(特に金属)による反射は、空間の特定の点でアンテナ電磁界の弱め合いまたは強め合いが起こる可能性があります。これらの影響は、次のように識別できる RFID トランスポンダを特定する際に混乱を招く可能性があります。

 電界強度の増加によるオーバーシュート:トランスポンダは、実際に読み取り距離を 超えて検出されます。

解決策:

- 放射出力の削減
- 入力減衰の決定
- UHF アルゴリズムの使用
- アンテナ位置の変更
- シールド対策
- アンテナ偏波の変化
- 低ゲインアンテナを使用する
- 偏波を調整できるアンテナを使用する
- トランスポンダの分離の欠如:お互いに近接して配置されたトランスポンダは、アプリケーションロジックで個別の検出を必要とされていても(例えば、位置決め順序の決定)、一緒に検出されます。すべてのトランスポンダは読み取り距離内にあります。
   解決策:
  - 放射出力の削減
  - UHF アルゴリズムの使用
  - アンテナ位置の変更
  - シールド対策
  - 低ゲインアンテナを使用する

- 電磁界の消滅:波の重ね合わせのために、読み取り距離内に消滅効果が生じます。
   解決策:
  - アンテナ偏波の変化
  - 追加アンテナの使用
  - UHF アルゴリズムの使用
  - アンテナ位置の変更
  - シールド対策
  - 低ゲインアンテナを使用する
- リーダー間の影響:複数のリーダーは、トランスポンダ識別の間に互いに影響を及ぼし、または互いに干渉します。

解決策:

- 近くのリーダーが同時に送信しないように「相互接続」する
- 中断を有効化([Settings General]メニュー項目)
- チャネル管理
- リーダーとトランスポンダ間の影響:リーダーは、別のリーダーの識別領域にあるトランスポンダとも通信します。

解決策:

- 近くのリーダーが同時に送信しないように「相互接続」する
- トランスポンダ識別の制限につながる可能性のある他の妨害源。

他の妨害源は、リーダー近くに同様の周波数帯域(例えば、900 MHz)を使用するデバ イスが存在する場合に発生する可能性があります。診断は、リーダーから他のリー ダーへの影響に対応します。携帯電話も識別を妨げることがあります。これは FCC または CMIIT タイプのリーダーがヨーロッパで運用されている場合に当てはまりま す。

解決策:

- 妨害は、疑わしい干渉源またはそのシールドを一時的にオフにすることによって 除去することができます。干渉が、RFIDアンテナのすぐ近く(例えば、RFIDア ンテナのすぐ前に置かれたデジタルコードレス電話)に位置する場合、他の周波数 帯のデバイスでも起こり得ます。周波数変換器や静電放電(ESD)の高調波などの 一般的な産業用干渉メカニズムも障害を引き起こす可能性があります。

#### 注記

# 妨害の発生

これらの妨害は、散発的にまたは特定の組み合わせで発生する可能性があることを忘れないでください。

#### A.1.3.2 電磁界妨害を除去するための方法

#### シールドの使用

反射を避けるために、UHF 吸収材を取り付けることができます。これを行うには、電磁界妨害が発生しなくなるまで、さまざまな疑わしい反射ポイントに吸収材料を取り付けます。可能であれば、金属構造(例えばハウジング)の使用を避け、代わりにプラスチックを使用してください。

リーダー間の影響があっても、吸収板や遮蔽シートを使用することができます。

#### チャネル管理

リーダーを運用するには、国別プロファイルに応じて、4~50の送信チャネルを利用で きます。理想的には STEP 7 Basic / Professional (TIA Portal)または WBM で手動でチャ ネルを割り付ける必要があります。これによってリーダー間の影響と適応される電磁界 消滅を減らすことができます。

表 A-1 ETSI によるチャネル計画の例

| リーダー  | リーダー1 | リーダー  | リーダー3 | リーダー4 | リーダー5 |  |
|-------|-------|-------|-------|-------|-------|--|
|       |       | 2     |       |       |       |  |
| 伝送チャネ | 4     | 10    | 7     | 13    | 4     |  |
| 周波数   | 865 7 | 866 9 | 866.3 | 867 5 | 865 7 |  |
| (MHz) | 000.7 | 000.0 | 000.0 | 007.0 | 666.1 |  |

#### 複数のアンテナの使用

さまざまな位置と配置でトランスポンダを識別できる理想的なアンテナ位置が見つから ない場合は、追加のアンテナを使用するオプションがあります。異なる位置に取り付け られた複数のアンテナは、識別範囲を拡大します。

# 送信一時停止の有効化

多数の近くのリーダーが同時に送信した場合、無線チャネルの過負荷を引き起こします。 この場合、[Settings - General]メニュー項目の[Intermissions]機能を有効にすると、読み 取りの信頼性が向上します。

## アンテナ偏波の変化

線状または円形アンテナを使用することで、電磁界の消滅を減らすことができます。これにより、困難な無線状況でのリーダーの信頼性が向上します。

**RF685R** および **RF680** リーダーは、内蔵または外付けアンテナを線形、垂直、線形水 平および円形アンテナとして運用するオプションも提供します。複数の偏波が有効にな っている場合、偏波は各インベントリごとに自動的に変更されます。これは、困難な無 線状態での識別の確率を増加させます。

## アンテナ位置の変更

困難な無線状態(例えば、金属が多い場所)では、トランスポンダとリーダー間の通信が 損なわれる可能性があります。トランスポンダに対してアンテナの位置を変えることで これに対処できます。これはまた、電波のマルチパス伝達を変化させ、消滅は減少また はシフトされます。

#### UHF アルゴリズムの使用

WBM の[Settings - Read points]メニュー項目には、読み取り/書き込みの信頼性を向上 させるために使用できる[Algorithms]領域にさまざまな「ツール」があります。

# A.2 コマンドおよび確認応答フレーム

このセクションは、S7 ユーザーと Rockwell ユーザーの両方を対象としています。

このマニュアルで説明する Ident ブロックの通信原理は、「プロキシ Ident ファンクションブロック」仕様に基づいています。RF610R/RF615R/RF680R/RF685R リーダーを 設定するための独自のブロックをプログラムする場合は、これらがこの仕様に準拠する ように作成されていることを確認してください。

PROFIBUS ユーザー組織から、「プロキシ Ident ファンクションブロック」の仕様を取 得することができます。詳細情報はマニュアルの「Ident プロファイル、Ident ブロック および RFID システムの標準ファンクション」を参照してください。

# 通知

τι Δ

# 仕様からの逸脱

仕様のコマンドフレームの一部は、仕様に列挙されているものと適合するもの、異な っているものがあります。これらの適合されたコマンドフレームならびに使用されて いる変更されていないコマンドフレームについては、以下のセクションで説明しま す。

A.2 コマンドおよび確認応答フレーム

# A.2.1 適合されたコマンドフレームの一般的な構造

表 A-2 SIMATIC リーダーのコマンド

| バイト | 0, 1  | 2, 3 | 4      | 5 *    | 6, 7  | 8      | 9      | 10     | 11     |
|-----|-------|------|--------|--------|-------|--------|--------|--------|--------|
| 意味  | DBL   | SN   | СС     | CI     | TDB   | DBN_H  | DBN_L  | DBL    | MODE   |
|     |       |      |        |        |       |        |        |        |        |
| 値   |       |      |        | '-'    |       |        | 1      |        | 0      |
|     |       |      |        |        |       |        |        |        |        |
| バイト | 12    | 13   | 14, 15 | 16, 17 | 18 21 | 22, 23 | 24, 25 | 26     | 27 88  |
| 意味  | SOURC | BANK | ADDRE  | LENGTH | PSWD  | ACTION | MASK   | IDLENG | EPC-ID |
|     | E     |      | SS     |        |       |        |        | тн     |        |
| 値   |       |      |        |        |       |        |        |        |        |

\*次の CI バイトの連鎖コマンドを識別します。

- 大文字(A - Z):連鎖コマンドなし、または連鎖コマンドの終了

- 小文字(a - z):連鎖コマンド

A.2 コマンドおよび確認応答フレーム

# A.2.2 READER-STATUS または DEV-STATUS

リーダー/通信モジュールのステータスを読み取ります。

表 A-3 コマンド

| バイト | 0, 1     | 2, 3   | 4   | 5   | 6, 7   | 8         | 9     | 10     | 11     | 12<br>19 | 20<br>27 |
|-----|----------|--------|-----|-----|--------|-----------|-------|--------|--------|----------|----------|
| 意味  | DBL      | SN     | СС  | CI  | TDB    | DBN_<br>H | DBN_L | DBL    |        |          |          |
| 値   | 35       |        | 'ť' | 'A' | 1      |           | 1     | 35     | 0      | 0        | 0        |
|     |          |        |     |     |        |           |       |        |        |          |          |
| バイト | 28<br>31 | 32, 33 | 34  | 35  | 36, 37 | 38        | 39    | 40, 41 | 42, 43 | 44, 45   |          |
| 意味  |          |        |     |     |        | ATT       |       |        |        |          |          |
| 値   | 0        | 0      | 0   | 0   | 0      | 89        | 0     | 0      | 0      | 0        |          |

表 A-4 応答

| バイト | 0, 1 | 2, 3 | 4   | 5      | 6, 7 | 8     | 9     | 10  | 11<br>239      |
|-----|------|------|-----|--------|------|-------|-------|-----|----------------|
| 意味  | DBL  | SN   | CC  | STATUS | TDB  | DBN_H | DBN_L | DBL | SLG-<br>STATUS |
| 値   |      |      | 'ť' | xx     | 1    |       | 1     |     |                |

付録 A.2 コマンドおよび確認応答フレーム

#### A.2.3 INVENTORY

アンテナ範囲内で現在アクセス可能なすべてのトランスポンダのリストを要求します。

| 表 A- 5 | コマンド |
|--------|------|
|--------|------|

| バイト | 0, 1     | 2, 3     | 4      | 5   | 6, 7 | 8         | 9     | 10  | 11           | 12         | 13<br>19 |
|-----|----------|----------|--------|-----|------|-----------|-------|-----|--------------|------------|----------|
| 意味  | DBL      | SN       | СС     | CI  | TDB  | DBN_<br>H | DBN_L | DBL |              | SOUR<br>CE |          |
| 値   | 35       |          | ï      | 'A' | 1    | 0         | 1     | 35  | 0            | 0          | 0        |
|     |          |          |        |     |      |           |       |     |              |            |          |
| バイト | 20<br>27 | 28<br>31 | 32, 33 | 34  | 35   | 36, 37    | 38    | 39  | 40, 41       | 42, 43     | 44, 45   |
| 意味  |          |          |        |     |      |           | ATT   |     | DURA<br>TION | UNIT       |          |
| 値   | 0        | 0        | 0      | 0   | 0    | 0         | xx    | 0   | xx           | xx         | 0        |

表 A-6 応答

| バイト | 0, 1 | 2, 3 | 4   | 5      | 6, 7 | 8     | 9     | 10  | 11<br>239     |
|-----|------|------|-----|--------|------|-------|-------|-----|---------------|
| 意味  | DBL  | SN   | CC  | STATUS | TDB  | DBN_H | DBN_L | DBL | INVENT<br>ORY |
| 値   |      |      | 'i' | xx     |      |       |       |     |               |

表 A-7 バイトの説明

| バイト    | 説明                                                                       |
|--------|--------------------------------------------------------------------------|
| 12     | 予約済み(値 = 0)                                                              |
| 38     | 属性:                                                                      |
|        | • 128 (0x80) = 追加情報なしの EPC-ID                                            |
|        | <ul> <li>129 (0x81) = RSSI 値および予約済みバイトに関する追加情報を<br/>含む EPC-ID</li> </ul> |
|        | <ul> <li>134 (0x86) = プレゼンスモードをアクティブ化</li> </ul>                         |
|        | <ul> <li>136 (0x87) = プレゼンスモードを非アクティブ化</li> </ul>                        |
| 40, 41 | 持続時間:                                                                    |
|        | 値は、バイト 42、43 で選択された単位によって異なります。例:                                        |
|        | <ul> <li>0x00 = インベントリなし(「DURATION」= 0x00 または 0x01 の<br/>場合)</li> </ul>  |
|        | • 0x00 = 1 つのトランスポンダ(「DURATION」= 0x02 の場合)                               |
| 42, 43 | 「DURATION」の単位:                                                           |
|        | • 0x00 = ms                                                              |
|        | <ul> <li>0x01 = インベントリ</li> </ul>                                        |
|        | • 0x02 = [Observed]状態に達したトランスポンダの数                                       |

A.2 コマンドおよび確認応答フレーム

#### A.2.4 PHYSICAL-READ

物理的な開始アドレス、メモリバンク(UHF)、および長さを指定することで、トランス ポンダからデータを読み取ります。

表 A-8 コマンド

| バイト | 0, 1       | 2, 3 | 4          | 5      | 6, 7  | 8      | 9      | 10           | 11     |
|-----|------------|------|------------|--------|-------|--------|--------|--------------|--------|
| 意味  | DBL        | SN   | СС         | CI     | TDB   | DBN_H  | DBN_L  | DBL          |        |
| 値   | 78         |      | 'p'        | 'U'    | 1     | 0      | 1      |              | 0      |
|     |            |      |            |        |       |        |        |              |        |
| バイト | 12         | 13   | 14, 15     | 16, 17 | 18 21 | 22, 23 | 24, 25 | 26           | 27 88  |
| 意味  | SOURC<br>E | BANK | ADRES<br>S | LENGTH | PSWD  |        |        | IDLENG<br>TH | EPC-ID |
| 値   | 0          | xx   | xx         | xx     | xx    | 0      | 0      | xx           | xx     |

表 A-9 応答

| バイト | 0, 1 | 2, 3 | 4   | 5      | 6, 7 | 8     | 9     | 10  | 11<br>239 |
|-----|------|------|-----|--------|------|-------|-------|-----|-----------|
| 意味  | DBL  | SN   | СС  | STATUS | TDB  | DBN_H | DBN_L | DBL | DATA      |
| 値   |      |      | 'p' | xx     |      |       |       |     |           |

# 付録 A.2 コマンドおよび確認応答フレーム

| バイト    | 説明                                 |
|--------|------------------------------------|
| コマンド   |                                    |
| 12     | 予約済み(値 = 0)                        |
| 13     | トランスポンダのメモリバンク:                    |
|        | • 0x00 = RESERVED                  |
|        | • 0x01 = EPC                       |
|        | • 0x02 = TID                       |
|        | • 0x03 = USER                      |
| 14, 15 | トランスポンダの物理的な開始アドレス:                |
|        | • 0~0xFFFF                         |
| 16, 17 | 読み取り対象のバイト数                        |
| 18 21  | トランスポンダアクセス用パスワード:                 |
|        | <ul> <li>0x00 = パスワードなし</li> </ul> |
| 26     | EPC ID の長さ:                        |
|        | • <b>0x00 =</b> 指定なし               |
| 27 88  | EPC-ID(最大 62 バイト)用バッファ             |
| 応答     |                                    |
| 11 239 | 239 バイトを超えるデータは、複数のブロックで転送されます。    |

表 A-10 バイトの説明

A.2 コマンドおよび確認応答フレーム

#### A.2.5 PHYSICAL-WRITE

物理的な開始アドレス、メモリバンク(UHF)、および長さを指定することで、トランス ポンダからデータを書き込みます。

表 A-11 コマンド

| バイト | 0, 1 | 2, 3       | 4          | 5     | 6, 7   | 8      | 9            | 10     | 11        | 12         |  |  |
|-----|------|------------|------------|-------|--------|--------|--------------|--------|-----------|------------|--|--|
| 意味  | DBL  | SN         | СС         | CI    | TDB    | DBN_H  | DBN_L        | DBL    |           | SOURC<br>E |  |  |
| 値   |      |            | 'q'        | 'U'   |        | 0      |              |        | 0         | 0          |  |  |
|     |      |            |            |       |        |        |              |        |           |            |  |  |
| バイト | 13   | 14, 15     | 16, 17     | 18 21 | 22, 23 | 24, 25 | 26           | 27 88  | 89<br>239 |            |  |  |
| 意味  | BANK | ADRES<br>S | LENGT<br>H | PSWD  |        |        | IDLEN<br>GTH | EPC-ID | DATA      |            |  |  |
| 値   | xx   | xx         | xx         | xx    | 0      | 0      | xx           | xx     |           |            |  |  |

表 A-12 応答

| バイト | 0, 1 | 2, 3 | 4   | 5      | 6, 7 | 8     | 9     | 10  |
|-----|------|------|-----|--------|------|-------|-------|-----|
| 意味  | DBL  | SN   | СС  | STATUS | TDB  | DBN_H | DBN_L | DBL |
| 値   |      |      | 'q' | xx     | 1    |       |       |     |

A.2 コマンドおよび確認応答フレーム

| 表 A- 13 | バイトの説明 |
|---------|--------|
|         |        |

| バイト    | 説明                              |
|--------|---------------------------------|
| 12     | 予約済み(値 = 0)                     |
| 13     | トランスポンダのメモリバンク:                 |
|        | • 0x00 = RESERVED               |
|        | • 0x01 = EPC                    |
|        | • 0x02 = TID                    |
|        | • 0x03 = USER                   |
| 14, 15 | トランスポンダの物理的な開始アドレス:             |
|        | • 0~0xFFFF                      |
| 16, 17 | 書き込み対象のバイト数                     |
| 18 21  | トランスポンダアクセス用パスワード:              |
|        | • 0x00 = パスワードなし                |
| 26     | EPC ID の長さ:                     |
|        | • <b>0x00 =</b> 指定なし            |
| 27 88  | EPC-ID(最大 62 バイト)用バッファ          |
| 89 239 | 239 バイトを超えるデータは、複数のブロックで転送されます。 |

A.2 コマンドおよび確認応答フレーム

#### A.2.6 WRITE-ID

新しい EPC-ID をトランスポンダに書き込みます。

表 A-14 コマンド

| バイト | 0, 1 | 2, 3   | 4                    | 5     | 6, 7   | 8      | 9            | 10     | 11             | 12         |
|-----|------|--------|----------------------|-------|--------|--------|--------------|--------|----------------|------------|
| 意味  | DBL  | SN     | сс                   | CI    | TDB    | DBN_H  | DBN_L        | DBL    |                | SOURC<br>E |
| 値   |      |        | 'g'                  | 'U'   | 1      |        | 1            |        | 0              | 0          |
|     |      |        |                      |       |        |        |              |        |                |            |
| バイト | 13   | 14, 15 | 16, 17               | 18 21 | 22, 23 | 24, 25 | 26           | 27 88  | 89<br>150      |            |
| 意味  |      |        | NEW-<br>IDLEN<br>GTH | PSWD  |        |        | IDLEN<br>GTH | EPC-ID | NEW-<br>EPC-ID |            |
| 値   | 0    | 0      | xx                   | xx    | 0      | 0      | xx           | xx     | xx             |            |

表 A- 15 応答

| バイト | 0, 1 | 2, 3 | 4   | 5      | 6, 7 | 8     | 9     | 10  |
|-----|------|------|-----|--------|------|-------|-------|-----|
| 意味  | DBL  | SN   | СС  | STATUS | TDB  | DBN_H | DBN_L | DBL |
| 値   | 0    |      | 'g' | xx     | 1    |       | 1     | 0   |

A.2 コマンドおよび確認応答フレーム

| バイト    | 説明                                   |
|--------|--------------------------------------|
| 12     | 予約済み(値 = 0)                          |
| 16, 17 | 新しい EPC-ID の長さ(2~62 バイト)             |
| 18, 19 | トランスポンダアクセス用パスワード:                   |
|        | ● 0x00 = パスワードなし                     |
| 26     | EPC ID の長さ:                          |
|        | <ul> <li>0x00 = 指定なし</li> </ul>      |
| 27 88  | EPC-ID(最大 62 バイト)用バッファ               |
| 89 150 | 新しい EPC ID の長さ。長さは 16、17 バイトで指定されます。 |

表 A-16 バイトの説明

A.2 コマンドおよび確認応答フレーム

# A.2.7 KILL-TAG

トランスポンダは永続的に非アクティブ化されます。

表 A-17 コマンド

| バイト | 0, 1       | 2, 3 | 4      | 5      | 6, 7  | 8      | 9      | 10           | 11     |
|-----|------------|------|--------|--------|-------|--------|--------|--------------|--------|
| 意味  | DBL        | SN   | сс     | CI     | TDB   | DBN_H  | DBN_L  | DBL          |        |
| 値   | 78         |      | 'j'    | יטי    | 1     | 0      | 1      |              | 0      |
|     |            |      |        |        |       |        |        |              |        |
| バイト | 12         | 13   | 14, 15 | 16, 17 | 18 21 | 22, 23 | 24, 25 | 26           | 27 88  |
| 意味  | SOURC<br>E |      |        |        | PSWD  |        |        | IDLENG<br>TH | EPC-ID |
| 値   | 0          | 0    | 0      | 0      | 0     | 0      | 0      |              |        |

表 A-18 応答

| バイト | 0, 1 | 2, 3 | 4   | 5      | 6, 7 | 8     | 9     | 10  |
|-----|------|------|-----|--------|------|-------|-------|-----|
| 意味  | DBL  | SN   | сс  | STATUS | TDB  | DBN_H | DBN_L | DBL |
| 値   | 0    |      | 'j' | xx     | 1    |       | 1     | 0   |

表 A-19 バイトの説明

| バイト    | 説明                     |
|--------|------------------------|
| 12     | 予約済み(値 = 0)            |
| 18, 19 | トランスポンダアクセス用パスワード:     |
|        | ● 0x00 = パスワードなし       |
| 26     | EPC ID の長さ:            |
|        | • <b>0x00 =</b> 指定なし   |
| 27 88  | EPC-ID(最大 62 バイト)用バッファ |

A.2 コマンドおよび確認応答フレーム

# A.2.8 LOCK-TAG-BANK

トランスポンダアクセス用パスワードを定義します。

表 A-20 コマンド

| バイト | 0, 1       | 2, 3 | 4      | 5      | 6, 7  | 8      | 9      | 10           | 11     |
|-----|------------|------|--------|--------|-------|--------|--------|--------------|--------|
| 意味  | DBL        | SN   | СС     | CI     | TDB   | DBN_H  | DBN_L  | DBL          |        |
| 値   | 78         |      | 'y'    | יטי    | 1     | 0      | 1      |              | 0      |
|     |            |      |        |        |       |        |        |              |        |
| バイト | 12         | 13   | 14, 15 | 16, 17 | 18 21 | 22, 23 | 24, 25 | 26           | 27 88  |
| 意味  | SOURC<br>E |      |        |        | PSWD  | ACTION | MASK   | IDLENG<br>TH | EPC-ID |
| 値   | 0          | 0    | 0      | 0      | xx    | xx     | xx     | xx           | xx     |

表 A-21 応答

| バイト | 0, 1 | 2, 3 | 4   | 5      | 6, 7 | 8     | 9     | 10  |
|-----|------|------|-----|--------|------|-------|-------|-----|
| 意味  | DBL  | SN   | СС  | STATUS | TDB  | DBN_H | DBN_L | DBL |
| 値   | 0    |      | 'y' | xx     | 1    |       | 1     | 0   |

表 A-22 バイトの説明

| バイト    | 説明                              |
|--------|---------------------------------|
| 12     | 予約済み(値 = 0)                     |
| 18 21  | トランスポンダアクセス用パスワード:              |
|        | ● 0x00 = パスワードなし                |
| 22, 23 | EPC 規格を参照                       |
| 26     | EPC ID の長さ:                     |
|        | <ul> <li>0x00 = 指定なし</li> </ul> |
| 27 88  | EPC-ID(最大 62 バイト)用バッファ          |

A.2 コマンドおよび確認応答フレーム

#### A.2.9 EDIT-BLACKLIST

ブラックリストが処理されます。現在のトランスポンダの追加、識別されたすべてのト ランスポンダの追加、個々のトランスポンダの削除、またはすべてのトランスポンダの 削除の実行が可能です。

表 A-23 コマンド

| バイト | 0, 1       | 2, 3 | 4      | 5      | 6, 7  | 8      | 9      | 10           | 11     |
|-----|------------|------|--------|--------|-------|--------|--------|--------------|--------|
| 意味  | DBL        | SN   | CC     | CI     | TDB   | DBN_H  | DBN_L  | DBL          | MODE   |
| 値   | 78         |      | 'z'    | יטי    | 1     | 0      | 1      |              | xx     |
|     |            |      |        |        |       |        |        |              |        |
| バイト | 12         | 13   | 14, 15 | 16, 17 | 18 21 | 22, 23 | 24, 25 | 26           | 27 88  |
| 意味  | SOURC<br>E |      |        |        |       |        |        | IDLENG<br>TH | EPC-ID |
| 値   | 0          | 0    | 0      | 0      | 0     | 0      | 0      | xx           | xx     |

表 A-24 応答

| バイト | 0, 1 | 2, 3 | 4   | 5      | 6, 7 | 8     | 9     | 10  |
|-----|------|------|-----|--------|------|-------|-------|-----|
| 意味  | DBL  | SN   | СС  | STATUS | TDB  | DBN_H | DBN_L | DBL |
| 値   | 0    |      | 'z' | xx     | 1    |       | 1     | 0   |

# A.2 コマンドおよび確認応答フレーム

付録

| バイト   | 説明                                |
|-------|-----------------------------------|
| 11    | モード:                              |
|       | ● 0x00 = TagID の追加                |
|       | • 0x01 = すべての「Observed」トランスポンダの追加 |
|       | ● 0x02 = TagID の削除                |
|       | • 0x03 = すべて削除                    |
| 12    | 予約済み(値 = 0)                       |
| 26    | EPC ID の長さ:                       |
|       | • <b>0x00 =</b> 指定なし              |
| 27 88 | EPC-ID(最大 62 バイト)用バッファ            |

## 表 A-25 バイトの説明

A.2 コマンドおよび確認応答フレーム

# A.2.10 GET-BLACKLIST

TagID 全体がブラックリストから読み出されます。

表 A-26 コマンド

| バイト | 0, 1       | 2, 3 | 4      | 5      | 6, 7  | 8      | 9      | 10  | 11    |
|-----|------------|------|--------|--------|-------|--------|--------|-----|-------|
| 意味  | DBL        | SN   | СС     | СІ     | TDB   | DBN_H  | DBN_L  | DBL |       |
| 値   | 78         |      | Ί      | 'U'    | 1     | 0      | 1      |     | 0     |
|     |            |      |        |        |       |        |        |     |       |
| バイト | 12         | 13   | 14, 15 | 16, 17 | 18 21 | 22, 23 | 24, 25 | 26  | 27 88 |
| 意味  | SOURC<br>E |      |        |        |       |        |        |     |       |
| 値   | 0          | 0    | 0      | 0      | 0     | 0      | 0      |     |       |

表 A- 27 応答

| バイト | 0, 1 | 2, 3 | 4   | 5      | 6, 7 | 8     | 9     | 10  | 11<br>239 |
|-----|------|------|-----|--------|------|-------|-------|-----|-----------|
| 意味  | DBL  | SN   | СС  | STATUS | TDB  | DBN_H | DBN_L | DBL | DATA      |
| 値   | 0    |      | 'l' | xx     |      |       | 1     | 0   |           |

表 A-28 バイトの説明

| バイト | 説明          |
|-----|-------------|
| 12  | 予約済み(値 = 0) |

A.2 コマンドおよび確認応答フレーム

# A.2.11 READ-CONFIG

リーダー/通信モジュールからパラメータを読み出します。

表 A-29 コマンド

| バイト | 0, 1     | 2, 3   | 4   | 5   | 6, 7   | 8         | 9     | 10     | 11     | 12<br>19 | 20<br>27 |
|-----|----------|--------|-----|-----|--------|-----------|-------|--------|--------|----------|----------|
| 意味  | DBL      | SN     | СС  | CI  | TDB    | DBN_<br>H | DBN_L | DBL    |        |          |          |
| 値   | 35       |        | 'a' | 'A' | 1      | 0         | 1     | 35     | 0      | 0        | 0        |
|     |          |        |     |     |        |           |       |        |        |          |          |
| バイト | 28<br>31 | 32, 33 | 34  | 35  | 36, 37 | 38        | 39    | 40, 41 | 42, 43 | 44, 45   |          |
| 意味  |          |        |     |     |        |           |       |        |        |          |          |
| 値   | 0        | 0      | 0   | 0   | 0      | 0         | 0     | 0      | 0      | 0        |          |

表 A-30 応答

| バイト | 0, 1 | 2, 3 | 4   | 5      | 6, 7 | 8     | 9     | 10  | 11<br>239       |
|-----|------|------|-----|--------|------|-------|-------|-----|-----------------|
| 意味  | DBL  | SN   | CC  | STATUS | TDB  | DBN_H | DBN_L | DBL | CONFIG<br>_DATA |
| 値   |      |      | 'a' | xx     |      |       |       |     | xx              |

表 A-31 バイトの説明

| バイト    | 説明                                  |
|--------|-------------------------------------|
| 11 239 | 最大 32 KB の設定データ用バッファ。239 バイトを超えるデータ |
|        | は、複数のブロックで転送されます。                   |

付録 A.2 コマンドおよび確認応答フレーム

#### A.2.12 WRITE-CONFIG

新しいパラメータをリーダー/通信モジュールに送信します。

| 表 A- 32 | コマン | K |
|---------|-----|---|
|---------|-----|---|

| バイト | 0, 1     | 2, 3       | 4   | 5   | 6, 7   | 8         | 9     | 10     | 11         | 12<br>19 | 20<br>27            |
|-----|----------|------------|-----|-----|--------|-----------|-------|--------|------------|----------|---------------------|
| 意味  | DBL      | SN         | СС  | CI  | TDB    | DBN_<br>H | DBN_L | DBL    | CONFI<br>G |          |                     |
| 値   |          |            | 'x' | 'A' |        |           |       |        | xx         | 0        | 0                   |
|     |          |            |     |     |        |           |       |        |            |          |                     |
| バイト | 28<br>31 | 32, 33     | 34  | 35  | 36, 37 | 38        | 39    | 40, 41 | 42, 43     | 44, 45   | 46<br>239           |
| 意味  |          | LENG<br>TH |     |     |        |           |       |        |            |          | CONFI<br>G_DA<br>TA |
| 値   | 0        | хх         | 0   | 0   | 0      | 0         | 0     | 0      | 0          | 0        | xx                  |

表 A-33 応答

| バイト | 0, 1 | 2, 3 | 4   | 5      | 6, 7 | 8     | 9     | 10  | 11 13                       |
|-----|------|------|-----|--------|------|-------|-------|-----|-----------------------------|
| 意味  | DBL  | SN   | СС  | STATUS | TDB  | DBN_H | DBN_L | DBL | MAX_<br>PACKA<br>GE<br>SIZE |
| 値   | 2    |      | 'x' | xx     | 1    |       | 1     | 2   | xx                          |

表 A-34 バイトの説明

| バイト    | 説明                                         |  |  |  |
|--------|--------------------------------------------|--|--|--|
| コマンド   |                                            |  |  |  |
| 11     | 設定データ書き込み用モード:                             |  |  |  |
|        | • 0x01 = 通信リセット、設定データなし                    |  |  |  |
|        | • 0x02 = 通信リセットなし、送信対象の設定データ               |  |  |  |
|        | • 0x03 = 通信リセット、送信対象の設定データ                 |  |  |  |
|        | • 0x80 = 通信リセットなし、個々のパラメータ                 |  |  |  |
| 32, 33 | 書き込み対象のバイト数                                |  |  |  |
| 46 239 | 最大 32 KB の設定データ用バッファ。239 バイトを超えるデータ        |  |  |  |
|        | は、複数のブロックで転送されます。                          |  |  |  |
| 応答     |                                            |  |  |  |
| 11 13  | 設定データ:                                     |  |  |  |
|        | <ul> <li>"CONFIG" = 1、2または3の場合、</li> </ul> |  |  |  |
|        | 值=0                                        |  |  |  |
|        | • "CONFIG" = 0 の場合、                        |  |  |  |
|        | 値 = 240 (バイト 11 および 12)                    |  |  |  |
|        | 値(バイト 13) = 1 (RF68xR)                     |  |  |  |
|        | • "CONFIG" = 4 の場合、                        |  |  |  |
|        | 値 = 1035 (バイト 11 および 12)                   |  |  |  |
|        | 値(バイト 13) = 1 (RF68xR)                     |  |  |  |

A.3 国プロファイルの一覧(承認)

# A.3 国プロファイルの一覧(承認)

次の表に、RF600 リーダーに対して現在使用可能な国固有の承認と WBM で必要な国 プロファイル設定を示します。

次のリンクでも国プロファイルの現在の一覧を参照できます。国プロファイルの一覧 (www.siemens.de/rfid-funkzulassungen)

| Country                | Approval available | Country profile             |
|------------------------|--------------------|-----------------------------|
| Albania                | no                 |                             |
| Algeria                | no                 |                             |
| Argentina              | yes 1)             | Standard, FCC               |
| Armenia                | no                 |                             |
| Australia              | yes <sup>1)</sup>  | Australia:<br>FCC_AUSTRALIA |
| Austria                | yes                | Standard, ETSI              |
| Azerbaijan             | no                 |                             |
| Bahrain                | no                 |                             |
| Bangladesh             | no                 |                             |
| Belarus                | no                 |                             |
| Belgium                | yes                | Standard, ETSI              |
| Bolivia                | no                 |                             |
| Bosnia and Herzegovina | no                 |                             |
| Botswana               | no                 |                             |
| Brazil                 | yes 1)             | Brazil: FCC_BRAZIL          |
| Brunei Darussalam      | no                 |                             |
| Bulgaria               | yes                | Standard, ETSI              |

# 表 A- 35 Country approvals for the readers SIMATIC RF600

| Country            | Approval available | Country profile |
|--------------------|--------------------|-----------------|
| Cambodia           | no                 |                 |
| Cameroon           | no                 |                 |
| Canada             | yes                | Standard, FCC   |
| Chile              | no                 |                 |
| China              | yes                | Standard, CMIIT |
| Colombia           | yes <sup>1)</sup>  | Standard, FCC   |
| Congo, Rep.        | no                 |                 |
| Costa Rica         | no                 |                 |
| Côte d'Ivoire      | no                 |                 |
| Croatia            | yes                | Standard, ETSI  |
| Cuba               | no                 |                 |
| Cyprus             | yes                | Standard, ETSI  |
| Czech Republic     | yes                | Standard, ETSI  |
| Denmark            | yes                | Standard, ETSI  |
| Dominican Republic | no                 |                 |
| Ecuador            | no                 |                 |
| Egypt, Arab Rep.   | no                 |                 |
| El Salvador        | no                 |                 |
| Estonia            | yes                | Standard, ETSI  |
| Finland            | yes                | Standard, ETSI  |
| France             | yes                | Standard, ETSI  |
| Georgia            | no                 |                 |
| Germany            | yes                | Standard, ETSI  |
| Ghana              | no                 |                 |
| Greece             | yes                | Standard, ETSI  |
| Guatemala          | no                 |                 |

<u>付録</u> A.3 国プロファイルの一覧(承認)

| Country            | Approval available | Country profile                      |
|--------------------|--------------------|--------------------------------------|
| Honduras           | no                 |                                      |
| Hong Kong, China   | no                 |                                      |
| Hungary            | yes                | Standard, ETSI                       |
| Iceland            | yes                | Standard, ETSI                       |
| India              | yes <sup>1)</sup>  | India: ETSI_INDIA                    |
| Indonesia          | yes <sup>1)</sup>  | Indonesia:<br>FCC_INDONESIA          |
| Iran, Islamic Rep. | no                 |                                      |
| Ireland            | yes                | Standard, ETSI                       |
| Israel             | no                 | Israel: FCC_ISRAEL                   |
| Italy              | yes                | Standard, ETSI                       |
| Jamaica            | no                 |                                      |
| Japan              | yes <sup>1)</sup>  | Standard, ARIB<br>Japan: CMIIT_JAPAN |
| Jordan             | no                 |                                      |
| Kazakhstan         | no                 |                                      |
| Kenya              | no                 |                                      |
| Korea, Rep.        | yes <sup>1)</sup>  | South Korea:<br>FCC_SOUTHKOREA       |
| Korea (DPR)        | no                 |                                      |
| Kuwait NA          | no                 |                                      |
| Kyrgyz Republic    | no                 |                                      |
| Latvia             | yes                | Standard, ETSI                       |
| Lebanon            | no                 |                                      |
| Libya              | no                 |                                      |
| Liechtenstein      | yes                | Standard, ETSI                       |
| Lithuania          | yes                | Standard, ETSI                       |
| Luxembourg         | yes                | Standard, ETSI                       |
A.3 国プロファイルの一覧(承認)

| Country            | Approval available | Country profile          |
|--------------------|--------------------|--------------------------|
| Macao, China       | no                 |                          |
| Macedonia, FYR     | no                 |                          |
| Malaysia           | no                 |                          |
| Malta              | yes                | Standard, ETSI           |
| Mauritius          | no                 |                          |
| Mexico             | yes <sup>1)</sup>  | Standard, FCC            |
| Moldova            | no                 |                          |
| Mongolia           | no                 |                          |
| Montenegro         | no                 |                          |
| Morocco            | yes 1)             | Morocco:<br>ETSI_MOROCCO |
| Netherlands        | yes                | Standard, ETSI           |
| New Zealand        | no                 |                          |
| Nicaragua          | no                 |                          |
| Nigeria            | no                 |                          |
| Norway             | yes                | Standard, ETSI           |
| Oman               | no                 |                          |
| Pakistan           | yes                | Standard, ETSI           |
| Panama             | no                 |                          |
| Paraguay           | no                 |                          |
| Peru               | no                 |                          |
| Philippines        | no                 |                          |
| Poland             | yes                | Standard, ETSI           |
| Portugal           | yes                | Standard, ETSI           |
| Romania            | yes                | Standard, ETSI           |
| Russian Federation | yes 1)             | Russia: ETSI_RUSSIA      |

付録 A.3 国プロファイルの一覧(承認)

| Country              | Approval available | Country profile        |
|----------------------|--------------------|------------------------|
| Saudi Arabia         |                    | Standard ETSI          |
|                      |                    | Standard, ETSI         |
| Senegal              | no                 |                        |
| Serbia               | yes <sup>1)</sup>  | Standard, ETSI         |
| Singapore            | no                 |                        |
| Slovak Republic      | yes                | Standard, ETSI         |
| Slovenia             | yes                | Standard, ETSI         |
| South Africa         | yes <sup>1)</sup>  | Standard, ETSI         |
| Spain                | yes                | Standard, ETSI         |
| Sri Lanka            | no                 |                        |
| Sudan                | no                 |                        |
| Sweden               | yes                | Standard, ETSI         |
| Switzerland          | yes                | Standard, ETSI         |
| Syrian Arab Rep.     | no                 |                        |
| Taiwan               | no                 |                        |
| Tajikistan           | no                 |                        |
| Tanzania             | no                 |                        |
| Thailand             | yes 1)             | Thailand: FCC_THAILAND |
| Trinidad and Tobago  | no                 |                        |
| Tunisia              | no                 |                        |
| Turkey               | yes <sup>1)</sup>  | Standard, ETSI         |
| Turkmenistan         | no                 |                        |
| Uganda               | no                 |                        |
| Ukraine              | no                 |                        |
| United Arab Emirates | no                 |                        |
| United Kingdom       | yes                | Standard, ETSI         |
| United States        | yes                | Standard, FCC          |
| Uruguay              | no                 |                        |
| Uzbekistan           | no                 |                        |

付録 A.3 国プロファイルの一覧(承認)

| Country     | Approval available | Country profile |
|-------------|--------------------|-----------------|
| Venezuela   | no                 |                 |
| Vietnam     | no                 |                 |
| Yemen, Rep. | no                 |                 |
| Zimbabwe    | no                 |                 |

<sup>1)</sup> No approval for RF610R/RF615R

<u>付録</u> A.3 国プロファイルの一覧(承認)

# B.1 Syslog メッセージの構造

Syslog サーバーは装置のすべてのログ情報を収集し、ユーザーに特定イベントに関する情報を通知します。Syslog メッセージは RFC 5424 と RFC 5426 に従って設定された UDP ポート(規格 514)で転送されます。

Syslog メッセージは、装置にアクセスしているときに情報をログ記録します。情報は メッセージの発信元かタイムスタンプなどのステータス情報である可能性があります。 Syslog プロトコルは使用可能なパラメータの指定順序と構造について説明します。

Syslog メッセージは下記のパラメータで構成されています:

| 表 | B- 1 | Syslog | メ | ッセー | ジ | の構造 |
|---|------|--------|---|-----|---|-----|
|---|------|--------|---|-----|---|-----|

| パラメータ     | 説明                                                                                                    |
|-----------|----------------------------------------------------------------------------------------------------|
| HEADER    |                                                                                                    |
| PRI       | PRI では、Syslog メッセージの優先度は Severity (メッセージの重大性)と Facility (メッ<br>セージの発信元)にコード化されました。                         |
| VERSION   | Syslog 仕様のバージョン番号。                                                                                         |
| TIMESTAMP | 装置はローカルタイムとして「2010-01-01T02:03:15.0003+02:00」のフォーマットで<br>タイムスタンプを送信します。タイムゾーンおよび必要に応じて夏時間/標準時の調整<br>を含めます。 |
| HOSTNAME  | 名前または IP アドレスでソースコンピュータを参照します。                                                                             |
|           | RFC1035 に基準する IPv4 アドレス:10 進数フォームでのバイト: XXX.XXX.XXX.XXX                                                    |
|           | 情報がない場合は、「-」が出力されます。                                                                                       |
| APP-NAME  | メッセージが発信される装置またはアプリケーション。                                                                                  |
|           | このパラメータは装置で使用されていないため、常に「-」が出力されます。                                                                        |
| PROCID    | プロセス ID は、例えば、分析中またはトラブルシューティング中にそれぞれのプロセ<br>スを正確に特定するために使用されます。                                           |
|           | このパラメータは装置で使用されていないため、常に「-」が出力されます。                                                                        |
| MSGID     | メッセージを識別するための ID。                                                                                          |
|           | このパラメータは装置で使用されていないため、常に「-」が出力されます。                                                                        |

B.1 Syslog メッセージの構造

| パラメータ       | 説明                                                                                       |
|-------------|------------------------------------------------------------------------------------------|
| STRUCTURED  | -DATA                                                                                    |
| timeQuality | 構造化されたデータエレメント「timeQuality」システム時間に関する情報を提供します。                                           |
|             | 「tzKnown」パラメータは送信者がそのタイムゾーンを知るかについて指定します(値<br>「1」 = 既知、値「0」 = 未知)。                       |
|             | 「isSynced」パラメータは送信者が信頼できる外部時間ソースと(例えば、NTP を通じて)同期されたかについて指定します。(値「1」 = 同期済み、値「0」 = 未同期)。 |
| sysUpTime   | 「sysUpTime」パラメータはメッセージに関するメータ情報です。                                                       |
|             | 前回システムのネットワーク管理部分を再初期化してからの経過時間(0.01 秒単位)を指<br>定します。                                     |
| MSG         |                                                                                          |
| MESSAGE     | ASCII 文字列のメッセージ(英語)                                                                      |

#### 注記

#### 追加情報

Syslog メッセージの構造とパラメータの意味に関する追加情報は、RFC 5424 を参照してください。

https://tools.ietf.org/html/rfc5424

#### Syslog メッセージの変数 **B.2**

変数は「Syslog メッセージ」セクションの「メッセージテキスト」フィールドにおい て括弧の間に入れて({variable})表示されます。

出力メッセージには以下の変数を含むことができます。

| 表 B- 2 | Syslog ≯ | ッセージ | で使用可能な変数 |
|--------|----------|------|----------|
|--------|----------|------|----------|

| 変数              | 説明                                 | フォーマット          | 可能な値または例                                                |
|-----------------|------------------------------------|-----------------|---------------------------------------------------------|
| {Ip address}    | RFC1035 に基準する IPv4 アドレス            | %d.%d.%d        | 192.168.1.105                                           |
|                 |                                    | XXX.XXX.XXX.XXX |                                                         |
| {Protocol}      | 使用される第4層プロトコルまたはイベ<br>ントを生成したサービス。 | %s              | TCP   WBM   PNIO  <br>PB   OPC   EIP                    |
| {User name}     | 名前に基づいて認証ユーザーを識別する<br>文字列(スペースなし)。 | %s              | <名前>                                                    |
| {Action user    | その名前に基づいてユーザーを識別しま                 | %s              | <名前>.<苗字>                                               |
| name} または       | す。これは認証ユーザーではありませ                  |                 |                                                         |
| {Destination    | $\mathcal{N}_{\circ}$              |                 |                                                         |
| user name}      |                                    |                 |                                                         |
| {Role}          | グループロールのシンボル名。                     | %s              | Administrator   User  <br>OPC UA                        |
| {Time second}   | 秒数                                 | %d              | 44                                                      |
| {Max sessions}  | セッションの最大数                          | %d              | 10                                                      |
| {Url}           | アクセスされた Web サーバーの URL。             | %s              | /Engineering/Reset2F<br>actory?r=0.685644556<br>2508033 |
| {Config detail} | 設定用文字列(スペースなし)。                    | %s              | Power                                                   |

<u>Syslog</u>メッセージ B.3 Syslog メッセージのリスト

#### Syslog メッセージのリスト **B.3**

このセクションでは、Syslog メッセージについて説明します。メッセージの構造は IEC 62443-3-3 に基づいています。

#### 人類ユーザーの識別と認証

| メッセージテキス | {protocol}: User {user name} logged in from {ip address}. |
|----------|-----------------------------------------------------------|
| ۲-<br>۲- |                                                           |
| 例        | WBM: User admin logged in from 192.168.0.1.               |
| 説明       | ログオン中に提供される有効なログオン情報。                                     |
| Severity | Info                                                      |
| Facility | local0                                                    |
| 標準       | IEC 62443-3-3 基準:SR 1.1                                   |

| メッセージテキス | {protocol}: User {user name} failed to log in from {ip address}. |
|----------|------------------------------------------------------------------|
|          |                                                                  |
| 例        | WBM: User admin failed to log in from 192.168.0.1.               |
| 説明       | ログオン中に指定された不正なユーザー名または不正なパスワード。                                  |
| Severity | Error                                                            |
| Facility | local0                                                           |
| 標準       | IEC 62443-3-3 基準:SR 1.1                                          |

| メッセージテキス | {protocol}: User {user name} logged out from {ip address}. |
|----------|------------------------------------------------------------|
| ۲<br>۲   |                                                            |
| 例        | WBM: User admin logged out from 192.168.0.1.               |
| 説明       | ユーザーセッション完了 - ログアウトしました。                                   |
| Severity | Info                                                       |
| Facility | local0                                                     |
| 標準       | IEC 62443-3-3 基準:SR 1.1                                    |

| メッセージテキス<br>ト | {protocol}: Default user {user name} logged in from {ip address}. |
|---------------|-------------------------------------------------------------------|
| 例             | PNIO: Default user admin logged in from 192.168.0.1.              |
| 説明            | デフォルトユーザーはこの IP アドレスを通じてログオンしました。                                 |
| Severity      | Info                                                              |
| Facility      | local0                                                            |
| 標準            | IEC 62443-3-3 基準:n/a (NERC-CIP 007-R5)                            |

#### ユーザーアカウント管理

| メッセージテキス | Authentication was enabled. |
|----------|-----------------------------|
| ۲-<br>۲- |                             |
| 例        | Authentication was enabled. |
| 説明       | 認証は有効化されました。                |
| Severity | Notice                      |
| Facility | local0                      |
| 標準       | IEC 62443-3-3 基準:SR 1.3     |

| メッセージテキス | Authentication was disabled. |
|----------|------------------------------|
| $\vdash$ |                              |
| 例        | Authentication was disabled. |
| 説明       | 認証は無効化されました。                 |
| Severity | Notice                       |
| Facility | local0                       |
| 標準       | IEC 62443-3-3 基準:SR 1.3      |

| メッセージテキス<br>ト | {Protocol}: User {User name} has changed the password. |
|---------------|--------------------------------------------------------|
| 例             | WBM: User admin has changed the password.              |
| 説明            | ユーザーがパスワードを変更しました。                                     |
| Severity      | Notice                                                 |
| Facility      | local0                                                 |
| 標準            | IEC 62443-3-3 基準:SR 1.3                                |

| メッセージテキス | {Protocol}: User {User name} has changed the password of user {Destination user |
|----------|---------------------------------------------------------------------------------|
| h        | name}.                                                                          |
| 例        | WBM: User admin has changed the password of user user1.                         |
| 説明       | ユーザーが他ーのユーザーのパスワードを変更しました。                                                      |
| Severity | Notice                                                                          |
| Facility | local0                                                                          |
| 標準       | IEC 62443-3-3 基準:SR 1.3                                                         |

| メッセージテキス<br>ト | {Protocol}: User {User name} created user-account {Destination user name} with role {Role}. |
|---------------|---------------------------------------------------------------------------------------------|
| 例             | WBM: User admin created user-account admin2 with role Administrator.                        |
| 説明            | 管理者がアカウントを作成しました。                                                                           |
| Severity      | Notice                                                                                      |
| Facility      | local0                                                                                      |
| 標準            | IEC 62443-3-3 基準:SR 1.3                                                                     |

| メッセージテキス | {Protocol}: User {User name} deleted user-account {Destination user name}. |
|----------|----------------------------------------------------------------------------|
| ۲-<br>۲- |                                                                            |
| 例        | WBM: User admin deleted user-account admin2.                               |
| 説明       | 管理者が既存のアカウントを削除しました。                                                       |
| Severity | Notice                                                                     |
| Facility | local0                                                                     |
| 標準       | IEC 62443-3-3 基準:SR 1.3                                                    |

### 認証の実施

| メッセージテキス | {Protocol}: User {User}: Access to url {url} denied.    |
|----------|---------------------------------------------------------|
| ۲<br>۲   |                                                         |
| 例        | WBM: User admin: Access to url                          |
|          | /Engineering/Reset2Factory?r=0.6856445562508033 denied. |
| 説明       | Web リソースへのアクセスが拒否されました。                                 |
| Severity | Error                                                   |
| Facility | local0                                                  |
| 標準       | IEC 62443-3-3 基準:SR 2.1                                 |

## ログオン試行失敗

| メッセージテキス<br>ト | {Protocol}: User {User name} account is locked for {Time minute} minutes after<br>{Failed login count} unsuccessful login attempts. |
|---------------|----------------------------------------------------------------------------------------------------|
| 例             | WBM: User admin account is locked for 544 minutes after 2 unsuccessful login at-                                                    |
|               | tempts.                                                                                                    |
| 説明            | ログオン試行失敗回数が多すぎるため、対応するユーザーアカウントは指定時間の<br>間ロックされます。                                                                                  |
| Severity      | Warning                                                                                                    |
| Facility      | local0                                                                                                    |
| 標準            | IEC 62443-3-3 基準:SR 1.11                                                                                                    |

#### セッションロック

| メッセージテキス<br>ト | {Protocol}: The session of user {User name} was closed after {Time second} sec-<br>onds of inactivity. |
|---------------|----------------------------------------------------------------------------------------------------|
| 例             | WBM: The session of user admin was closed after 310 seconds of inactivity.                             |
| 説明            | 無操作のため、現在のセッションはロックされました。                                                                              |
| Severity      | Warning                                                                                                |
| Facility      | local0                                                                                                 |
| 標準            | IEC 62443-3-3 基準:SR 2.5                                                                                |

<u>Syslog</u>メッセージ B.3 Syslog メッセージのリスト

#### 同時に実行されるセッション数の制限

| メッセージテキス<br>ト | {Protocol}: The maximum number of {Max sessions} concurrent login session ex-<br>ceeded. |
|---------------|------------------------------------------------------------------------------------------|
| 例             | WBM: The maximum number of 10 concurrent login sessions exceeded.                        |
| 説明            | 同時に実行可能なセッション上限数を超過しました。                                                                 |
| Severity      | Warning                                                                                  |
| Facility      | local0                                                                                   |
| 標準            | IEC 62443-3-3 基準:SR 2.7                                                                  |

#### 否認防止

| メッセージテキス | {Protocol}: User {User name} has changed configuration.  |
|----------|----------------------------------------------------------|
| F        |                                                          |
| 例        | OPC: User unknown has changed configuration.             |
| 説明       | ユーザーが設定全体を変更しました。ユーザーを見つけることができませんでした。「未知」のユーザーを常に出力します。 |
| Severity | Info                                                     |
| Facility | local0                                                   |
| 標準       | IEC 62443-3-3 基準:SR 2.12                                 |

| メッセージテキス<br>ト | {Protocol}: User {User name} has changed {Config detail} configuration. |
|---------------|-------------------------------------------------------------------------|
| 例             | OPC: User admin has changed Power configuration.                        |
| 説明            | ユーザーが特定の設定を変更しました。                                                      |
| Severity      | Info                                                                    |
| Facility      | local0                                                                  |
| 標準            | IEC 62443-3-3 基準:SR 2.12                                                |

| メッセージテキス<br>ト | {Protocol}: User {User name} has initiated a reset to factory defaults. |
|---------------|-------------------------------------------------------------------------|
| 例             | WBM: User admin has initiated a reset to factory defaults.              |
| 説明            | ユーザーは出荷時設定へのリセットを開始しました。                                                |
| Severity      | Info                                                                    |
| Facility      | local0                                                                  |
| 標準            | IEC 62443-3-3 基準:SR 2.12                                                |

### ソフトウェアと情報の整合性

| メッセージテキス | Configuration integrity verification failed. |
|----------|----------------------------------------------|
| ۲-<br>۲- |                                              |
| 例        | Configuration integrity verification failed. |
| 説明       | 設定整合性の検証に失敗しました。                             |
| Severity | Error                                        |
| Facility | local0                                       |
| 標準       | IEC 62443-3-3 基準:SR 3.4                      |

#### セッションの整合性

| メッセージテキス | {Protocol}: Session ID verification failed. |
|----------|---------------------------------------------|
| <b>Ъ</b> |                                             |
| 例        | WBM: Session ID verification failed.        |
| 説明       | セッション ID が無効です。                             |
| Severity | Error                                       |
| Facility | local0                                      |
| 標準       | IEC 62443-3-3 基準:SR 3.8                     |

#### オートメーションシステムの復元

| メッセージテキス | {Protocol}: Firmware {Version} was activated. |
|----------|-----------------------------------------------|
| ۲-<br>۲- |                                               |
| 例        | WBM: Firmware V2 was activated.               |
| 説明       | ファームウエアが正常に起動されました。                           |
| Severity | Notice                                        |
| Facility | local0                                        |
| 標準       | IEC 62443-3-3 基準:SR 7.4                       |

| メッセージテキス | {Protocol}: Firmware activation failed. |
|----------|-----------------------------------------|
| F        |                                         |
| 例        | WBM: Firmware activation failed.        |
| 説明       | ファームウエアの起動に失敗しました。                      |
| Severity | Error                                   |
| Facility | local0                                  |
| 標準       | IEC 62443-3-3 基準:SR 7.4                 |

# サポートとサービス

#### Industry Online Support

製品マニュアルに加えて、Siemens Industry Online Support の包括的なオンライン情報 プラットフォームを次のインターネットアドレスで確認できます。

リンク 1: (https://support.industry.siemens.com/cs/de/en/)

ニュース以外に、以下の内容も含まれます。

- プロジェクト情報:マニュアル、FAQ、ダウンロード、アプリケーション事例集など
- 連絡先、技術フォーラム
- サポートクエリを送信するオプション:
  リンク 2: (https://support.industry.siemens.com/My/ww/en/requests)
- シーメンスのサービス提供

当社製品およびシステム全般について、当社はさまざまなサービスを提供して、計 画や実装からコミッショニング、さらには保守や更新まで、お客様の機械やシステ ムの使用期間全体をサポートします。

連絡先データがインターネットで公開されています(下記アドレス)。 リンク 3: (http://w3.siemens.com/aspa\_app)

RFID ホームページ

当社の識別システムの一般的な情報については、RFID ホームページ (http://w3.siemens.com/mcms/identification-systems/)をご覧ください

#### オンラインカタログおよび注文システム

オンラインカタログおよびオンライン注文システムも、Industry Mall ホームページ (https://mall.industry.siemens.com)にあります。

#### SITRAIN - Training for Industry

提供されるトレーニングには、基本トピック、高度な知識および特殊な知識に関する 300以上のコースさらに個別の分野の詳細な高度なトレーニングが含まれ、130以上の 拠点で利用可能です。コースは、個別に構成することが可能で、お客様の拠点で実施す ることができます。

トレーニングカリキュラムと、シーメンスのカスタマーコンサルタントに連絡する方法 に関する詳細情報がインターネットで公開されています(下記アドレス)。

リンク: (http://sitrain.automation.siemens.com/sitrainworld/)